BA01225C/31/PL/13.19 71488703 2019-11-30 Obowiązuje od wers 01.07.00

# Instrukcja obsługi Liquiline CM442R/CM444R/ CM448R

Uniwersalny, wielokanałowy przetwornik pomiarowy w wykonaniu czteroprzewodowym Zabudowa w szafce

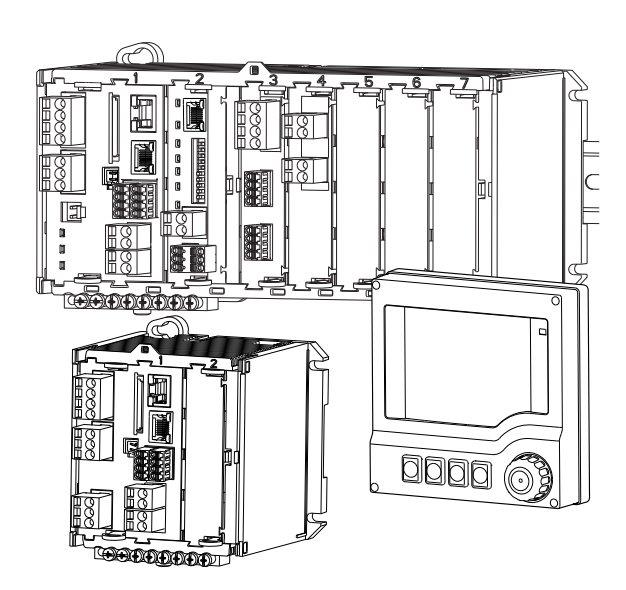

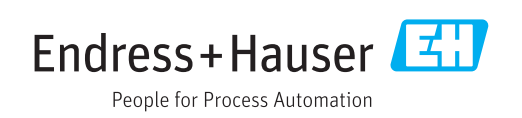

# Spis treści

| 1          | Informacje o niniejszym                  |     |
|------------|------------------------------------------|-----|
|            | dokumencie                               | 5   |
| 1.1        | Ostrzeżenia                              | . 5 |
| 1.2        | Symbole                                  | 5   |
| 1.3        | Piktogramy na urządzeniu                 | . 5 |
| 1.4        | Dokumentacja uzupemiająca                | 6   |
| 2          | Podstawowe wskazówki                     |     |
|            | bezpieczeństwa                           | . 7 |
| 2.1        | Wymagania dotyczące personelu            | 7   |
| 2.2        | Przeznaczenie urządzenia                 | 7   |
| 2.3<br>7 4 | Bezpieczeństwo pracy                     | 8   |
| 2.5        | Bezpieczeństwo produktu                  | . 9 |
| 3          | Opis przvrzadu                           | 10  |
| 3.1        |                                          | 10  |
| 3.2        | Przyporządkowanie gniazd i portów        | 11  |
| 3.3        | Schemat podłączeń zacisków               | 12  |
| 4          | Odbiór dostawy i identyfikacja           |     |
|            | produktu                                 | 13  |
| 4.1        | Odbiór dostawy                           | 13  |
| 4.2        | Identyfikacja produktu                   | 13  |
| 4.3        | Zakres dostawy                           | 14  |
| 4.4        |                                          | 14  |
| 5          | Montaż                                   | 16  |
| 5.1        | Zalecenia montażowe                      | 16  |
| 5.2        | Montaż przyrządu                         | 20  |
| 5.3        | Kontrola po wykonaniu montażu            | 23  |
| 6          | Podłączenie elektryczne                  | 24  |
| 6.1        | Wskazówki dotyczące podłączenia          | 24  |
| 6.2<br>6.3 | Podłączenie przyrządu pomiarowego        | 25  |
| 6.4        | Podłaczanie dodatkowych wejść. wyjść lub | 2)  |
|            | przekaźników                             | 31  |
| 6.5        | Podłączenie sieci obiektowej PROFIBUS DP |     |
| 6.6        | lub Modbus RS 485                        | 35  |
| 0.0<br>6.7 | Zapewnienie stopnia ochrony              | 38  |
| 6.8        | Kontrola po wykonaniu podłączeń          |     |
|            | elektrycznych                            | 39  |
| 7          | Integracja z systemami                   |     |
|            | automatyki                               | 40  |
| 7.1        | Serwer WWW                               | 40  |
| 7.2        | Interfejs serwisowy                      | 42  |
| 1.3        | Sieci obiektowe                          | 43  |

| 8            | Warianty obsługi                                           | 45         |
|--------------|------------------------------------------------------------|------------|
| 8.1          | Wprowadzenie                                               | 45         |
| 8.2          | Dostęp do menu obsługi za pomocą<br>wyświetlacza lokalnego | 46         |
| 8.3          | Opcje konfiguracji                                         | 47         |
| 9            | Uruchomienie                                               | 50         |
| 9.1          | Sprawdzenie przed uruchomieniem                            | 50         |
| 9.2          | Załączenie zasilania                                       | 50         |
| 9.3<br>9.4   | Ustawienia podstawowe                                      | 51<br>52   |
| 10           | Obsługa                                                    | 53         |
| 10.1         | Wyświetlacz                                                | 53         |
| 10.2         | Ustawienia ogólne                                          | 56         |
| 10.3         | Wejścia prądowe                                            | 70         |
| 10.4         | Wejścia i wyjścia binarne                                  | 80         |
| 10.6         | Funkcje dodatkowe                                          | 87         |
| 11           | Kalibracja 1                                               | 19         |
| 12           | Diagnostyka, wykrywanie i                                  |            |
|              | usuwanie usterek 1                                         | 20         |
| 12.1<br>12.2 | Ogólne wskazówki diagnostyczne                             | 120        |
|              | lokalnym (opcja)                                           | 121        |
| 12.3         | Wyszukiwanie informacji diagnostycznych za                 | 171        |
| 12.4         | Informacje diagnostyczne przesyłane przez                  | 121        |
| 12 5         | sieć obiektową                                             | 121        |
| 12.7         | diagnostycznych                                            | 121        |
| 12.6         | Przegląd komunikatów diagnostycznych                       | 124        |
| 12.7         | Aktywne komunikaty diagnostyczne                           | 128        |
| 12.8<br>12.9 | LISTA diagnost                                             | 128        |
| 12.10        | Symulacja                                                  | 132        |
| 12.11        | Wykonanie testu urządzenia                                 | 133        |
| 12.12        | Przywracanie ustawień fabrycznych                          | 1.7.7      |
| 12 13        | przyrządu pomiarowego                                      | 134<br>134 |
| 12.19        | Historia zmian oprogramowania                              | 137        |
| 13           | Konserwacja 1                                              | 40         |
| 13.1         | Czyszczenie                                                | 140        |
| 14           | Naprawa 1                                                  | 42         |
| 14.1         | Cześci zamienne                                            | 142        |
| 14.2         | Zwrot urządzenia                                           | 144        |
| 14.3         | Utylizacja                                                 | 144        |

| 15           | Akcesoria 145                                                |  |  |
|--------------|--------------------------------------------------------------|--|--|
| 15.1<br>15.2 | Przewód pomiarowy         145           Czujniki         145 |  |  |
| 15.3         | Funkcje dodatkowe150                                         |  |  |
| 15.4         | Oprogramowanie 152                                           |  |  |
| 15.5         | Inne akcesoria 152                                           |  |  |
| 16           | Dane techniczne 154                                          |  |  |
| 16.1         | Wielkości wejściowe 154                                      |  |  |
| 16.2         | Wejścia cyfrowe, pasywne 154                                 |  |  |
| 16.3         | Wejście prądowe, pasywne 154                                 |  |  |
| 16.4         | Wielkości wyjściowe155                                       |  |  |
| 16.5         | Wyjścia cyfrowe, pasywne 156                                 |  |  |
| 16.6         | Wyjscia prądowe, aktywne 157                                 |  |  |
| 16./         | Wyjscia przekaznikowe 157                                    |  |  |
| 16.0         | 7asilania 162                                                |  |  |
| 16.10        | Parametry metrologiczne 163                                  |  |  |
| 16.11        | Środowisko 163                                               |  |  |
| 16.12        | Budowa mechaniczna 165                                       |  |  |
| 17           | Montaż i eksploatacja w strefach                             |  |  |
|              | zagrożonych wybuchem Class I Div.                            |  |  |
|              | 2 167                                                        |  |  |
| Spis l       | Spis haseł 168                                               |  |  |

# 1 Informacje o niniejszym dokumencie

# 1.1 Ostrzeżenia

| Struktura informacji                                                                                                    | Funkcja                                                                                                    |
|----------------------------------------------------------------------------------------------------|----------------------------------------------------------------------------------------------------|
| ▲ NEBEZPIECZEŃSTWO<br>Przyczyny (/konsekwencje)<br>Konsekwencje nieprzestrzegania<br>(jeśli dotyczy)<br>► Działania naprawcze                                       | Ostrzega przed niebezpieczną sytuacją.<br>Zaniechanie unikania niebezpiecznych sytuacji <b>może doprowadzić</b><br><b>do</b> śmierci lub poważnych obrażeń. |
| ▲ OSTRZEŻENIE<br>Przyczyny (/konsekwencje)<br>Konsekwencje nieprzestrzegania<br>(jeśli dotyczy)<br>▶ Działania naprawcze                                            | Ostrzega przed niebezpieczną sytuacją.<br>Zaniechanie unikania niebezpiecznych sytuacji <b>może doprowadzić</b><br><b>do</b> śmierci lub poważnych obrażeń. |
| <ul> <li>▲ PRZESTROGA</li> <li>Przyczyny (/konsekwencje)</li> <li>Konsekwencje nieprzestrzegania</li> <li>(jeśli dotyczy)</li> <li>▶ Działania naprawcze</li> </ul> | Ostrzega przed niebezpieczną sytuacją.<br>Niemożność uniknięcia tej sytuacji może spowodować średnie lub poważne<br>uszkodzenia ciała.                      |
| NOTYFIKACJA<br>Przyczyna/sytuacja<br>Konsekwencje nieprzestrzegania<br>(jeśli dotyczy)<br>▶ Działanie/uwaga                                                         | Ten symbol informuje o sytuacjach, które mogą spowodować uszkodzenie<br>mienia.                                                                             |

# 1.2 Symbole

| Ikona      | Znaczenie                          |
|------------|------------------------------------|
| <b>i</b>   | Dodatkowe informacje, wskazówki    |
|            | Dozwolone lub zalecane             |
|            | Niedozwolone lub niezalecane       |
| l          | Odsyłacz do dokumentacji przyrządu |
|            | Odsyłacz do strony                 |
|            | Odsyłacz do rysunku                |
| L <b>.</b> | Wynik kroku                        |

# 1.3 Piktogramy na urządzeniu

| Piktogram | Znaczenie                          |
|-----------|------------------------------------|
|           | Odsyłacz do dokumentacji przyrządu |

# 1.4 Dokumentacja uzupełniająca

Poniższe instrukcje uzupełniają niniejszą instrukcję obsługi i są dostępne w Internecie na stronie produktowej:

- Skrócona instrukcja obsługi Liquiline CM44xR, KA01160C
- Instrukcja obsługi Memosens, BA01245C
  - Opis oprogramowania dla wejść Memosens
  - Kalibracja czujników Memosens
  - Diagnostyka, wykrywanie i usuwanie usterek specyficznych dla czujnika
- Instrukcja obsługi dla komunikacji HART, BA00486C
  - Konfiguracja na obiekcie i wskazówki montażowe dla HART
    Opis sterownika HART
- Wytyczne dla komunikacji poprzez sieć obiektową i Serwer WWW
  - HART, SD01187C
  - PROFIBUS, SD01188C
  - Modbus, SD01189C
  - Serwer WWW, SD01190C
  - Ethernet/IP, SD01293C
  - PROFINET, SD02490C

# 2 Podstawowe wskazówki bezpieczeństwa

# 2.1 Wymagania dotyczące personelu

- Montaż mechaniczny, podłączenie elektryczne, uruchomienie i konserwacja urządzenia mogą być wykonywane wyłącznie przez wykwalifikowany personel techniczny.
- Personel techniczny musi posiadać zezwolenie operatora zakładu na wykonywanie określonych czynności.
- Podłączenie elektryczne może być wykonywane wyłącznie przez elektryka.
- Personel ten jest zobowiązany do uważnego zapoznania się z niniejszą instrukcją obsługi oraz do przestrzegania zawartych w niej zaleceń.
- Awarie punktu pomiarowego mogą być naprawiane wyłącznie przez upoważniony i przeszkolony personel.

Naprawy nie opisane w niniejszej instrukcji mogą być wykonywane wyłącznie w zakładzie produkcyjnym lub przez serwis Endress+Hauser.

# 2.2 Przeznaczenie urządzenia

### 2.2.1 Atmosfera niezagrożona wybuchem

Liquiline CM44xR jest wielokanałowym przetwornikiem współpracującym z cyfrowymi czujnikami Memosens w strefach niezagrożonych wybuchem.

Urządzenie jest przeznaczone do następujących zastosowań:

- Przemysł spożywczy
- Przemysł farmaceutyczny i kosmetyczny
- Branża wodna i ściekowa
- Przemysł chemiczny

### 2.2.2 Strefa zagrożona wybuchem zgodnie z CCSAus Class I Div. 2

 Prosimy o zwrócenie uwagi na schemat układu sterowania i warunki eksploatacji, określone w załączniku do niniejszej Instrukcji obsługi i postępowanie zgodnie z zawartymi w niej wytycznymi.

# 2.2.3 Zastosowanie niezgodne z przeznaczeniem lub niewłaściwe zastosowanie

### NOTYFIKACJA

#### Umieszczanie przedmiotów na górnej części obudowy

Może spowodować zwarcie lub wywołać pożar i być przyczyną uszkodzenia poszczególnych podzespołów szafy sterowniczej albo całkowitego uszkodzenia punktu pomiarowego!

- Nie wolno umieszczać na obudowie żadnych przedmiotów takich, jak narzędzia, przewody, papier, żywność, pojemniki zawierające płyny itp.
- Należy bezwzględnie przestrzegać przepisów dotyczących operatora, w szczególności związanych z ochroną przeciwpożarową (palenie tytoniu) i spożywaniem artykułów spożywczych (napoje).

Użytkowanie przyrządu w sposób inny, niż opisany w niniejszej instrukcji, stwarza zagrożenie bezpieczeństwa osób oraz układu pomiarowego i z tego powodu jest niedopuszczalne.

Producent nie bierze żadnej odpowiedzialności za szkody spowodowane niewłaściwym zastosowaniem lub zastosowaniem niezgodnym z przeznaczeniem.

### 2.2.4 Warunki montażowe

Urządzenie i powiązane z nim zasilacze są dostosowane do napięcia 24 V AC, 24 V DC lub 100 do 230 V AC i zapewniają zabezpieczenie przed porażeniem prądem elektrycznym o stopniu ochrony IP20.

Podzespoły zostały zaprojektowane zgodnie z 2 stopniem zanieczyszczenia i nie wolno dopuścić, aby wewnątrz nich gromadziła się wilgoć. Dlatego też podzespoły należy montować w odpowiedniej obudowie ochronnej. Warunki otoczenia muszą być zgodne z parametrami określonymi w instrukcji obsługi.

# 2.3 Bezpieczeństwo pracy

Użytkownik zobowiązany jest do przestrzegania następujących wytycznych warunkujących bezpieczeństwo:

- Wskazówki montażowe
- Lokalne normy i przepisy

Przepisy dotyczące ochrony przeciwwybuchowej

#### Kompatybilność elektromagnetyczna

- Przyrząd został przetestowany pod kątem kompatybilności elektromagnetycznej zgodnie z aktualnymi normami międzynarodowymi obowiązującymi dla zastosowań przemysłowych.
- Kompatybilność elektromagnetyczna dotyczy wyłącznie urządzenia, które zostało podłączone zgodnie ze wskazówkami podanymi w niniejszej instrukcji obsługi.

# 2.4 Bezpieczeństwo użytkowania

#### Przed uruchomieniem punktu pomiarowego:

- 1. Sprawdzić, czy wszystkie połączenia są poprawne.
- 2. Należy sprawdzić, czy przewody elektryczne i podłączenia węży giętkich nie są uszkodzone.
- **3.** Nie uruchamiać urządzeń uszkodzonych i zabezpieczyć je przed przypadkowym uruchomieniem.
- 4. Oznaczyć uszkodzone produkty jako wadliwe.

#### Podczas pracy:

 Jeśli uszkodzenia nie można usunąć: należy wyłączyć urządzenie z obsługi i zabezpieczyć przed możliwością przypadkowego uruchomienia.

### A PRZESTROGA

#### Układ czyszczący pozostaje włączony podczas kalibracji i prac konserwacyjnych

Niebezpieczeństwo obrażeń spowodowanych medium lub środkiem czyszczącym!

- Jeśli układ czyszczący jest podłączony, należy wyłączyć go po wyjęciu czujnika z medium.
- Jeśli układ czyszczący pozostaje włączony w celu przetestowania funkcji czyszczenia, należy założyć odzież, okulary i rękawice ochronne lub zastosować odpowiednie środki bezpieczeństwa.

# 2.5 Bezpieczeństwo produktu

### 2.5.1 Zaawansowanie techniczne

Urządzenie zostało skonstruowane i przetestowane zgodnie z aktualnym stanem wiedzy technicznej i opuściło zakład producenta w stanie gwarantującym bezpieczną i niezawodną eksploatację. Spełnia ono obowiązujące przepisy i Normy Europejskie.

# 2.5.2 Bezpieczeństwo systemów IT

Gwarancja producenta jest udzielana wyłącznie wtedy, gdy urządzenie jest zainstalowane i użytkowane zgodnie z instrukcją obsługi. Urządzenie posiada mechanizmy zabezpieczające przed przypadkową zmianą ustawień.

Użytkownik powinien wdrożyć środki bezpieczeństwa systemów IT, zgodne z obowiązującymi u niego standardami bezpieczeństwa, zapewniające dodatkową ochronę urządzenia i przesyłu danych do/z urządzenia.

# 3 Opis przyrządu

# 3.1 Widok ogólny

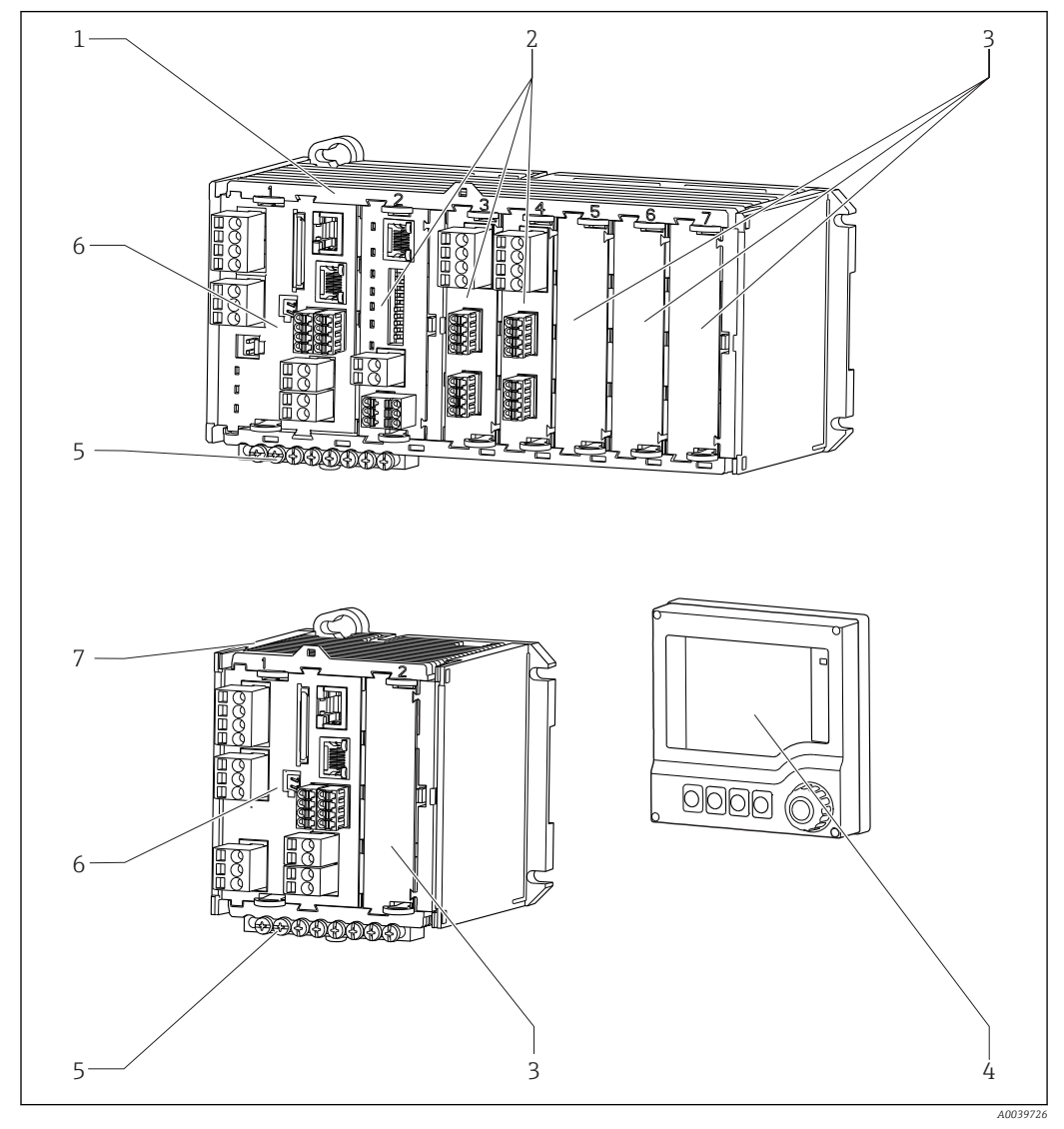

🖻 1 🛛 'Urządzenie z opcjonalnym zewnętrznym wyświetlaczem (bez okablowania)

- 1 Urządzenie czterokanałowe lub ośmiokanałowe 5
- 2 Moduły rozszerzeń (opcjonalne)
- 3 Zabezpieczenie przeciwwstrząsowe, moduł zaślepiający
- 4 Zewnętrzny wyświetlacz (opcjonalny)
- Listwa zaciskowa
- Moduł centralny

6

7

- Urządzenie w wersji dwukanałowej
- 8 Zewnętrzne źródło zasilania (tylko dla CM444R lub CM448R)

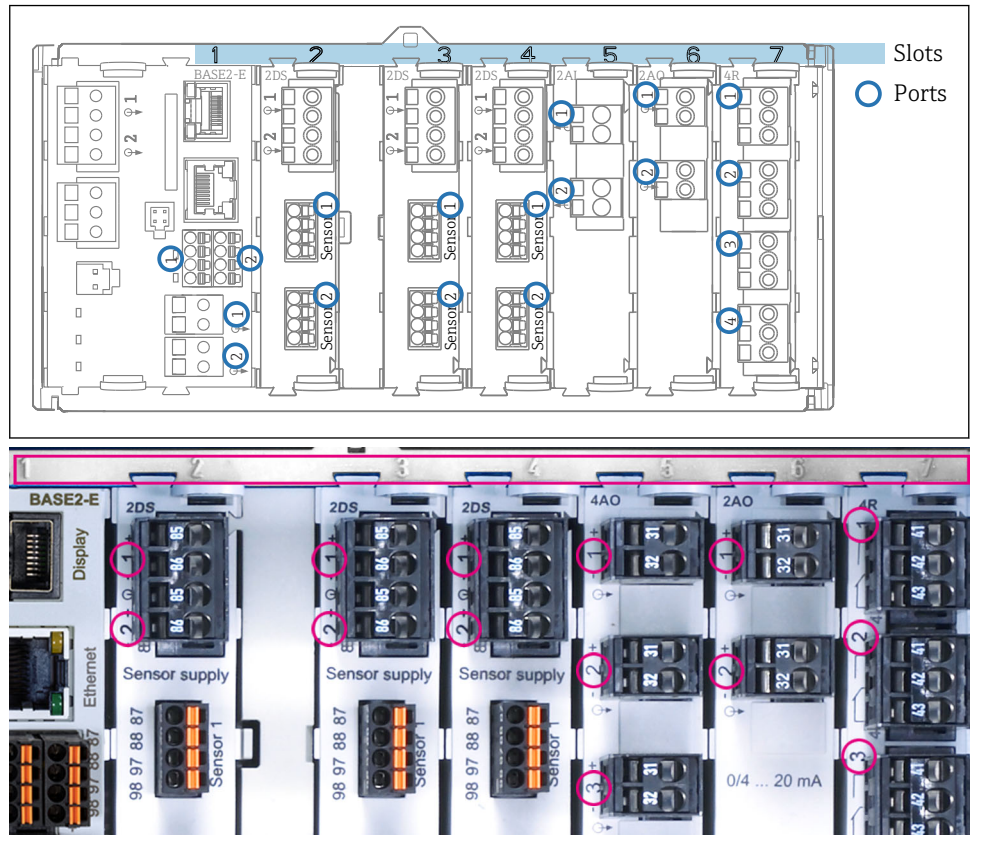

# 3.2 Przyporządkowanie gniazd i portów

Image: Przyporządkowanie gniazd i portów do modułów sprzętowych

| Outlet 1      |         |                       | OK     |
|---------------|---------|-----------------------|--------|
| CH1: 1) pH G  | ilass   | ATT: 6.95 pH          | D. (   |
| CH2: 1:2 TU/1 | rs      | 500.0 g/              | Port   |
| CH3: 5:1 SAC  |         | 500.0 1/              | m SIOL |
| CH4: 5:2 Cond | li I    | ATC 2.62 mS.          | /cm    |
| CH5: 6:1 Chlo | rine    | 28.33 mg              | g/I    |
| CH6: 6:2 Red  | x       | <u>∓</u> 51 mV        |        |
| CH7: 7:1 0xy  | gen (am | 32.86 mg              | g/l    |
| CH8: 7:2 Cond | ic i    | ATTC <b>131.1 p</b> S | i/cm   |
| MENU CA       | L DIAG  | HOLD                  |        |

Przyporządkowanie gniazd i portów na wyświetlaczu

 Wejścia są przypisywane do kanałów pomiarowych w porządku rosnącym wg numerów gniazd i portów. Przykład obok:
 "CH1: 1:1 pH glass" oznacza:

Kanał 1 (CH1) to gniazdo 1 (moduł centralny) : Port 1 (wejście 1), elektroda szklana do pomiaru pH

 Wyjścia i przekaźniki mają nazwy powiązane z ich funkcjami, np. "Wyjście prądowe", i są wyświetlane w porządku rosnącym numerów gniazd i portów

# 3.3 Schemat podłączeń zacisków

🚹 Unikatowe oznaczenie zacisku pochodzi od:

Gniazdo Nr. : Port Nr. : Zacisk

#### Przykład, styk normalnie otwarty (NO) przekaźnika

Urządzenie z 4 wejściami dla czujników cyfrowych, 4 wyjściami prądowymi i 4 przekaźnikami

- Moduł centralny BASE2-E (zawiera 2 wejścia czujników, 2 wyjścia prądowe)
- Moduł 2DS (2 wejścia czujników)
- Moduł 2AO (2 wyjścia prądowe)
- Moduł 4R (4 przekaźniki)

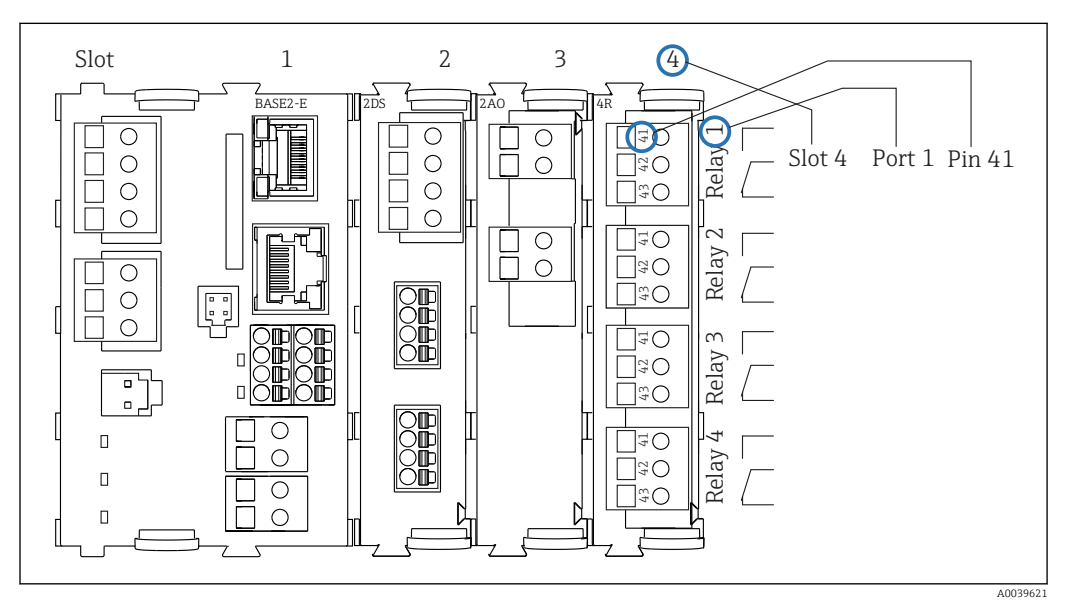

🖻 4 Tworzenie schematu podłączeń na przykładzie styku NO przekaźnika (zacisk 41)

# 4 Odbiór dostawy i identyfikacja produktu

### 4.1 Odbiór dostawy

1. Sprawdzić, czy opakowanie nie jest uszkodzone.

- Powiadomić dostawcę o wszelkich uszkodzeniach opakowania.
   Zatrzymać opakowanie, dopóki wszelkie związane z tym sprawy nie zostaną rozstrzygnięte.
- 2. Sprawdzić, czy zawartość nie uległa uszkodzeniu.
  - Powiadomić dostawcę o wszelkich uszkodzeniach zawartości.
     Zachować uszkodzone towary do czasu rozwiązania problemu.
- Sprawdzić, czy dostawa jest kompletna i niczego nie brakuje.
   Porównać dokumenty wysyłkowe z zamówieniem.
- 4. Zapakować przyrząd w taki sposób, aby był odpowiednio zabezpieczony przed uderzeniami i wilgocią na czas przechowywania i transportu.
  - Najlepszą ochronę zapewnia oryginalne opakowanie.
     Upewnić się, że warunki otoczenia są zgodne z wymaganiami.

W razie wątpliwości, prosimy o kontakt z dostawcą lub lokalnym biurem sprzedaży Endress+Hauser.

# 4.2 Identyfikacja produktu

### 4.2.1 Tabliczka znamionowa

Na tabliczce znamionowej podane są następujące informacje o przyrządzie:

- Dane producenta
- Kod zamówieniowy
- Rozszerzony kod zamówieniowy
- Numer seryjny
- Wersja oprogramowania
- Warunki otoczenia i procesu
- Wartości wejściowe i wyjściowe
- Kody aktywacyjne
- Informacje i ostrzeżenia dotyczące bezpieczeństwa
- ▶ Należy porównać dane na tabliczce znamionowej z zamówieniem.

### 4.2.2 Identyfikacja produktu

#### Strona produktowa

www.pl.endress.com/cm442r www.pl.endress.com/cm444r www.pl.endress.com/cm448r

#### Interpretacja kodu zamówieniowego

Kod zamówieniowy oraz numer seryjny przyrządu jest zlokalizowany w następujących miejscach:

- Na tabliczce znamionowej
- W dokumentach przewozowych

#### Dostęp do szczegółowych informacji o przyrządzie

- 1. Otworzyć stronę www.endress.com.
- 2. Wywołać wyszukiwanie na stronie (szkło powiększające).
- 3. Wpisać prawidłowy numer seryjny.
- 4. Znajdź.
  - 🕒 Struktura kodu zamówienia produktu pokazana jest w wyskakującym oknie.
- 5. Kliknąć na obrazek produktu w wyskakującym oknie.
  - └ Nowe okno (Device Viewer) otwiera się. W tym oknie wyświetlane są wszystkie informacje dotyczące Twojego urządzenia oraz dokumentacja tego produktu.

#### Adres producenta

Endress+Hauser Conducta GmbH+Co. KG Dieselstraße 24 D-70839 Gerlingen

# 4.3 Zakres dostawy

W zakresie dostawy znajdują się:

- 1 wielokanałowy w wykonaniu zgodnym z zamówieniem
- 1 płyta montażowa
- 1 wyświetlacz zewnętrzny (jeśli został zamówiony)<sup>1)</sup>
- 1 zasilacz na szynę DIN z kablem (tylko CM444R oraz CM448R)
- 1 papierową kopię instrukcji obsługi zasilacza na szynę DIN
- 1 papierową kopię skróconej instrukcji obsługi w zamówionej wersji językowej
- ► W przypadku jakichkolwiek pytań:

prosimy o kontakt z lokalnym oddziałem Endress+Hauser.

# 4.4 Certyfikaty i dopuszczenia

### 4.4.1 Znak C€

Wyrób spełnia wymagania zharmonizowanych norm europejskich. Jest on zgodny z wymogami prawnymi dyrektyw UE. Producent potwierdza wykonanie testów przyrządu z wynikiem pozytywnym poprzez umieszczenie na nim znaku **C**.

### 4.4.2 Znak EAC

Produkt uzyskał certyfikat zgodnie z wytycznymi TP TC 004/2011 oraz TP TC 020/2011 i został dopuszczony do stosowania w Europejskim Obszarze Gospodarczym (EEA). Znak zgodności EAC jest umieszczony na produkcie.

### 4.4.3 Znak cCSAus

Urządzenie zostało certyfikowane pod względem bezpieczeństwa elektrycznego oraz dla środowiska w klasie NI I dział 2 cCSAus w wykonaniu przeciwwybuchowym. Spełnia wymagania wg:

- CLASS 2252 06 Wyposażenie do sterowania procesami
- CLASS 2252 86 Wyposażenie do sterowania procesami certyfikowane dla norm USA
- CLASS 2258 03 Wyposażenie do sterowania procesami Wersja iskrobezpieczna i Systemy bez zdolności zapalania - Dla stref zagrożonych wybuchem

<sup>1)</sup> Zewnętrzny wyświetlacz można wybrać jako opcję w kodzie zamówieniowym lub zamówić jako wyposażenie dodatkowe w późniejszym czasie.

- CLASS 2258 83 Wyposażenie do sterowania procesami Wersja iskrobezpieczna i Systemy bez zdolności zapalania - Dla stref zagrożonych wybuchem - Certyfikowane dla norm USA
- FM3600
- FM3611
- FM3810
- UL50E
- PN-IEC 60529
- CAN/CSA-C22.2 No. 0
- CAN/CSA C22.2 No. 94
- CSA Std. C22.2 Nr 213
- CAN/CSA-C22.2 Nr 61010-1
- CAN/CSA-C22.2 Nr 60529
- UL/ANSI/ISA 61010-1
- ANSI ISA 12 12 01

# 5 Montaż

# 5.1 Zalecenia montażowe

# 5.1.1 Wymiary

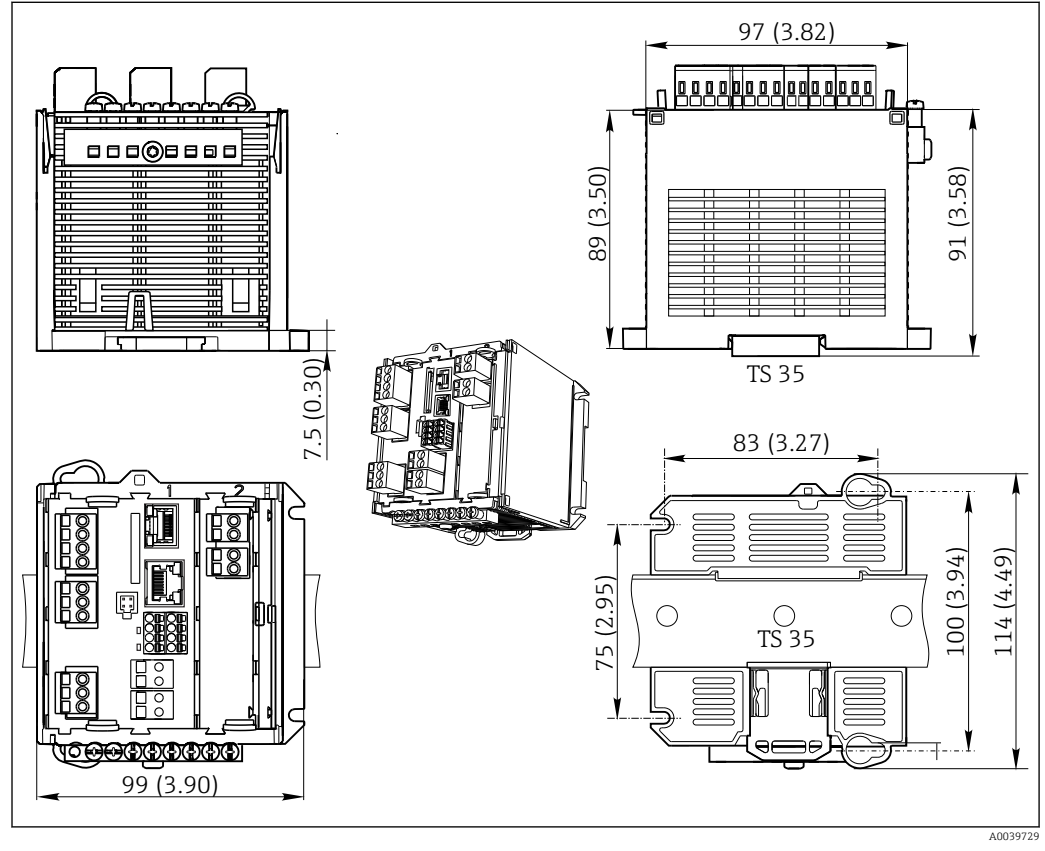

☑ 5 Wymiary w mm (calach)

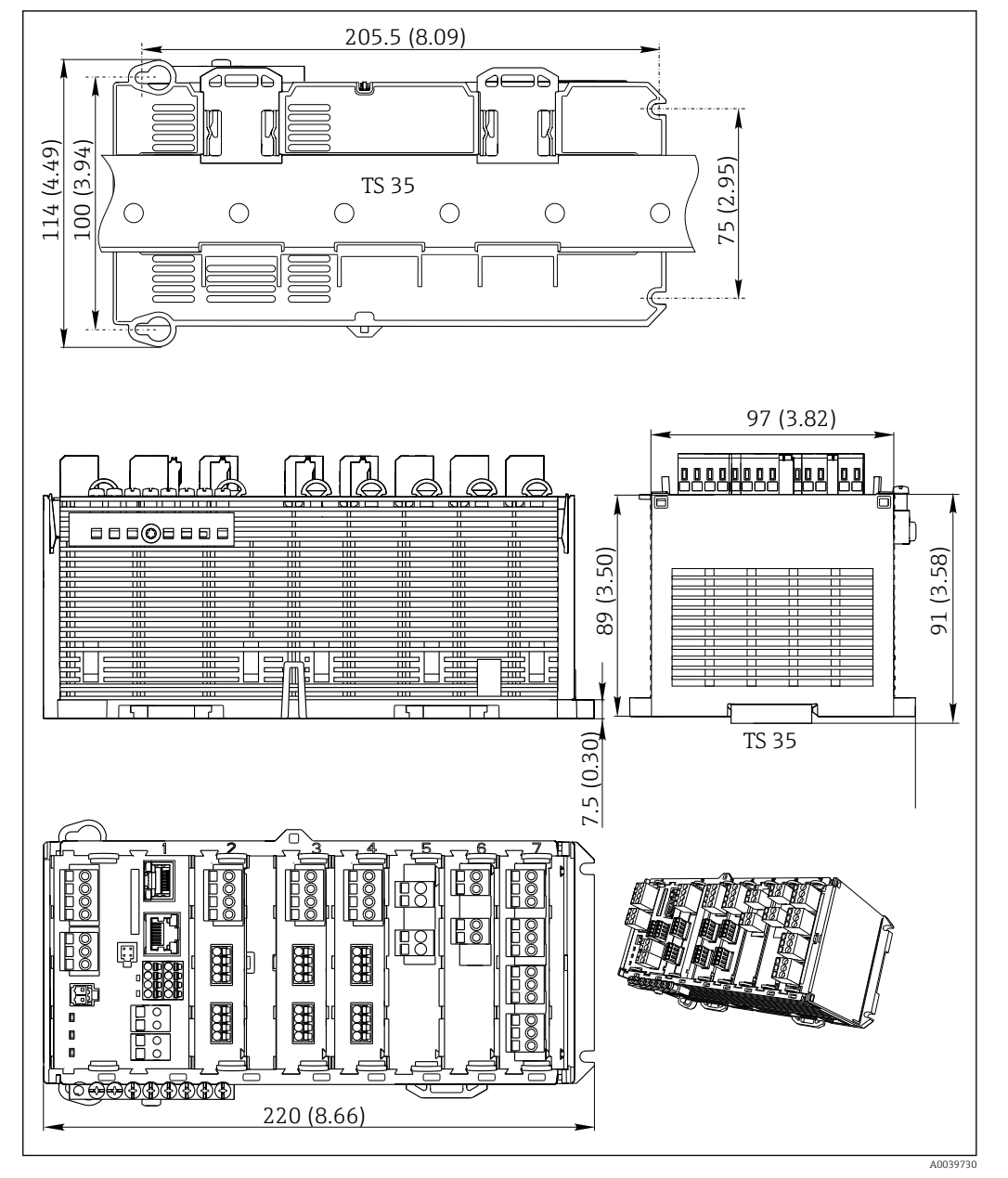

☑ 6 Wymiary w mm (calach)

## 5.1.2 Montaż na szynie DIN zgodnie z IEC 60715

### A PRZESTROGA

#### **Przy maksymalnym obciążeniu zasilacz może być bardzo gorący** Niebezpieczeństwo oparzenia!

- Należy unikać dotykania zasilacza w czasie jego pracy.
- ► Konieczne jest zachowanie minimalnych odległości od innych urządzeń.
- Po wyłączeniu zasilacza pozostawić do ostygnięcia przed wykonaniem jakichkolwiek prac.

### A PRZESTROGA

### Nie dopuszczać do gromadzenia się wilgoci w urządzeniu

Stanowi to zagrożenie dla bezpieczeństwa użytkownika!

- Przyrząd posiada stopień ochrony IP20. Nie wolno dopuszczać do gromadzenia się wilgoci wewnątrz urządzenia.
- Należy przestrzegać określonych warunków otoczenia,np. poprzez montaż przyrządu w odpowiedniej obudowie ochronnej.

### NOTYFIKACJA

# Niewłaściwa pozycja montażowa w szafie, niezachowanie odstępów od innych urządzeń

może doprowadzić do niewłaściwego działania z powodu przegrzania oraz zakłóceń generowanych przez sąsiednie urządzenia!

- Należy unikać montażu przyrządu bezpośrednio nad źródłami ciepła. Przestrzegać podanego zakresu temperatury pracy.
- Podzespoły przyrządu są chłodzone przez konwekcję. Unikać gromadzenia się ciepła. Upewnić się że otwory wentylacyjne nie są zakryte, np. przewodami.
- Przestrzegać zaleceń dotyczących odstępów od innych urządzeń.
- Przyrząd powinien być fizycznie odseparowany od przemienników częstotliwości i urządzeń wysokonapięciowych.
- Zalecana pozycja montażowa: pozioma. Podane warunki otoczenia, a w szczególności temperatura otoczenia dotyczą montażu przyrządu w pozycji poziomej.
- Dopuszczalny jest również montaż w pozycji pionowej. Wymaga to jednak zastosowania dodatkowych uchwytów montażowych pozwalających zamocować przyrząd na szynie DIN.
- Zalecana pozycja montażowa zasilacza dla CM444R i CM448R: z lewej strony przyrządu.

#### Zachować niżej podane minimalne odstępy:

- Odstęp boczny od innych urządzeń, w tym zasilaczy oraz od ścianek obudowy: minimum 20 mm (0,79 cala)
- Odstęp od góry i od dołu przyrządu oraz odstęp z tyłu (od drzwi szafy sterowniczej lub innych urządzeń):

minimum 50 mm (1,97 cala)

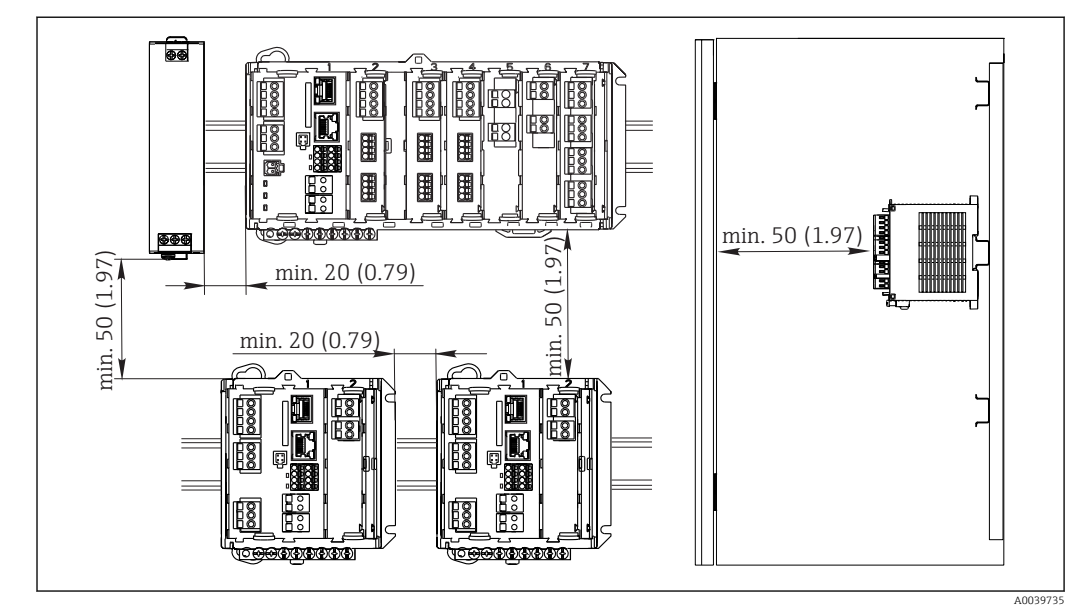

Image: Minimalny odstęp montażowy w mm (calach)

### 5.1.3 Montaż naścienny

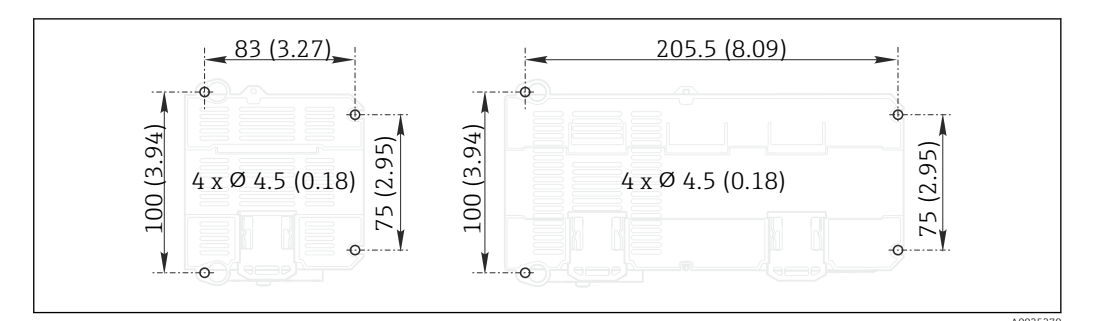

🗟 8 Owiercenie do montażu ściennego w mm (calach)

### 5.1.4 Montaż wyświetlacza zewnętrznego

Płytę montażową można też wykorzystać, jako szablon do wywiercenia otworów. Do wyznaczenia położenia otworów można też wykorzystać umieszczone na boku znaczniki.

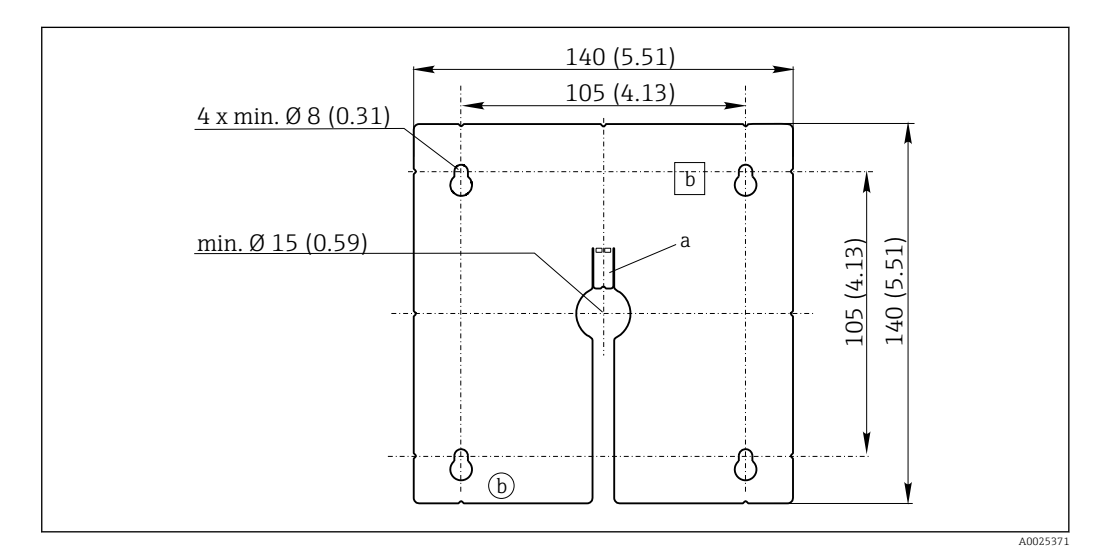

9 Płyta montażowa pod zewnętrzny wyświetlacz, wymiary w mm (calach)

a Zatrzask

b Zagłębienia związane z produkcją, brak funkcji dla użytkownika

### 5.1.5 Długość przewodu do opcjonalnego wyświetlacza

**Długość dostarczonego kabla do wyświetlacza:** 3 m (10 ft)

**Maksymalna długość kable do wyświetlacza:** 5 m (16.5 ft)

# 5.2 Montaż przyrządu

# 5.2.1 Montaż na szynie DIN

∟.

Ц

∟.

Procedura montażu jest identyczna dla wszystkich przetworników Liquiline. W niniejszym przykładzie opis dotyczy przetwornika CM448R.

- **1.** Fabrycznie uchwyty montażowe służące do mocowania przyrządu na szynie DIN są zatrzaśnięte.
  - Zwolnić uchwyty montażowe, pociągając je do dołu.

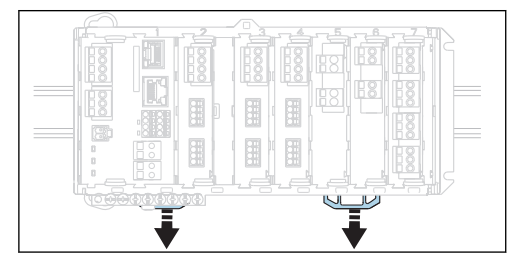

2. Zamontować przyrząd od góry na szynie DIN (a) i nacisnąć w dół (b).

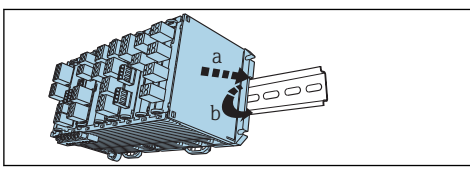

3. Przesunąć uchwyty montażowe w górę aż do zatrzaśnięcia, co powoduje zamocowanie przyrządu na szynie DIN.

|--|

### 4. Tylko CM444R i CM448R

W ten sam sposób zamontować zewnętrzny zasilacz.

## 5.2.2 Montaż naścienny

Materiały montażowe (wkręty, kołki rozporowe) nie wchodzą w zakres dostawy przyrządu i muszą być dostarczone przez klienta.

CM444R oraz CM448R: Zewnętrzny zasilacz może być montowany wyłącznie na szynie DIN.

W celu zaznaczenia na ścianie pozycji otworów montażowych, można użyć tylnej części obudowy. ( $\rightarrow \blacksquare 8$ , 🖺 19)

- 1. Wywierć odpowiednie otwory i włożyć kołki montażowe, jeśli to konieczne.
- 2. Przykręcić obudowę do ściany.

# 5.2.3 Montaż opcjonalnego wyświetlacza zewnętrznego

#### A PRZESTROGA

### Ostre krawędzie otworów

- Ryzyko uszkodzenia ciała, oraz uszkodzenia przewodu wyświetlacza!
- Ogratować środkowy otwór, przez który będzie wprowadzony przewód wyświetlacza.

#### Montaż wyświetlacza na drzwiach szafy sterowniczej

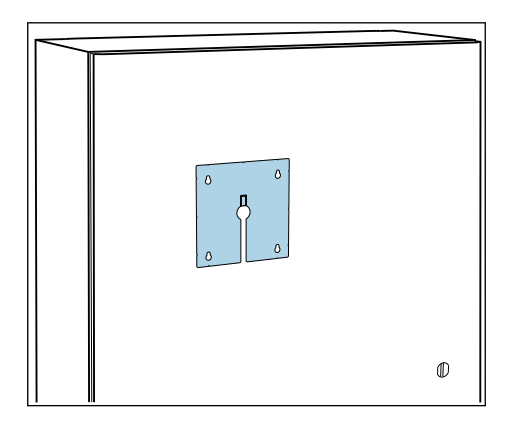

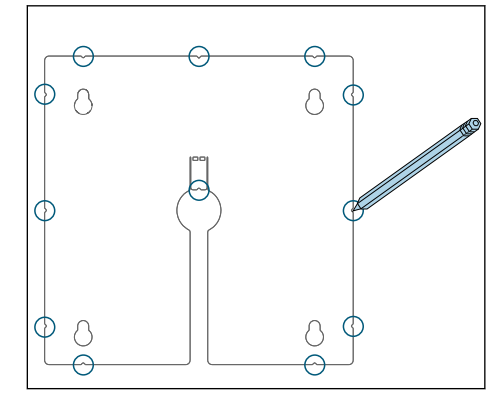

1. Przyłożyć płytę montażową do drzwi szafy sterowniczej. Wybrać miejsce, w którym ma być zmontowany wyświetlacz.

2. Nanieść wszystkie oznaczenia.

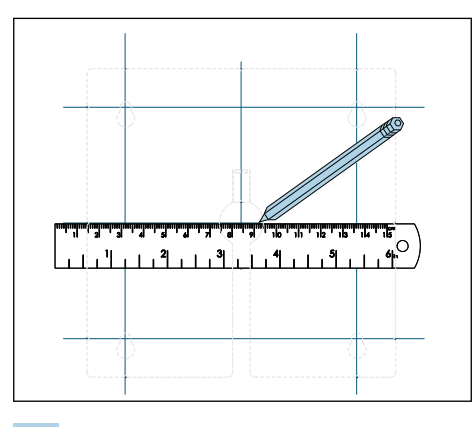

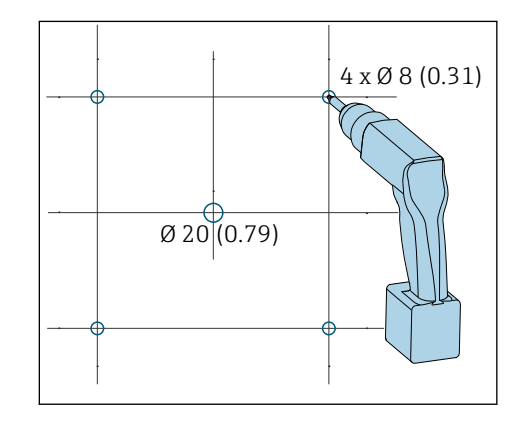

3. Połączyć je linią.

└ W ten sposób zostaną wytrasowane pozycje pięciu otworów mocujących.

4. Wywiercić otwory ( $\rightarrow \blacksquare 9, \blacksquare 19$ ).

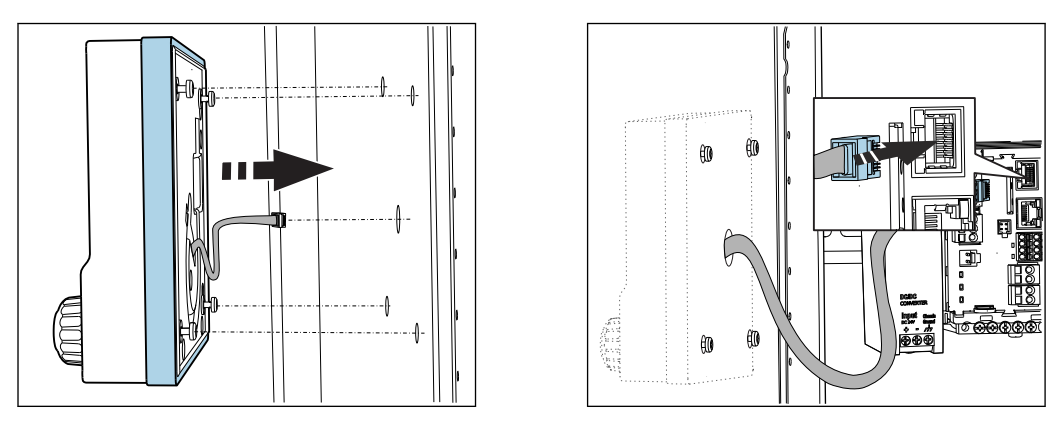

- 5. Przełożyć przewód wyświetlacza przez otwór środkowy i przyłożyć moduł wyświetlacza od zewnątrz, przekładając odkręcone o pół obrotu śruby Torx przez cztery wywiercone otwory. Sprawdzić, czy gumowa ramka (uszczelka zaznaczona na niebiesko) nie uległa uszkodzeniu i jest odpowiednio umieszczona na płaszczyźnie drzwi.
- 6. Podłączyć przewód wyświetlacza do gniazda RJ-45 w module podstawowym.

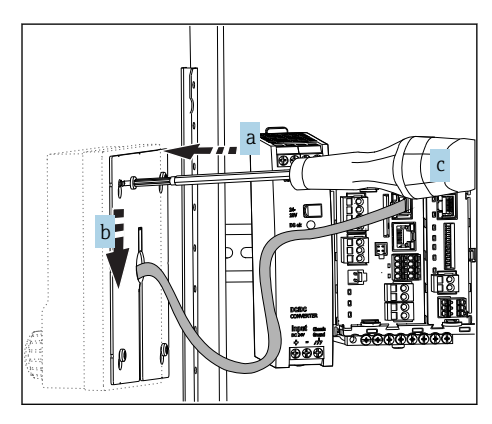

7. Od wewnętrznej strony drzwi nałożyć płytę montażową (a) na śruby, przesunąć ją do dołu (b) i dokręcić śruby (c).

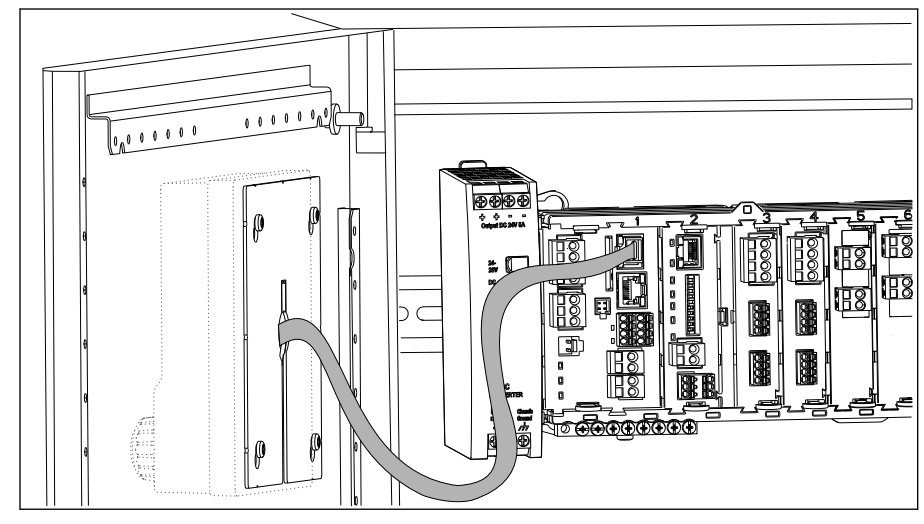

└ Wyświetlacz jest zamontowany i gotowy do pracy.

🖻 10 Zamontowany wyświetlacz

### NOTYFIKACJA

#### Nieodpowiedni montaż

Możliwe uszkodzenie np. przewodu podłączeniowego lub niewłaściwe działanie!

- Przewody należy ułożyć w taki sposób, aby nie były zgniatane np. w czasie zamykania drzwi szafy.
- Przewód wyświetlacza podłączyć wyłącznie do gniazda RJ45 w module podstawowym. W innym przypadku wyświetlacz nie będzie działał.

# 5.3 Kontrola po wykonaniu montażu

- 1. Po montażu należy sprawdzić wszystkie urządzenia (przetwornik, zasilacz, wyświetlacz) czy nie są uszkodzone.
- 2. Sprawdzić, czy zostały zachowane odległości montażowe podane w specyfikacji.
- **3.** Upewnić się czy wszystkie zaczepy i uchwyty zabezpieczające są na swoich miejscach i wszystkie komponenty są bezpiecznie zamontowane na szynie DIN.
- 4. Upewnić się czy w miejscu montażu spełnione są zalecenia odnośnie dopuszczalnych temperatur pracy.

# 6 Podłączenie elektryczne

# 6.1 Wskazówki dotyczące podłączenia

6.1.1 Obsługa zdalna z wykorzystaniem protokołu HART (np. za pomocą modemu HART i oprogramowania FieldCare)

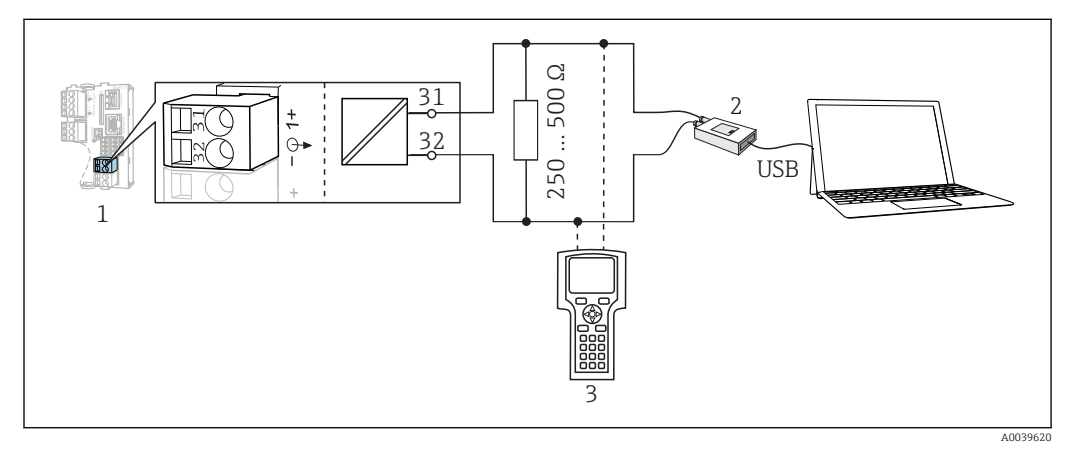

#### 🖻 11 🛛 Podłączenie modemu HART

- 1 Moduł przyrządu Base2-L, -H lub -E: wyjście prądowe 1 z protokołem HART
- 2 Modem HART do podłączenia komputera PC, np. Commubox FXA191 (RS232) lub FXA195<sup>1)</sup> (USB)
- 3 Terminal ręczny HART

<sup>1)</sup> Pozycja przełącznika "on" (zastępuje rezystor terminujący)

# 6.1.2 Obsługa zdalna poprzez PROFIBUS DP

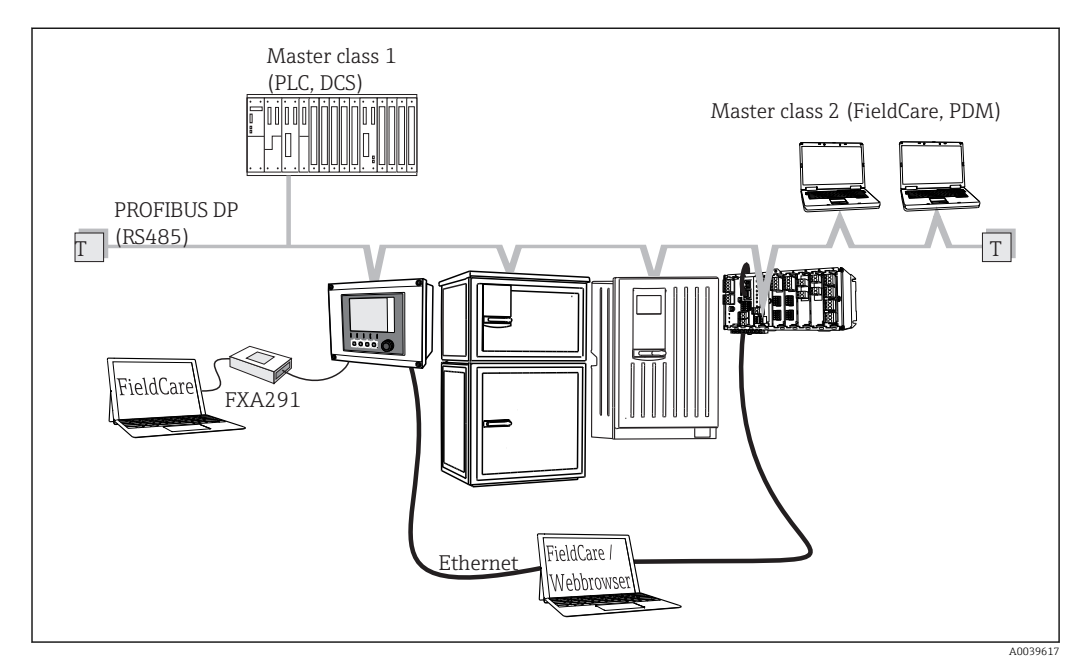

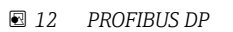

T Terminator magistrali

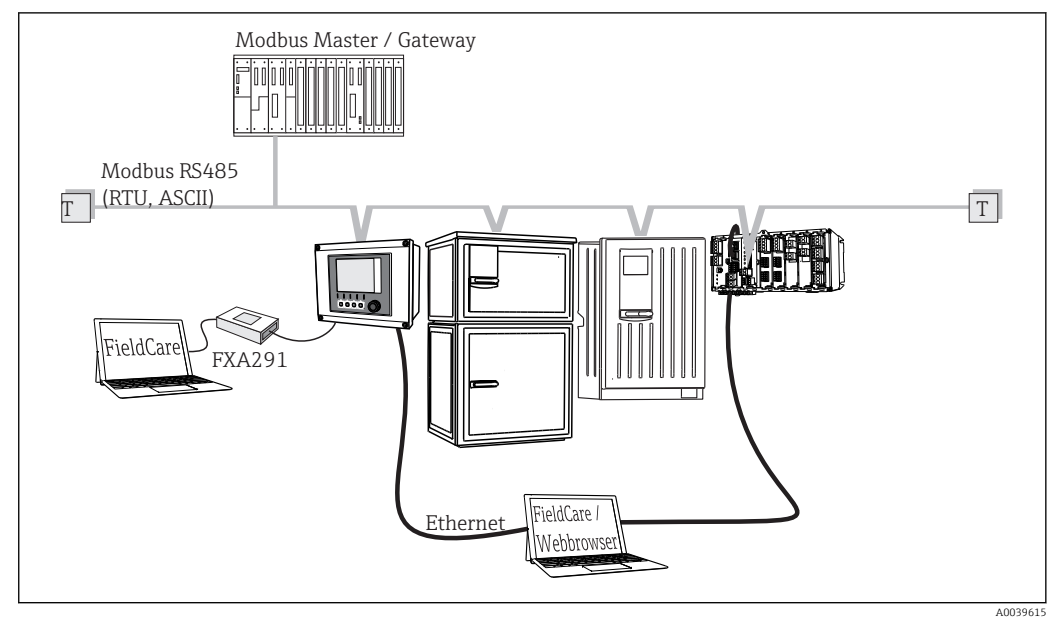

### 6.1.3 Obsługa zdalna poprzez Modbus RS485

■ 13 Modbus RS485

T Terminator magistrali

### 6.1.4 Obsługa zdalna przez sieć Ethernet: serwer WWW/Modbus TCP/PROFINET/EtherNet/IP

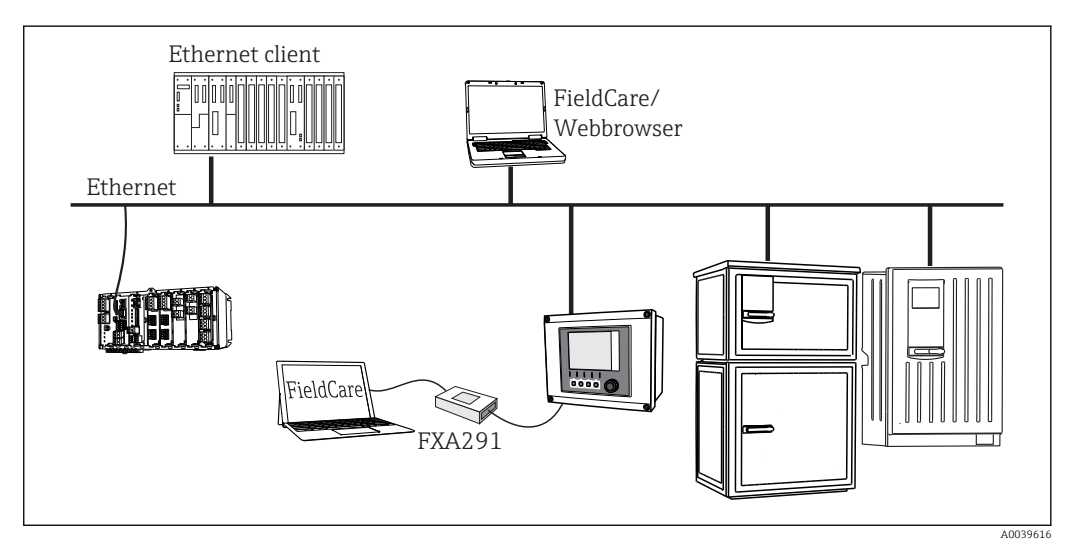

🖻 14 Modbus TCP lub EtherNet/IP, lub PROFINET

# 6.2 Podłączenie przyrządu pomiarowego

### **A**OSTRZEŻENIE

#### Urządzenie jest pod napięciem!

Niewłaściwe podłączenie może spowodować uszkodzenia ciała lub śmierć!

- Podłączenie elektryczne może być wykonywane wyłącznie przez wykwalifikowanego elektryka.
- Elektryk instalator jest zobowiązany przeczytać ze zrozumieniem niniejszą instrukcję obsługi i przestrzegać zawartych w niej zaleceń.
- Przed przystąpieniem do podłączania należy sprawdzić, czy żaden z przewodów nie jest podłączony do źródła napięcia.

### NOTYFIKACJA

#### Przyrząd nie posiada własnego wyłącznika zasilania!

- Użytkownik powinien w bezpośrednim sąsiedztwie przyrządu umiejscowić wyłącznik z odpowiednim zabezpieczeniem.
- Powinien to być rozłącznik lub wyłącznik zasilania i powinien być wyraźnie oznaczony jako wyłącznik zasilania przyrządu.
- Przyrządy w wersji dostosowanej do zasilania 24 V powinny być odizolowane u samego źródła zasilania podwójną lub wzmocnioną izolacją od stanowiących niebezpieczeństwo przewodów pod napięciem.

### 6.2.1 Zaciski przewodów

Zaciski wtykowe dla połączeń Memosens oraz PROFIBUS/RS485

►

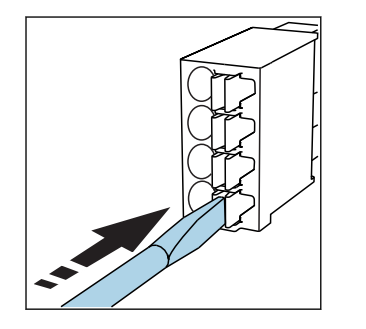

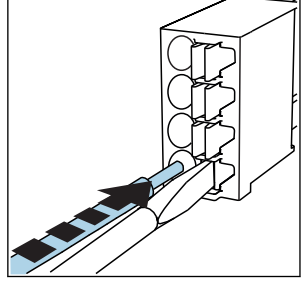

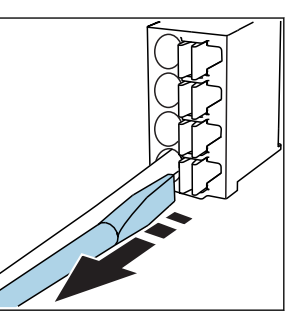

- Nacisnąć wkrętakiem zacisk przewodu (zacisk otworzy się).
- Wsunąć przewód do oporu.
- Wyjąć wkrętak (zacisk mocuje przewód).
- Po wykonaniu podłączenia sprawdzić, czy każdy z przewodów jest pewnie zamocowany. Zarabiane końcówki przewodów mają tendencję do luzowania się, jeśli nie zostaną wsunięte do oporu.

Wszystkie pozostałe zaciski wtykowe

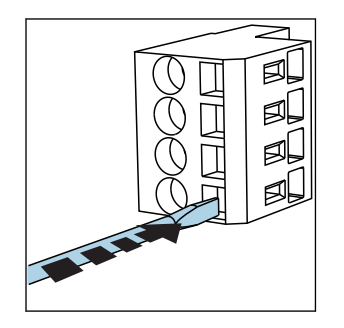

 Nacisnąć wkrętakiem zacisk przewodu (zacisk otworzy się).

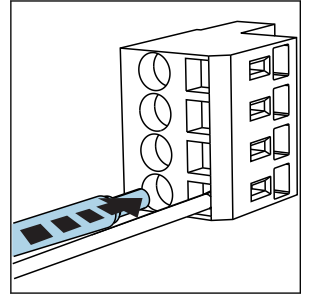

Wsunąć przewód do oporu.

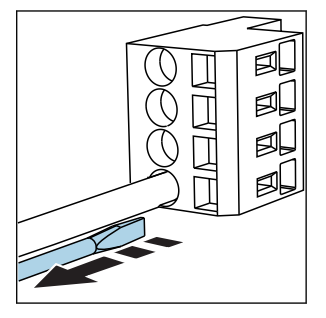

 Wyjąć wkrętak (zacisk mocuje przewód).

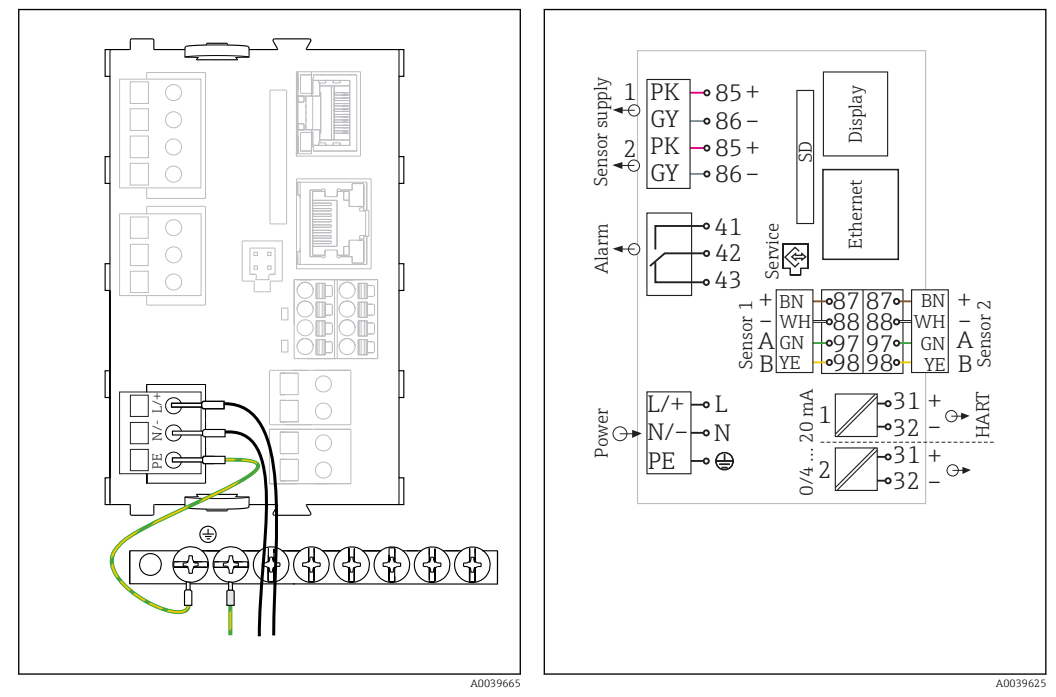

### 6.2.2 Podłączenie zasilania do przetwornika CM442R

■ 15 Podłączenie zasilania do modułu BASE2-H lub -L ■ 16 Ogólny schemat elektryczny modułu BASE2-H lub -L

H Zasilacz 100...230 VAC

L Zasilacz 24 VAC lub 24 VDC

### NOTYFIKACJA

#### Wadliwe połączenie lub nieprawidłowe ułożenie przewodów

W kablu sygnałowym lub kablu wyświetlacza mogą pojawić się zakłócenia, prowadzące do nieprawidłowych wskazań wartości mierzonych lub awarii wyświetlacza!

- Nie należy łączyć ekranu kabla wyświetlacza z zaciskiem PE (na listwie zaciskowej przyrządu)!
- Kable sygnałowe i wyświetlacza należy prowadzić w trasach kablowych oddzielonych od kabli zasilających.

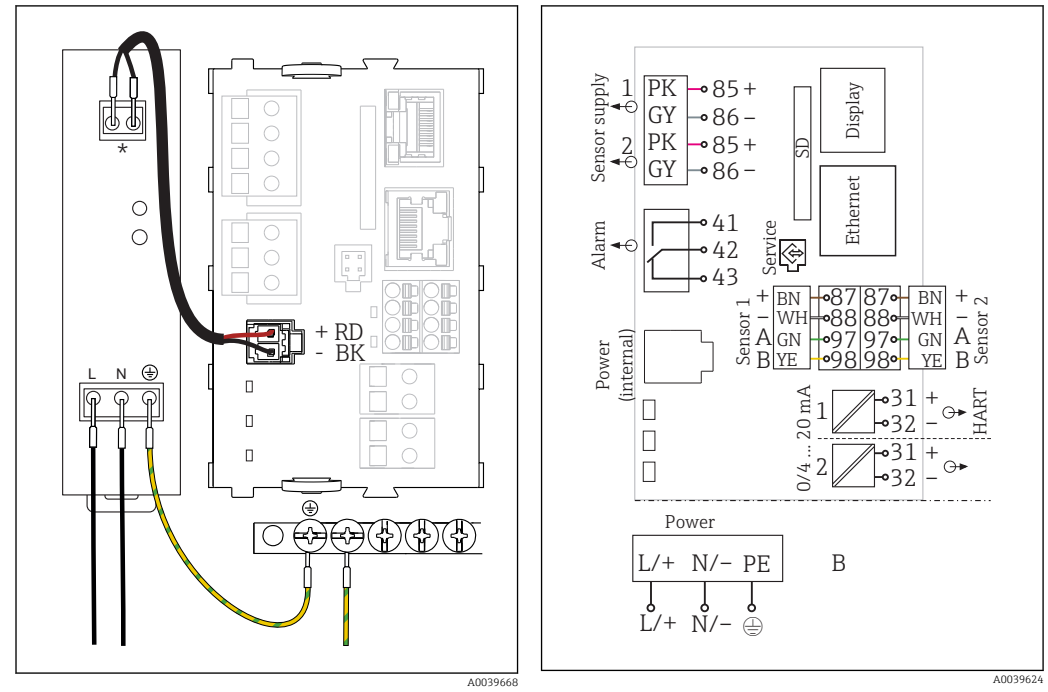

# 6.2.3 Podłączenie zasilania do przetworników CM444R oraz CM448R

I7 Podłączenie zasilania do modułu BASE2-E

I8 Ogólny schemat elektryczny modułu BASE2-E i zasilacz zewnętrzny (B)

Rozmieszczenie zacisków zależy od typu zasilacza.
 Sprawdzić poprawność podłączeń

Do zasilania obu wersji urządzenia należy użyć wyłącznie dostarczonego zasilacza i przewodu zasilającego. Patrz także informacje podane w instrukcji obsługi zasilacza.

## NOTYFIKACJA

### Wadliwe połączenie lub nieprawidłowe ułożenie przewodów

W kablu sygnałowym lub kablu wyświetlacza mogą pojawić się zakłócenia, prowadzące do nieprawidłowych wskazań wartości mierzonych lub awarii wyświetlacza!

- Nie należy łączyć ekranu kabla wyświetlacza z zaciskiem PE (na listwie zaciskowej przyrządu)!
- Kable sygnałowe i wyświetlacza należy prowadzić w trasach kablowych oddzielonych od kabli zasilających.

# 6.3 Podłączenie czujników

## 6.3.1 Typy czujników z protokołem Memosens

Czujniki z protokołem Memosens

| Typy czujników                                                       | Przewód czujnika                                               | Czujniki                                                                                                    |
|----------------------------------------------------------------------|----------------------------------------------------------------|----------------------------------------------------------------------------------------------------|
| Czujniki cyfrowe <b>bez</b><br>dodatkowego zasilania<br>wewnętrznego | Ze złączem<br>bagnetowym i<br>indukcyjną transmisją<br>sygnału | <ul> <li>Elektrody pH</li> <li>Elektrody redoks</li> <li>Elektrody dwuparametrowe pH/redoks</li> <li>Czujniki tlenu rozpuszczonego (amperometryczne i optyczne)</li> <li>Konduktometryczne czujniki przewodności</li> <li>Czujniki chloru (skuteczności dezynfekcji)</li> </ul> |
|                                                                      | Przewód stały                                                  | Indukcyjne czujniki przewodności                                                                                                    |
| Czujniki cyfrowe z<br>dodatkowym zasilaniem<br>wewnętrznym           | Przewód stały                                                  | <ul> <li>Czujniki mętności</li> <li>Czujniki do pomiaru rozdziału faz</li> <li>Czujniki do pomiaru współczynnika absorpcji<br/>widmowej (SAC)</li> <li>Czujniki azotanów</li> <li>Optyczne czujniki tlenu rozpuszczonego</li> <li>Czujniki jonoselektywne</li> </ul>            |

#### Przy podłączaniu czujników CUS71D obowiązują następujące zasady:

- CM442R
  - Możliwe jest podłączenie tylko jednego czujnika CUS71D; podłączanie dodatkowego czujnika jest niedozwolone.
  - Nie jest też możliwe wykorzystanie drugiego wejścia pomiarowego do podłączenia czujnika innego typu.
- CM444R

Brak ograniczeń. Wszystkie wejścia czujników mogą być wykorzystywane zgodnie z wymaganiami.

- CM448R
  - Jeśli podłączony jest czujnik CUS71D, ilość wejść pomiarowych możliwych do użycia jest ograniczona do maks. 4.
  - Spośród nich, wszystkie 4 wejścia mogą być wykorzystane do podłączenia czujników CUS71D.
  - Możliwa jest dowolna kombinacja CUS71D z czujnikami innych typów, pod warunkiem, że całkowita liczba podłączonych czujników nie przekracza 4.

### 6.3.2 Podłączenie uziemienia funkcjonalnego

Należy zawsze podłączyć listwę zaciskową z PE centralnego punktu szafy. Zalecamy użycie przewodu z zaciskiem dostarczonego razem z przewodem Memosens do połączenia uziemienia funkcjonalnego z listwą zaciskową przyrządu.

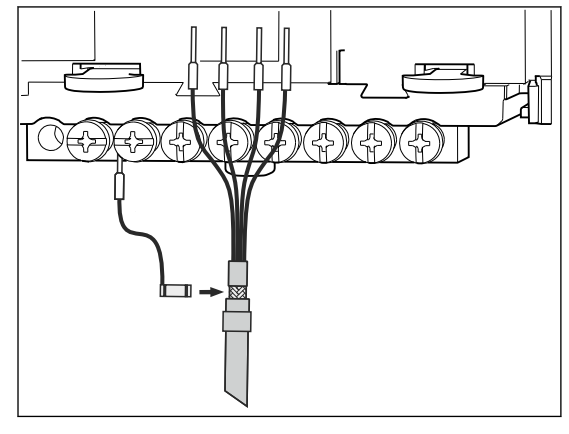

🖻 19 Podłączenie uziemienia funkcjonalnego

Należy zawsze podłączać tylko jedno uziemienie funkcjonalne do każdej śruby listwy zaciskowej. W przeciwnym razie działanie ekranu nie będzie zapewnione.

### 6.3.3 Podłączenie czujników

### Podłączenie

-

Bezpośrednie podłączenie przewodu czujnika do listwy zaciskowej modułu czujnika 2DS lub modułu podstawowego-L, -H lub -E ( $\rightarrow$   $\blacksquare$  20)

 Bezpośrednie podłączenie przewodu czujnika Podłączyć przewód czujnika do listwy zaciskowej Memosens modułu czujnika 2DS lub modułu podstawowego -L, -H lub -E.

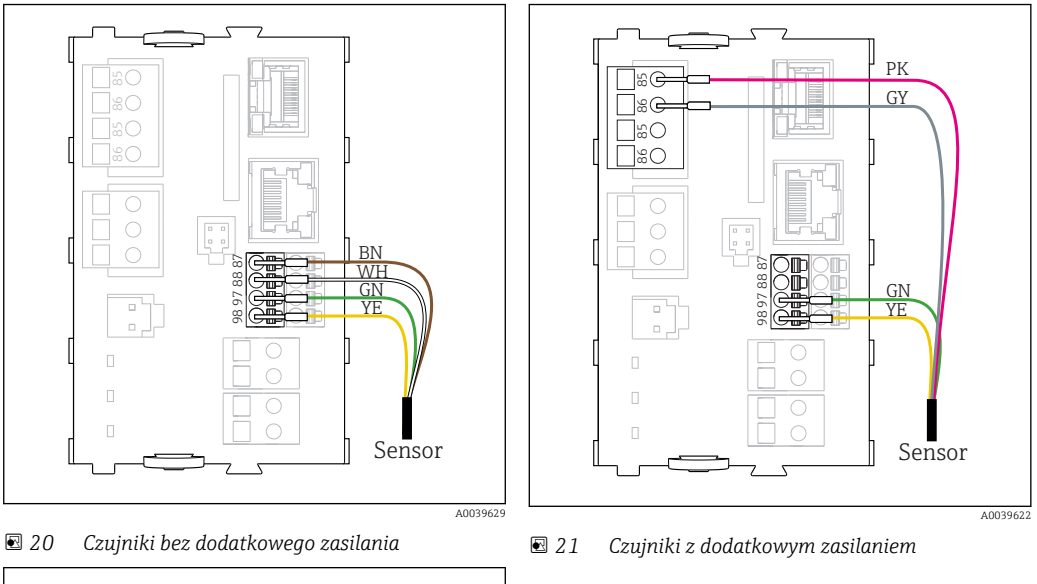

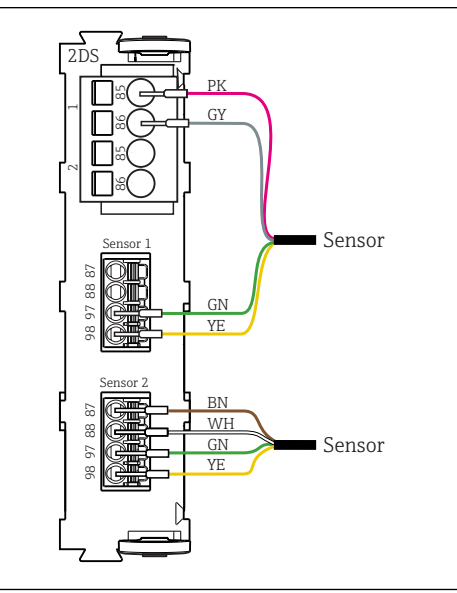

E 22 Podłączenie czujników z dodatkowym zasilaniem lub bez dodatkowego zasilania do modułu 2DS

# 6.4 Podłączanie dodatkowych wejść, wyjść lub przekaźników

### **A**OSTRZEŻENIE

#### Moduł nie jest osłonięty

Brak zabezpieczenia przeciwporażeniowego. Niebezpieczeństwo porażenia prądem!

- Zmiana lub dodawanie modułów: miejsca na moduły należy wypełniać zawsze od lewej do prawej. Nie wolno pozostawiać wolnych gniazd pomiędzy modułami.
- Jeżeli nie wszystkie gniazda są zajęte, należy zawsze umieszczać zaślepkę lub końcową osłonę w gnieździe po prawej stronie ostatniego modułu (→ 🖻 1, 🖹 10). Minimalizuje to ryzyko porażenia prądem.
- Należy zawsze zadbać o to, aby była zapewniona skuteczna ochrona przeciwporażeniowa, szczególnie w przypadku modułów przekaźnikowych (2R, 4R, AOR).

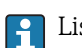

Listwa zaciskowa służy do podłączenia ekranów kabli.

 Jeśli konieczne jest podłączenie dodatkowych ekranów, należy to wykonać do centralnej szyny PE w szafie sterowniczej za pośrednictwem zacisków dostarczonych przez użytkownika.

### Moduł DIO 48 + 48 (-Π + 46 <u>[</u>]% 45 Πu 46 🖻 23 Moduł 🖻 24 Schemat połączeń

# 6.4.1 Wejścia i wyjścia binarne

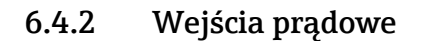

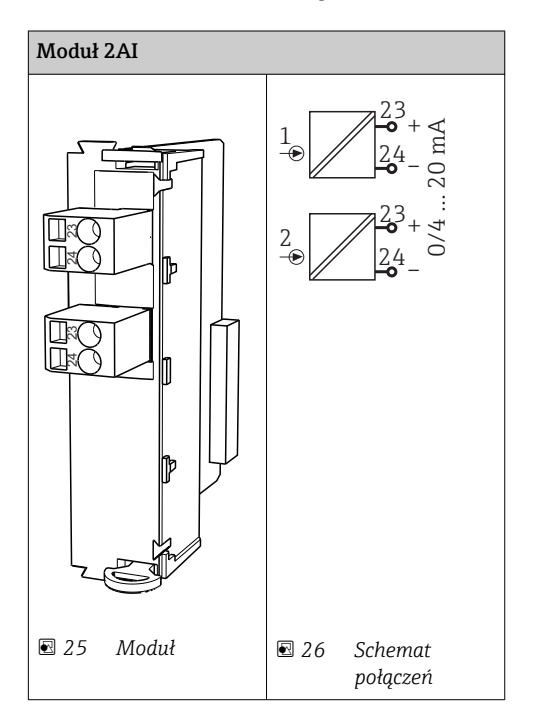

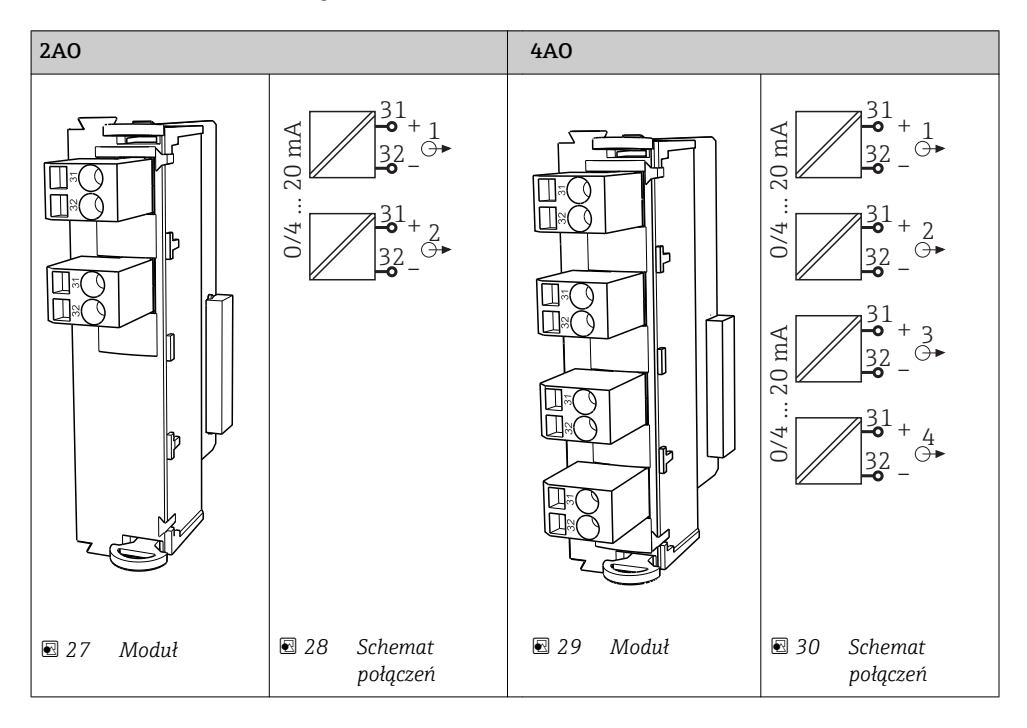

## 6.4.3 Wyjścia prądowe

# 6.4.4 Wyjścia przekaźnikowe

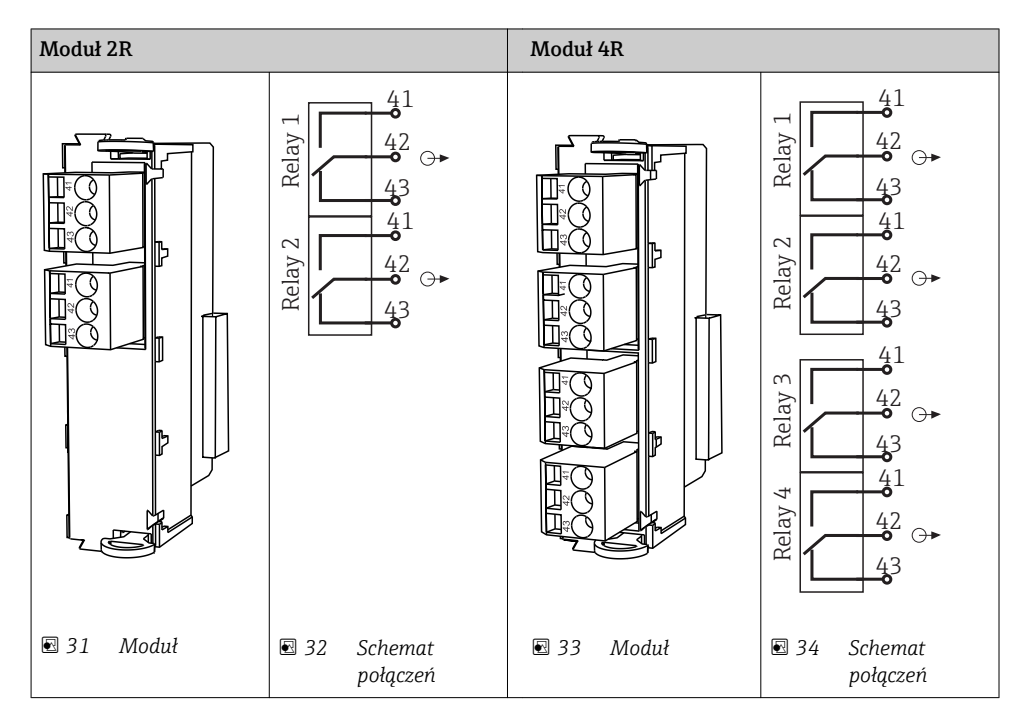

#### Przykład: podłączenie modułu czyszczącego 71072583 dla CAS40D

### NOTYFIKACJA

### Za wysoki pobór mocy na przekaźniku alarmowym Liquiline!

Może spowodować nieodwracalne uszkodzenie modułu podstawowego

 Głowicę czyszczącą należy podłączać wyłącznie do zacisków modułu dodatkowego (AOR, 2R lub 4R), nigdy do przekaźnika alarmowego na module podstawowym.

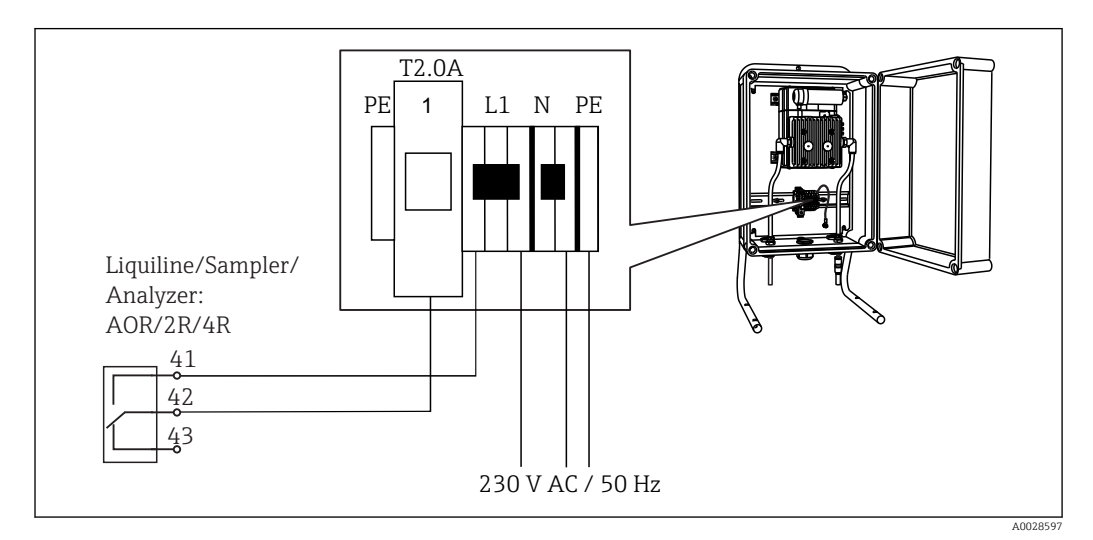

🖻 35 🛛 Podłączenie modułu czyszczącego dla CAS40D

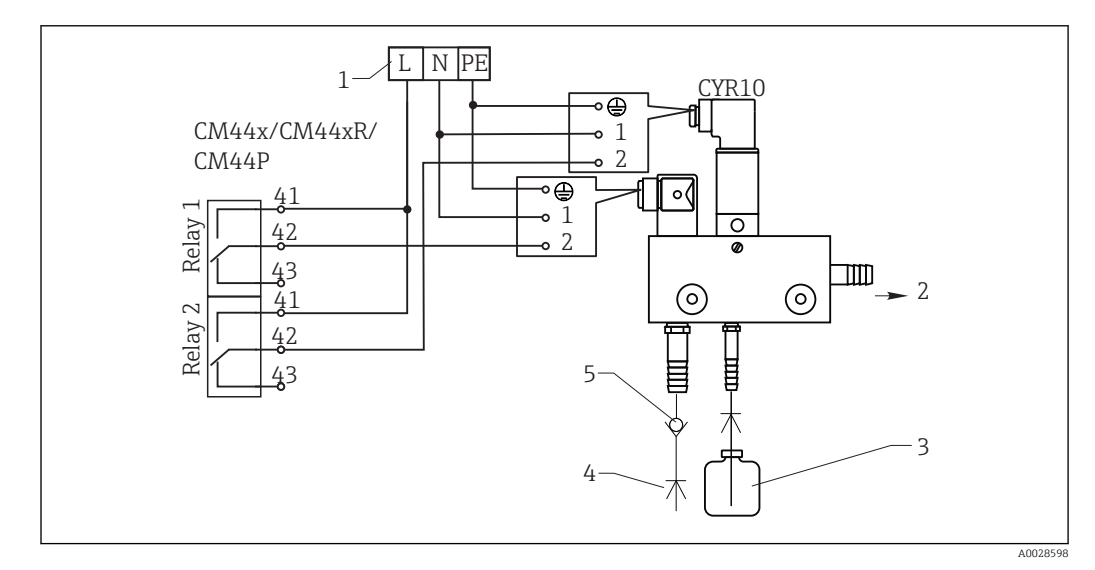

#### Przykład: Podłączenie układu czyszczącego Chemoclean CYR10

🖻 36 🛛 Podłączenie układu czyszczenia CYR10

- 1 Zewnętrzne źródło zasilania
- 2 Ciecz czyszcząca do głowicy spryskującej
- 3 Zbiornik z cieczą czyszczącą
- 4 Woda pod ciśnieniem 2 do 12 bar (30 do 180 psi)
- 5 Zawór zwrotny (dostarczony przez klienta)

# 6.5 Podłączenie sieci obiektowej PROFIBUS DP lub Modbus RS 485

### 6.5.1 Moduł 485

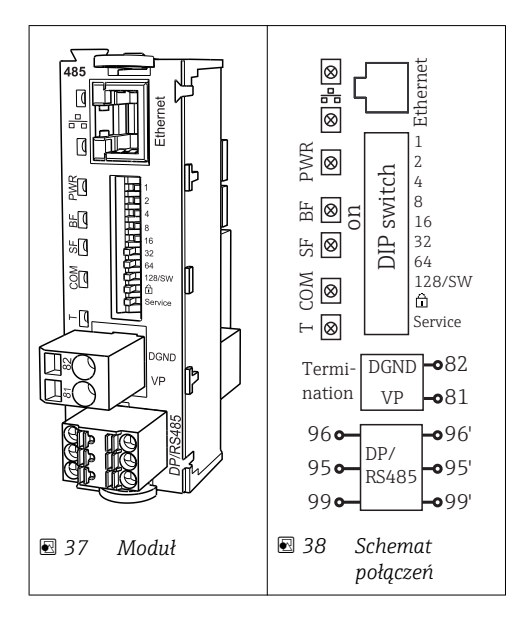

| Nr zacisku | PROFIBUS DP                | Modbus RS485               |
|------------|----------------------------|----------------------------|
| 95         | А                          | В                          |
| 96         | В                          | А                          |
| 99         | Niepodłączony              | С                          |
| 82         | DGND (masa sygnału danych) | DGND (masa sygnału danych) |
| 81         | VP                         | VP                         |

Wskaźniki LED z przodu modułu

| Wskaź<br>nik<br>LED | Funkcja               | Kolor        | Opis                                                                            |
|---------------------|-----------------------|--------------|---------------------------------------------------------------------------------|
| RJ45                | LNK/ACT               | zielony      | Złącze RJ45 jest wyłączone. Komunikacja Ethernet odbywa się                     |
| RJ45                | 10/100                | żółty        | poprzez moduł BASE2                                                             |
| PWR                 | Zasilanie             | zielony      | Zasilanie jest włączone i moduł pracuje                                         |
| BF                  | Awaria sieci          | czerwo<br>ny | Awaria sieci                                                                    |
| SF                  | Awaria systemu        | czerwo<br>ny | Błąd urządzenia                                                                 |
| СОМ                 | Komunikacja           | żółty        | Wysłany lub odebrany komunikat Modbus                                           |
| Т                   | Terminator magistrali | żółty        | <ul><li> Off = terminator wyłączony</li><li> On = terminator włączony</li></ul> |

| Mikroprz<br>ełącznik | Ustawienie<br>fabryczne | Funkcja                                                                                        |
|----------------------|-------------------------|------------------------------------------------------------------------------------------------|
| 1-128                | ON                      | Adres sieciowy (→ "Uruchomienie/komunikacja")                                                  |
| â                    | OFF                     | Blokada zapisu: "ON" [WŁ] = konfiguracja za pośrednictwem sieci niemożliwa, wyłącznie lokalnie |
| Service              | OFF                     | Do przełącznika nie jest przypisana żadna funkcja                                              |

### Mikroprzełączniki z przodu modułu
### 6.5.2 Terminatory magistrali

Możliwe są dwie metody terminacji magistrali:

1. Terminacja wewnętrzna (za pomocą mikroprzełączników na płycie modułu)

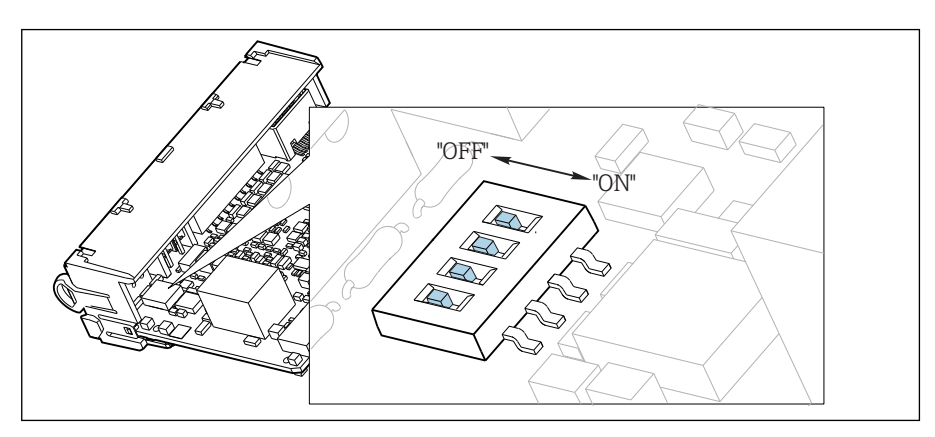

🖻 39 Mikroprzełączniki do wewnętrznej terminacji magistrali

- Za pomocą odpowiedniego narzędzia np. pęsety, należy ustawić wszystkie mikroprzełączniki w pozycji "ON".
  - 🛏 Wewnętrzna terminacja magistrali jest włączona.

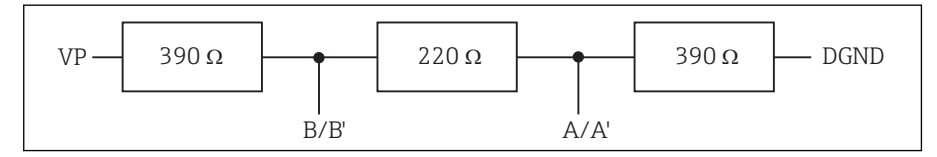

40 Struktura wewnętrznej terminacji

### 2. Terminacja zewnętrzna

W tym przypadku należy wszystkie mikroprzełączniki na płycie głównej modułu ustawić w pozycji "OFF" (ustawienie fabryczne).

- Podłączyć zewnętrzny terminator do zacisków 81 i 82 w przedniej części modułu 485 do zasilanie 5 V.
  - 🛏 Zewnętrzna terminacja magistrali jest włączona.

# 6.6 Ustawienia sprzętowe

### Ustawianie adresu na magistrali

- 1. Otworzyć obudowę.
- 2. Ustawić żądany adres na magistrali za pomocą mikroprzełączników na module 485.
- Prawidłowy adres urządzenia na magistrali Profibus DP to dowolna wartość z przedziału od 1 do 126, natomiast dla sieci Modbus z przedziału od 1 do 247. Ustawienie nieprawidłowego adresu, powoduje automatyczne uruchomienie adresowania programowego w trybie lokalnym lub zdalnym przez magistralę komunikacyjną.

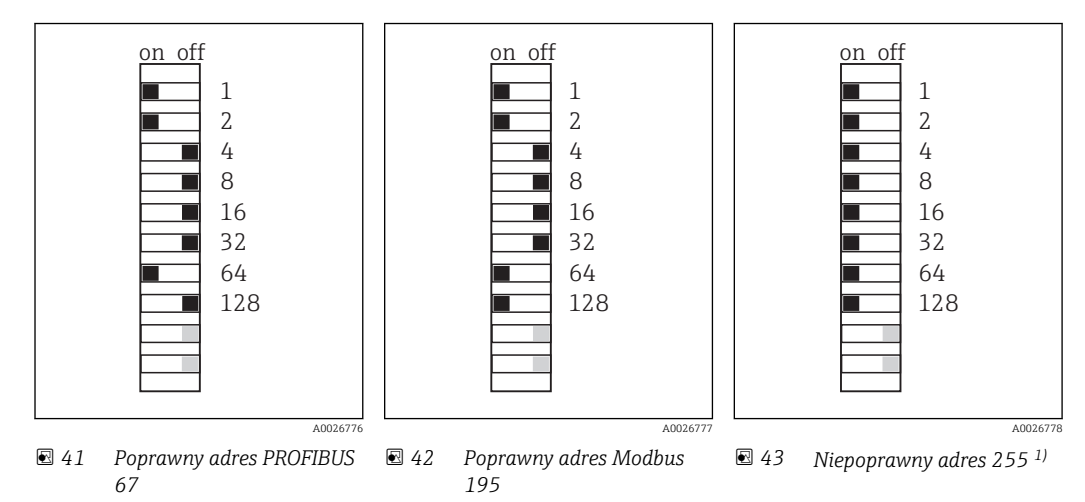

<sup>1)</sup> Konfiguracja zamówieniowa, adresowanie programowe jest aktywne, adres programowy skonfigurowany fabrycznie: PROFIBUS 126, Modbus 247

# 6.7 Zapewnienie stopnia ochrony

Fabrycznie dostarczone urządzenie, w celu użycia zgodnego z przeznaczeniem, należy podłączyć mechanicznie i elektrycznie w sposób opisany w niniejszej instrukcji.

▶ Należy zachować szczególną ostrożność przy wykonywaniu tych prac.

Deklarowane dla przyrządu typy ochrony, (stopień ochrony (IP), ochrona przed porażeniem prądem, odporność na zakłócenia EMC, rodzaj zabezpieczenia przeciwwybuchowego) nie będą gwarantowane m.in. w następujących przypadkach :

- Po zdemontowaniu pokryw
- Używanie zasilaczy innych niż dostarczone wraz z urządzeniem
- Niedokładne dokręcanie dławików kablowych (muszą być dokręcone momentem 2 Nm (1,5 lbf ft), aby gwarantowały deklarowany stopień ochrony IP)
- Zastosowanie przewodów o średnicy nieodpowiedniej dla dostarczonych dławików kablowych
- Nieodpowiednie zamocowanie modułów
- Nieodpowiednie zabezpieczenie wyświetlacza (ryzyko przeniknięcia wilgoci w skutek niewłaściwego uszczelnienia)
- Poluzowane lub niedostatecznie dokręcone przewody / końcówki przewodów
- Pozostawienie w obudowie niezaizolowanych żył przewodów

# 6.8 Kontrola po wykonaniu podłączeń elektrycznych

# 

### Błędy podłączeniowe

Zagrożenie dla bezpieczeństwa osób i punktu pomiarowego! Producent nie ponosi żadnej odpowiedzialności za błędy wynikające z nieprzestrzegania wskazówek podanych w niniejszej instrukcji obsługi.

 Urządzenie można oddać do eksploatacji wyłącznie wtedy, gdy odpowiedź na wszystkie następujące pytania jest twierdząca.

Stan urządzenia i dane techniczne

• Czy urządzenie i okablowanie nie wykazują uszkodzeń zewnętrznych?

Podłączenie elektryczne

- Czy zamontowane przewody są odciążone?
- Czy przewody poprowadzone zostały bez pętli i skrzyżowań?
- Czy kable sygnałowe są prawidłowo podłączone zgodnie ze schematem połączeń elektrycznych?
- Czy wszystkie zaciski wtykowe są bezpiecznie podłączone?
- Czy wszystkie przewody łączące zostały bezpiecznie zamocowane w zaciskach?

# 7 Integracja z systemami automatyki

# 7.1 Serwer WWW

P Wersje bez komunikacji obiektowej: dla webserwera wymagany jest kod aktywacyjny.

# 7.1.1 Podłączenie

Podłączyć przewód transmisji danych komputera do portu Ethernet modułu Base2.

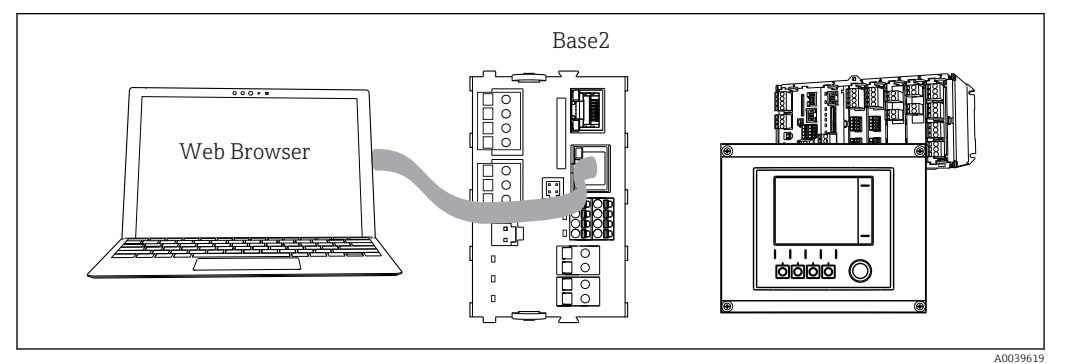

<sup>🖻 44 🛛</sup> Serwer WWW/podłączenie Ethernet

# 7.1.2 Ustanowienie połączenia do transmisji danych

Wszystkie wersje z wyjątkiem wersji PROFINET:

Aby upewnić się, że urządzenie posiada prawidłowy adres IP, należy w ustawieniach sieci Ethernet wyłączyć parametr **DHCP**. (**MENU/Ust./Ustawienia ogólne/Rozszerz. konfig./ Ethernet/Ustawienia**)

Adres IP można przydzielić ręcznie w tym samym menu (dla połączeń typu punkt-punkt).

Wszystkie wersje, w tym również wersja PROFINET: Adres IP i maskę podsieci urządzenia można znaleźć w: **DIAG/Info o systemie/Ethernet**.

- 1. Uruchomić komputer PC.
- 2. Najpierw ustawić ręcznie adres IP w ustawieniach połączenia sieciowego systemu operacyjnego.

### Przykład: Microsoft Windows 10

- 3. Otworzyć Centrum sieci i udostępniania.
  - Oprócz standardowej sieci powinno się wyświetlić dodatkowe połączenie Ethernet (np. jako "Sieć niezidentyfikowana").
- 4. Wybrać link do tego połączenia Ethernet.
- 5. W wyskakującym oknie wybrać przycisk "Właściwości".
- 6. Kliknąć dwukrotnie "Protokół internetowy w wersji 4 (TCP / IPv4)".
- 7. Wybrać "Użyj następującego adresu IP".
- 8. Wprowadzić żądany adres IP. Ten adres oraz adres IP przyrządu muszą mieć tę samą maskę podsieci, np:
  - → Adres IP przyrządu Liquiline: 192.168.1.212 (uprzednio wprowadzony) Adres IP komputera: 192.168.1.213.
- 9. Uruchomić przeglądarkę internetową.

- Jeśli do podłączenia z Internetem służy serwer proxy: Wyłączyć serwer Proxy (ustawienia serwera Proxy w menu "Połączenia/Ustawienia LAN").
- **11.** Wprowadzić adres IP przyrządu w linii adresu przeglądarki (przykładowo 192.168.1.212).
  - Po kilku chwilach zostanie ustanowione połączenie i CM44 uruchomi serwer WWW. Może pojawić się zapytanie o hasło dostępu. Fabryczne ustawienia: użytkownik "admin" i hasło "admin".
- 12. W celu pobrania rejestrów należy użyć następujących adresów:
  - 192.168.1.212/logbooks\_csv.fhtml (rejestry w formacie CSV)
     192.168.1.212/logbooks\_fdm.fhtml (rejestry w formacie FDM)

Program Endress+Hauser "Field Data Manager Software" umożliwia bezpieczne przesyłanie, zapis i wizualizację danych pobranych w formacie FDM.

(→ www.endress.com/ms20)

# 7.1.3 Obsługa

Struktura menu Web serwera jest identyczna jak w przypadku obsługi lokalnej.

| Device tag: Measuring point no. 1<br>Device state: OK<br>Software version: 01.06.06<br>Home Pasic setup ?<br>General settings ?<br>General settings ?<br>Inputs ?<br>Outputs ?<br>Additional functions ?                                                                                                    |                                         |                                                                                                    |                  |  |
|----------------------------------------------------------------------------------------------------|-----------------------------------------|----------------------------------------------------------------------------------------------------|------------------|--|
| Software version: 01.06.06 Home Basic setup General settings Software version: 01.06.06 CAL DIAG                                                                                                    | Device tag: Measuri<br>Device state: OK | ng point no. 1                                                                                                    |                  |  |
| Software version: 01.06.06         Home <ul> <li>Basic setup</li> <li>General settings</li> <li>Inputs</li> <li>Outputs</li> <li>Outputs</li> <li>Additional functions</li> </ul>                                                                                                    |                                         |                                                                                                    |                  |  |
| HomeBasic setup?General settings?ESCInputs?CALOutputs?DIAGAdditional functions?                                                                                                    | Software version: 01.06.0               | 6                                                                                                    |                  |  |
| HomeBasic setup?General settings?ESCInputs?CALOutputs?DIAG                                                                                                    |                                         |                                                                                                    |                  |  |
| HomeBasic setup?General settings?ESCInputs?CALOutputs?DIAG                                                                                                    |                                         |                                                                                                    |                  |  |
| Image: Section of the section of the section of th |                                         |                                                                                                    |                  |  |
| ESC  Polyputs ? CAL  Additional functions ? DIAG                                                                                                    | Home                                    | Basic setup                                                                                                    | ?                |  |
| ► Outputs       ?         CAL       ► Additional functions       ?         DIAG                                                                                                    | Home                                    | <ul><li>Basic setup</li><li>General settings</li></ul>                                                                   | ?                |  |
| CAL ► Additional functions ?<br>DIAG                                                                                                    | Home                                    | <ul> <li>Basic setup</li> <li>General settings</li> <li>Inputs</li> </ul>                                                | ?<br>?<br>?      |  |
| DIAG                                                                                                    | Home                                    | <ul> <li>Basic setup</li> <li>General settings</li> <li>Inputs</li> <li>Outputs</li> </ul>                               | ?<br>?<br>?      |  |
|                                                                                                    | Home<br>ESC<br>CAL                      | <ul> <li>Basic setup</li> <li>General settings</li> <li>Inputs</li> <li>Outputs</li> <li>Additional functions</li> </ul> | ?<br>?<br>?<br>? |  |
|                                                                                                    | Home<br>ESC<br>CAL<br>DIAG              | <ul> <li>Basic setup</li> <li>General settings</li> <li>Inputs</li> <li>Outputs</li> <li>Additional functions</li> </ul> | ?<br>?<br>?<br>? |  |

45 Przykład Web serwera (menu/language=English)

- Kliknięcie pozycji menu lub funkcji odpowiada naciśnięciu przycisku nawigatora.
- Ustawienia można wykonywać w wygodny sposób, korzystając z klawiatury komputerowej.

Do konfiguracji poprzez Ethernet można także użyć oprogramowania FieldCare zamiast przeglądarki. Wymagane do tej operacji sterowniki DTM są zintegrowane w bibliotece "Endress+Hauser Interface Device DTM Library".

Adres pobierania: https://portal.endress.com/webdownload/FieldCareDownloadGUI/

## 7.1.4 Weryfikacja Heartbeat

Korzystając z serwera WWW, można również uruchomić weryfikację Heartbeat. Dzięki temu wyniki można przeglądać bezpośrednio w przeglądarce i można uniknąć korzystania z karty SD.

1. Wybrać menu: Diagnostyka/Test systemu/Heartbeat.

2. >Przeprpwadź weryfik..

Albo ►Wynik sprawdzenia (szybkie wyświetlanie i eksport na kartę SD), albo
 Additional Functions [Funkcje dodatkowe] (dodatkowe menu poniżej linii w dolnej części ekranu → 🕢 45).

4. Additional Functions [Funkcje dodatkowe]/Heartbeat: wybrać język dla pliku pdf.
 Gaport z weryfikacji jest wyświetlany w przegladarce i można go wydrukować.

 Raport z weryfikacji jest wyswietlany w przeglądarce i można go wydrukować, zapisać jako plik pdf itp.

# 7.2 Interfejs serwisowy

Przetwornik można podłączyć do komputera za pomocą interfejsu serwisowego i skonfigurować go, korzystając z oprogramowania "FieldCare" . Ustawienia konfiguracyjne można następnie zapisać, przesłać i wydrukować.

### 7.2.1 Podłączenie

- 1. Podłączyć złącze serwisowe do gniazda w module podstawowym przetwornika Liquiline, a następnie podłączyć je do modemu Commubox.
- 2. Podłączyć modem Commubox za pomocą przewodu USB do komputera z zainstalowanym oprogramowaniem FieldCare.

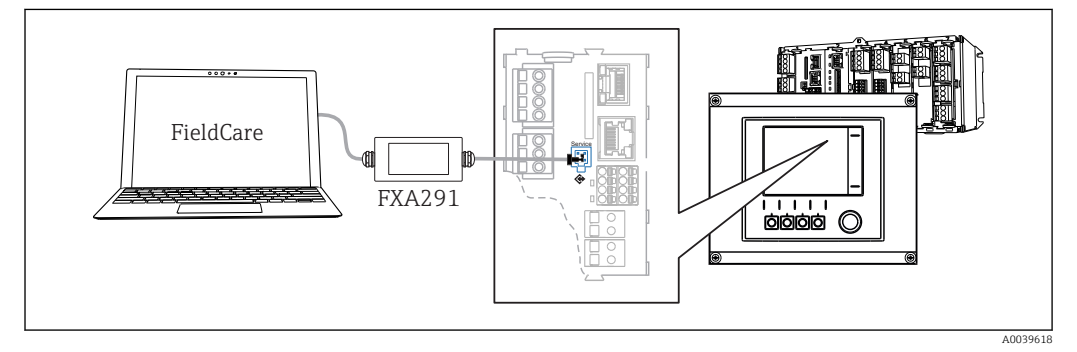

46 Schemat podłączenia

### 7.2.2 Ustanowienie połączenia do transmisji danych

1. Uruchomić FieldCare.

- 2. Nawiązać połączenie z modemem Commubox. W tym celu wybrać ComDTM "CDI Communication FXA291".
- 3. Następnie wybrać sterownik DTM "Liquiline CM44x" i uruchomić konfigurację.

Teraz można rozpocząć konfigurację w trybie online z wykorzystaniem sterownika DTM.

Jednoczesna konfiguracja online i bezpośrednia na obiekcie powodują konflikt, n p. jedna powoduje zablokowanie drugiej. Konfigurację można wykonywać jedną z powyższych metod, pod warunkiem że druga jest nieaktywna.

### 7.2.3 Obsługa

- Struktura menu sterownika DTM jest identyczna jak w przypadku obsługi lokalnej.
   Funkcje przycisków programowanych Liquiline znajdują się w oknie głównym, po lewej.
- Kliknięcie pozycji menu lub funkcji odpowiada naciśnięciu przycisku nawigatora.
- Ustawienia można wykonywać w wygodny sposób, korzystając z klawiatury komputerowej.
- Za pomocą oprogramowania FieldCare można zapisywać rejestry, wykonywać kopie zapasowe konfiguracji i przesyłać dane konfiguracyjne do innych przyrządów.
- Dane konfiguracji można wydrukować lub zapisać w postaci pliku PDF.

# 7.3 Sieci obiektowe

# 7.3.1 HART

Istnieje możliwość komunikacji z wykorzystaniem protokołu HART za pośrednictwem wyjścia prądowego 1.

- **1.** Podłączyć modem HART lub komunikator ręczny HART do wyjścia prądowego 1 (rezystancja obciążenia 250 500 Ω).
- 2. Ustanowić połączenie za pomocą urządzenia HART.
- 3. Obsługa przetwornika Liquiline jest teraz możliwa za pomocą urządzenia HART. W tym celu należy postępować zgodnie z zaleceniami podanymi w instrukcji dla danego urządzenia.

Szczegółowe informacje o komunikacji HART można uzyskać przez Internet, na stronie produktu (→ BA00486C).

# 7.3.2 PROFIBUS DP

W sieci PROFIBUS DP można przesyłać dane, wykorzystując moduł sieci obiektowej 485 i urządzenie w odpowiedniej wersji.

Szczegółowe informacje o komunikacji PROFIBUS można uzyskać przez Internet, na stronie produktowej (→ SD01188C).

# 7.3.3 Modbus

W sieci Modbus RS485 można przesyłać dane, wykorzystując moduł 485 i urządzenie w odpowiedniej wersji.

Należy użyć modułu BASE2 z komunikacją Modbus TCP.

W wypadku podłączenia przez Modbus RS485 dostępne są protokoły RTU i ASCII. Protokół ASCII można załączyć na przyrządzie.

 Podłączyć przewód do transmisji danych Modbus do odpowiednich zacisków modułu komunikacji obiektowej (RS 485) lub do gniazda RJ45 modułu BASE2.

Szczegółowe informacje o komunikacji Modbus można uzyskać przez Internet, na stronie produktowej (→ SD01189C).

# 7.3.4 Ethernet/IP

W sieci Ethernet/IP można przesyłać dane, wykorzystując moduł centralny BASE2 i urządzenie w odpowiedniej wersji.

▶ Podłączyć przewód komunikacyjny EtherNet/IP do gniazda RJ45 na module BASE2.

Szczegółowe informacje o komunikacji EtherNet/IP można uzyskać przez Internet, na stronie produktowej (→ SD01293C).

### 7.3.5 PROFINET

W sieci PROFINET można przesyłać dane, wykorzystując moduł centralny BASE2 i urządzenie w odpowiedniej wersji.

▶ Podłączyć przewód komunikacyjny PROFINET do gniazda RJ45 na module BASE2.

Szczegółowe informacje o komunikacji PROFINET można uzyskać przez Internet, na stronie produktowej (→ SD02490C).

# 8 Warianty obsługi

# 8.1 Wprowadzenie

# 8.1.1 Wyświetlacz i elementy obsługi (tylko wersja z opcjonalnym wyświetlaczem)

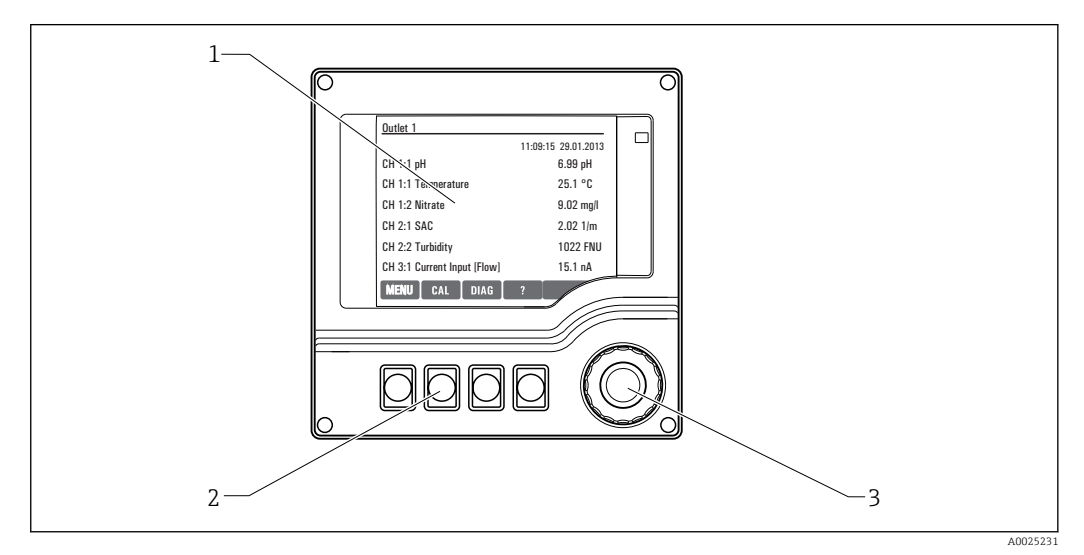

#### 47 Sposoby obsługi

- 1 Wyświetlacz (z czerwonym podświetleniem w stanie alarmowym)
- 2 Przyciski programowalne (funkcja zależy od aktualnego menu)
- 3 Nawigator (wielofunkcyjny przycisk obrotowy)

### 8.1.2 Wyświetlacz

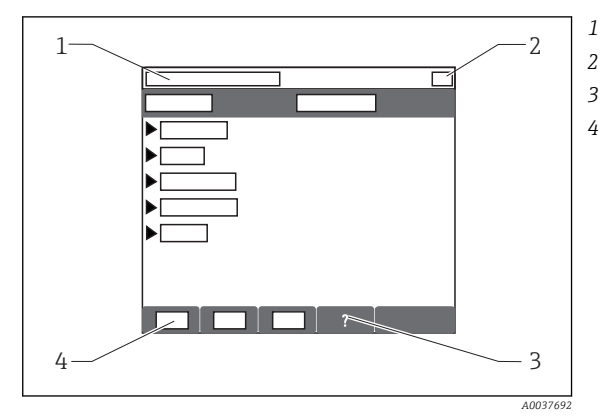

- Ścieżka menu i/lub oznaczenie przyrządu
- Wyświetlacz stanu
- Tekst pomocy, jeśli jest dostępny
- Funkcje przycisków programowalnych

# 8.2 Dostęp do menu obsługi za pomocą wyświetlacza lokalnego

# 8.2.1 Koncepcja obsługi (wersja z opcjonalnym wyświetlaczem)

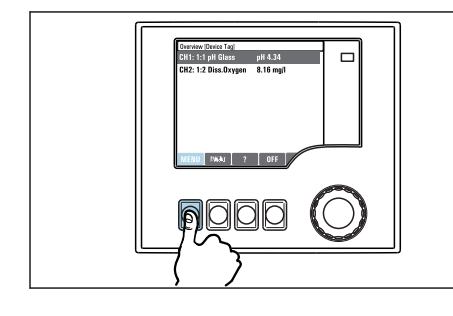

 Naciśnięcie przycisku programowalnego: bezpośredni wybór pozycji menu

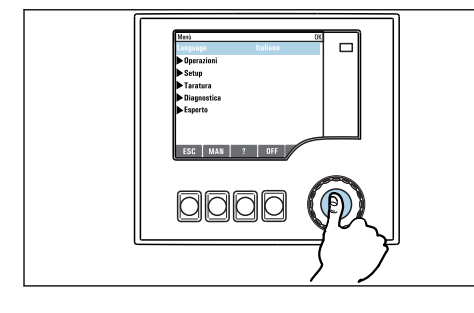

 Naciśnięcie nawigatora: uruchomienie wybranej funkcji

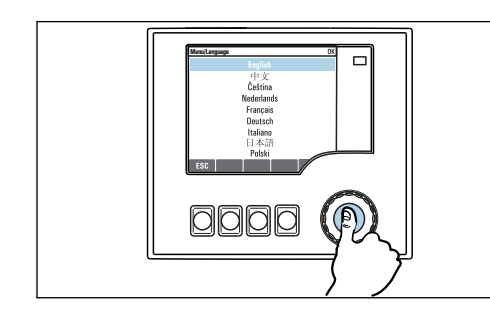

 Naciśnięcie nawigatora: zatwierdzenie wybranej wartości

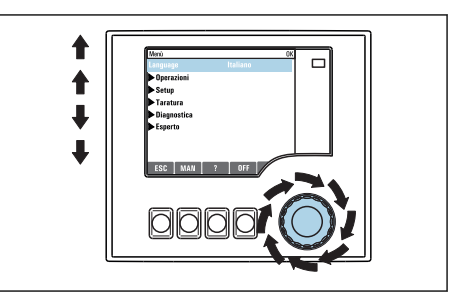

 Obracanie pokrętłem nawigatora: poruszanie się po menu

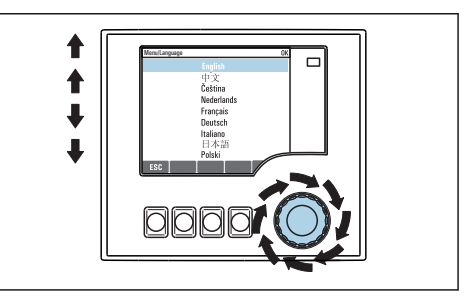

 Obracanie pokrętłem nawigatora: wybór wartości (np. z listy)

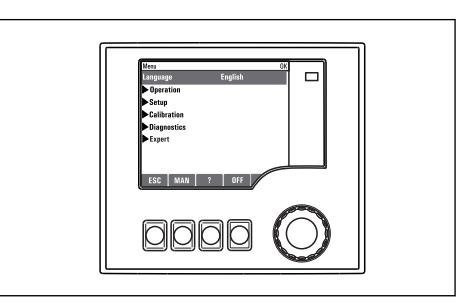

🛏 Rezultat: nowe ustawienie jest zatwierdzone

# 8.2.2 Blokowanie lub odblokowanie przycisków obsługi

### Blokowanie przycisków obsługi

- 1. Wcisnąć nawigator na ponad 2 sekundy.
  - Zostanie wyświetlone menu kontekstowe do zablokowania przycisków obsługi. Można wybrać blokowanie przycisków z lub bez ochrony hasłem. "Z hasłem" oznacza, odblokowanie przyciskówjest możliwe tylko po wprowadzeniu poprawnego hasła. Hasło można ustawić w: MENU/Ust./Ustawienia ogólne/ Rozszerz. konfig./Zarządz. danymi/Zmiana hasła dostępu.

2. Wybrać blokowanie przycisków z lub bez ochrony hasłem.

 Przyciski zostały zablokowane. Nie można niczego wprowadzić. W pasku przycisków programowych, pojawi się symbol

Fabrycznie zaprogramowane hasło to: 0000. **Sugerujemy zanotowanie każdego nowego hasła.** Jeśli zostanie ono zapomniane nie będzie możliwe odblokowanie przycisków we własnym zakresie.

#### Odblokowanie przycisków

1. Wcisnąć nawigator na ponad 2 sekundy.

└ Zostanie wyświetlone menu kontekstowe do odblokowania przycisków obsługi.

### 2. Odblokowanie.

 Przyciski zostaną natychmiast odblokowane, jeżeli nie wybrano blokady chronionej hasłem. W przeciwnym wypadku pojawi się prośba o podanie hasła.

**3.** Tylko jeżeli blokada przycisków jest chroniona hasłem: należy wprowadzić poprawne hasło.

 ▶ Przyciski zostały odblokowane. Dostęp do obsługi lokalnej jest ponownie możliwy. Z wyświetlacza zniknął symbol â.

# 8.3 Opcje konfiguracji

### 8.3.1 Tylko wskazanie

- Możliwy jest jedynie odczyt wskazywanych wartości, nie ma możliwości ich zmiany.
- Typowe dane tylko do odczytu to: dane czujników oraz informacje systemowe
- Przykład: MENU/Ust./Wejścia/../Typ elektr.

### 8.3.2 Listy wyboru

- Wyświetlane są listy opcji. W niektórych przypadkach, mogą się pojawić okna z wieloma polami wyboru.
- Zwykle należy wybrać jedną z opcji, w rzadkich przypadkach należy odznaczyć jedną lub więcej opcji.
- Przykład: MENU/Ust./Ustawienia ogólne/Jedn. temp.

### 8.3.3 Wartości liczbowe

- Zmiana parametru.
- Na wyświetlaczu wskazywany jest dopuszczalny zakres parametru (jego maks. i min. wartość).
- Skonfigurować wartość z zakresu pomiędzy tymi limitami.
- Przykład: MENU/Ekran/Wyświetlacz/Kontrast

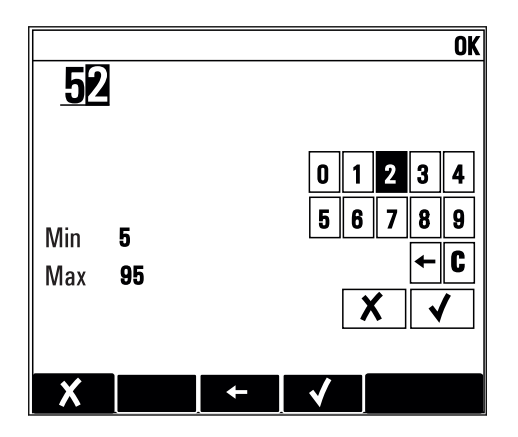

# 8.3.4 Działania

- Działanie zostaje zainicjowane przez odpowiednią funkcję.
- Jeśli dana pozycja jest działaniem, jest ona poprzedzona symbolem:>
- Przykładowo, typowe działania obejmują:
  - Kasowanie wpisu rejestru
  - Zapisywanie lub pobieranie konfiguracji
  - Uruchomienie programów czyszczenia
- Przykład: Diagnostyka/Rejestry/Dziennik konfiguracji/Usuń wszystkie wpisy

# 8.3.5 Tekst użytkownika

- Wprowadzanie indywidualnego tekstu użytkownika.
- Należy wpisać tekst. Do tego celu można wykorzystać znaki dostępne w edytorze (wielkie i małe litery, liczby i znaki specjalne).
- Za pomocą przycisków programowalnych można:
  - Anulować wprowadzone dane bez zapisywania ich do pamięci (X)
  - Skasować znak przed kursorem (\*)

  - Zakończyć wprowadzanie i zapisać dane (
- Przykład: MENU/Ust./Ustawienia ogólne/TAG urządzenia

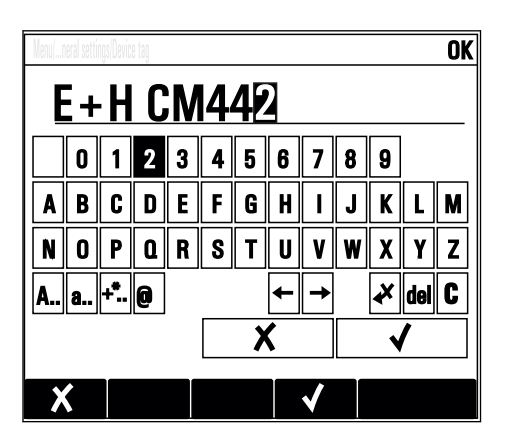

### 8.3.6 Tabele

- Tabele służą do mapowania funkcji matematycznych .
- Edycja tabeli odbywa się przez poruszanie się po wierszach i kolumnach za pomocą pokrętła nawigatora oraz zmianę wartości w komórkach.
- Edytować można tylko wartości liczbowe. Przyrząd automatycznie przelicza jednostki miary.
- Do tabeli można dodawać linie ( INSERT) i również usuwać linie z tabeli ( DEL).
- Po zakończeniu zmian zapisać tabelę ( SAVE).
- Za pomocą przycisku programowalnego X można także w dowolnym momencie anulować wprowadzone dane.
- Przykład: MENU/Ust./Wejścia/pH/Komp. medium

| Menu[]I | nputs/pH/Medium comp. | ОК       |
|---------|-----------------------|----------|
|         | Temperature           | pH       |
| 1       | 20.0 °C               | pH 6.90  |
| 2       | 25.0 °C               | pH 7.00  |
| 3       | 30.0 °C               | pH 7.10  |
|         |                       |          |
|         |                       |          |
|         |                       |          |
|         |                       |          |
|         | INSERT                | DEL SAVE |
|         | INSERT                | DEL SAVE |

# 9 Uruchomienie

# 9.1 Sprawdzenie przed uruchomieniem

### **A**OSTRZEŻENIE

### Błędne podłączenie, nieodpowiednie napięcie zasilania

Zagrożenie dla bezpieczeństwa ludzi i ryzyko niewłaściwego działania przyrządu!

- Sprawdzić, czy wszystkie podłączenia zostały wykonane właściwie i zgodnie ze schematem elektrycznym.
- ► Sprawdzić, czy napięcie zasilające jest zgodne ze specyfikacją na tabliczce znamionowej.

### Zapisać zrzut ekranu ustawień konfiguracji

Na wskaźniku opcjonalnym , w dowolnej chwili można wykonać zrzut ekranu na kartę SD.

- 1. Umieścić kartę pamięci SD w gnieździe karty SD modułu podstawowego.
- 2. Przycisnąć przycisk nawigatora na co najmniej 3 sekundy.
- 3. Z menu kontekstowego wybrać opcję Zrzut ekranu .
  - ← Bieżący ekran zostanie zapisany na karcie SD jako bitmapa (plik \*.bmp) w katalogu "Screenshots".

# 9.2 Załączenie zasilania

Podczas uruchamiania przyrządu, przekaźniki i wyjścia prądowe przez kilka sekund pozostają w stanie nieustalonym, do momentu rozpoczęcia inicjalizacji. Może mieć to wpływ na podłączone urządzenia wykonawcze.

# 9.2.1 Wybór języka obsługi

### Konfiguracja języka

- 1. Włączyć zasilanie.
  - └ Odczekać do zakończenia inicjalizacji przyrządu.
- 2. Nacisnąć przycisk **MENU**. Wybrać język obsługi w górnej pozycji menu.
  - └ Język obsługi zmienia się na wybrany.

# 9.2.2 Ustawienia wyświetlacza

| MENU/Ekran/Wyświetlacz |                                                                                  |                                                                                                    |
|------------------------|----------------------------------------------------------------------------------|----------------------------------------------------------------------------------------------------|
| Funkcje                | Орсје                                                                            | Uwagi                                                                                                    |
| Kontrast               | 595 %<br><b>Ustawienie fabryczne</b><br>50 %                                     | Dostosowanie ustawień ekranu do oświetlenia w<br>miejscu pracy.<br>Podświetlenie = Automat.                                                                                                    |
| Podświetlenie          | Opcje wyboru<br>• Wł.<br>• Wył<br>• Automat.<br>Ustawienie fabryczne<br>Automat. | Jeśli przycisk nie zostanie naciśnięty,<br>podświetlenie jest automatycznie wyłączane po<br>krótkim czasie. Po naciśnięciu przycisku<br>nawigatora, podświetlenie włącza się ponownie.<br><b>Podświetlenie = Wł.</b><br>Podświetlenie nie wyłącza się automatycznie. |
| Obr. ekranu            | Opcje wyboru<br>• Ręcznie<br>• Automat.<br>Ustawienie fabryczne<br>Ręcznie       | Jeśli wybrano <b>Automat.</b> co sekundę ekran<br>pomiarowy (pojedynczej wartości mierzonej)<br>przełącza się na kolejny kanał.                                                                                                    |

# 9.3 Zdefiniowane ekrany użytkownika

| Funkcje                                                       | Opcje                                                                                              | Uwagi                                                                                                    |
|---------------------------------------------------------------|----------------------------------------------------------------------------------------------------|----------------------------------------------------------------------------------------------------|
| Ekran pom. 1 6                                                |                                                                                                    | Istnieje możliwość utworzenia 6 ekranów<br>pomiarowych i nadania każdemu z nich etykiety.<br>Dla wszystkich 6 ekranów pomiarowych funkcje<br>są identyczne.                                                                                                    |
| Ekran pom.                                                    | Opcje wyboru<br>• Wł.<br>• Wył<br>Ustawienie fabryczne<br>Wył                                      | Służy do włączenia zdefiniowanego wcześniej<br>ekranu pomiarowego. Nowy ekran można<br>znaleźć w opcji <b>Zdefiniowane ekrany</b><br>użytkownika.                                                                                                    |
| Etykieta                                                      | Tekst wybrany przez<br>użytkownika, maks. 20<br>znaków                                             | Nazwa ekranu pomiarowego<br>Pojawia się na wyświetlaczu w pasku stanu.                                                                                                    |
| Liczba strumieni                                              | 18<br>Ustawienie fabryczne<br>8                                                                    | Służy do określenia liczby wyświetlanych wartości mierzonych.                                                                                                    |
| ▶ Linia 1 8                                                   | <b>Interfejs użytkownika</b><br>Etykieta                                                           | Określa zawartość pola <b>Etykieta</b> w menu podrzędnym każdej linii.                                                                                                    |
| Źródło danych                                                 | Opcje wyboru<br>• Brak<br>• Patrz lista w kolumnie<br>"Info"<br>Ustawienie fabryczne<br>Brak       | <ul> <li>Wybrać źródło danych.</li> <li>Możliwy jest wybór z następujących opcji:</li> <li>Wejścia czujników</li> <li>Diagnostyka Heartbeat wejść czujnikowych</li> <li>Sterownik</li> <li>Wejścia prądowe</li> <li>Sygnały Fieldbus</li> <li>Funkcje matematyczne</li> <li>Wejścia i wyjścia binarne</li> <li>Wyjścia prądowe</li> <li>Wyjścia przekaźnikowe</li> <li>Przełączanie zakresu pomiarowego</li> </ul> |
| Wartość mierz.<br><b>Źródło danych</b> -<br>wartość wejściowa | <b>Opcje wyboru</b><br>Zależy od wybranego<br>źródła danych<br><b>Ustawienie fabryczne</b><br>Brak | W zależności od typu czujnika można wybrać<br>główną, drugą i surową wartość mierzoną.<br>W tym menu nie można wybrać opcji dla wyjść.                                                                                                    |
| Sygnał sterujący<br><b>Źródło danych =</b><br>kontroler       | Opcje wyboru<br>• Brak<br>• Dwub.<br>• Jednob<br>• Jednob. +<br>Ustawienie fabryczne<br>Brak       | Więcej informacji o kontrolerach i zmiennych<br>sterujących: → 🗎 73.                                                                                                    |
| Etykieta                                                      | Tekst wybrany przez<br>użytkownika, maks. 20<br>znaków                                             | Zdefiniowana przez użytkownika, wyświetlana<br>nazwa parametru                                                                                                    |
| ⊳ Ustaw etykietę jako<br>™0V" <sup>1)</sup>                   | Działanie                                                                                          | Wykonanie tego działania oznacza<br>zaakceptowanie podstawionej automatycznie<br>nazwy parametru. Poprzednio wprowadzona<br>nazwa parametru ( <b>Etykieta</b> ) zostanie utracona!                                                                                                    |

MENU/Ekran/Zdefiniowane ekrany użytkownika

 "%0V" tutaj oznacza tekst zależny od kontekstu. Tekst ten jest generowany automatycznie przez oprogramowanie i wprowadzany w miejsce %0V. Przykładowo, wygenerowany (najprostszy) tekst może być np. nazwą kanału pomiarowego.

# 9.4 Ustawienia podstawowe

### Ustawienia podstawowe

- 1. Przełączyć na Ust./Ust. podst. .
  - 🛏 Należy wprowadzić następujące ustawienia.
- 2. TAG urządzenia: należy nadać nazwę lub oznaczenie przyrządu (maks. 32 znaki).
- 3. Ustaw datę: w razie potrzeby wprowadzić prawidłową datę.
- 4. **Ustaw czas**: w razie potrzeby wprowadzić aktualny czas.
  - W celu szybkiego uruchomienia, można pominąć dodatkowe ustawienia dla wyjść, przekaźników itd. Ustawień tych można dokonać później, korzystając z poszczególnych opcji menu.
- 5. Aby wrócić do trybu pomiarowego: nacisnąć i przytrzymać przycisk **ESC** przez co najmniej 1 sekundę.
  - Teraz przetwornik pracuje z podstawowymi ustawieniami. Dla podłączonych czujników obowiązują ustawienia fabryczne (dla danego typu czujnika) oraz ostatnio zapisane ustawienia kalibracyjne.

Procedurę konfiguracji najważniejszych parametrów wejściowych i wyjściowych można przeprowadzić za pomocą menu **Ust. podst.**:

 Skonfigurować wyjścia prądowe, przekaźniki, wartości graniczne, kontrolery, diagnostykę przyrządu oraz cykle czyszczenia za pomocą podmenu znajdujących się poniżej opcji "Ustaw czas".

# 10 Obsługa

# 10.1 Wyświetlacz

## 10.1.1 Przyciski programowalne w trybie pomiarowym

Na dole ekranu pomiarowego wyświetlacza znajdują się cztery przyciski pomiarowe:

- Za pomocą MENU, CAL i DIAG umożliwiają bezpośrednie wywołanie określonej pozycji menu.
- Za pomocą HOLD można natychmiastowo "zamrozić" sygnały z czujników. Funkcja jednocześnie ustawia wszystkie podległe wyjścia, kontrolery i cykle czyszczenia w stan HOLD. Wszystkie działające programy czyszczenia zostaną przerwane. Pomimo tego że funkcja hold jest aktywna, użytkownik może uruchomić czyszczenie czujnika ręcznie.

# 10.1.2 Tryb pomiarowy

Przyrząd oferuje różne tryby wyświetlania:

(zmiana sposobu wyświetlania poprzez naciśnięcie przycisku nawigatora)

- (1) Przegląd wszystkich wejść i wyjść
- (2) Główna wartość mierzona wejścia lub wyjścia albo status przekaźnika
- (3) Główna i druga wartość mierzona wejścia czujnika
- (4) Wszystkie wartości mierzone wejścia czujnika
- (5) Tylko dla pomiaru granicy rozdziału faz: Graficzna wizualizacja strefy rozdziału faz

Występują menu podrzędne:

- (6) Menu pomiarowe skonfigurowane przez użytkownika (dostępne tylko w przypadku, gdy zostało wcześniej skonfigurowane)
  - Wybór ekranów uprzednio skonfigurowanych ( $\rightarrow \square 51$ )
- (7) Diagnostyka Heartbeat

Szybki przegląd stanu przyrządu i wszystkich podłączonych czujników wyposażonych w technologię Heartbeat

### Zmiana kanałów na tryby (2) - (5)

- Obracanie pokrętłem nawigatora.
  - └ Wyświetlacz przełącza się pomiędzy kanałami pomiarowymi.

| Typ czujnika                                | Główna wartość<br>mierzona                        | Główna / druga<br>wartość mierzona                             | Wszystkie wartości                                     |
|---------------------------------------------|---------------------------------------------------|----------------------------------------------------------------|--------------------------------------------------------|
| pH, elektroda szklana                       | Wartość pH                                        | Wartość pH,<br>temperatura                                     | Gł. wartość, W. mierz.,<br>Temperatura, Imped. szkła   |
| Czujnik zespolony pH i<br>redoks            | Wartość pH lub<br>wartość redoks / rH             | Wartość pH lub<br>wartość redoks / rH,<br>temperatura          | Gł. wartość, W. mierz.,<br>Temperatura, Imped. szkła   |
| pH, elektroda ISFET                         | Wartość pH                                        | Wartość pH,<br>temperatura                                     | Gł. wartość, W. mierz.,<br>Temperatura                 |
| Redoks                                      | Redoks                                            | Redoks, temperatura                                            | Gł. wartość, W. mierz.,<br>Przes.zera, Temperatura     |
| Przewodność, czujnik<br>indukcyjny          | Przewodność,<br>stężenie                          | Przewodność, stężenie,<br>temperatura                          | Gł. wartość, W. mierz.,<br>Temperatura                 |
| Przewodność, czujnik<br>konduktometryczny   | Przewodność,<br>rezystancja właściwa,<br>stężenie | Przewodność,<br>rezystancja właściwa,<br>stężenie, temperatura | Gł. wartość, W. mierz.,<br>Temperatura                 |
| Tlen, czujnik optyczny i<br>amperometryczny | Tlen                                              | Tlen, temperatura                                              | Ciśnienie cząst., Nasycenie ,<br>Stężenie, Temperatura |

| Typ czujnika                             | Główna wartość<br>mierzona                                     | Główna / druga<br>wartość mierzona         | Wszystkie wartości                                                                    |
|------------------------------------------|----------------------------------------------------------------|--------------------------------------------|---------------------------------------------------------------------------------------|
| Dezynfekcja                              | Chlor lub<br>dwutlenek chloru (w<br>zależności od<br>czujnika) | Chlor lub dwutlenek<br>chloru, temperatura | Gł. wartość, W. mierz.,<br>Temperatura                                                |
| Azotany                                  | Azotany                                                        | Azotany, temperatura                       | Gł. wartość, W. mierz.,<br>Temperatura                                                |
| Mętność                                  | Mętność                                                        | Mętność, temperatura                       | Gł. wartość, W. mierz.,<br>Temperatura                                                |
| Współczynnik absorpcji<br>widmowej (SAC) | SAC                                                            | SAC, temperatura                           | Gł. wartość, W. mierz.,<br>Temperatura                                                |
| Poziom osadu                             | Mętność                                                        | Mętność, temperatura                       | Gł. wartość, W. mierz.,<br>Temperatura                                                |
| Azot amonowy, czujnik<br>jonoselektywny  | Azot amonowy                                                   | Azot amonowy,<br>temperatura               | Gł. wartość, W. mierz.,<br>Temperatura                                                |
| Azotany, czujnik<br>jonoselektywny       | Azotany                                                        | Azotany, temperatura                       | Gł. wartość, W. mierz.,<br>Temperatura                                                |
| Potas, czujnik<br>jonoselektywny         | Potas                                                          | Potas, temperatura                         | Gł. wartość, W. mierz.,<br>Temperatura                                                |
| Detekcja rozdziału faz                   | UIS (granica<br>rozdziału faz)                                 | UIS (granica rozdziału<br>faz)             | <b>Gł. wartość, W. mierz.,</b><br><b>Temperatura</b><br>Strefa rozdziału faz (wykres) |

### Diagnostyka Heartbeat

(opcja dostępna wraz z dodatkowym kodem aktywacyjnym)

- Ekran diagnostyczny Heartbeat z graficznymi wskaźnikami sprawności przyrządu i czujnika oraz czasomierze konserwacji lub kalibracji (zależnie od czujnika)
- Informacje Heartbeat o sprawności przyrządu i stanie czujnika → 🖺 55
  - 😳: Stan czujnika/urządzenia lub licznika konserwacji > 20 %; nie wymaga obsługi
- 💬: Stan czujnika/urządzenia lub licznika konserwacji < 5 %, zalecana konserwacja
- Wskazanie Heartbeat stanu czujnika jest oszacowaniem na podstawie wyników kalibracji i funkcji diagnostycznych czujnika.

Ikona "smutny" może być wynikiem kalibracji, statusu wartości mierzonej lub przekroczenia limitu czasu pracy. Limity te można skonfigurować w ustawieniach czujnika i w ten sposób zaadaptować diagnostykę Heartbeat do aplikacji.

### Kategoria Heartbeat i NAMUR

Status Heartbeat wskazuje stan czujnika lub urządzenia, podczas gdy kategorie NAMUR (F, C, M, S) oceniają wiarygodność wartości pomiarowej. Te dwa warunki mogą, ale nie muszą być powiązane.

- Przykład 1
  - Pozostało 20% ilości cykli czyszczenia z wprowadzonej maksymalnej ich ilości. Symbol Heartbeat zmienia się z ② na ③. Wartość mierzona jest ciągle wiarygodna, dlatego sygnał statusu NAMUR pozostaje bez zmiany.
  - Po przekroczeniu maksymalnej ilości cykli czyszczenia, symbol Heartbeat zmienia się z
     na O. Wartość mierzona może być dalej wiarygodna, jednak status sygnału
     NAMUR zmienia się na M (wymagana konserwacja).
- Przykład 2

Pęknięcie czujnika. Status Heartbeat natychmiast zmienia się z ⊙ na ⊙ i status sygnału NAMUR również natychmiast zmienia się na F (awaria).

### 10.1.3 Stan przyrządu

Symbole na wyświetlaczu ostrzegają użytkownika o specjalnym statusie przyrządu.

| Symbol  | Lokalizacja                           | Opis                                                                                            |
|---------|---------------------------------------|-------------------------------------------------------------------------------------------------|
| F       | Pasek nagłówka                        | Komunikat diagnostyczny "Usterka"                                                               |
| М       | Pasek nagłówka                        | Komunikat diagnostyczny "Konieczna obsługa"                                                     |
| C       | Pasek nagłówka                        | Komunikat diagnostyczny "Kontrola"                                                              |
| S       | Pasek nagłówka                        | Komunikat diagnostyczny "Poza specyfikacją"                                                     |
| ←→      | Pasek nagłówka                        | Aktywna komunikacja Fieldbus lub TCP/IP                                                         |
| X       | Pasek nagłówka                        | Funkcja Hold aktywna (dla czujników)                                                            |
| X       | Przy wartości mierzonej               | Aktywna funkcja Hold dla urządzenia wykonawczego (wyjście prądowe, przełącznik graniczny, itd.) |
| 玊       | Przy wartości mierzonej <sup>1)</sup> | Wartość przesunięcia dodano do wartości mierzonej                                               |
| 8       | Przy wartości mierzonej               | Mierzona wartość w stanie "Złym" lub "Alarmującym"                                              |
| ATC     | Przy wartości mierzonej               | Aktywna funkcja automatycznej kompensacji temperatury (dla czujników)                           |
| МТС     | Przy wartości mierzonej               | Aktywna funkcja ręcznej kompensacji temperatury (dla czujników)                                 |
| SIM     | Pasek nagłówka                        | Aktywny tryb symulacji lub podłączona karta Memocheck SIM                                       |
| SIM     | Przy wartości mierzonej               | Wartość symulowana wpływa na wartość mierzoną                                                   |
| SIM     | Przy wartości mierzonej               | Wyświetlana wartość mierzona jest symulowana (dla czujników)                                    |
| $\odot$ | Po numerze kanału                     | Diagnostyka Heartbeat: stan czujnika prawidłowy                                                 |
| 8       | Po numerze kanału                     | Diagnostyka Heartbeat: stan czujnika - niesprawny                                               |
|         | Po numerze kanału                     | Diagnostyka Heartbeat: stan czujnika - OK                                                       |
|         | Pasek nagłówka                        | Sterownik aktywny                                                                               |

1) Tylko przy pomiarach pH lub redoks

Jeśli jednocześnie pojawią się dwa lub więcej komunikaty diagnostyczne, to na ekranie pojawi się tylko ikona komunikatu o wyższym priorytecie (kolejność priorytetów zgodna z NAMUR,  $\rightarrow \cong$  121).

# 10.1.4 Widoki przypisania

Podgląd przypisania kanałów, np. **Podgląd przypis. kanałów**, pojawia się jako ostatnia funkcja w wielu pozycjach menu. Za pomocą tej funkcji można sprawdzić które urządzenia wykonawcze lub funkcje są podłączone do wejścia lub wyjścia. Przypisania są wyświetlane w kolejności hierarchicznej.

# 10.2 Ustawienia ogólne

# 10.2.1 Ustawienia podstawowe

| MENU/Ust./Ustawienia ogólne                                                                                                    |                                                                                                    |                                                                                                    |  |
|----------------------------------------------------------------------------------------------------|----------------------------------------------------------------------------------------------------|----------------------------------------------------------------------------------------------------|--|
| Funkcje                                                                                                    | Орсје                                                                                                    | Uwagi                                                                                                    |  |
| TAG urządzenia                                                                                                    | Tekst wybrany przez<br>użytkownika, maks. 32<br>znaków                                                                                                    | <ul> <li>Wybrać nazwę dla sterownika, np.<br/>wykorzystać TAG.</li> </ul>                                                                                                    |  |
| Jedn. temp.                                                                                                    | Opcje wyboru<br>• °C<br>• °F<br>• K<br>Ustawienie fabryczne<br>°C                                                                                                    |                                                                                                    |  |
| Akt. zakres wyjścia                                                                                                    | Opcje wyboru<br>• 020 mA<br>• 420 mA<br>Ustawienie fabryczne<br>420 mA                                                                                                    | Zgodnie z zaleceniami Namur NE43, liniowy<br>zakres wynosi od 3.8 do 20.5 mA ( <b>420 mA</b> ) lub<br>od 0 do 20.5 mA ( <b>020 mA</b> ). Jeśli zakres ten<br>zostanie przekroczony lub nie zostanie<br>osiągnięty, prąd przyjmuje wartość równą<br>granicy zakresu i wysyłany jest komunikat<br>diagnostyczny (460 lub 461). |  |
| Błędny prąd                                                                                                    | 0.023.0 mA                                                                                                    | Funkcja ta jest zgodna z NAMUR NE43.                                                                                                    |  |
|                                                                                                    | <b>Ustawienie fabryczne</b><br>22.5 mA                                                                                                    | <ul> <li>Służy do ustawienia wartości prądu na<br/>wyjściach analogowych w razie wystąpienia<br/>błędu.</li> </ul>                                                                                                    |  |
| Ustawiona wartość <b>Błędny</b><br><b>Akt. zakres wyjścia = 02</b><br>Jeśli opcja <b>Akt. zakres wyj</b><br>alarmowy.<br>Jest możliwe ustawienie pr<br>dokładnie przeanalizować | <b>y prąd</b> musi być spoza zakresu<br>2 <b>0 mA</b> , prąd alarmowy należy<br>j <b>ścia = 420 mA</b> można równ<br>rądu alarmowego o wartości z<br>możliwe skutki dla procesu. | i pomiarowego. Jeśli wybrano zakres prądowy<br>v ustawić na wartość z przedziału 20.1 i 23 mA.<br>ież skonfigurować wartość < 4 mA jako prąd<br>zakresu pomiarowego. W tym przypadku należy                                                                                                    |  |
| Opóźn. alarmu                                                                                                    | 09999 s                                                                                                    | System wyświetla tylko te błędy, które występują                                                                                                    |  |
|                                                                                                    | <b>Ustawienie fabryczne</b><br>O s                                                                                                    | w sposób ciągły dłużej niż ustawiony czas<br>opóźnienia. Umożliwia to ignorowanie<br>krótkotrwałych komunikatów alarmowych,<br>spowodowanych normalnymi wahaniami<br>procesu.                                                                                                    |  |
| Tryb HOLD                                                                                                    | <b>Opcje wyboru</b><br>• Nieaktywny<br>• Aktywna                                                                                                    | Można natychmiast aktywować funkcję hold (dla<br>czujników). Funkcja działa tak samo jak <b>HOLD</b> -<br>przycisk programowalny na ekranach.                                                                                                    |  |
|                                                                                                    | <b>Ustawienie fabryczne</b><br>Nieaktywny                                                                                                    |                                                                                                    |  |

# 10.2.2 Data i czas

| MENU/Ust./Ustawienia ogólne/Data/czas |                     |                                                                                                    |
|---------------------------------------|---------------------|----------------------------------------------------------------------------------------------------|
| Funkcje                               | Орсје               | Uwagi                                                                                                    |
| Ustaw datę                            | Zależnie od formatu | Tryb edycji:<br>Dzień (dwie cyfry): 01 31<br>Miesiąc (dwie cyfry): 01 12<br>Rok (cztery cyfry): 1970 2106 |
| Ustaw czas                            | Zależnie od formatu | Tryb edycji:<br>gg (godzina): 00 23 / 0 am 12 pm<br>mm (minuty): 00 59<br>ss (sekundy): 00 59             |

| MENU/Ust./Ustawienia ogolne/Data/czas |                                                                                                    |                                                                                                    |  |
|---------------------------------------|----------------------------------------------------------------------------------------------------|----------------------------------------------------------------------------------------------------|--|
| Funkcje                               | Opcje                                                                                                  | Uwagi                                                                                                    |  |
| Rozszerz. konfig.                     |                                                                                                    |                                                                                                    |  |
| Format daty                           | <b>Opcje wyboru</b><br>D.D.HH.YYYY<br>YYYY-HH-DD<br>HH-DD-YYYY                                         | <ul> <li>Wybrać format daty.</li> </ul>                                                                                                    |  |
|                                       | <b>Ustawienie fabryczne</b><br>DD.HH.YYYY                                                              |                                                                                                    |  |
| Form. czas.                           | <b>Opcje wyboru</b><br>• gg:mm am (12g)<br>• gg:mm (24g)<br>• gg:mm:ss (24g)                           | <ul> <li>Wybrać jedną z opcji: wyświetlacz 12-<br/>godzinny lub 24-godzinny. Dla ostatniej<br/>opcji mogą być wyświetlane także sekundy.</li> </ul>                                                                                                    |  |
|                                       | <b>Ustawienie fabryczne</b><br>gg:mm:ss (24g)                                                          |                                                                                                    |  |
| Str.czas.                             | <ul> <li>Opcje wyboru</li> <li>Brak</li> <li>Wybór strefy czasowej<br/>(35 stref do wyboru)</li> </ul> | <b>Brak</b> = Czas środkowoeuropejski (GMT, Londyn).                                                                                                    |  |
|                                       | <b>Ustawienie fabryczne</b><br>Brak                                                                    |                                                                                                    |  |
| Czas letni                            | Opcje wyboru<br>• Wył<br>• Europa<br>• USA<br>• Ręcznie<br>Ustawienie fabryczne<br>Wył                 | Po wybraniu opcji "Europa" lub "USA", przyrząd<br>automatycznie uwzględnia zmianę czasu na letni<br>i zimowy.<br>Ręcznie - użytkownik wprowadza datę zmiany<br>czasu letniego na zimowy i zimowego na letni.<br>Wywołane zostaną dwa menu do ustawienia<br>daty i godziny zmiany czasu letni/zimowy. |  |

| MFNII/   | IIst /I | Istawienia  | ogólne | /Data/  | 6725 |
|----------|---------|-------------|--------|---------|------|
| IVILINU/ | 051.7   | USLAWIEIIIA | oquine | / Data/ | LZas |

#### Ustawienia funkcji "Hold" 10.2.3

| MENU/Ust./Ustawienia ogólne/Ustawienia HOLD |                                                                                 |                                                                                                    |
|---------------------------------------------|---------------------------------------------------------------------------------|----------------------------------------------------------------------------------------------------|
| Funkcje                                     | Opcje                                                                           | Uwagi                                                                                                    |
| Ustawienie HOLD automatyczne                |                                                                                 |                                                                                                    |
| Opóźn. HOLD                                 | 0600 s<br><b>Ustawienie fabryczne</b><br>0 s                                    | Po przełączeniu do trybu pomiarowego, funkcja<br>hold pozostaje nadal aktywna, przez<br>zdefiniowany tutaj czas opóźnienia.                   |
| Ustawienia<br>Diagnostyka                   | Opcje wyboru<br>• Nieaktywny<br>• Aktywna<br>Ustawienie fabryczne<br>Nieaktywny | <ul> <li>Określa, czy po otwarciu danego menu,<br/>wyjścia urządzenia powinny się przełączyć<br/>do skonfigurowanego stanu "Hold".</li> </ul> |
| Kalibracja aktywna                          | <b>Ustawienie fabryczne</b><br>Aktywna                                          |                                                                                                    |

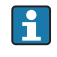

Jeśli dotycząca samego przyrządu funkcja hold zostanie włączona, wcześniej uruchomione programy czyszczenia zostaną zakończone. Gdy funkcja hold jest aktywna, użytkownik może uruchomić czyszczenie czujnika tylko ręcznie.

#### 10.2.4 Rejestry

Rejestry gromadzą następujące zdarzenia:

- Zdarzenia kalibracji/dopasowania
- Działania operatora
- Zdarzenia diagnostyczne

To menu służy do definiowania sposobu przechowywania danych w rejestrach.

Oprócz tego można również definiować indywidualne rejestry danych .

- 1. Przypisać nazwę do rejestru.
- 2. Wybrać wartości mierzoną, która będzie zapisywana.
- 3. Ustawić czas skanowania (**Czas skan.**).
  - 🕒 Dla każdego rejestru można ustawić indywidualny czas skanowania.

Palsze informacje dotyczące rejestrów: → ■ 129.

| MENU/Ust./Ustawienia ogólne/Rejestry                    |                                                                                                    |                                                                                                    |
|---------------------------------------------------------|----------------------------------------------------------------------------------------------------|----------------------------------------------------------------------------------------------------|
| Funkcja                                                 | Орсје                                                                                                    | Informacje                                                                                                    |
| Ident. rej. zd.                                         | Tekst wybrany przez<br>użytkownika, maks. 16<br>znaków                                                                                                    | Część nazwy pliku przy eksportowaniu rejestru                                                                                                    |
| Rejestr zdarzeń                                         | Opcje wyboru<br>• Wył<br>• Nadpisywanie<br>• Zapełn. pamięci<br>Ustawienie fabryczne<br>Nadpisywanie                                                                                          | Rejestruje wszystkie komunikaty diagnostyczne<br><b>Opr. separ.</b><br>Wypełnienie pamięci sprawia, że najnowsze<br>dane automatycznie nadpisują najstarsze dane.<br><b>Napeł. separ.</b><br>Wypełnienie pamięci powoduje nadmiar, tz n.<br>nowe dane nie mogą być zapisywane.<br>Przetwornik wyświetla odpowiedni komunikat<br>diagnostyczny. Pamięć należy opróżnić ręcznie. |
| ▶ Przepełnienia<br>Rejestr zdarzeń =<br>Zapełn. pamięci |                                                                                                    |                                                                                                    |
| Rejestr kalibracji                                      | Opcje wyboru                                                                                                    | <ul> <li>Opcja włącza/wyłącza generowanie<br/>komunikatu diagnostycznego po zapełnieniu<br/>bufora pamięci danego rejestru.</li> </ul>                                                                                                    |
| Rejestr diagnost.                                       | • Wył<br>• Wł.                                                                                                    |                                                                                                    |
| Dziennik konfiguracji                                   | Ustawienie fabryczne<br>Wył                                                                                                    |                                                                                                    |
| ▶ Rejestr danych                                        |                                                                                                    |                                                                                                    |
| ▶ Now                                                   |                                                                                                    | Można utworzyć maks. 8 rejestrów.                                                                                                    |
| Nazwa                                                   | Tekst wybrany przez<br>użytkownika, maks. 20<br>znaków                                                                                                    |                                                                                                    |
| Źródło danych                                           | Opcje wyboru<br>Wejścia czujników<br>Sygnały Heartbeat<br>Regulator<br>Wejścia prądowe<br>Sygnały sieci obiektowej<br>Wejścia binarne<br>Funkcje matematyczne<br>Ustawienie fabryczne<br>Brak | <ul> <li>Wybór wejścia będącego źródłem danych dla zapisów rejestru.</li> <li>Możliwy jest wybór z następujących opcji:</li> <li>Podłączone czujniki</li> <li>Dostępne regulatory</li> <li>Wejścia prądowe</li> <li>Sygnały sieci obiektowej</li> <li>Binarne sygnały wejściowe</li> <li>Funkcje matematyczne</li> </ul>                                                       |
| Wartość mierz.                                          | <b>Opcje wyboru</b><br>Zależnie od <b>Źródło danych</b><br><b>Ustawienie fabryczne</b><br>Brak                                                                                                | W zależności od źródła danych mogą być<br>rejestrowane różne wartości mierzone.                                                                                                    |

| MENU/Ust./Ustawienia ogólne/Rejestry                                      |                                                                                                    |                                                                                                    |
|---------------------------------------------------------------------------|----------------------------------------------------------------------------------------------------|----------------------------------------------------------------------------------------------------|
| Funkcja                                                                   | Орсје                                                                                                    | Informacje                                                                                                    |
| Czas skan.                                                                | 0:00:011:00:00<br>Ustawienie fabryczne<br>0:01:00                                                                             | Minimalny odstęp czasu między dwoma<br>zapisami<br>Format: GG:MM:SS                                                                                                    |
| Rej. danych                                                               | <ul> <li>Opcje wyboru</li> <li>Opr. separ.</li> <li>Zapełn. pamięci</li> <li>Ustawienie fabryczne<br/>Nadpisywanie</li> </ul> | <b>Opr. separ.</b><br>Wypełnienie pamięci sprawia, że najnowsze<br>dane automatycznie nadpisują najstarsze dane.<br><b>Napeł. separ.</b><br>Wypełnienie pamięci powoduje nadmiar, tz n.<br>nowe dane nie mogą być zapisywane.<br>Przetwornik wyświetla odpowiedni komunikat<br>diagnostyczny. Pamięć należy opróżnić ręcznie. |
| Przepełnienia<br>Rejestr zdarzeń =<br>Zapełn. pamięci                     | Opcje wyboru<br>• Wył<br>• Wł.<br>Ustawienie fabryczne<br>Wył                                                                 | <ul> <li>Opcja włącza/wyłącza generowanie<br/>komunikatu diagnostycznego po zapełnieniu<br/>bufora pamięci danego rejestru.</li> </ul>                                                                                                    |
| ⊳ Dodaj nowy rejestr                                                      | Działanie                                                                                                    | Tylko w razie potrzeby natychmiastowego<br>utworzenia innego rejestru danych. Aby dodać<br>nowy rejestr w późniejszym czasie, należy użyć<br>polecenia <b>Now</b> .                                                                                                    |
| ⊳ Gotowy                                                                  | Działanie                                                                                                    | Umożliwia wyjście z menu <b>Now</b> .                                                                                                    |
| ⊳ Start/stop jednocześnie                                                 | Działanie                                                                                                    | To menu jest wyświetlane wtedy, gdy utworzony<br>został więcej niż jeden rejestr danych. Jednym<br>kliknięciem myszy można uruchomić lub<br>zatrzymać zapis danych dla wszystkich rejestrów.                                                                                                    |
| ▶ Nazwa                                                                   |                                                                                                    | Nazwa tej pozycji menu odpowiada nazwie<br>rejestru i jest wyświetlana tylko wtedy, gdy dany<br>rejestr został utworzony.                                                                                                    |
| Jeśli utworzonych zostało J                                               | kilka rejestrów danych, ta poz                                                                                                | rycja menu pojawia się kilkakrotnie.                                                                                                    |
| Źródło danych<br>Wartość mierz.                                           | Tylko odczyt                                                                                                    | Służy tylko do celów informacyjnych. Jeśli ma być<br>rejestrowana inna wartość, należy usunąć ten<br>rejestr i utworzyć nowy rejestr danych.                                                                                                    |
| Pozostały czas rej.<br><b>Rejestr zdarzeń =</b><br><b>Zapełn. pamięci</b> | Tylko odczyt                                                                                                    | Wskazuje liczbę dni, godzin i minut do<br>całkowitego wypełnienia pamięci.                                                                                                    |
| Wielkość rej.<br><b>Rejestr zdarzeń =<br/>Zapełn. pamięci</b>             | Tylko odczyt                                                                                                    | Wskazuje liczbę zapisów do całkowitego<br>wypełnienia pamięci.                                                                                                    |
| Nazwa                                                                     | Tekst wybrany przez<br>użytkownika, maks. 20<br>znaków                                                                        | Umożliwia też zmianę nazwy.                                                                                                    |
| Czas skan.                                                                | 0:00:011:00:00<br>Ustawienie fabryczne<br>0:01:00                                                                             | Jak wyżej<br>Minimalny odstęp czasu między dwoma<br>zapisami<br>Format: GG:MM:SS                                                                                                    |
| Rej. danych                                                               | <ul> <li>Opcje wyboru</li> <li>Opr. separ.</li> <li>Zapełn. pamięci</li> <li>Ustawienie fabryczne<br/>Nadpisywanie</li> </ul> | <b>Opr. separ.</b><br>Wypełnienie pamięci sprawia, że najnowsze<br>dane automatycznie nadpisują najstarsze dane.<br><b>Napeł. separ.</b><br>Wypełnienie pamięci powoduje nadmiar, tz n.<br>nowe dane nie mogą być zapisywane.<br>Przetwornik wyświetla odpowiedni komunikat<br>diagnostyczny. Pamięć należy opróżnić ręcznie. |

| MENU/Ust./Ustawienia ogólne/Rejestry                  |                                                                           |                                                                                                    |
|-------------------------------------------------------|---------------------------------------------------------------------------|----------------------------------------------------------------------------------------------------|
| Funkcja                                               | Орсје                                                                     | Informacje                                                                                                    |
| Przepełnienia<br>Rejestr zdarzeń =<br>Zapełn. pamięci | Opcje wyboru<br>• Wył<br>• Wł.<br>Ustawienie fabryczne                    | <ul> <li>Opcja włącza/wyłącza generowanie<br/>komunikatu diagnostycznego po zapełnieniu<br/>bufora pamięci danego rejestru.</li> </ul>                                                                                                    |
|                                                       | Wył                                                                       |                                                                                                    |
| ▶ Linia cięcia                                        |                                                                           | Menu służące do zdefiniowania opcji wizualizacji                                                                                                    |
| Osie                                                  | Opcje wyboru<br>• Wył<br>• Wł.                                            | Służy do określenia, czy osie (x, y) mają być<br>wyświetlane ( <b>Wł.</b> ), czy nie ( <b>Wył</b> )?                                                                                                    |
|                                                       | <b>Ustawienie fabryczne</b><br>Wł.                                        |                                                                                                    |
| Orientacja                                            | Opcje wyboru<br>• Poziomo<br>• Pionowo<br>Ustawienie fabryczne<br>Poziomo | Służy do określenia, czy krzywe wartości mają<br>być wyświetlane od lewej do prawej strony<br>( <b>Poziomo</b> ), czy od góry do dołu ( <b>Pionowo</b> ). Jeśli<br>jednocześnie mają być wyświetlane dwa rejestry<br>danych, to dla obu z nich ustawienie to musi być<br>identyczne. |
| Opis osi X                                            | Opcje wyboru                                                              | <ul> <li>Służy do określenia, czy mają być<br/>wyświetlane opisy osi i linie siatki. Można<br/>także określić, czy ma być wyświetlana<br/>podziałka.</li> </ul>                                                                                                    |
| Opis osi Y                                            | • Wył<br>• Wł.                                                            |                                                                                                    |
| Siatki                                                | Ustawienie fabryczne                                                      |                                                                                                    |
| Podziałki                                             | Wł.                                                                       |                                                                                                    |
| Ilość podziałek X                                     | 1050%                                                                     | <ul> <li>Określa podziałkę.</li> </ul>                                                                                                    |
| Podziałka / odległość                                 | <b>Ustawienie fabryczne</b><br>10 %                                       |                                                                                                    |
| ⊳ Usuń                                                | Działanie                                                                 | Służy do usunięcia rejestru danych. Niezapisane<br>dane zostaną utracone.                                                                                                    |

### Przykład: Nowy rejestr danych (Ust./Ustawienia ogólne/Rejestry/Rejestr danych/ Now)

1. Skonfigurować następujące ustawienia:

Nazwa

Przypisać nazwę. Przykład: "01".

- Źródło danych Wybrać źródło danych. Przykład: Czujnik podłączony do kanału 1(CH1).
- Wartość mierz.
- Wybrać wartości mierzoną, która będzie zapisywana. Przykład: Wartość pH.
- Czas skan.
   Wprowadzić odstęp czasu pomiędzy dwoma zapisami w rejestrze.
- Rej. danych Uaktywnić rejestr zdarzeń: określić metodę przechowywania danych.
- 2. ../**Gotowy**: Wykonać działanie.
  - ← Przyrząd pokazuje nowy rejestr w liście rejestrów zdarzeń.
- 3. Wybrać rejestr danych "01".
  - └ → Dodatkowe wskazanie: Pozostały czas rej..
- 4. Dotyczy tylko **Zapełn. pamięci**:

Zdecydować, czy ustawić Przepełnienie: Wł., czy Wył.

- Wł.: Urządzenie wyświetla komunikat diagnostyczny o możliwości całkowitego zapełnienia pamięci.
- 5. Menu podrzędne Linia cięcia: Określić typ graficznej prezentacji wyniku.

# 10.2.5 Zaawansowana konfiguracja

### Ustawienia diagnostyczne

Lista wyświetlanych komunikatów diagnostycznych zależy od wybranej ścieżki menu. Istnieją komunikaty dotyczące samego przyrządu, jak i komunikaty dotyczące kanału pomiarowego, zależne od podłączonego czujnika.

| unkcje                       | Opcje                                                                                                    | Uwagi                                                                                                    |
|------------------------------|----------------------------------------------------------------------------------------------------|----------------------------------------------------------------------------------------------------|
| ista zdarzeń diagnostycznych |                                                                                                    | <ul> <li>Wybrać komunikat, który ma być<br/>konfigurowany. Po wybraniu wiadomości<br/>można dokonywać odpowiednich ustawier</li> </ul>                                                                                                    |
| Kod diagn.                   | Tylko do odczytu                                                                                                    |                                                                                                    |
| Wiadomość diagn.             | Opcje wyboru<br>• Wł.<br>• Wył<br>Ustawienie fabryczne<br>Zależy od wiadomości                                                                                                    | <ul> <li>Funkcja ta służy do wyłączenia lub włączenia komunikatów diagnostycznych.</li> <li>Skutki wyłączenia:</li> <li>W trybie pomiarowym nie będą wyświetlan komunikaty błędów</li> <li>Na wyjściu prądowym nie pojawi się alarmo sygnał prądowy</li> </ul>                                                                                                    |
| Błędny prąd                  | Opcje wyboru<br>• Wł.<br>• Wył<br>Ustawienie fabryczne<br>Zależy od wiadomości                                                                                                    | <ul> <li>Określa, czy na wyjściu prądowym ma być<br/>wystawiany alarmowy sygnał prądowy z<br/>chwilą pojawienia się komunikatu<br/>diagnostycznego.</li> <li>W przypadku wystąpienia ogólnego błęd<br/>urządzenia, prąd alarmowy jest<br/>wystawiany na wszystkich wyjściach<br/>prądowych. W przypadku błędów<br/>związanych z danym kanałem, prąd<br/>alarmowy jest wystawiany na przypisany<br/>do niego wyjściu prądowym.</li> </ul> |
| Sygnał stanu                 | Opcje wyboru<br>• Konieczna obsł.<br>• Poza specyfikacją<br>• Funkcja sprawdz.<br>• Błąd<br>Ustawienie fabryczne<br>Zależy od wiadomości                                                         | Zgodnie z zaleceniami NAMUR NE 107,<br>komunikaty są podzielone na kilka kategorii.<br>► Służy do zmiany statusu sygnału<br>przydzielonego do danej aplikacji.                                                                                                    |
| Wyjście diagn.               | <ul> <li>Opcje wyboru</li> <li>Brak</li> <li>Przek. al.</li> <li>Wyjście binarne</li> <li>Przekaźnik 1n<br/>(zależnie od wersji<br/>przyrządu)</li> <li>Ustawienie fabryczne<br/>Brak</li> </ul> | Funkcja ta służy do wyboru wyjścia, do któregy<br>przypisywany jest komunikat diagnostyczny.<br>Zanim będzie można przypisać komunikat do<br>wyjścia, należy najpierw skonfigurować wyjści<br>przekaźnikowe do <b>Diagnostyka</b> .<br>( <b>MENU/Ust./Wyjścia</b> : Przypisać <b>Diagnostyka</b><br>do funkcji i ustawić <b>Tryb oper.</b> do <b>jako</b><br><b>przyporz.</b> .)                                                         |

| diagnostyczne/Diagnostyka             |                                                                                                    |                                                                                                    |
|---------------------------------------|----------------------------------------------------------------------------------------------------|----------------------------------------------------------------------------------------------------|
| Funkcje                               | Орсје                                                                                                    | Uwagi                                                                                                    |
| Program czyszczący<br>(dla czujników) | Opcje wyboru<br>• Brak<br>• Czyszczenie 1<br>• Czyszczenie 2<br>• Czyszczenie 3<br>• Czyszczenie 4<br>Ustawienie fabryczne<br>Brak | <ul> <li>Określa, czy komunikat diagnostyczny ma<br/>uruchomić program czyszczący.</li> <li>Ścieżka wyboru programu czyszczącego:<br/>MENU/Ust./Funkcje dodatkowe/Czyszczenie.</li> </ul> |
| Informacje szczeg.                    | Tylko do odczytu                                                                                                    | Funkcja ta podaje dodatkowe informacje<br>dotyczące wiadomości diagnostycznej oraz<br>wskazówki rozwiązania problemu.                                                                     |

MENU/Ust./(Ustawienia ogólne lub Wejścia<Kanał czujnika>)/Rozszerz. konfig./Ustawienia diagnostyczne/Diagnostyka

### Adres sieciowy (magistrali) HART

Lista wyświetlanych komunikatów diagnostycznych zależy od wybranej ścieżki menu. Istnieją komunikaty dotyczące samego przyrządu, jak i komunikaty dotyczące kanału pomiarowego, zależne od podłączonego czujnika.

| MENU/Ust./Ustawienia ogólne/Rozszerz. konfig./HART |                                             |                                                                                                    |
|----------------------------------------------------|---------------------------------------------|----------------------------------------------------------------------------------------------------|
| Funkcje                                            | Opcje                                       | Uwagi                                                                                                    |
| Adres mag.                                         | 0 do 63<br><b>Ustawienie fabryczne</b><br>0 | Adres sieciowy można zmieniać, aby połączyć w<br>sieć wiele urządzeń HART (Multidrop - tryb<br>pracy sieciowej). |

W przypadku przywrócenia ustawień fabrycznych przyrządu (**Diagnostyka/Restart/ Nastawa fabryczna**), adres sieciowy nie jest resetowany. Wybrane ustawienia zostaną zachowane.

### PROFIBUS DP

| MENU/Ust./Ustawienia ogólne/Rozszerz. konfig./PROFIBUS |                                                               |                                                                                                    |
|--------------------------------------------------------|---------------------------------------------------------------|----------------------------------------------------------------------------------------------------|
| Funkcja                                                | Орсја                                                         | Uwagi                                                                                                    |
| Włączanie                                              | Opcje wyboru<br>• Wył<br>• Wł.<br>Ustawienie fabryczne<br>Wł. | Służy do wyłączenia komunikacji. Dostęp do<br>oprogramowania będzie możliwy jedynie na<br>panelu lokalnym urządzenia. |
| Zakończenie                                            | Tylko do odczytu                                              | Jeśli przyrząd jest ostatnim urządzeniem<br>sieciowym, należy załączyć wbudowany rezystor<br>zamykający.<br>→ 🗎 37    |

| MENU/Ust./Ustawienia ogólne/Rozszerz. konfig./PROFIBUS |                                                                                                    |                                                                                                    |
|--------------------------------------------------------|----------------------------------------------------------------------------------------------------|----------------------------------------------------------------------------------------------------|
| Funkcja                                                | Opcja                                                                                                    | Uwagi                                                                                                    |
| Bus address                                            | 1125                                                                                                    | Jeśli adres przyrządu został ustawiony sprzętowo<br>(za pomocą mikroprzełączników, → 🗎 37),<br>umożliwia odczyt adresu sieciowego.<br>W razie błędnego sprzętowego ustawienia<br>adresu sieciowego, poprawny adres przyrządu<br>można ustawić, korzystając z tej opcji lub<br>poprzez sieć. |
| Numer ident.                                           | Opcje wyboru<br>Automat.<br>PA-Profil 3.02 (9760)<br>Liquiline CM44x (155D)<br>Specyfikacja producenta<br>Ustawienie fabryczne<br>Automat. |                                                                                                    |

### Modbus

| MENU/Ust./Ustawienia ogólne/Rozszerz. konfig./Modbus |                                                               |                                                                                                    |
|------------------------------------------------------|---------------------------------------------------------------|----------------------------------------------------------------------------------------------------|
| Funkcja                                              | Орсја                                                         | Uwagi                                                                                                    |
| Włączanie                                            | Opcje wyboru<br>• Wył<br>• Wł.<br>Ustawienie fabryczne<br>Wł. | Służy do wyłączenia komunikacji. Dostęp do<br>menu będzie możliwy jedynie na panelu<br>lokalnym urządzenia.        |
| Zakończenie                                          | Tylko do odczytu                                              | Jeśli przyrząd jest ostatnim urządzeniem<br>sieciowym, należy załączyć wbudowany rezystor<br>zamykający.<br>→ 🗎 37 |

| MENU/Ust./Ustawienia ogólne/Rozszerz. konfig./Modbus |                                                                                                    |                                                                                                    |
|------------------------------------------------------|----------------------------------------------------------------------------------------------------|----------------------------------------------------------------------------------------------------|
| Funkcja                                              | Орсја                                                                                                    | Uwagi                                                                                                    |
| Ustawienia                                           |                                                                                                    |                                                                                                    |
| Tryb transmisji                                      | Opcje wyboru<br>• TCP<br>• RTU<br>• ASCII<br>Ustawienie fabryczne<br>(tylko Modbus-RS485)<br>RTU                                | W zależności od zamówionej wersji wyświetlany<br>jest tryb transmisji.<br>Dla transmisji RS485 możliwe opcje wyboru:<br><b>RTU</b> i <b>ASCII</b> . Modbus-TCP nie posiada tych<br>opcji.                                                                        |
| Szybkość                                             | Opcje wyboru                                                                                                    |                                                                                                    |
| tylko Modbus-RS485                                   | <ul> <li>1200</li> <li>2400</li> <li>4800</li> <li>9600</li> <li>19200</li> <li>38400</li> <li>57600</li> <li>115200</li> </ul> |                                                                                                    |
|                                                      | <b>Ustawienie fabryczne</b><br>19200                                                                                            |                                                                                                    |
| Parzystość<br>tylko Modbus-RS485                     | Opcje wyboru<br>• Even (1 stopbit)<br>• Nieparz. (1 bitstop)<br>• Brak (2 bitstopy)                                             |                                                                                                    |
|                                                      | <b>Ustawienie fabryczne</b><br>Even (1 stopbit)                                                                                 |                                                                                                    |
| Kolejność bajtów                                     | Opcje wyboru<br>1-0-3-2<br>0-1-2-3<br>2-3-0-1<br>3-2-1-0<br>Ustavienie fabryczne                                                |                                                                                                    |
|                                                      | 1-0-3-2                                                                                                    |                                                                                                    |
| Watchdog                                             | U999 s<br><b>Ustawienie fabryczne</b><br>5 s                                                                                    | Jesli przez czas dłuższy od ustawionego w tym<br>parametrze nie odbywa się transmisja danych,<br>sygnalizuje że komunikacja została przerwana.<br>Po upływie tego czasu wartości wejściowe<br>odebrane poprzez komunikację Modbus zostaną<br>uznane za nieważne. |

### Serwer WWW

| MENU/Ust./Ustawienia ogólne/Rozszerz. konfig./Webserwer |                                                               |                                                                                                    |
|---------------------------------------------------------|---------------------------------------------------------------|----------------------------------------------------------------------------------------------------|
| Funkcje                                                 | Орсје                                                         | Uwagi                                                                                                    |
| Webserwer                                               | Opcje wyboru<br>• Wył<br>• Wł.                                | Służy do wyłączenia komunikacji. Dostęp do<br>oprogramowania będzie możliwy jedynie na<br>panelu lokalnym urządzenia.                                                             |
|                                                         | <b>Ustawienie fabryczne</b><br>Wł.                            |                                                                                                    |
| Web serwer TCP Port 80                                  | Tylko do odczytu                                              | Protokół TCP to protokół wykorzystywany do<br>przesyłania danych pomiędzy komputerami. Port<br>stanowi część adresu, która przypisuje segmenty<br>danych do protokołu sieciowego. |
| Login do webserwera                                     | Opcje wyboru<br>• Wył<br>• Wł.<br>Ustawienie fabryczne<br>Wł. | Ustawienie (zał./wył.) określa czy użytkownik<br>posiada uprawnienia administratora. Możliwe<br>jest utworzenie wielu kont użytkowników<br>chronionych hasłem dostępu.            |

| MENU/Ust./Ustawienia ogoine/Rozszerz. Konfig./Webserwer |                   |                                                                                                    |
|---------------------------------------------------------|-------------------|----------------------------------------------------------------------------------------------------|
| Funkcje                                                 | Орсје             | Uwagi                                                                                                    |
| Administracja                                           |                   |                                                                                                    |
| Wykaz utworzonych kont<br>użytkownika                   | Przegląd/Edycja   | Umożliwia edycję nazw, haseł i usuwanie kont.<br>Fabrycznie tworzone jest konto: "admin", hasło<br>dostępu "admin". |
| Nowy użytkownik:                                        |                   |                                                                                                    |
| Nazwa                                                   | Tekst użytkownika | Utwórz nowe konto (użytkownika):                                                                                    |
| Wprowadzić nowe hasło                                   | Tekst użytkownika | 1. INSERT .                                                                                                    |
| dostępu                                                 |                   | 2. Przypisanie nazwy do nowego                                                                                      |
| Potwierdź nowe hasło                                    | Tekst użytkownika | użytkownika.                                                                                                    |
| Wprow. hasło dostępu                                    | Tekst użytkownika | 3. Wybór hasła użytkownika.                                                                                         |
|                                                         |                   | 4. Potwierdzić hasło.                                                                                               |
|                                                         |                   | <ul> <li>Hasło można zmienić w dowolnym<br/>czasie.</li> </ul>                                                      |

# MENU/Ust./Ustawienia ogólne/Rozszerz. konfig./Webserwei

### PROFINET

| MENU/Ust./Ustawienia ogólne/Rozszerz. konfig./PROFINET |                                                                  |                                                                                                    |
|--------------------------------------------------------|------------------------------------------------------------------|----------------------------------------------------------------------------------------------------|
| Funkcja                                                | Орсје                                                            | Informacje                                                                                                    |
| Nazwa stacji                                           | Tylko odczyt<br><b>Ustawienie fabryczne</b><br>Pusty ciąg znaków | Symboliczna nazwa służąca do jednoznacznej<br>identyfikacji urządzenia obiektowego w sieci<br>PROFINET. Parametr można zapisać, używając<br>wyłącznie protokołu DCP. |

### Ethernet/IP lub Ethernet (w zależności od protokołu)

Jeżeli używany jest protokół PROFINET, ustawienia w tym menu służą tylko do odczytu. Ustawienia sieci są konfigurowane za pomocą protokołu PROFINET-DCP.

Szczegółowe informacje o komunikacji PROFINET można uzyskać przez Internet, na stronie produktowej (→ SD02490C).

 Wszystkie wymienione w poniższej tabeli funkcje i opcje konfiguracyjne nie obowiązują dla sieci PROFINET.

| MENU/Ust./Ustawienia ogólne/Rozszerz. konfig./Ethernet |                                                                                                    |                                                                                                    |  |
|--------------------------------------------------------|----------------------------------------------------------------------------------------------------|----------------------------------------------------------------------------------------------------|--|
| Funkcja                                                | Opcje                                                                                                    | Informacje                                                                                                    |  |
| Włączanie                                              | Opcje wyboru         • Wył         • Wł.         Ustawienie fabryczne         Wł.                                                                                          | Służy do wyłączenia komunikacji. Dostęp do<br>oprogramowania będzie możliwy jedynie poprzez<br>panel lokalny urządzenia.                                                                                                    |  |
| Ustawienia                                             |                                                                                                    |                                                                                                    |  |
| Ustawienia połącz.                                     | Opcje wyboru<br>Automatyczny wybór<br>10MBps Half duplex<br>10MBps Full duplex<br>100MBps Half duplex<br>100MBps Full duplex<br>Ustawienie fabryczne<br>Automatyczny wybór | <ul> <li>Tryby transmisji dla kanałów komunikacyjnych</li> <li>Pełny dupleks:<br/>Dane mogą być jednocześnie nadawane i<br/>odbierane.</li> <li>Pół dupleks:<br/>Dane mogą być nadawane i odbierane tylko<br/>naprzemiennie, tzn. niejednocześnie.</li> </ul>                                                                                                    |  |
| DHCP                                                   | Opcje wyboru<br>• Wył<br>• Wł.<br>Ustawienie fabryczne<br>Wł.                                                                                                    | <ul> <li>Protokół DHCP umożliwia dynamiczny przydział adresu IP i dodatkowych parametrów konfiguracyjnych urządzenia sieciowego przez serwer. Protokół DHCP umożliwia w pełni zautomatyzowane włączenie nowego urządzenia do istniejącej sieci bez dodatkowej konfiguracji. Zwykle na urządzeniu klienckim wymagane jest jedynie ustawienie automatycznego przypisywania adresów IP. Po rozpoczęciu pracy w sieci urządzenie może automatycznie pobrać z serwera DHCP adres IP, maskę podsieci lub bramy sieciowej (Gateway).</li> <li>Czy adres IP urządzenia ma być wprowadzony ręcznie? Jeżeli tak, należy ustawić DHCP= Wył.</li> </ul> |  |
| Adres IP                                               | XXX.XXX.XXX                                                                                                    | Adres IP jest adresem komputera w sieci opartej<br>na protokole IP.<br>Adres IP można ustawić, tylko jeśli protokół<br><b>DHCP</b> jest wyłączony.                                                                                                    |  |
| Maska sieci                                            | XXX.XXX.XXX                                                                                                    | Zależnie od adresu IP przyrządu, maska podsieci<br>określa adresy IP wyszukiwane przez przyrząd<br>we własnej sieci oraz adresy, do których ma on<br>dostęp w innych sieciach za pośrednictwem<br>routera. Adres IP dzieli się na część<br>identyfikującą: podsieć (prefiks podsieci) i<br>konkretne urządzenie (host). Część sieciowa<br>musi być identyczna dla wszystkich urządzeń<br>pracujących w danej (pod)sieci, a część hosta<br>musi być inna dla każdego urządzenia w tej<br>(pod)sieci.                                                                                                    |  |
| Bramka                                                 | x.x.x.x                                                                                                    | Brama sieciowa (konwerter protokołów)<br>umożliwia komunikację pomiędzy sieciami<br>pracującymi pod kontrolą różnych protokołów<br>sieciowych.                                                                                                    |  |
| Przeł.serwisowy                                        | Tylko odczyt                                                                                                    |                                                                                                    |  |
| Adres MAC                                              | Tylko odczyt                                                                                                    | Adres MAC jest unikatowym adresem<br>sprzętowym, używanym do jednoznacznej<br>identyfikacji urządzenia w sieci (również<br>globalnej).                                                                                                    |  |
| EtherNetIP Port 44818                                  | Tylko odczyt                                                                                                    | Port stanowi część adresu, która przypisuje<br>segmenty danych do protokołu sieciowego.                                                                                                    |  |

### Zatwierdzanie ustawień

Czy ręcznie zmieniono ustawienia, takie jak adres IP?

- ▶ Przed opuszczeniem menu Ethernet:
  - Wybrać **SAVE**, aby ustawienia zostały zastosowane.
  - └ W menu DIAG/Info o systemie można sprawdzić, czy zostały zastosowane nowe ustawienia.

#### Zarządzanie danymi

Aktualizacja oprogramowania

W sprawie dostępnych aktualizacji oprogramowania oraz ich kompatybilności z wersjami wcześniejszymi prosimy o kontaktowanie się z przedstawicielem E+H.

#### Aktualna wersja oprogramowania : MENU/Diagnostyka/Info o systemie/.

• Zapisać bieżące ustawienia i rejestry danych na karcie SD.

Aby zainstalować aktualizację oprogramowania, niezbędna jest karta SD z zapisaną na niej nową wersją.

- 1. Włożyć kartę SD do czytnika kart przetwornika.
- 2. Przejść do MENU/Ust./Ustawienia ogólne/Rozszerz. konfig./Zarządz. danymi/ Upd. firmware\'u .
  - 🛏 Wyświetlane są pliki na karcie SD zawierające aktualizację.
- 3. Wybrać żądaną aktualizację i odpowiedzieć "Tak" na zapytanie:

Bieżące oprogramowanie zostanie zastąpione. Kontynuować?

 Oprogramowanie zostanie załadowane i przyrząd uruchomi się z nowym oprogramowaniem.

### Zapisywanie konfiguracji

Zapis ustawień ma między innymi następujące zalety :

- Kopiowanie ustawień do innych przyrządów
- Szybkie i łatwe przechodzenie między różnymi konfiguracjami, n p. dla różnych grup użytkowników lub wielokrotnej wymianie typu czujnika
- Odtworzenie sprawdzonej konfiguracji, n p. po zmianie wielu ustawień i zapomnieniu oryginalnych
- 1. Włożyć kartę SD do czytnika kart sterownika.
- 2. W MENU/Ust./Ustawienia ogólne/Rozszerz. konfig./Zarządz. danymi/Zapis ustawień .
- 3. Nazwa: Wpisać nazwę pliku.
- 4. Następnie wybrać Zapisz .
  - Jeśli nazwa pliku już istnieje pojawi się pytanie, czy zastąpić istniejący plik ustawień.
- 5. Zastosowanie **OK** aby potwierdzić lub anulować i wprowadzić inną nazwę pliku.
  - Konfiguracja zostanie zapisana na karcie SD i później będzie można ją szybko załadować.

#### Wczytywanie ustawień

Podczas ładowania ustawień, bieżąca konfiguracja zostanie nadpisana.

1. Włożyć kartę SD do czytnika kart sterownika. Na karcie SD musi się znajdować plik konfiguracji.

### 2. W MENU/Ust./Ustawienia ogólne/Rozszerz. konfig./Zarządz. danymi/Ładuj ust. .

- Wyświetlona zostanie lista wszystkich konfiguracji na karcie SD.
   Jeśli na karcie nie ma pliku konfiguracji to zostanie wyświetlony komunikat błędu.
- 3. Wybrać żądaną konfigurację.
  - Pojawi się ostrzeżenie:

Obecne dane zostaną zapisane na istniejących i urządzenie będzie ponownie uruchomione. Czy chcesz kontynuować?

- 4. Zastosowanie **OK** aby potwierdzić lub anulować.
  - Jeżeli wybrana zostanie opcja **OK** po potwierdzeniu, urządzenie uruchomi się ponownie z wybraną konfiguracją.

#### Eksportowanie (zapis) ustawień

Zapis ustawień ma, między innymi następujące zalety:

- Ponieważ dane są eksportowane w pliku xml, można je przeglądać w powszechnie dostępnych programach obsługujących ten format, takich jak . Microsoft Internet Explorer
- Dane można zaimportować poprzez przeciągnięcie pliku xml do okna przeglądarki
- 1. Włożyć kartę SD do czytnika kart sterownika.
- 2. W MENU/Ust./Ustawienia ogólne/Rozszerz. konfig./Zarządz. danymi/Eksport ustawień .
- 3. Nazwa: Wpisać nazwę pliku.
- 4. Następnie wybrać Zapisz .
  - Jeśli nazwa pliku już istnieje pojawi się pytanie, czy zastąpić istniejący plik ustawień.
- 5. Zastosowanie **OK** aby potwierdzić lub anulować i wprowadzić nową nazwę pliku.
  - Plik konfiguracji zostanie zapisany na karcie SD w katalogu "Device".
- Nie można ponownie wczytać do urządzenia wyeksportowanej (identycznej) konfiguracji. Funkcja musi być stosowana (**Zapis ustawień** Tylko za pomocą tej funkcji można zapisać ustawienia na karcie SD a następnie je przywrócić lub wczytać do innego urządzenia.

### Kod aktywacyjny

Podanie kodu aktywacyjnego jest niezbędne dla:

- Funkcji dodatkowych, np. komunikacji obiektowej
- Aktualizacji oprogramowania
- Modernizacji, np. dezaktywacji protokołów sieci obiektowych
- Jeżeli oryginalne urządzenie posiada kody aktywacyjne, można je znaleźć na tabliczce znamionowej. Odpowiednie funkcje urządzenia są aktywowane fabrycznie. Wprowadzanie kodów jest wymagane tylko do celów serwisowych lub dezaktywacji protokołów transmisji danych.

1. Wprowadzić kod aktywacyjny: MENU/Ust./Ustawienia ogólne/Rozszerz. konfig./ Zarządz. danymi/Kod aktywacyjny.

- 2. Potwierdzić wprowadzone dane.
  - Nowe urządzenie lub funkcja oprogramowania zostały odblokowane i można je konfigurować.

| Funkcja                                                                    | Początkowe cyfry kodu<br>aktywacyjnego |
|----------------------------------------------------------------------------|----------------------------------------|
| Drugie wejście Memosens (tylko CM442R )                                    | 062                                    |
| Dezaktywacja protokołu sieciowego po usunięciu modułu 485 <sup>1)</sup>    | 0B0                                    |
| Dwa wyjścia prądowe (tylko moduł BASE2-E)                                  | 081                                    |
| Serwer WWW <sup>2)</sup>                                                   | 351                                    |
| HART                                                                       | 0B1                                    |
| PROFIBUS DP                                                                | 0B3                                    |
| Modbus TCP                                                                 | 0B8                                    |
| Modbus RS485                                                               | 0B5                                    |
| EtherNet/IP                                                                | 0B9                                    |
| PROFINET                                                                   | 0B7                                    |
| Przełączanie zakresu pomiarowego, zestaw parametrów 1                      | 211                                    |
| Przełączanie zakresu pomiarowego, zestaw parametrów 2 <sup>3)</sup>        | 212                                    |
| Regulacja wyprzedzająca                                                    | 220                                    |
| Chemoclean Plus                                                            | 25                                     |
| Skonfigurować funkcję matematyczną <b>Pojemność wymiennika</b><br>jonowego | 301                                    |
| Monitoring Heartbeat                                                       | 2D1                                    |
| Weryfikacja Heartbeat                                                      | 2E1                                    |

#### Funkcje uruchamiane za pomocą kodu aktywacyjnego:

- Jeśli protokół sieciowy jest aktywny, a moduł komunikacji 485 zostanie usunięty, to urządzenie wyświetli komunikat błędu. Należy wprowadzić kod aktywacyjny z tabliczki znamionowej. Protokół sieciowy zostanie dezaktywowany natychmiast po wprowadzeniu kodu. Następnie należy odpowiednim kodem aktywować wyjścia prądowe modułu podstawowego. Dodatkowe wyjścia prądowe (tylko CM444R i CM448R) zostaną aktywowane, gdy tylko odpowiedni moduł będzie używany.
- 2) Przez gniazdo Ethernet na module Base2, dla wersji bez sieci obiektowej Ethernet
- 3) Do zamówienia z opcją "Przełączanie zakresu pomiarowego" dostarczane są dwa kody aktywacyjne. Należy wprowadzić oba kody w celu aktywowania przełączania pomiędzy dwoma zakresami pomiarowymi.

### Zmiana hasła

Można zablokować przyciski operatorskie hasłem (menu kontekstowe można wywołać przez dłuższe przyciśnięcie przycisku nawigatora). Przyciski zostaną odblokowane po wprowadzeniu prawidłowego hasła.

Ustawianie hasła blokady przycisków: **MENU/Ust./Ustawienia ogólne/Rozszerz.** konfig./Zarządz. danymi/Zmiana hasła dostępu.

- 1. Wprowadzić aktualne hasło (ustaw. fabr. "0000").
  - └ Wprowadzić nowe hasło dostępu
- 2. Wprowadzić nowe hasło.
  - └ Potwierdź nowe hasło
- 3. Ponownie wprowadzić nowe hasło.
  - 🛏 Hasło dostępu zmienione pomyślnie

Aby powrócić do trybu pomiarowego należy na dłużej wcisnąć nawigator.

# 10.3 Wejścia prądowe

Wejścia mogą stanowić źródło danych np. dla wartości granicznych i rejestrów. Ponadto sygnały zewnętrzne mogą być stosowane jako wartości zadane dla kontrolerów.

| MENU/Ust./Wejścia/Wej. prądowe x:y <sup>1)</sup>  |                                                                                                    |                                                                                                    |
|---------------------------------------------------|----------------------------------------------------------------------------------------------------|----------------------------------------------------------------------------------------------------|
| Funkcje                                           | Opcje                                                                                                    | Uwagi                                                                                                    |
| Tryb                                              | <b>Opcje wyboru</b><br>• Wył<br>• 0 - 20mA<br>• 4 - 20mA                                                                                                    | <ul> <li>Ustawić zakres prądowy zgodny ze źródłem<br/>danych (podłączonym urządzeniem).</li> </ul>                        |
|                                                   | <b>Ustawienie fabryczne</b><br>4 - 20mA                                                                                                    |                                                                                                    |
| Zmienna wejściowa                                 | <b>Opcje wyboru</b><br>• Pr.przepł.<br>• Parametr<br>• Prąd                                                                                                    | <ul> <li>Służy do wyboru zmiennej wejściowej.</li> </ul>                                                                  |
|                                                   | <b>Ustawienie fabryczne</b><br>Prąd                                                                                                    |                                                                                                    |
| Format w. mierz.                                  | Opcje wyboru<br>#<br>#.#<br>#.##<br>#.##<br>#.###                                                                                                    | <ul> <li>Wybór liczby miejsc dziesiętnych.</li> </ul>                                                                     |
|                                                   | Ustawienie fabryczne<br>#.#                                                                                                    |                                                                                                    |
| Nazwa param.<br>Zmienna wejściowa =<br>Parametr   | Tekst wybrany przez<br>użytkownika, maks. 16<br>znaków                                                                                                    | <ul> <li>Wprowadzić poręczną nazwę źródła danych,<br/>np. nazwę parametru mierzonego.</li> </ul>                          |
| Jedn. mierzone<br>Zmienna wejściowa =<br>Parametr | Tekst wybrany przez<br>użytkownika, maks. 16<br>znaków                                                                                                    | Nie można wybrać jednostki z listy. W razie<br>potrzeby, należy wprowadzić jednostkę jako<br>tekst.                       |
| Dolna wart. zakr.                                 | -20.0 <b>Górna wart zakr.</b>                                                                                                    | <ul> <li>Wprowadzić zakres pomiarowy. Określona</li> </ul>                                                                |
| Zmienna wejściowa =                               | <jednostka pomiaru=""></jednostka>                                                                                                    | wartość dolna i górna zakresu zostaną                                                                                     |
| Parametr                                          | Ustawienie fabryczne<br>0.0 <jednostka<br></jednostka<br> pomiarowa>przypisane odpowiednio do prądu (<br>20 mA. Wartości są wprowadzane<br>określonej uprzednio jednostki pomiarowa) | przypisane odpowiednio do prądu 0/4 mA i<br>20 mA. Wartości są wprowadzane dla<br>określonej uprzednio jednostki pomiaru. |
| Górna wart zakr.                                  | Dolna wart. zakr                                                                                                    |                                                                                                    |
| Zmienna wejściowa =<br>Parametr                   | 10000.0 <jednostka<br>pomiarowa&gt;</jednostka<br>                                                                                                    |                                                                                                    |
|                                                   | <b>Ustawienie fabryczne</b><br>10.0 <jednostka<br>pomiarowa&gt;</jednostka<br>                                                                                                    |                                                                                                    |
| Tłum.                                             | 060 s                                                                                                    | Wprowadzenie tłumienia dynamiki wartości                                                                                  |
|                                                   | <b>Ustawienie fabryczne</b><br>O s                                                                                                    | mierzonej daje na wyjściu wartość uśrednioną z<br>określonego okna czasowego.                                             |

1) x:y = nr. gniazda (slotu) : nr. wejścia

# 10.4 Wyjścia

# 10.4.1 Wyjścia prądowe

Podstawowa wersja urządzenia zawsze ma dwa wyjścia prądowe.

Po zainstalowaniu modułów rozszerzeń istnieje możliwość skonfigurowania dodatkowych wyjść prądowych.

### Konfiguracja zakresu wyjścia prądowego

# • MENU/Ust./Ustawienia ogólne: Wybrać 0..20 mA lub 4..20 mA.

| FunkcjaOpcjePrąd wyjściowyOpcje wyboru<br>• Wył<br>• Wł.<br>Ustawienie fabryczne<br>WyłŹródło danychOpcje wyboru<br>• Brak<br>• Podłączone wejścia<br>• RegulatorWartość mierz.Opcje wyboru<br>• Brak<br>• Zależnie od: Źródło<br>danych<br>Ustawienie fabryczne<br>Brak                                                                                                    | Informacje         Funkcja ta służy do włączenia lub wyłączenia zmiennej przesyłanej przez dane wyjście prądowe         Dostępne źródła danych zależą od wersji                                                                 |
|----------------------------------------------------------------------------------------------------|----------------------------------------------------------------------------------------------------|
| Prąd wyjściowy       Opcje wyboru         Wył       Wył         Zródło danych       Opcje wyboru         Źródło danych       Opcje wyboru         Brak       Podłączone wejścia         Regulator       Ustawienie fabryczne         Brak       Podłączone wejścia         Wartość mierz.       Opcje wyboru         Brak       Zależnie od: Źródło danych         Ustawienie fabryczne Brak       Ustawienie fabryczne Brak                        | Funkcja ta służy do włączenia lub wyłączenia<br>zmiennej przesyłanej przez dane wyjście<br>prądowe<br>Dostępne źródła danych zależą od wersji                                                                                   |
| Ústawienie fabryczne         Wył         Źródło danych       Opcje wyboru         Brak       Podłączone wejścia         Podłączone wejścia       Regulator         Ustawienie fabryczne       Brak         Wartość mierz.       Opcje wyboru         Brak       Zależnie od: Źródło         danych       Ustawienie fabryczne         Brak       Zależnie od: Źródło         Brak       Ustawienie fabryczne         Brak       Stawienie fabryczne | Dostępne źródła danych zależą od wersji                                                                                                    |
| Źródło danych       Opcje wyboru         Brak       Podłączone wejścia         Podłączone wejścia       Regulator         Ustawienie fabryczne       Brak         Wartość mierz.       Opcje wyboru         Brak       Zależnie od: Źródło         danych       Ustawienie fabryczne         Brak       Zależnie od: Źródło         Brak       Ustawienie fabryczne         Brak       Brak                                                         | Dostępne źródła danych zależą od wersji                                                                                                    |
| Ustawienie fabryczne         Brak         Wartość mierz.         Opcje wyboru         Brak         Zależnie od: Źródło         danych         Ustawienie fabryczne         Brak                                                                                                    | urządzenia.<br>Istnieje możliwość wyboru: spośród wszystkich<br>czujników i regulatorów podłączonych do wejść.                                                                                                    |
| Wartość mierz. Opcje wyboru Brak Zależnie od: Źródło danych Ustawienie fabryczne Brak                                                                                                    |                                                                                                    |
| Ustawienie fabryczne<br>Brak                                                                                                    | Wartość mierzoną można wybrać w zależności od opcji ustawionej w Źródło danych.                                                                                                    |
|                                                                                                    |                                                                                                    |
| Lista możliwych do wybrania wartości mierzonych zna<br>Źródło danych → 🗎 71.<br>Oprócz wartości mierzonych z podłączonych czujników<br>regulator. Najlepiej w tym celu wykorzystać menu Fu<br>skonfigurować wyjście prądowe do wyprowadzania ko                                                                                                    | ajduje się w tabeli <b>Wartość mierz.</b> , zależnej od<br>w, jako źródło danych można wybrać również<br><b>nkcje dodatkowe</b> . Można w ten sposób wybrać i<br>ontrolowanej zmiennej.                                         |
| Najn. wart. zakr. Ustawienia fabryczne i                                                                                                    | Poprzez wyjście prądowe można przesyłać cały<br>zakres pomiarowy zmiennej mierzonej lub tylko<br>jego część. W tym celu należy ustawić najniższą i<br>najwyższą wartość zakresu odpowiednio do<br>wymagań.                      |
| Najw. wart. zakr. zakres ustawień zależą od<br>wybranej <b>Wartość mierz.</b>                                                                                                    |                                                                                                    |
| Funkcja HOLD       Opcje wyboru         • Ost. zamroż.wart.       • Wart. ust.         • Zignoruj       Ustawienie fabryczne         Zależnie od kanału: wyjści                                                                                                    | Ost. zamroż.wart.<br>Ostatnia wartość prądu zostaje "zamrożona".<br>Wart. ust.<br>Na wyjście jest podawana stała wartość<br>zdefiniowana przez użytkownika.<br>ie<br>Funkcja hold nie wpływa na stan tego wyjścia<br>prądowego. |
| Czynny HOLD 0.023.0 mA                                                                                                    | <ul> <li>Należy określić wartość prądu wystawianą</li> <li>na trze upriściu prodourze dla tej funkciji</li> </ul>                                                                                                    |
| Funkcja HOLD =Wart. ust.     Ustawienie fabryczne       22.0 mA                                                                                                    | <ul> <li>Należy określić wartość prądu wystawianą<br/>na tym wyjściu pradowam dla toj funkcji</li> </ul>                                                                                                    |

1) x:y = gniazdo:numer wyjścia

# Wartość mierz. zależy od Źródło danych

| Źródło danych            | Wartość mierz.                                             |
|--------------------------|------------------------------------------------------------|
| pH (szkl.)<br>pH (ISFET) | Opcje wyboru<br>• Sur. w. mV<br>• pH<br>• Temperatura      |
| Redoks                   | Opcje wyboru<br>• Temperatura<br>• Redoks mV<br>• Redoks % |

| Źródło danych           | Wartość mierz.                                                                                                    |
|-------------------------|----------------------------------------------------------------------------------------------------|
| Tlen (amp.)             | Opcje wyboru                                                                                                    |
| Tlen (opt.)             | <ul> <li>Temperatura</li> <li>Ciśnienie cząst.</li> <li>Stężenie w cieczy</li> <li>Nasycenie</li> <li>Sur. w. nA<br/>(tylko Tlen (amp.))</li> <li>Sur. w. µs<br/>(tylko Tlen (opt.))</li> </ul>                                                       |
| Przewod. ind.           | Opcje wyboru                                                                                                    |
| Przewod. kond.          | <ul> <li>Temperatura</li> <li>Przewodność</li> </ul>                                                                                                    |
| Przewod. kond.4b.       | <ul> <li>Oporność<br/>(<i>tylko</i> Przewod. kond.)</li> <li>Stężenie<br/>(<i>tylko</i> Przewod. ind. <i>i</i> Przewod. kond.4b.)</li> </ul>                                                                                                    |
| Chlor wolny/dezynfekcja | Opcje wyboru<br>• Temperatura<br>• Prąd czujnika<br>• Stężenie                                                                                                    |
| ISE                     | Opcje wyboru<br>• Temperatura<br>• pH<br>• Azot amon.<br>• Azotany<br>• Potas<br>• Chlorki                                                                                                    |
| Mętność/gęstość osadu   | Opcje wyboru                                                                                                    |
| TU                      | <ul> <li>Temperatura</li> <li>Mętność g/l</li> <li>(tylko Mętność/gęstość osadu)</li> <li>Mętność FNU</li> <li>(tylko Mętność/gęstość osadu)</li> <li>Mętność formazynowa</li> <li>(tylko TU)</li> <li>Zmętn. ciał st.</li> <li>(tylko TU)</li> </ul> |
| Azotany                 | <b>Opcje wyboru</b><br>• Temperatura<br>• NO3<br>• NO3-N                                                                                                    |
| Poziom osadu            | Opcje wyboru<br>• Temperatura<br>• Pomiary<br>• Mętność                                                                                                    |
| SAK                     | Opcje wyboru<br>• Temperatura<br>• SAK<br>• Transmisja<br>• Absorpcja<br>• ChZT<br>• BZT                                                                                                    |
| Kontroler 1             | Opcje wyboru                                                                                                    |
| Kontroler 2             | <ul> <li>Dwub.<br/>(tylko dla wyjść prądowych)</li> <li>Jednob. +</li> <li>Jednob</li> </ul>                                                                                                    |
| Funkcje matematyczne    | Źródłem danych mogą być wszystkie funkcje matematyczne a wartość obliczona może być użyta jako wartość mierzona.                                                                                                    |
#### Przesyłanie zmiennej sterującej kontrolera przez wyjście prądowe

**Jednob. +** do wyjścia, do którego podłączone jest urządzenie wykonawcze, które może zwiększyć wartość mierzoną. **Jednob. -** do wyjścia, do którego podłączone jest urządzenie wykonawcze, które może zmniejszyć wartość mierzoną.

Generalnie, aby przesłać zmienną sterującą kontrolera dwukierunkowego, dodatnie oraz ujemne wartości sterujące powinny być przesyłane do różnych urządzeń wykonawczych, ponieważ większość urządzeń tego typu może oddziaływać na proces jedynie w jednym kierunku (nie w obu). Dlatego następuje rozdział dwubiegunowej zmiennej sterującej y na dwie jednobiegunowe zmienne sterujące: y+ oraz y-.

W przypadku wyprowadzania do wyjść przekaźnikowych z regulacją dwustronną, do wyboru są tylko dwie jednobiegunowe zmienne mierzone. W przypadku wyprowadzania wartości przez wyjście prądowe, można również wyprowadzać jednobiegunową zmienną sterującą y tylko do jednego wyjścia prądowego (podział zakresu).

## 10.4.2 Przekaźnik alarmowy i opcjonalne wyjścia przekaźnikowe

Podstawowa wersja urządzenia ma zawsze jeden przekaźnik alarmowy. W zależności od wersji przyrządu dostępne są dodatkowe wyjścia przekaźnikowe.

#### Przez wyjście przekaźnikowe mogą być przesyłane następujące funkcje:

- Status przełącznika wartości granicznej
- Zmienna sterująca regulatora do sterowania urządzeniem wykonawczym
- Komunikaty diagnostyczne
- Status funkcji czyszczenia, wykorzystywany do sterowania pompą lub zaworem

MENU/Ust./Wyjścia/Przek. al. lub przekaźnik kanału nr Funkcja Opcje Informacje Funkcja Funkcje poniżej są zależne od wybranych Opcje wyboru Wył uprzednio opcji. Wartość graniczna W celu ułatwienia zrozumienia opcji poszczególne wersje zostały opisane Regulator Diagnostyka indywidualnie w następnych rozdziałach. Czyszczenie Funkcja = Wył (czujnik) Ustawienie: Funkcja = "Wył" powoduje Formuła wyłączenia wyjścia przekaźnikowego i nie są (czujnik) konieczne żadne dalsze ustawienia. Ustawienie fabryczne Przekaźniki alarmowe: Diagnostyka Pozostałe przekaźniki: Wył

Wyjście przekaźnikowe można przypisać do kilku wejść, np. w celu oczyszczenia kilku czujników za pomocą jednego systemu czyszczenia.

| wyprowauzanie stanu przejącznika wartości graniczne | Wyprowadzanie stanu | przełącznika | wartości | graniczn | ej |
|-----------------------------------------------------|---------------------|--------------|----------|----------|----|
|-----------------------------------------------------|---------------------|--------------|----------|----------|----|

| Funkcja = Wartość graniczna |                                                                      |                                                                                                    |
|-----------------------------|----------------------------------------------------------------------|----------------------------------------------------------------------------------------------------|
| Funkcja                     | Орсје                                                                | Informacje                                                                                                    |
| Źródło danych               | <b>Opcje wyboru</b><br>Wart. gran.1 8<br><b>Ustawienie fabryczne</b> | Należy wybrać przełącznik wartości granicznej,<br>która ma służyć do sygnalizacji statusu wyjścia<br>przekaźnikowego.                                          |
|                             | Brak                                                                 | Menu konfiguracji przełącznika wartości<br>granicznych:<br><b>Ust./Funkcje dodatkowe/Wartości graniczne</b> .                                                  |
|                             |                                                                      | Za pomocą przycisków programowalnych<br>ALL i NONE można zaznaczyć lub usunąć<br>zaznaczenie wszystkich przełączników<br>wartości granicznych za jednym razem. |
| Funkcja HOLD                | Opcje wyboru<br>• Ost. zamroż.wart.<br>• Wart. ust.<br>• Zignoruj    |                                                                                                    |
|                             | <b>Ustawienie fabryczne</b><br>Zignoruj                              |                                                                                                    |

#### Wyprowadzanie zmiennej sterującej regulatora

Aby przesłać zmienną sterującą regulatora przez wyjście przekaźnikowe, stosuje się modulowany sygnał przekaźnikowy. Przekaźnik jest naprzemiennie załączany (impuls, t<sub>1</sub>) i zwalniany (czas, t<sub>0</sub>).

| Funkcja = Regulator |                                                                                          |                                                                                                    |
|---------------------|------------------------------------------------------------------------------------------|----------------------------------------------------------------------------------------------------|
| Funkcja             | Орсје                                                                                    | Informacje                                                                                                    |
| Źródło danych       | Opcje wyboru<br>• Brak<br>• Regulator 1<br>• Regulator 2<br>Ustawienie fabryczne<br>Brak | <ul> <li>Wybrać regulator, który będzie spełniał rolę<br/>źródła danych.</li> </ul>                                              |
| Tryb oper.          | Opcje wyboru<br>• PWM<br>• PFM<br>Ustawienie fabryczne<br>PWM                            | PWM=modulacja szerokości impulsów (stała<br>częstotliwość)<br>PFM=modulacja częstotliwości impulsów (stała<br>szerokość impulsu) |

1. **PWM** (modulacja szerokości impulsów):

Wypełnienie impulsu ulega zmianie w okresie **T** ( $T=t_1+t_0$ ). Okres powtarzania impulsu (T) jest stały.

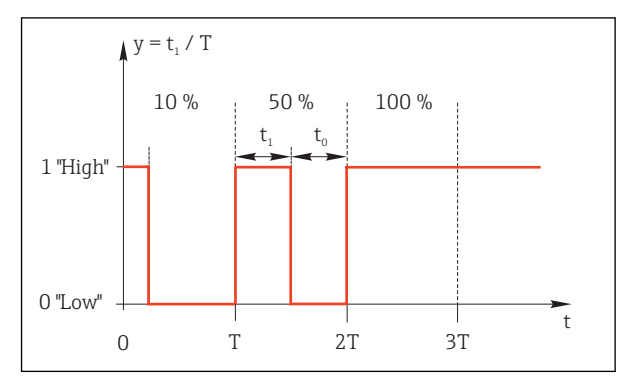

- 🗟 48 Typowe zastosowanie: elektrozawór
- 2. **PFM** (modulacja częstotliwości impulsów): Wyprowadzane są impulsy o stałej długości ( $t_1$ ), a odstęp pomiędzy impulsami jest zmienny ( $t_0$ ). Dla częstotliwości maksymalnej  $t_1 = t_0$ .

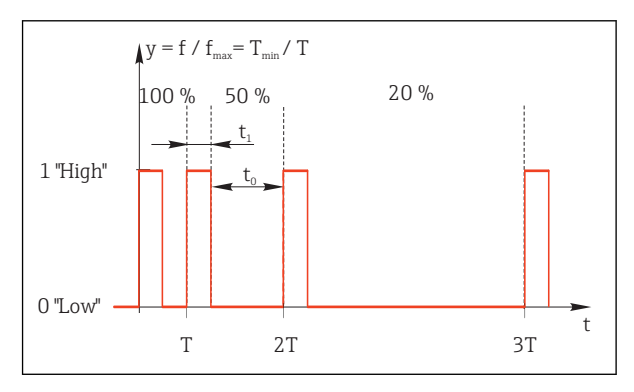

🖻 49 🛛 Typowe zastosowanie: pompa dozująca

| Funkcja = Regulator                                                                                                    |                                                                                     |                                                                                                    |  |
|----------------------------------------------------------------------------------------------------|-------------------------------------------------------------------------------------|----------------------------------------------------------------------------------------------------|--|
| Funkcja                                                                                                    | Opcje                                                                               | Informacje                                                                                                    |  |
| Sygnał sterujący                                                                                                    | Opcje wyboru<br>• Brak<br>• Jednob<br>• Jednob. +<br>Ustawienie fabryczne<br>Brak   | Funkcja ta służy do wyboru części zmiennej<br>sterowanej służącej do zasilania przekaźnika.<br>Jednob. + jest częścią zmiennej sterującej, którą<br>regulator wykorzystuje do zwiększenia wartości<br>procesowej (np. w celu podgrzania). Można<br>również wybrać Jednob w przypadku, gdy<br>przekaźnik podłączony do elementu<br>wykonawczego powoduje zmniejszenie zmiennej<br>sterowanej (np. w celu schłodzenia). |  |
| Czas trwania<br>Tryb oper. =PWM                                                                                                    | <b>Krótki czas włączania</b> do<br>999.0 s<br><b>Ustawienie fabryczne</b><br>10.0 s | <ul> <li>Należy podać czas (t1=max), w którym<br/>impuls powinien zmienić stan (tylko opcja<br/>PWM).</li> </ul>                                                                                                    |  |
| Ustawienia Czas trwania i Krótki czas włączania są od siebie wzajemnie zależne. Obowiązuje następująca reguła: Czas trwania≥ Krótki czas włączania. |                                                                                     |                                                                                                    |  |
| Krótki czas włączania<br>Tryb oper. =PWM                                                                                                    | 0.3 s <b>Czas trwania</b><br><b>Ustawienie fabryczne</b><br>0.3 s                   | Impulsy o czasie trwania krótszym od tej<br>wartości granicznej nie są wyprowadzane, aby<br>nie uszkodzić urządzenia wykonawczego.                                                                                                    |  |

| Funkcja = Regulator |                                                                          |                                     |
|---------------------|--------------------------------------------------------------------------|-------------------------------------|
| Funkcja             | Орсје                                                                    | Informacje                          |
| Max. częstotl.      | 1180 min <sup>-1</sup>                                                   | Maksymalna ilość impulsów na minutę |
| Tryb oper. =PFM     | <b>Ustawienie fabryczne</b><br>60 min <sup>-1</sup>                      | czas trwania impulsu.               |
| Funkcja HOLD        | <b>Opcje wyboru</b><br>• Ost. zamroż.wart.<br>• Wart. ust.<br>• Zignoruj |                                     |
|                     | <b>Ustawienie fabryczne</b><br>Zignoruj                                  |                                     |

#### Wyprowadzanie komunikatów diagnostycznych przez styki przekaźnikowe

Jeśli przekaźnik zostanie zdefiniowany jako przekaźnik diagnostyczny (**Funkcja** = **Diagnostyka**), działa w **"bezpiecznym trybie sygnalizacji"**.

Oznacza to, że w stanie podstawowym, gdy błąd nie występuje, przekaźnik jest załączony ("normalnie zamknięty", n.c.). W ten sposób, np. w razie braku zasilania, może być wskazywany błąd.

Przekaźniki alarmowe zawsze pracują w bezpiecznym trybie sygnalizacji.

Przez przekaźnik można wyprowadzić dwie kategorie komunikatów diagnostycznych:

- Komunikaty diagnostyczne, które użytkownik indywidualnie przypisze do wyjścia przekaźnikowego

Komunikat jest indywidualnie przypisany do wyjścia przekaźnika w 2 konkretnych punktach menu:

 MENU/Ust./Ustawienia ogólne/Rozszerz. konfig./Ustaw. diagnostyczne/ Diagnostyka

(wiadomości dotyczące przyrządu)

 MENU/Ust./Wejścia/<Czujnik>/Rozszerz. konfig./Ustaw. diagnostyczne/ Diagnostyka

(wiadomości dotyczące czujnika)

Zanim będzie można przypisać wyjście przekaźnikowe do komunikatu specjalnego w menu **Diagnostyka**, należy wcześniej skonfigurować **Wyjścia**/ Przekaźnik x:y lub / **Przek. al./Funkcja = Diagnostyka**.

| Funkcja = Diagnostyka                                       |                                                                                                    |                                                                                                    |
|-------------------------------------------------------------|----------------------------------------------------------------------------------------------------|----------------------------------------------------------------------------------------------------|
| Funkcja                                                     | Орсје                                                                                                    | Informacje                                                                                                    |
| Tryb oper.                                                  | <ul> <li>Opcje wyboru</li> <li>jako przyporz.</li> <li>Namur M</li> <li>Namur S</li> <li>Namur C</li> <li>Namur F</li> <li>Ustawienie fabryczne</li> <li>Przekaźnik:<br/>jako przyporz.</li> <li>Przekaźniki alarmowe:<br/>Namur F</li> </ul> | jako przyporz.<br>Po wybraniu tej opcji, komunikaty diagnostyczne<br>przypisane indywidualnie do danego przekaźnika<br>zostaną wyprowadzone na jego wyjściu.<br>Namur MNamur F<br>W przypadku wyboru jednego z rodzajów<br>Namur, przez wyjście przekaźnikowe<br>wyprowadzane są wszystkie komunikaty<br>przypisane do wybranego rodzaju. Dla każdego<br>komunikatu diagnostycznego można zmienić<br>przypisanie klasy Namur.<br>(MENU/Ust./Ustawienia ogólne/Rozszerz.<br>konfig./Ustaw. diagnostyczne/Diagnostyka<br>lub MENU/Ust./Wejścia/ <czujnik>/Rozszerz.<br/>konfig./Ustaw. diagnostyczne/Diagnostyka)</czujnik> |
| Atrybuty wiadomości diagnost.<br>Tryb oper. =jako przyporz. | Tylko odczyt                                                                                                    | Funkcja wyświetla wszystkie komunikaty<br>wyprowadzane na wyjściu danego przekaźnika.<br>Nie ma możliwości ich edycji.                                                                                                    |

#### Wyprowadzanie stanu funkcji czyszczenia

| Funkcja = Czyszczenie |                                                                                                    |                                                                                                    |
|-----------------------|----------------------------------------------------------------------------------------------------|----------------------------------------------------------------------------------------------------|
| Funkcja               | Opcje                                                                                                    | Informacje                                                                                                    |
| Powiązania            | <ul> <li>Opcje wyboru</li> <li>Brak</li> <li>W zależności od typu czyszczenia</li> <li>Ustawienie fabryczne Brak</li> </ul>                  | <ul> <li>Funkcja ta umożliwia określenie sposobu<br/>wyświetlania funkcji czyszczenia dla<br/>przekaźnika.</li> <li>W zależności od wybranego programu<br/>czyszczenia (MENU/Ust./Funkcje dodatkowe/<br/>Czyszczenie: dostępne są następujące opcje:</li> <li>Rodzaj czysz. =Czyszczenie standardowe<br/>Czyszczenie 1 - woda, Czyszczenie 2 - woda,<br/>Czyszczenie 3 - woda, Czyszczenie 4 - woda</li> <li>Rodzaj czysz. =Chemoclean<br/>Czyszczenie 1 - woda, Czysz. 1 - środek cz.,<br/>Czyszczenie 3 - woda, Czysz. 2 - środek cz.,<br/>Czyszczenie 3 - woda, Czysz. 3 - środek cz.,<br/>Czyszczenie 4 - woda, Czysz. 4 - środek cz.</li> <li>Rodzaj czysz. =Chemoclean Plus<br/>4x Czyszczenie 1 - %0V, 4x Czyszczenie 2 -<br/>%0V<sup>1</sup></li> </ul> |
| Funkcja HOLD          | <ul> <li>Opcje wyboru</li> <li>Ost. zamroż.wart.</li> <li>Wart. ust.</li> <li>Zignoruj</li> <li>Ustawienie fabryczne<br/>Zignoruj</li> </ul> | Ost. zamroż.wart.<br>Ostatnia wartość mierzona zostaje "zamrożona".<br>Wart. ust.<br>Na wyjście jest podawana stała wartość<br>mierzona zdefiniowana przez użytkownika.<br>Zignoruj<br>Funkcja "HOLD" nie jest aktywna.                                                                                                    |

1) %0V oznacza generowany automatycznie tekst, przypisany w **MENU/Ust./Funkcje dodatkowe**/ **Czyszczenie/Chemoclean Plus/Wyjście 1 ... 4**.

#### Formuła

| Funkcja = Regulator                                                                                                    |                                                                                                 |                                                                                                    |  |
|----------------------------------------------------------------------------------------------------|-------------------------------------------------------------------------------------------------|----------------------------------------------------------------------------------------------------|--|
| Funkcja                                                                                                    | Opcje                                                                                           | Informacje                                                                                                    |  |
| Tryb oper.                                                                                                    | Opcje wyboru<br>• PWM<br>• PFM<br>Ustawienie fabryczne<br>PWM                                   | PWM=modulacja szerokości impulsów (stała<br>częstotliwość)<br>PFM=modulacja częstotliwości impulsów (stała<br>szerokość impulsu)→ 🗎 75                 |  |
| Źródło danych                                                                                                    | <ul> <li>Opcje wyboru</li> <li>Lista dostępnych formuł</li> <li>Maksymalnie 8 formuł</li> </ul> | <ul> <li>Dostępne muszą być funkcje matematyczne typu<br/>Formuła.</li> <li>Należy wybrać wzór, który będzie służył jako<br/>źródło danych.</li> </ul> |  |
| Najn. wart. zakr.                                                                                                    | 09999                                                                                           |                                                                                                    |  |
| Najw. wart. zakr.                                                                                                    | Najn. wart. zakr. do 9999                                                                       |                                                                                                    |  |
| Czas trwania<br>Tryb oper. =PWM                                                                                                    | <b>Krótki czas włączania</b> do<br>999.0 s<br><b>Ustawienie fabryczne</b><br>10.0 s             | <ul> <li>Należy podać czas (t1=max), w którym<br/>impuls powinien zmienić stan (tylko opcja<br/>PWM).</li> </ul>                                       |  |
| Ustawienia Czas trwania i Krótki czas włączania są od siebie wzajemnie zależne. Obowiązuje następująca reguła: Czas trwania ≥ Krótki czas włączania. |                                                                                                 |                                                                                                    |  |
| Krótki czas włączania<br>Tryb oper. =PWM                                                                                                    | 0.3 s <b>Czas trwania</b><br><b>Ustawienie fabryczne</b><br>0.3 s                               | Impulsy o czasie trwania krótszym od tej<br>wartości granicznej nie są wyprowadzane, aby<br>nie uszkodzić urządzenia wykonawczego.                     |  |

| Funkcja = Regulator                      |                                                                                                    |                                                                                                    |  |
|------------------------------------------|----------------------------------------------------------------------------------------------------|----------------------------------------------------------------------------------------------------|--|
| Funkcja                                  | Орсје                                                                                                 | Informacje                                                                                                    |  |
| Max. częstotl.<br><b>Tryb oper. =PFM</b> | 1180 min <sup>-1</sup><br><b>Ustawienie fabryczne</b><br>60 min <sup>-1</sup>                         | Maksymalna ilość impulsów na minutę<br>Na podstawie tego ustawienia regulator wylicza<br>czas trwania impulsu. |  |
| Funkcja HOLD                             | Opcje wyboru<br>• Ost. zamroż.wart.<br>• Wart. ust.<br>• Zignoruj<br>Ustawienie fabryczne<br>Zignoruj |                                                                                                    |  |

## 10.4.3 HART

Istnieje możliwość określenia zmiennych, które mają być przesyłane z wykorzystaniem protokołu HART.

Maksymalnie może być przesyłanych 16 zmiennych urządzenia.

- 1. Zdefiniować źródło danych.
  - 🛏 Można wybrać wejścia czujnikowe i kontrolery.
- 2. Wybrać wartość mierzoną, która będzie wyprowadzana.
- Określić reakcję w statusie "Hold". (Opcje konfiguracji : Źródło danych, Wartość mierz. i Funkcja HOLD) → 
   <sup>(1)</sup>
   <sup>(2)</sup>
   71

Należy wziąć pod uwagę, ze po wybraniu **Funkcja HOLD = Zamrożenie** , system nie tylko ustawia flagi statusu ale również "zamraża" bieżącą wartość mierzoną.

Więcej informacji, patrz:

Instrukcja obsługi dla urządzeń wyposażonych w interfejs komunikacyjny HART, BA00486C

## 10.4.4 PROFIBUS DP i PROFINET

#### Zmienne urządzenia (urządzenie → PROFIBUS/PROFINET)

W tym menu można określić wartości procesowe dla bloków funkcyjnych PROFIBUS, co umożliwi ich przesyłanie z wykorzystaniem komunikacji PROFIBUS.

Można zdefiniować maksymalnie 16 zmiennych urządzenia (Bloki AI).

1. Zdefiniować źródło danych.

- Można wybrać wartość wejść czujników, wejść prądowych lub wartość obliczoną z wykorzystaniem funkcji matematycznych.
- 2. Wybrać wartość mierzoną, która ma być przesyłana.
- 3. Określić zachowanie urządzenia w razie aktywowania funkcji "Hold". (Opcje konfiguracji Źródło danych, Wartość mierz. i Funkcja HOLD) → 🗎 71

Należy pamiętać, że w przypadku wybrania **Funkcja HOLD= Zamrożenie** system nie tylko zaznacza status, ale także faktycznie "zamraża" mierzoną wartość.

Dodatkowo można zdefiniować 8 zmiennych binarnych (Bloki DI):

1. Zdefiniować źródło danych.

2. Wybrać przełącznik wartości granicznej lub przekaźnik, którego status ma być przesyłany.

#### Zmienne PROFIBUS/PROFINET (PROFIBUS/PROFINET $\rightarrow$ urządzenie)

W menu regulatora, wartości granicznej lub wyjścia prądowego można wybrać zmienną PROFIBUS jako wartość mierzoną (dostępne są maks. 4 analogowe (AO) i 8 cyfrowych (DO) wartości).

Przykład: Zastosowanie wartości AO lub DO jako wartości zadanej dla regulatora

#### MENU/Ust./Funkcje dodatkowe/Kontroler 1

- 1. W omówionym wcześniej menu wybrać PROFIBUS jako źródło danych.
- 2. Jako wartość mierzoną wybrać odpowiednie wyjście analogowe (AO) lub cyfrowe (DO).

Inne informacje dotyczące PROFIBUS podano w wytycznych odnośnie komunikacji przez PROFIBUS, SD01188C

Inne informacje dotyczące PROFINET podano w wytycznych odnośnie komunikacji przez PROFINET, SD02490C

#### 10.4.5 Modbus RS485 i Modbus TCP

Należy wybrać wartości procesowe, które będą wyprowadzane poprzez komunikację Modbus RS485 lub Modbus TCP.

W przypadku Modbus RS485, można przełączać pomiędzy protokołami RTU i ASCII.

Maksymalnie może być przesyłanych 16 zmiennych urządzenia.

1. Zdefiniować źródło danych.

└ Jako źródło danych można wybrać wejścia czujnikowe i kontrolery.

2. Wybrać wartość mierzoną, która będzie wyprowadzana.

3. Określić zachowanie urządzenia w razie aktywowania funkcji "Hold". (Opcje konfiguracji : Źródło danych, Wartość mierz. i Funkcja HOLD) → 🗎 71

Należy wziąć pod uwagę, ze po wybraniu **Funkcja HOLD** = **Zamrożenie**, system nie tylko ustawia flagi statusu ale również "zamraża" bieżącą wartość mierzoną.

Inne informacje dotyczące "Modbus" podano w wytycznych odnośnie komunikacji przez Modbus, SD01189C

#### 10.4.6 Ethernet/IP

Określić które wartości procesowe powinny być wyprowadzane za pomocą komunikacji EtherNet/IP.

Można zdefiniować maksymalnie 16 zmiennych analogowych urządzenia (Bloki AI).

1. Zdefiniować źródło danych.

- └ Jako źródło danych można wybrać wejścia czujnikowe i kontrolery.
- 2. Wybrać wartość mierzoną, która będzie wyprowadzana.
- 3. Określić zachowanie urządzenia w razie aktywowania funkcji "Hold". (Opcje konfiguracji : Źródło danych, Wartość mierz. i Funkcja HOLD) → 🗎 71

4. W przypadku kontrolerów, należy określić typ sygnału nastawczego.

Należy wziąć pod uwagę, ze po wybraniu **Funkcja HOLD** = **Zamrożenie**, system nie tylko ustawia flagi statusu ale również "zamraża" bieżącą wartość mierzoną.

Dodatkowo, można zdefiniować zmiennych binarnych (Bloki DI):

- Zdefiniować źródło danych.
  - 🛏 Można wybrać przekaźnik, wejście binarne lub przełącznik wartości granicznej.

Inne informacje dotyczące "Ethernet/IP" podano w wytycznych odnośnie komunikacji przez EtherNet/IP, SD01293C

## 10.5 Wejścia i wyjścia binarne

Opcje sprzętowe, np. moduł "DIO" (z 2 wejściami cyfrowymi i 2 wyjściami cyfrowymi) lub moduł "485" wprowadzają następujące możliwości:

- Za pomocą cyfrowego sygnału wejściowego
  - przełączanie zakresu pomiarowego przewodności (wymagany kod aktywacyjny,  $\rightarrow$  B 151)
  - przełączanie pomiędzy dwoma arkuszami kalibracyjnymi, dotyczy czujników optycznych
  - zewnętrzne sterowanie funkcją hold
  - zewnętrzne wyzwalanie cyklu czyszczenia
  - załączenie/wyłączenie kontrolera PID, np. sygnałem z czujnika zbliżeniowego CCA250
  - wprowadzenie wartości analogowej za pomocą sygnału cyfrowego PFM (z modulacją częstotliwości impulsów)
- Za pomocą cyfrowego sygnału wyjściowego
  - stanów diagnostycznych, punktowych czujników poziomu, lub podobnych stanów statyczna transmisja (dwustanowa, "przekaźnikowa")
  - transmisja dynamiczna (przez nie ulegające zużyciu "wyjście analogowe") sygnału PFM, np. sterującego prędkością pompy dozującej

#### 10.5.1 Przykłady zastosowań

#### Sterowanie dozowaniem chloru z regulacją wyprzedzającą

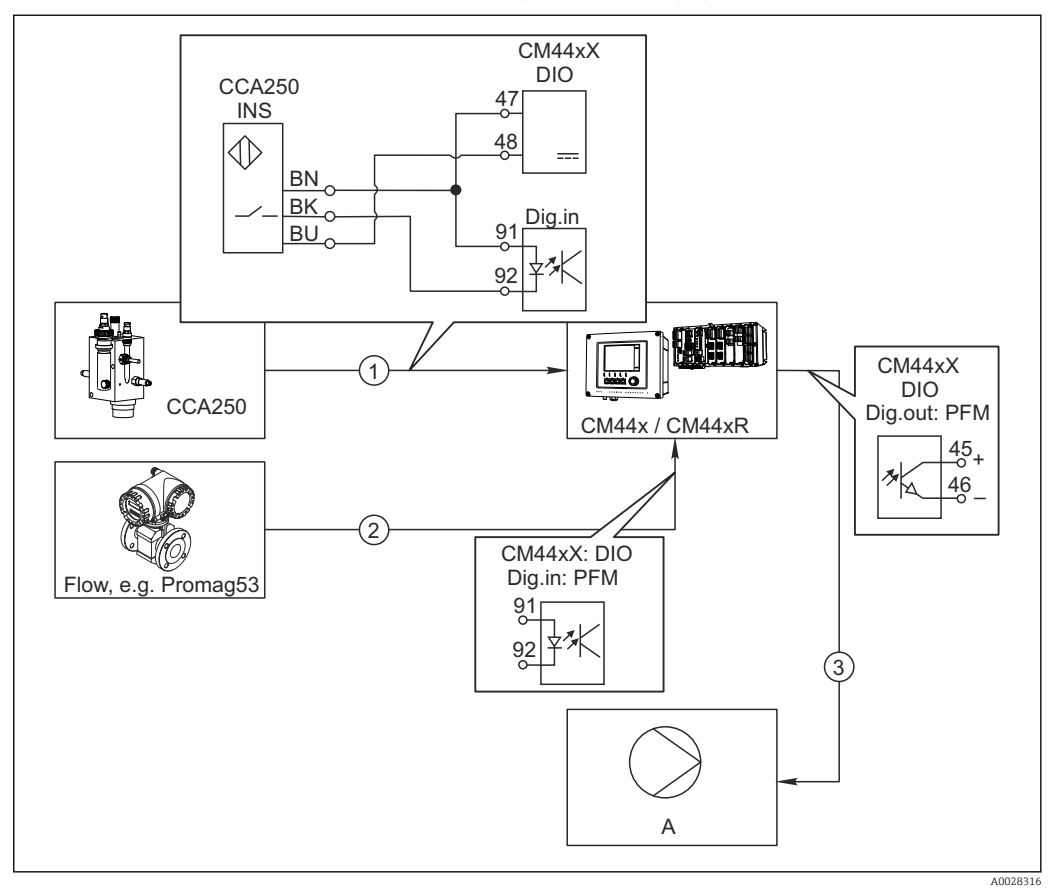

🖻 50 Przykład dozowania chloru z regulacją wyprzedzającą

- 1 Podłączyć wyłącznik zbliżeniowy (indukcyjny) INS zespołu CCA250 do wejścia cyfrowego w module DIO (wejścia i wyjścia cyfrowego)
- 2 Podłączyć wartość mierzoną przepływomierza do drugiego wejścia cyfrowego w module DIO
- 3 Uaktywnić wyjście cyfrowe modułu DIO jako sterujące (impulsowo) wydajnością pompy dozującej
- A Pompa dozująca

Wyjścia binarne nie ulegają zużyciu a wyjścia przekaźnikowe z czasem ulegają uszkodzeniu (wypalenie styków). Za pomocą sygnału PFM można sterować w sposób ciągły wydajnością pompy dozującej, przekaźnik może tylko okresowo zał./wył. pompę.

- 1. Podłączyć wyłącznik zbliżeniowy INS armatury CCA250 do wejścia cyfrowego w module DIO (np. slot 6, port 1).
- Skonfigurować kontroler za pomocą menu, jako źródło danych wybrać wejście binarne (np.Wejście cyfrowe 1) do którego jest podłączony wyłącznik zbliżeniowy. (MENU/Funkcje dodatkowe/Regulatory/Kontroler 1/Kontroler włączony = Wejście cyfrowe 1)
- **3. Typ sygnału**: Dla wybranego wejścia, wybrać ustawienia fabryczne (**Sygnał statyczny**).
- 4. Podłączyć mierzoną wartość przepływomierza do drugiego wejścia w module DIO (np. slot 6, port 2).
- 5. Typ sygnału: dla tego wejścia należy wybrać PFM . (MENU/Wejścia/Wej. cyfrowe 6:2/Typ sygnału = PFM)

- 6. Zmienna wejściowa: wybrać odpowiednią wartość mierzoną (Pr.przepł.).
  - └→ Tak skonfigurowane wejście można żyć jako zmienną zakłócająca dla kontrolera<sup>2)</sup>.
- 7. Zakłócenia zmiennej: W menu kontrolera wybrać wejście binarne, do którego jest podłączony pomiar z przepływomierza. (MENU/Funkcje dodatkowe/Regulatory/ Kontroler 1/Zakłócenia zmiennej/Źródło danych = Wej. cyfrowe 6:2 i Wartość mierz. = Wartość PFM)
- 8. Można uaktywnić wyjście cyfrowe modułu DIO jako sterujące (modulacja PFM) wydajnością pompy dozującej.
   Podłączyć wyjście modułu DIO (np. slot 6, port 1) do wejścia sterującego pompy i wykonać następujące ustawienia w menu: MENU/Wyjścia/Wyj. cyfrowe 6:1/Typ sygnału = PFM i Źródło danych = Kontroler 1.

Uwzględnić polaryzację sygnału sterującego dozowaniem. Wybrać prawidłową opcję (**Sygnał sterujący = Jednob. +** lub **Jednob. -**).

Aby optymalnie dopasować kontroler do parametrów aplikacji należy wykonać dodatkowe ustawienia w menu kontrolera.

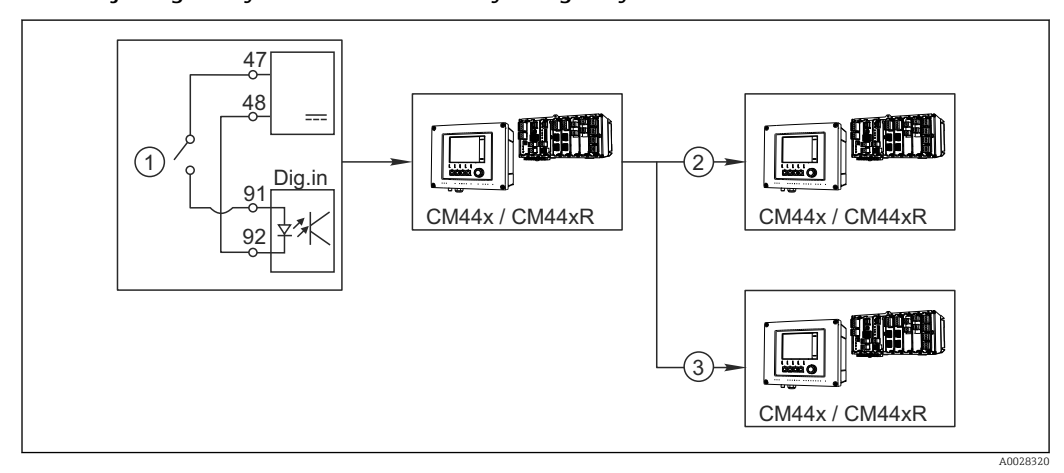

#### CM44x jako główny sterownik automatycznego czyszczenia

- 51 Przykład centralnego sterowania czyszczeniem
- *1 Zewnętrzny sygnał do rozpoczęcia czyszczenia (wejście binarne)*
- 2 Sygnał binarny "Hold" (wstrzymanie na czas czyszczenia) z urządzenia centralnego do innych przyrządów pomiarowych, które nie realizują funkcji czyszczenia
- 3 Sygnał binarny rozpoczęcia czyszczenia z urządzenia centralnego do przyrządów pomiarowych, które realizują funkcję czyszczenia
- Zewnętrzny sygnał inicjuje czyszczenie w układzie głównym.
   W tym celu podłączony jest zespół czyszczący, np. przez przekaźnik lub wyjście binarne.
- 2. Sygnał do rozpoczęcia czyszczenia jest przesyłany do innego urządzenia przez wyjście binarne. Jeżeli urządzenie to nie ma podłączonego zespołu czyszczącego, to jego czujniki zamontowane są w medium, na które działa główny układ czyszczenia. Sygnał do rozpoczęcia czyszczenia wstrzymuje działanie czujników (hold).
- 3. Przez inne wyjście binarne sygnał do rozpoczęcia czyszczenia jest przesyłany do jeszcze innego urządzenia, którego czujniki wyposażone są we własne zespoły czyszczące. Sygnał ten może uruchamiać czyszczenie pojedynczego czujnika jednocześnie z głównym układem czyszczenia (synchronizacja).

<sup>2)</sup> Kod aktywacyjny, zamówienie nr 71211288, jest wymagany dla funkcji "Regulacja wyprzedzająca".

## 10.5.2 Konfiguracja wejścia binarnego

| MENU/Ust./Wejścia/Wej. cyfi   | MENU/Ust./Wejścia/Wej. cyfrowe x:y <sup>1)</sup>                                        |                                                                                                    |  |
|-------------------------------|-----------------------------------------------------------------------------------------|----------------------------------------------------------------------------------------------------|--|
| Funkcje                       | Орсје                                                                                   | Uwagi                                                                                                    |  |
| Wej. cyfrowe                  | Opcje wyboru<br>• Wył<br>• Wł.<br>Ustawienie fabryczne<br>Wł.                           | Umożliwia załączenie i wyłączenie wejścia                                                                                                    |  |
| Typ sygnału                   | Opcje wyboru<br>• Sygnał statyczny<br>• PFM<br>Ustawienie fabryczne<br>Sygnał statyczny | <ul> <li>Wybór typu sygnału.</li> <li>Sygnał statyczny         To ustawienie pozwala odczytać stan, np. zał./             wył. przełącznika, pozycję indukcyjnego czujnika             zbliżeniowego lub stan wyjścia binarnego             sterownika PLC.            Zastosowania sygnału: przełączanie zakresu         pomiarowego, wejście zewnętrznego sygnału         hold, wyzwalanie czyszczenia, aktywacja         kontrolera             PFM           Opcja PFM powoduje przetwarzanie         zewnętrznego sygnału o modulacji częstotliwości         impulsów (PFM) na wewnętrzny sygnał         analogowy (prawie ciągły).         Przykład: Sygnał pomiarowy przepływomierza</li></ul> |  |
| Typ sygnału = Sygnał statyczn | у                                                                                       | -                                                                                                    |  |
| Poziom sygn.                  | Opcje wyboru<br>• Ni<br>• Wys.<br>Ustawienie fabryczne<br>Wys.                          | Określa, który poziom sygnału (wysoki czy niski)<br>ma aktywować np. zmianę zakresu pomiarowego<br>lub czyszczenie.<br>Ni<br>Sygnał we. w zakresie 0 5 V DC<br>Wys.<br>Sygnał we. w zakresie 11 30 V DC                                                                                                    |  |
| Typ sygnału = PFM             |                                                                                         | L                                                                                                    |  |
| Maks. częstotliw.             | 100.00 1000.00 Hz<br>Ustawienie fabryczne<br>1000.00 Hz                                 | Maksymalna częstotliwość wejściowego sygnału<br>PFM<br>Jest przyjmowana jako maksymalna wartość<br>(górna) zakresu pomiarowego.<br>Jeśli wybrana wartość jest za mała, to wyższe<br>częstotliwości nie zostaną wykryte. Natomiast<br>wartość zbyt duża pogorszy rozdzielczość dla<br>małych częstotliwości.                                                                                                    |  |
| Format w. mierz.              | Opcje wyboru<br>• #<br>• #,#<br>• #,##<br>• #,###<br>Ustawienie fabryczne<br>#,##       | <ul> <li>Wybór liczby miejsc dziesiętnych.</li> </ul>                                                                                                    |  |

| MENU/Ust./Wejścia/Wej. cyfrowe x:y <sup>1)</sup>                                         |                                                                                                    |                                                                                                    |  |
|------------------------------------------------------------------------------------------|----------------------------------------------------------------------------------------------------|----------------------------------------------------------------------------------------------------|--|
| Funkcje                                                                                  | Орсје                                                                                                    | Uwagi                                                                                                    |  |
| Zmienna wejściowa                                                                        | Opcje wyboru<br>• Częstotliwość<br>• Parametr<br>• Pr.przepł.<br>Ustawienie fabryczne<br>Częstotliwość                   | Częstotliwość<br>Wskazanie w Hz (menu pomiarowe)<br>Parametr<br>Do określenia nazwy parametru i jego jednostki.<br>Te dane są wyświetlane w menu pomiarowym.<br>Pr.przepł.<br>Do podłączenia przepływomierza |  |
| Nazwa param.<br>Zmienna wejściowa =<br>Parametr                                          | Tekst wybrany przez<br>użytkownika, maks. 16<br>znaków                                                                   | <ul> <li>Określa nazwę parametru, np. "Ciśnienie".</li> </ul>                                                                                                    |  |
| Jedn. mierzone<br>Zmienna wejściowa =<br>Parametr                                        | Tekst wybrany przez<br>użytkownika, maks. 16<br>znaków                                                                   | <ul> <li>Określa jednostkę dla parametru, np. "hPa".</li> </ul>                                                                                                    |  |
| Jedn. przepływu<br>Zmienna wejściowa =<br>Pr.przepł.                                     | Opcje wyboru<br>1/s<br>1/h<br>m <sup>3</sup> /s<br>m <sup>3</sup> /h<br>cfs<br>cfd<br>mgd<br>Ustawienie fabryczne<br>1/s | <ul> <li>Określa jednostkę przepływu.</li> <li>cfs = stopa sześcienna/sekundę</li> <li>cfd = stopa sześcienna/dzień</li> <li>mgd = milion galonów/dzień</li> </ul>                                           |  |
| Dolna wart. zakr.<br><b>Zmienna wejściowa =</b><br><b>Parametr</b> lub <b>Pr.przepł.</b> | -2000.00 0.00<br>Ustawienie fabryczne<br>0.00                                                                            | Początek zakresu pomiarowego odpowiada<br>częstotliwości 0 Hz.<br>Dodatkowo wyświetlana jest wartość<br>zdefiniowana poprzednim razem.                                                                       |  |
| Górna wart zakr.<br><b>Zmienna wejściowa =</b><br><b>Parametr</b> lub <b>Pr.przepł.</b>  | 0.0010000.00<br><b>Ustawienie fabryczne</b><br>0.00                                                                      | Wprowadzony koniec zakresu pomiarowego<br>będzie odpowiadał wprowadzonej powyżej<br>górnej wartości częstotliwości.<br>Dodatkowo wyświetlana jest wartość<br>zdefiniowana poprzednim razem.                  |  |
| Tłum.                                                                                    | 060 s<br><b>Ustawienie fabryczne</b><br>0 s                                                                              | Wprowadzenie tłumienia dynamiki wartości<br>mierzonej daje na wyjściu wartość uśrednioną z<br>określonego okna czasowego.                                                                                    |  |

1) x:y = nr. gniazda (slotu) : nr. wejścia

# 10.5.3 Konfiguracja wyjść binarnych

| MENU/Ust./Wyjścia/Wyj. cyfrowe x:y <sup>1)</sup> |                                                                                                    |                                                                                                    |
|--------------------------------------------------|----------------------------------------------------------------------------------------------------|----------------------------------------------------------------------------------------------------|
| Funkcje                                          | Орсје                                                                                                    | Uwagi                                                                                                    |
| Wyj. cyfrowe                                     | Opcje wyboru<br>• Wył<br>• Wł.<br>Ustawienie fabryczne<br>Wł.                                                                                                    | Opcja załącza/wyłącza wyjście cyfrowe                                                                                                    |
| Typ sygnału                                      | Opcje wyboru<br>• Sygnał statyczny<br>• PFM<br>Ustawienie fabryczne<br>Sygnał statyczny                                                                          | <ul> <li>Wybór typu sygnału.</li> <li>Sygnał statyczny Zachowanie porównywalne do styków przekaźnika: wyjście stanu diagnostycznego lub przełącznika wartości granicznej</li> <li>PFM Pozwala wyprowadzić wartość mierzoną, n p. stężenie chloru lub sygnał nastawczy z regulatora.</li> <li>Funkcja posiada nie ulegający zużyciu półprzewodnikowy "styk" i może sterować np. impulsowo wydajnością pompy dozującej.</li> </ul> |
| Typ sygnału = Sygnał statyczny                   | y .                                                                                                    |                                                                                                    |
| Funkcja                                          | <ul> <li>Opcje wyboru</li> <li>Brak</li> <li>Wartości graniczne</li> <li>Wiadomość diagn.</li> <li>Czyszczenie</li> <li>Ustawienie fabryczne<br/>Brak</li> </ul> | Źródło danych dla wyjścia dwustanowego<br>Funkcje poniżej są zależne od wybranych<br>uprzednio opcji.<br><b>Funkcja = Brak</b> Wyłącza funkcję. Brak innych<br>ustawień.                                                                                                    |
| Powiązania<br><b>Funkcja = Czyszczenie</b>       | Możliwy wybór wielu<br>opcji<br>• Czyszczenie 1 - woda<br>• Czysz. 4 - środek cz.                                                                                | Opcja umożliwia wybranie, które wyjścia binarne<br>uruchamiają zawory i pompy. Należy ściśle<br>przypisać sygnał sterujący (z programu<br>czyszczenia) do wyjścia binarnego sterującego<br>dozowaniem środka czyszczącego/wody.<br>Ścieżka konfiguracji programu czyszczącego:<br><b>MENU/Ust./Funkcje dodatkowe/Czyszczenie</b> .                                                                                               |
| Źródła danych<br>Funkcja = Wartości graniczne    | <b>Możliwy wybór wielu</b><br><b>opcji</b><br>Wart. gran. 1 8                                                                                                    | <ul> <li>Wybrać wartości graniczne wyprowadzane<br/>na wyjściu binarnym.</li> <li>Konfiguracja wartości granicznych: MENU/Ust./<br/>Funkcje dodatkowe/Wartości graniczne.</li> </ul>                                                                                                    |
| Tryb oper.<br><b>Funkcja = Wiadomość diagn.</b>  | Opcje wyboru<br>• jako przyporz.<br>• Namur M<br>• Namur S<br>• Namur C<br>• Namur F<br>Ustawienie fabryczne<br>jako przyporz.                                   | jako przyporz.<br>Opcja umożliwia przypisanie do wyjścia<br>binarnego konkretnych wiadomości<br>diagnostycznych.<br>Namur M F<br>Po przypisaniu pojedynczej klasy Namur, każda z<br>wiadomości przypisanych do tej klasy aktywuje<br>wyjście.<br>Dla każdej wiadomości diagnostycznej można<br>zmienić przypisanie klasy Namur → 🖺 122.                                                                                          |
| Typ sygnału = PFM                                |                                                                                                    |                                                                                                    |
| Maks. częstotliw.                                | 1.00 1000.00 Hz<br><b>Ustawienie fabryczne</b><br>1000.00 Hz                                                                                                    | Maksymalna częstotliwość sygnału PFM na<br>wyjściu<br>Jest przyjmowana jako maksymalna wartość<br>(górna) zakresu pomiarowego.                                                                                                    |

| MENU/Ust./Wyjścia/Wyj. cyfrowe x:y <sup>1)</sup> |                                                                                                    |                                                                                                    |
|--------------------------------------------------|----------------------------------------------------------------------------------------------------|----------------------------------------------------------------------------------------------------|
| Funkcje                                          | Орсје                                                                                                    | Uwagi                                                                                                    |
| Format w. mierz.                                 | Opcje wyboru<br>• #<br>• #.#<br>• #.##<br>• #.###<br>Ustawienie fabryczne<br>#.##                                                                     | <ul> <li>Wybór liczby miejsc dziesiętnych.</li> </ul>                                                                                                    |
| Źródło danych                                    | Opcje wyboru<br>Brak<br>Wejścia czujników<br>Wejścia binarne<br>Sterownik<br>Sygnały Fieldbus<br>Funkcje matematyczne<br>Ustawienie fabryczne<br>Brak | Źródło danych, którego wartość będzie sterować<br>częstotliwością sygnału PFM na wyjściu<br>binarnym.                                                                                                    |
| Wartość mierz.<br>Źródło danych ≠ Kontroler      | <b>Opcje wyboru</b><br>Zależnie od:<br>Źródło danych                                                                                                  | <ul> <li>Wybór wartości mierzonej, która będzie<br/>sterować częstotliwością sygnału PFM na<br/>wyjściu binarnym.</li> </ul>                                                                                                    |
| Sygnał sterujący<br>Źródło danych = Kontroler    | Opcje wyboru<br>Brak<br>Dwub.<br>Jednob. +<br>Jednob                                                                                                  | <ul> <li>Pozwala określić w jaki sposób sygnał z<br/>kontrolera ma sterować urządzeniem<br/>wykonawczym, n p. pompą dozującą.</li> <li>Dwub.</li> <li>"Podział zakresu"</li> </ul>                                                                                                    |
|                                                  | <b>Ustawienie fabryczne</b><br>Brak                                                                                                    | Jednob. +<br>To część zmiennej sterującej z kontrolera, która<br>służy do zwiększania wartości procesowej (np.<br>silniejsze grzanie zwiększa temperaturę)<br>Jednob<br>Dla urządzenia wykonawczego, które zmniejsza<br>kontrolowaną zmienną (np. silniejsze chłodzenie<br>zmniejsza temperaturę) |
| Funkcja HOLD                                     | Opcje wyboru<br>• Zamrożenie<br>• Wart. ust.<br>• Brak<br>Ustawienie fabryczne<br>Brak                                                                | Zamrożenie<br>Ostatnia wartość na wyj. zostaje "zamrożona".<br>Wart. ust.<br>Na wyjście jest podawana stała wartość<br>zdefiniowana przez użytkownika.<br>Brak<br>Funkcja hold nie wpływa na stan tego wyjścia.                                                                                   |
| Wartość HOLD                                     | 0100 %                                                                                                    |                                                                                                    |
| Funkcja HOLD = Wart. ust.                        | <b>Ustawienie fabryczne</b><br>0 %                                                                                                    |                                                                                                    |
| Zachowanie błędu                                 | Opcje wyboru<br>• Zamrożenie<br>• Wart. ust.<br>Ustawienie fabryczne<br>Wart. ust.                                                                    | Zamrożenie<br>Ostatnia wartość na wyj. zostaje "zamrożona".<br>Wart. ust.<br>Na wyjście jest podawana stała wartość<br>zdefiniowana przez użytkownika.                                                                                                    |
| Wartość błędu                                    | 0100 %                                                                                                    |                                                                                                    |
| Zachowanie błędu = Wart.<br>ust.                 | <b>Ustawienie fabryczne</b><br>0 %                                                                                                    |                                                                                                    |

1) x:y = nr. gniazda (slotu) : nr. wejścia

# 10.6 Funkcje dodatkowe

## 10.6.1 Przełączniki wartości granicznych

Przełącznik wartości granicznej nożna skonfigurować na wiele sposobów:

- Oddzielna wartość załączająca i wartość wyłączająca
- Oddzielne opóźnienie załączania i wyłączania
- Można ustawić próg alarmowy, którego przekroczenie powoduje pojawienie się komunikatu błędu
- Uruchomienie funkcji czyszczenia

| MENU/Ust./Funkcje dodatkowe/Wartości graniczne/Wart. gran. 1 8 |                                                                                                    |                                                                                                    |
|----------------------------------------------------------------|----------------------------------------------------------------------------------------------------|----------------------------------------------------------------------------------------------------|
| Funkcje                                                        | Орсје                                                                                                    | Uwagi                                                                                                    |
| Źródło danych                                                  | Opcje wyboru<br>Brak<br>Wejścia czujników<br>Wejścia binarne<br>Sterownik<br>Sygnały Fieldbus<br>Funkcje matematyczne<br>MRS ust. 1 2<br>Ustawienie fabryczne<br>Brak | <ul> <li>Należy określić wejście lub wyjście, które<br/>będzie źródłem danych dla przełącznika<br/>wartości granicznej.</li> <li>Dostępne źródła danych zależą od wersji<br/>urządzenia.</li> <li>Istnieje możliwość wyboru z pomiędzy<br/>podłączonych czujników, wejść binarnych,<br/>sygnałów Fieldbus, funkcji matematycznych i<br/>ustawień przełączników zakresów pomiarowych.</li> </ul> |
| Wartość mierz.                                                 | <b>Opcje wyboru</b><br>Zależnie od:<br>Źródło danych                                                                                                    | <ul> <li>Wybór wartości mierzonej, patrz tabela<br/>poniżej.</li> </ul>                                                                                                    |

## Wartość mierz. *zależy od* Źródło danych

| Źródło danych           | Wartość mierz.                                                                                                    |
|-------------------------|----------------------------------------------------------------------------------------------------|
| pH (szkl.)              | Opcje wyboru                                                                                                    |
| pH (ISFET)              | <ul> <li>Sur. w. mV</li> <li>pH</li> <li>Temperatura</li> </ul>                                                                                                    |
| Redoks                  | Opcje wyboru<br>• Temperatura<br>• Redoks mV<br>• Redoks %                                                                                                    |
| Tlen (amp.)             | Opcje wyboru                                                                                                    |
| Tlen (opt.)             | <ul> <li>Temperatura</li> <li>Ciśnienie cząst.</li> <li>Stężenie w cieczy</li> <li>Nasycenie</li> <li>Sur. w. nA<br/>(tylko Tlen (amp.))</li> <li>Sur. w. µs<br/>(tylko Tlen (opt.))</li> </ul> |
| Przewod. ind.           | Opcje wyboru                                                                                                    |
| Przewod. kond.          | <ul> <li>Temperatura</li> <li>Przewodność</li> </ul>                                                                                                    |
| Przewod. kond.4b.       | <ul> <li>Oporność<br/>(<i>tylko</i> Przewod. kond.)</li> <li>Stężenie<br/>(<i>tylko</i> Przewod. ind. <i>i</i> Przewod. kond.4b.)</li> </ul>                                                    |
| Chlor wolny/dezynfekcja | <b>Opcje wyboru</b><br>• Temperatura<br>• Prąd czujnika<br>• Stężenie                                                                                                    |

| Źródło danych         | Wartość mierz.                                                                                                    |
|-----------------------|----------------------------------------------------------------------------------------------------|
| ISE                   | Opcje wyboru<br>• Temperatura<br>• pH<br>• Azot amon.<br>• Azotany<br>• Potas<br>• Chlorki                                                                                                    |
| Mętność/gęstość osadu | Opcje wyboru                                                                                                    |
| TU                    | <ul> <li>Temperatura</li> <li>Mętność g/l</li> <li>(tylko Mętność/gęstość osadu)</li> <li>Mętność FNU</li> <li>(tylko Mętność/gęstość osadu)</li> <li>Mętność formazynowa</li> <li>(tylko TU)</li> <li>Zmętn. ciał st.</li> <li>(tylko TU)</li> </ul> |
| Azotany               | Opcje wyboru<br>• Temperatura<br>• NO3<br>• NO3-N                                                                                                    |
| Poziom osadu          | Opcje wyboru<br>• Temperatura<br>• Pomiary<br>• Mętność                                                                                                    |
| SAK                   | Opcje wyboru<br>• Temperatura<br>• SAK<br>• Transmisja<br>• Absorpcja<br>• ChZT<br>• BZT                                                                                                    |
| Kontroler 1           | Opcje wyboru                                                                                                    |
| Kontroler 2           | <ul> <li>Dwub.<br/>(tylko dla wyjść prądowych)</li> <li>Jednob. +</li> <li>Jednob</li> </ul>                                                                                                    |
| Funkcje matematyczne  | Źródłem danych mogą być wszystkie funkcje matematyczne a wartość obliczona może być użyta jako wartość mierzona.                                                                                                    |

Można monitorować sterowanie urządzeniem wykonawczym, wybierając w tym celu zmienną sterującą regulatora jako sygnał wejściowy dla przełącznika wartości granicznej (n p. alarm przekroczenia dopuszczalnego czasu dozowania).

| MENU/Ust./Funkcje dodatkowe/Wartości graniczne/Wart. gran. 1 8 |                                                                                                    |                                                                                                    |
|----------------------------------------------------------------|----------------------------------------------------------------------------------------------------|----------------------------------------------------------------------------------------------------|
| Funkcja                                                        | Opcje                                                                                                    | Informacje                                                                                                    |
| Program czyszczący                                             | <ul> <li>Opcje wyboru</li> <li>Brak</li> <li>Czyszczenie 1 4</li> <li>Ustawienie fabryczne<br/>Brak</li> </ul> | Funkcja ta służy do wyboru programu<br>czyszczenia, który powinien być uruchomiony,<br>gdy sygnał przekaźnika wartości granicznej<br>będzie aktywny. |
| Funkcja                                                        | Opcje wyboru<br>• Wył<br>• Wł.<br>Ustawienie fabryczne<br>Wył                                                  | Włączenie/wyłączenie przełącznika wartości<br>granicznej                                                                                             |

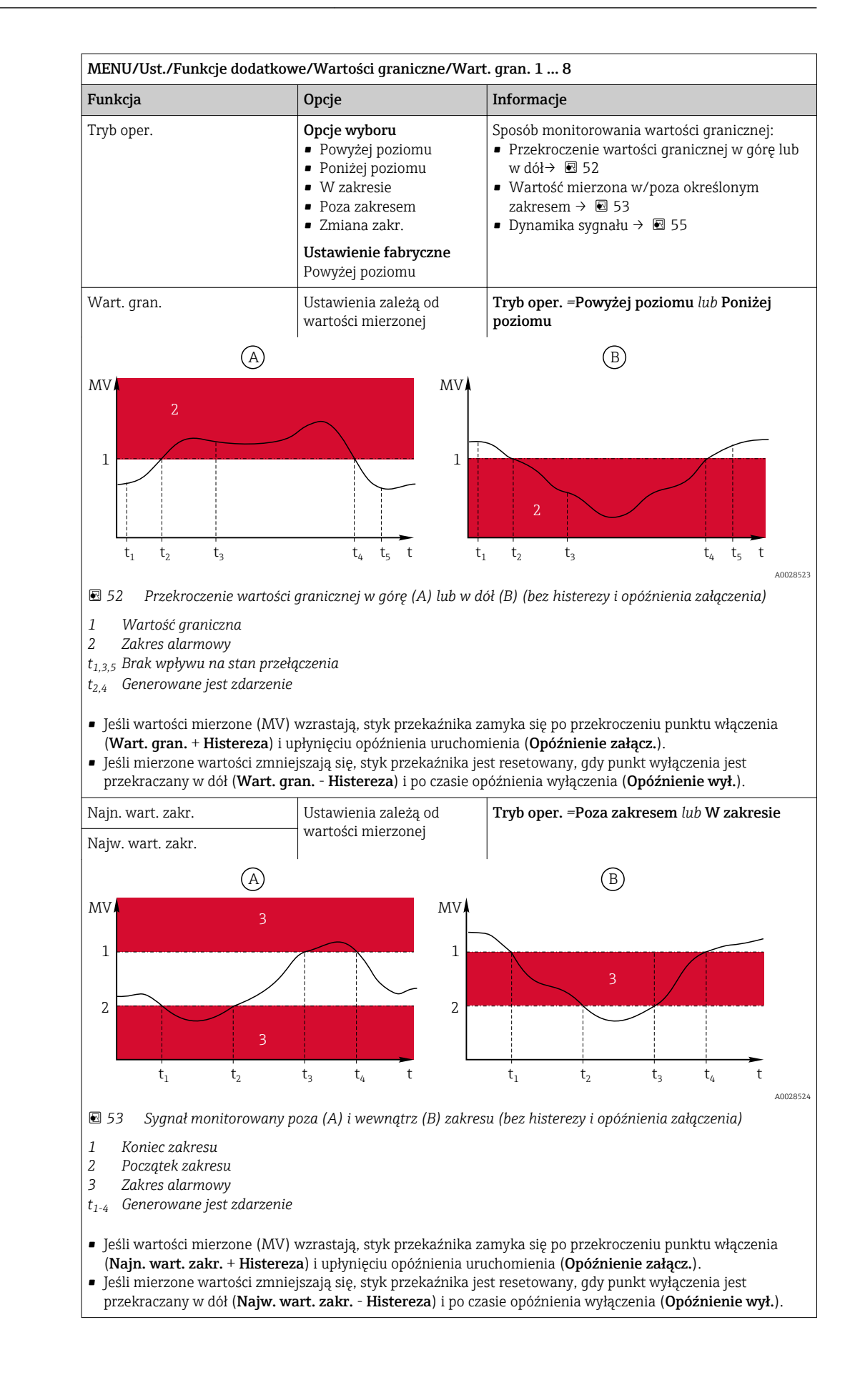

| MENU/Ust./Funkcje dodatkowe/Wartości graniczne/Wart. gran. 1 8                                                                                     |                                                                 |                                                                                                    |
|----------------------------------------------------------------------------------------------------|-----------------------------------------------------------------|----------------------------------------------------------------------------------------------------|
| Funkcja                                                                                                    | Орсје                                                           | Informacje                                                                                                    |
| Histereza                                                                                                    | Ustawienia zależą od<br>wartości mierzonej                      | Tryb oper. ≠ Zmiana zakr.                                                                                                    |
| MV 2<br>1 3 4 4 4 4 4 4 4 4 4 4 4 4 4 4 4 4 4 4                                                                                                    |                                                                 | Histereza zapewnia stabilne działanie<br>mechanizmu przełączania.<br>Oprogramowanie dodaje lub odejmuje ustawioną<br>wartość do/od wartości granicznej ( <b>Wart. gran.</b> ,<br><b>Najn. wart. zakr.</b> lub <b>Najw. wart. zakr.</b> ). W<br>wyniku tego podwojona <b>Histereza</b> tworzy strefę<br>nieczułości wokół wartości granicznej.<br>Przełączenie następuje, tylko jeśli wartość<br>mierzona (MV) wyjdzie poza zakres histerezy. |
| 54 Przykład wpływu histere<br>wartości granicznej w de                                                                                             | ezy na przekroczenie<br>ół                                      |                                                                                                    |
| <ol> <li>Wartość graniczna</li> <li>Zakres alarmowy</li> <li>Zakres histerezy (nieczułość<br/>t<sub>1,2</sub> Generowane jest zdarzenie</li> </ol> | ri)                                                             |                                                                                                    |
| Opóźnienie załącz.                                                                                                    | 09999 s                                                         | Synonimy: opóźnienie zadziałania, opóźnienie                                                                                                    |
| Tryb oper. ≠ Zmiana zakr.                                                                                                    | Ustawienie fabryczne                                            | zwoinienia                                                                                                    |
| Opóźnienie wył.                                                                                                    |                                                                 |                                                                                                    |
| Tryb oper. ≠ Zmiana zakr.                                                                                                    |                                                                 |                                                                                                    |
| Wart. delta                                                                                                    | Ustawienia zależą od<br>wartości mierzonej                      | <b>Tryb oper. =Zmiana zakr.</b><br>W tym trybie monitorowane jest nachylenie                                                                                                    |
| Czas delta                                                                                                    | 00:00:0123:59:00                                                | sygnału wartości mierzonej (MV).                                                                                                    |
|                                                                                                    | <b>Ustawienie fabryczne</b><br>01:00:00                         | delta), wartość mierzona wzrośnie lub spadnie o<br>więcej niż określoną wartość (Wart. delta),                                                                                                    |
| Auto potwierdz.                                                                                                    | 00:0123:59                                                      | generowane jest zdarzenie. Nachylenie                                                                                                    |
|                                                                                                    | <b>Ustawienie fabryczne</b><br>00:01                            | powoduje przełączeń. Jeśli nachylenie zmaleje<br>poniżej wartości granicznej, stan alarmowy                                                                                                    |
| MV                                                                                                    |                                                                 | zostanie skasowany po ustawionym czasie (Auto potwierdz.).                                                                                                    |
| $\Delta MV_{2}$                                                                                                    | ΔMV <sub>3</sub><br>t <sub>5</sub> t <sub>6</sub> t<br>Δ0028526 | Przykład: Warunki powodujące zmianę stanu:<br>t <sub>2</sub> - t <sub>1</sub> < Czas delta i $\triangle MV1 >$ Wart. delta<br>t <sub>4</sub> - t <sub>3</sub> >Auto potwierdz. i $\triangle MV2 <$ Wart. delta<br>t <sub>6</sub> - t <sub>5</sub> < Czas delta i $\triangle MV3 >$ Wart. delta                                                                                                    |
| 🖻 55 🛛 Dynamika sygnału                                                                                                    |                                                                 |                                                                                                    |

#### Przełącznik czasu 10.6.2

Przełącznik czasu dostarcza sterowaną czasowo, binarną wartość procesową. Można ją wykorzystać jako źródło dla funkcji matematycznej "Formuła".

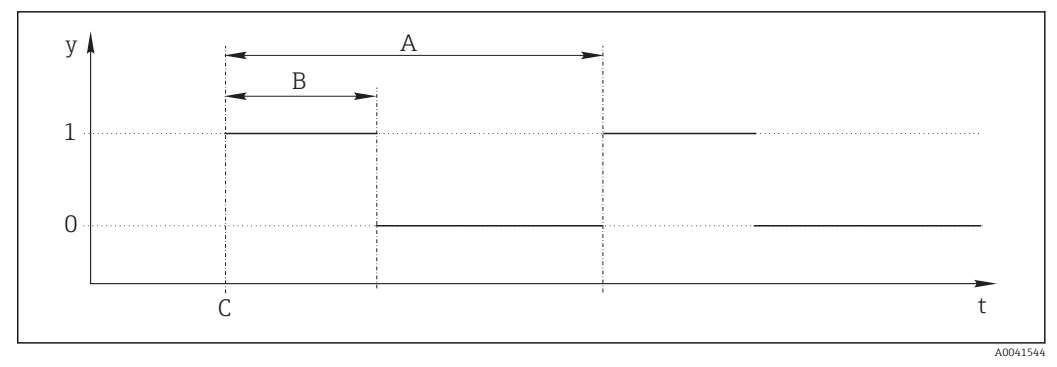

#### 🖻 56 Schemat sygnałów przełącznika czasu

- t Oś czasu
- y Poziom sygnału (1 = wł., 0 = wył.)
- A Okres
- B Czas trwania sygnału
- C Czas rozpoczęcia (Data rozp., Czas rozp.)

| MENU/Ust./Funkcje dodatkowe/Przełączniki czasu / Przełącznik czasu 1 8 |                                                               |                                              |
|------------------------------------------------------------------------|---------------------------------------------------------------|----------------------------------------------|
| Funkcja                                                                | Opcje                                                         | Informacje                                   |
| Funkcja                                                                | Opcje wyboru<br>• Wł.<br>• Wył                                | Służy do włączania i wyłączania funkcji      |
|                                                                        | <b>Ustawienie fabryczne</b><br>Wył                            |                                              |
| Data rozp.                                                             | o. od 01.01.2000 do 31.12.2099 ► Wprowadzenie daty rozpoczęci | Wprowadzenie daty rozpoczęcia                |
|                                                                        | <b>Format</b><br>DD.MM.RRR                                    |                                              |
| Czas rozp.                                                             | 00:00:0023:59:59                                              | ► Wprowadzenie czasu rozpoczęcia             |
|                                                                        | <b>Format</b><br>gg.mm.ss                                     |                                              |
| Czas trwania sygnału                                                   | 00:00:032400:00:00                                            | Czas trwania wysokiego poziomu sygnału na    |
|                                                                        | <b>Format</b><br>gg.mm.ss                                     | początku cyklu                               |
| Okres                                                                  | 00:00:032400:00:00                                            | Czas trwania cyklu                           |
|                                                                        | <b>Format</b><br>gg.mm.ss                                     |                                              |
| Sygnał                                                                 | Tylko wskazanie                                               | Bieżąca wartość procesowa przełącznika czasu |
| Następna data sygnału                                                  | Tylko wskazanie                                               | Data następnego sygnału                      |
| Następny czas sygnału                                                  | Tylko wskazanie                                               | Czas następnego sygnału                      |

#### Przykład 1: Zależna od czasu wartość zadana dla regulatora temperatury

Temperatura powinna wzrosnąć do 21°C od 08:00 każdego dnia, a następnie do 23°C przez 5 godzin od 12:00. Temperatura powinna być regulowana tak, aby od godziny 17.00 spadła z powrotem do 18°C. W tym celu definiuje się dwa przełączniki czasu, które są wykorzystywane w funkcji matematycznej **M1: Formuła**. Dzięki zastosowaniu funkcji matematycznej analogowa wartość zadana temperatury jest dostępna dla regulatora.

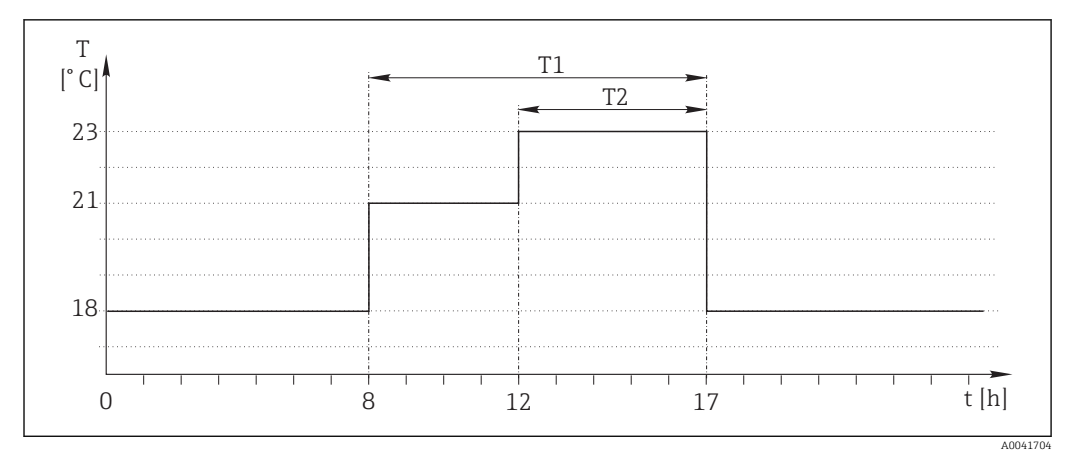

🖻 57 Regulacja temperatury w zależności od czasu

1. Program **Przełącznik czasu 1** (T1):

- **Data rozp.** = 01.01.2020
- **Czas rozp.** = 08:00:00
- Czas trwania sygnału = 09:00:00
- Okres = 24:00:00

2. Określić Przełącznik czasu 2 (T2):

- Data rozp. = 01.01.2020
- Czas rozp. = 12:00:00
- Czas trwania sygnału = 05:00:00
- Okres = 24:00:00

3. Utworzyć funkcję matematyczną Formuła.

MENU/Ust./Funkcje dodatkowe/Funkcje matematyczne

- M1: Formuła
- Sledzenie = Wł.
- Źródło A = Przełącznik czasu 1
- Ízródło B = Przełącznik czasu 2
- Formula = 18.0 + 3\*NUM(A) + 2\*NUM(B)

Objaśnienie: NUM konwertuje wartość logiczną na wartość liczbową i tym samym umożliwia mnożenie.

- 3\*NUM(A) daje wartość 3.0 od 08:00 do 17:00 i 0.0 poza tym okresem.
- 2\*NUM(A) daje wartość 2.0 od 12:00 do 17:00 i 0.0 poza tym okresem.

Wynikiem formuły jest jedna z analogowych wartości zależnych od czasu: 18.0, 21.0 lub 23.0. Ta analogowa wartość może być wykorzystywana jako wartość zadana dla regulatora temperatury.

#### Przykład 2: Warunek zależny od czasu

Pompa powinna włączać się (z wykorzystaniem przekaźnika) na 10 minut co 2 godziny. Włączenie może nastąpić tylko wtedy, gdy wartość pH jest mniejsza niż 4.0.

1. Program **Przełącznik czasu 1**:

- **Data rozp.** = 01.01.2020
- Czas rozp. = 00:00:00
- Czas trwania sygnału = 00:10:00
- Okres = 02:00:00

2. Utworzyć funkcję matematyczną Formuła.

#### MENU/Ust./Funkcje dodatkowe/Funkcje matematyczne

- M1: Formuła
- Sledzenie = Wł.
- Źródło A = Przełącznik czasu 1
- Źródło B = wartość pH pochodząca z wejścia pH Memosens
- Formuła = A AND(B<4.0)</p>

3. Należy zastosować formułę jako źródło danych dla przekaźnika.

MENU/Ust./Wyjścia/Przek.[x:y]

- Funkcja = Formuła
- Tryb oper. = Sygnał statyczny
- Źródło danych = M1: Formuła

Wynikiem formuły jest wartość logiczna (TRUE lub FALSE), która jest odpowiednia do bezpośredniego wyzwalania przekaźnika w statycznym trybie pracy. **Przełącznik czasu 1** Przekaźnik dostarcza wartość TRUE przez 10 minut co 2 godziny, ale tylko wtedy, gdy wartość pH spadnie jednocześnie poniżej 4.

## 10.6.3 Regulator

#### Budowa regulatora w schemacie Laplace'a

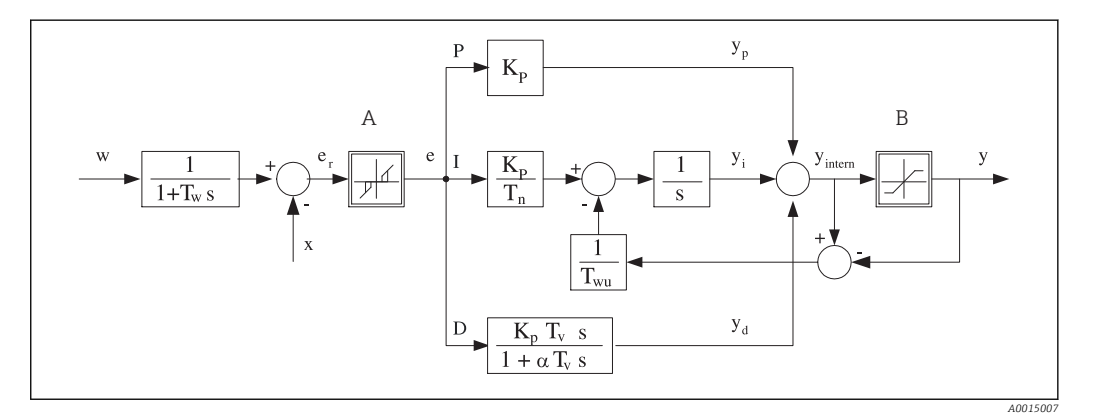

■ 58 Schemat blokowy kontrolera

- A Strefa nieczułości
- B Ogranicznik sygnału wyjściowego
- K<sub>p</sub> Wzmocnienie (wartość P)
- *T<sub>n</sub>* Stała czasowa całkowania (czas zdwojenia)
- T<sub>v</sub> Stała czasowa różniczkowania (czas
- wyprzedzenia) T<sub>w</sub> Stała czasowa tłumienia wartości zadanej
- *T*<sub>wu</sub> Stała czas. układu ogranicz. syg. wyj. członu całk. y (anti-windup)
- P Człon proporcjonalny

- I Człon całkujący
- D Człon różniczkujący
- $\alpha T_V$  Stała czasowa tłumienia dla  $\alpha$ = 0...1
- e Odchylenie (uchyb) regulacji
- w Wartość zadana
  - Kontrolowana zmienna
  - Zmienna sterująca

Kontroler posiada układ tłumienia wartości ustawianej na wejściu (w), aby zapobiec nieustalonym zmianom zmiennej sterującej (y) w przypadku zmian wartości ustawianej. Różnica między wartością zadaną (w) a zmienną sterowaną (wartością mierzoną: x) powoduje powstanie uchybu regulacji (e), który jest filtrowany w strefie neutralnej (A).

х

Strefa neutralna służy do wytłumienia uchybu(ów) o zbyt małej wartości. Tak odfiltrowany uchyb regulacji zostaje podany na wejście kontrolera PID, składającego się z trzech części o strukturze zstępującej, zawierających człon P (proporcjonalny), I (całkujący) i D (różniczkujący). Człon całkujący (środkowy) zawiera również układ ograniczania błędu zmagazynowanego sygnału wyjściowego (anti-windup). Człon różniczkujący zawiera filtr dolnoprzepustowy, tłumiący natychmiastowe skokowe wzrosty wartości uchybu. Zmienna

sterująca na wyjściu kontrolera (y) jest sumą wszystkich 3 członów (P+I+D) o wartości ograniczonej w/g ustawień (od dołu do -100%, od góry do +100%).

Na schemacie nie pokazano filtra za regulatorem, którego zadaniem jest ograniczanie szybkości zmian zmiennej sterującej (konfiguracja w menu **Maks. zmiana Y**).

Nie konfigurować współczynnika wzmocnienia regulacji K<sub>p</sub>. Zamiast tego należy skonfigurować jego odwrotność, czyli zakres proporcjonalności X<sub>p</sub> (K<sub>p</sub>=1/X<sub>p</sub>).

#### Konfiguracja

Podczas konfigurowania regulatora należy podjąć następujące decyzje:

- (1) Do jakiego typu można zaliczyć dany proces?  $\rightarrow$  Typ procesu
- (2) Czy powinno być możliwe wpływanie na zmienną mierzoną (kontrolowaną) w jednym kierunku czy w dwóch? Sterownik jednokierunkowy czy dwukierunkowy, → Typ kontrolera
- (3) Co powinno być kontrolowaną zmienną (czujnik, wartość mierzona)? → Kontrol. zmienna
- (4) Czy jest dostępna zmienna zakłócająca, która powinna być aktywna na wyjściu regulatora? → Zakłócenia zmiennej
- (5) Zdefiniować parametry regulatora:
  - Wartość zadana,  $\rightarrow$  **Ust. pkt**
  - Strefa nieczułości,  $\rightarrow Xn$
  - Zakres proporcjonalności,  $\rightarrow Xp$
  - Czas zdwojenia (wartość I), → Tn
  - Czas wyprzedzenia (wartość D),  $\rightarrow \mathbf{Tv}$
- (6) Jak powinien zachować się kontroler w razie włączenia funkcji hold (błąd pomiaru, wymiana czujnika, czyszczenie itp.)?
  - Wstrzymać czy kontynuować dozowanie? →Funkcja HOLD/Manipulowana zmienna
  - Po wyłączeniu funkcji hold, kontynuować czy ponownie uruchomić pętlę sterowania (wpływa na wartość I)? →Funkcja HOLD/Stan
- (7) Jak powinno być uruchamiane urządzenie wykonawcze?
  - Jednob. +: przypisać do wyjścia sterującego urządzeniem wykonawczym, które zwiększa wartość mierzoną.
  - Jednob. -: przypisać do wyjścia sterującego urządzeniem wykonawczym, które zmniejsza wartość mierzoną.
  - **Dwub.**: wybrać tę opcję, jeśli zmienna sterująca ma być wyprowadzona tylko przez jedno wyjście prądowe (podział zakresu).
- (8) Skonfigurować wyjścia i włączyć kontroler.

| MENU/Ust./Funkcje dodatkowe/Kontroler 1 2 |                                                                                                    |                                                                                                    |
|-------------------------------------------|----------------------------------------------------------------------------------------------------|----------------------------------------------------------------------------------------------------|
| Funkcja                                   | Орсје                                                                                                    | Informacje                                                                                                    |
| Ustaw.                                    | Opcje wyboru<br>• Wył<br>• Automat.<br>• Tryb ręczny<br>Ustawienie fabryczne<br>Wył                                                                                                    | <ul> <li>Najpierw należy skonfigurować kontroler, w czasie konfiguracji upewnić się, że jest ustawiona opcja fabryczna (Wył).</li> <li>Po dokonaniu wszystkich ustawień można przypisać wyjście do regulatora i włączyć kontroler.</li> </ul>                                      |
| ▶ Tryb ręczny                             |                                                                                                    |                                                                                                    |
| у                                         | -100 do 100%<br>Ustawienie fabryczne<br>0 %                                                                                                    | <ul> <li>Należy określić sygnał nastawczy (stały)<br/>wyprowadzany w trybie ręcznym.</li> </ul>                                                                                                    |
| Akt. wyjście Y                            | Tylko odczyt                                                                                                    | Rzeczywista wartość zmiennej sterującej na<br>wyjściu.                                                                                                    |
| Ust. pkt                                  |                                                                                                    | Aktualna wartość zadana                                                                                                    |
| х                                         |                                                                                                    | Aktualna wartość mierzona                                                                                                    |
| Zakłócenia zmiennej                       |                                                                                                    | Aktualna wartość mierzona zmiennej<br>zakłócającej                                                                                                    |
| Normalna wartość                          |                                                                                                    |                                                                                                    |
| Nazwa                                     | Tekst użytkownika                                                                                                    | <ul> <li>Należy nadać kontrolerowi nazwę<br/>ułatwiającą identyfikację.</li> </ul>                                                                                                    |
| Kontroler włączony                        | <ul> <li>Opcje wyboru</li> <li>Brak</li> <li>Wejścia binarne</li> <li>Przełączniki wartości<br/>granicznych</li> <li>Zmienne Fieldbus</li> <li>Ustawienie fabryczne<br/>Brak</li> </ul> | W wersji z modułem DIO można wybrać binarny<br>sygnał wejściowy, który będzie włączał kontroler<br>( np. z indukcyjnego wyłącznika zbliżeniowego).                                                                                                    |
| Poziom ustawień                           | Opcje wyboru<br>• Standard<br>• Zaawans.<br>Ustawienie fabryczne<br>Standard                                                                                                    | Opcja zmienia liczbę parametrów dostępnych do<br>konfigurowania. → <b>Parametry</b> → 🗎 99<br><b>Standard</b> : po wybraniu tej opcji pozostałe<br>parametry regulatora są jednak aktywne.<br>Stosowane są ustawienia fabryczne. Jest to<br>wystarczające w większości przypadków. |
| Typ procesu                               | Opcje wyboru<br>• Inline<br>• Seria                                                                                                    | <ul> <li>Wybrać typ procesu, który najbardziej<br/>odpowiada twojemu procesowi.</li> </ul>                                                                                                    |
|                                           | <b>Ustawienie fabryczne</b><br>Inline                                                                                                    |                                                                                                    |

#### Proces wsadowy

Medium znajduje się w układzie zamkniętym (np. zbiornik wsadu).

Zadaniem systemu sterowania jest dozowanie w taki sposób, aby wartość mierzona (kontrolowana zmienna) zmieniała się od wartości początkowej do docelowej. Gdy ustawiony punkt zostanie osiągnięty i system jest stabilny, można zakończyć dozowanie. Przekroczenie wartości docelowej (przesterowanie) jest korygowane za pomocą dwukierunkowego systemu sterowania. W przypadku dwukierunkowych systemów sterowania wykorzystuje/ ustawia się strefę neutralną w celu wytłumienia oscylacji (np. niepotrzebne naprzemienne dozowanie kwasu i zasady) wokół wartości ustawionej.

#### Proces ciągły (inline)

W procesie ciągłym system sterowania oddziałuje na medium płynące w procesie.

W tym przypadku zadaniem regulatora jest wykorzystywanie zmiennej sterującej do ustalenia proporcji medium i środka dozowanego w taki sposób, aby uzyskana wartość mierzona odpowiadała wartości ustawionej. Własności i strumień przepływu medium mogą ulegać zmianie w dowolnym momencie, a kontroler musi reagować na te zmiany w sposób ciągły. Jeśli strumień przepływu i własności medium pozostają stałe, zmienna sterująca również może przyjąć wartość stałą (gdy proces się ustabilizuje). Ponieważ w tym przypadku proces sterowania nigdy się nie "kończy", ten typ sterowania jest nazywany również sterowaniem ciągłym.

W praktyce spotykana jest często kombinacja obu typów procesów, czyli proces półciągły. Zależnie od stosunku pomiędzy strumieniem przepływu medium a objętością zbiornika, układ nabiera charakteru procesu wsadowego lub ciągłego.

| MENU/Ust./Funkcje dodatkowe/Kontroler 1 2 |                                                                                      |                                                                                                    |
|-------------------------------------------|--------------------------------------------------------------------------------------|----------------------------------------------------------------------------------------------------|
| Funkcja                                   | Орсје                                                                                | Informacje                                                                                                    |
| Typ kontrolera                            | Opcje wyboru<br>PID 1-stopn.<br>PID 2-stopn.<br>Ustawienie fabryczne<br>PID 2-stopn. | W zależności od podłączonego siłownika można<br>wpływać na proces tylko jednostronnie (np.<br>ogrzewanie) lub dwustronnie (np. grzanie i<br>chłodzenie). |

Na wyjściu regulatora dwustronnego może wystąpić zmienna sterująca, której zakres zmienia się od -100 % do +100 %, tzn. jest ona dwubiegunowa. Zmienna sterująca (y) ma wartość dodatnią, gdy kontroler powinien zwiększyć wartość procesową (x). W przypadku zwykłego regulatora proporcjonalnego oznacza to, że wartość kontrolowanej zmiennej jest mniejsza od wartości zadanej (x<w). Z drugiej strony zmienna sterująca (y) jest ujemna, gdy zmienna procesowa (x) powinna być zmniejszona. Wartość x jest większa od wartości zadanej w.

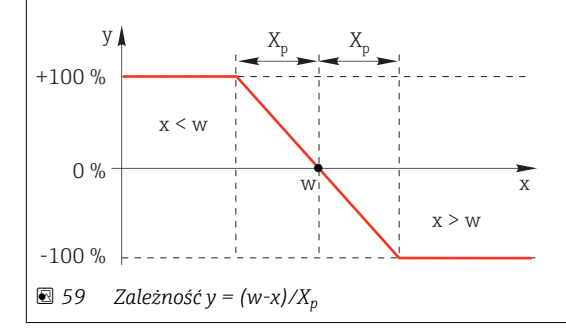

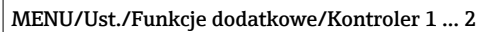

| Funkcja                                                    | Opcje                                                               | Informacje                                                                                                    |
|------------------------------------------------------------|---------------------------------------------------------------------|----------------------------------------------------------------------------------------------------|
| Kierunek działania<br><b>Typ kontrolera = PID 1-stopn.</b> | Opcje wyboru<br>• Bezp.<br>• Odwr.<br>Ustawienie fabryczne<br>Odwr. | <ul> <li>W jakim kierunku kontroler powinien oddziaływać na wartość mierzoną?</li> <li>Na skutek "dozowania" wartość mierzona powinna rosnąć (n p. grzanie) → Odwr.</li> <li>Na skutek "dozowania" wartość mierzona powinna maleć (n p. chłodzenie) → Bezp.</li> </ul> |

Sterownik jednostronny ma jednobiegunowy sygnał nastawczy, tzn. może wpływać na proces tylko w jednym kierunku.

Odwr. Jeśli kontroler powinien zwiększyć wartość procesową, należy wybrać tę opcję kierunku działania.

Sterownik jest aktywny wtedy, gdy wartość procesowa jest za mała (zakres A).

Bezp.Dla tej opcji kierunku działania kontroler zachowuje się jak "regulator obniżający". Włącza się wtedy, gdy wartość procesowa (np. temperatura) jest za wysoka (zakres B).

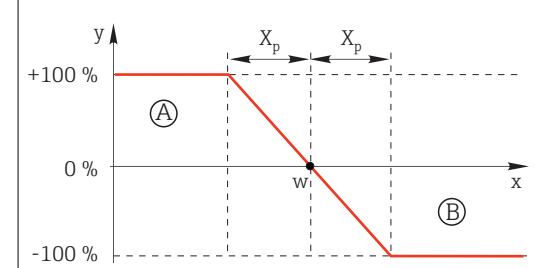

🖸 60 Czerwony wykres przedstawia krzywą przejścia (x $\rightarrow$ y) dla regulatora jednokierunkowego.

| • | Kontrol. | zmienna |
|---|----------|---------|
|   | 1101101. | Zimennu |

| Kontrol. zmienna                        |                                                                                                    |                                                                                                    |
|-----------------------------------------|----------------------------------------------------------------------------------------------------|----------------------------------------------------------------------------------------------------|
| Źródło danych                           | Opcje wyboru<br>Brak<br>Wejścia czujników<br>Wejścia prądowe<br>Sygnały Fieldbus<br>Wejścia binarne<br>Funkcje matematyczne<br>Ustawienie fabryczne | <ul> <li>Należy wybrać wejście lub wyjście, które<br/>powinno być źródłem danych kontrolowanej<br/>zmiennej (x).</li> </ul>                                                           |
|                                         | Brak                                                                                                    |                                                                                                    |
| Wartość mierz.                          | <b>Opcje wyboru</b><br>Zależnie od <b>Źródło danych</b>                                                                                             | <ul> <li>Należy wybrać wartość mierzoną, która<br/>powinna być kontrolowaną zmienną.</li> </ul>                                                                                       |
|                                         | <b>Ustawienie fabryczne</b><br>Brak                                                                                                    | W zależności od źródła danych mogą być<br>używane różne wartości zmierzone.→ 🗎 87                                                                                                    |
| ▶ Ust. pkt                              |                                                                                                    | Wprowadzanie wartości zadanej (w) dla<br>kontrolowanej zmiennej<br>To menu nie pojawia się, jeśli jako źródło danych<br>wybrano sieć obiektową ( <b>Źródło danych</b> =<br>fieldbus). |
| Ust. pkt                                | Ustawienia fabryczne i<br>zakres ustawień zależą od<br>wybranego <b>Źródło danych</b>                                                               | <ul> <li>Należy określić wartość zadaną<br/>kontrolowanej zmiennej.</li> </ul>                                                                                                    |
| Tw                                      | 0.0 do 999.9 s                                                                                                    | Stała czasowa tłumienia wartości zadanej                                                                                                    |
| Poziom ustawień =<br>Zaawans.           | <b>Ustawienie fabryczne</b><br>2.0 s                                                                                                    |                                                                                                    |
| <ul> <li>Zakłócenia zmiennej</li> </ul> |                                                                                                    | Opcja dostępna po wprowadzeniu kodu aktywacyjnego                                                                                                    |

MENU/Ust./Funkcje dodatkowe/Kontroler 1 ... 2

| Even la sta | Omain | To Common allo |
|-------------|-------|----------------|
| Funkcja     | Opcje | Informacje     |

W przypadku "medium płynącego" (proces przepływowy) mogą występować zmiany prędkości przepływu. W pewnych warunkach mogą wystąpić znaczne wahania. Np. w procesie ustabilizowanym, w razie nagłego zmniejszenia przepływu o połowę, pożądane jest natychmiastowe zmniejszenie dozowania o połowę. W celu osiągnięcia dozowania "proporcjonalnego do przepływu" nie stosuje się członu całkującego (I); sygnał nastawczy regulatora jest mnożony przez wzmocnienie wartości zakłócającej (zmierzony przepływ).

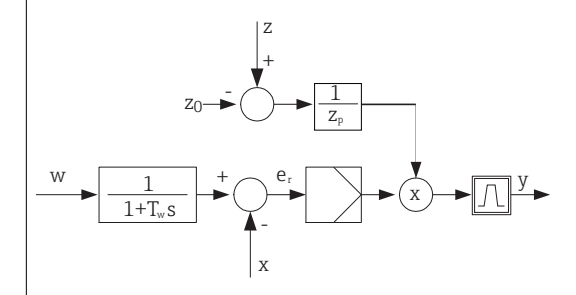

Ściśle mówiąc, sterowanie wyprzedzające wykorzystuje otwartą pętlę sterowania, ponieważ jej wpływ nie jest mierzony bezpośrednio. Oznacza to, że informacja o przepływie wpływa na dozowanie bezpośrednio. Stąd nazwa "sterowanie wyprzedzające".

W urządzeniu alternatywnie dostępne jest "sumujące sterowanie wyprzedzające", w którym ustandaryzowana zmienna zakłócająca jest dodawana do sygnału nastawczego. Umożliwia to skonfigurowanie typu zmiennej dla podstawowej wydajności dozowania.

Standaryzacja zmiennej zakłócającej, wymagana dla obu typów sterowania wyprzedzającego (iloczynowego i sumującego), jest wykonywana za pomocą parametrów:  $Z_0$  (punkt zerowy) i  $Z_p$  (zakres proporcjonalności):  $z_n = (z - z_0)/z_p$ 

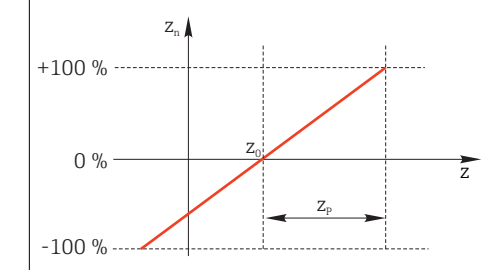

#### Przykład

Przepływomierz o zakresie pomiarowym 0 do 200 m<sup>3</sup>/ h

Sterownik bez sterowania wyprzedzającego przy maks. przepływie dozuje z wydajnością 100%.

Konfiguracja sterowania wyprzedzającego powinna zapewniać przy z = 200 m<sup>3</sup>/h dozowanie z wydajnością 100% ( $z_n = 1$ ).

W razie spadku przepływu dozowanie powinno się zmniejszać, a poniżej 4 m $^3$ /h dozowanie powinno ustać (z<sub>n</sub> = 0).

→ Wprowadzić punkt zerowy  $z_0 = 4 \text{ m}^3/\text{h}$  i zakres proporcjonalności  $Z_p$ = 196 m<sup>3</sup>/h.

| Funkcja       | Opcje wyboru<br>• Wył<br>• Pomnoż<br>• Dodaj                                                                                                    | Wybór sterowania wyprzedzającego:<br>iloczynowego lub sumacyjnego                                       |
|---------------|----------------------------------------------------------------------------------------------------|----------------------------------------------------------------------------------------------------|
|               | <b>Ustawienie fabryczne</b><br>Wył                                                                                                    |                                                                                                    |
| Źródło danych | Opcje wyboru<br>Brak<br>Wejścia czujników<br>Wejścia prądowe<br>Sygnały Fieldbus<br>Wejścia binarne<br>Funkcje matematyczne<br>Ustawienie fabryczne<br>Brak | <ul> <li>Należy określić wejście, które będzie źródłem<br/>danych dla zmiennej zakłócającej.</li> </ul> |

| Funkcja                                                                                                    | Opcje                                                                                                    | Informacje                                                                                                    |  |
|----------------------------------------------------------------------------------------------------|----------------------------------------------------------------------------------------------------|----------------------------------------------------------------------------------------------------|--|
| Wartość mierz.                                                                                                    | <b>Opcje wyboru</b><br>Zależnie od <b>Źródło danych</b>                                                                                                    | <ul> <li>Należy wybrać wartość mierzoną, która<br/>powinna być zmienną zakłócającą.</li> </ul>                                                                                                    |  |
|                                                                                                    | <b>Ustawienie fabryczne</b><br>Brak                                                                                                    | W zależności od źródła danych mogą być<br>używane różne wartości zmierzone.→ 🗎 87                                                                                                    |  |
| Zp                                                                                                    | Zakres ustawień zależy od                                                                                                    | Zakres proporcjonalności>                                                                                                    |  |
| ZO                                                                                                    | wyboru wartości mierzonej                                                                                                    | Punkt zerowy                                                                                                    |  |
| Parametry                                                                                                    |                                                                                                    |                                                                                                    |  |
| <ul> <li>Stała czasowa T<sub>wu</sub></li> <li>Stała czasowa α</li> <li>Szaralzość strafy pieczyli</li> </ul>                                                                                                    | lości V                                                                                                    |                                                                                                    |  |
| <ul> <li>Szerokość histerezy (nie</li> <li>"Zegar" regulatora</li> </ul>                                                                                                    | eczułości) ogranicznika sygn. wyj. X <sub>l</sub>                                                                                                    | ayst                                                                                                    |  |
| <ul> <li>Szerokość strety mecza:</li> <li>Szerokość histerezy (nie</li> <li>"Zegar" regulatora</li> <li>Tn</li> </ul>                                                                                                    | eczułości) ogranicznika sygn. wyj. X <sub>l</sub>                                                                                                    | <sup>ryst</sup><br>Czas zdwojenia określa skutek działania                                                                                                    |  |
| <ul> <li>Szerokość histerezy (nie</li> <li>"Zegar" regulatora</li> <li>Tn</li> </ul>                                                                                                    | 0.0 do 9999.0 s<br>Ustawienie fabryczne<br>0.0 s                                                                                                    | Czas zdwojenia określa skutek działania<br>całkującego<br>Jeśli wybrano <b>Tn</b> > 0 to obowiązuje ograniczen<br><b>Zegar</b> < <b>Twu</b> < 0.5( <b>Tn</b> + <b>Tv</b> )                                                                                  |  |
| <ul> <li>Szerokość histerezy (nie</li> <li>Szerokość histerezy (nie</li> <li>"Zegar" regulatora</li> <li>Tn</li> <li>Jeśli na wejście układu cał</li> <li>wyjściu członu całkującego</li> </ul>                                                                                                    | O.0 do 9999.0 s         Ustawienie fabryczne         0.0 s         kującego zostanie podana funkcja slo                                                                                                    | Czas zdwojenia określa skutek działania<br>całkującego<br>Jeśli wybrano <b>Tn</b> > 0 to obowiązuje ograniczen<br><b>Zegar</b> < <b>Twu</b> < 0.5( <b>Tn</b> + <b>Tv</b> )<br>cokowa, to po czasie zdwojenia poziom rosnący p<br>onu proporcjonalnego (P).  |  |
| <ul> <li>Szerokość histerezy (nie<br/>Szerokość histerezy (nie<br/>"Zegar" regulatora<br/>Tn</li> <li>Jeśli na wejście układu cał<br/>wyjściu członu całkującego<br/>e</li> </ul>                                                                                                    | O.0 do 9999.0 s         Ustawienie fabryczne         0.0 s         kującego zostanie podana funkcja sl         0 (I) osiągnie podwojoną wartość czł                                                                                                    | Czas zdwojenia określa skutek działania<br>całkującego<br>Jeśli wybrano <b>Tn</b> > 0 to obowiązuje ograniczen<br><b>Zegar</b> < <b>Twu</b> < 0.5 ( <b>Tn</b> + <b>Tv</b> )<br>cokowa, to po czasie zdwojenia poziom rosnący r<br>onu proporcjonalnego (P). |  |
| <ul> <li>Szerokość histerezy (nie<br/>Szerokość histerezy (nie<br/>"Zegar" regulatora<br/>Tn</li> <li>Jeśli na wejście układu cał<br/>wyjściu członu całkującego<br/>e</li> <li>y</li> </ul>                                                                                                    | 0.0 do 9999.0 s         Ustawienie fabryczne         0.0 s         kującego zostanie podana funkcja sl         0 (I) osiągnie podwojoną wartość czł         t         PI                                                                                                    | Czas zdwojenia określa skutek działania<br>całkującego<br>Jeśli wybrano <b>Tn</b> > 0 to obowiązuje ograniczen<br><b>Zegar &lt; Twu &lt;</b> 0.5( <b>Tn + Tv</b> )<br>cokowa, to po czasie zdwojenia poziom rosnący n<br>onu proporcjonalnego (P).          |  |
| <ul> <li>Szerokość histerezy (nie<br/>Szerokość histerezy (nie<br/>"Zegar" regulatora<br/>Tn</li> <li>Jeśli na wejście układu cał<br/>wyjściu członu całkującego<br/>e</li> <li>y</li> </ul>                                                                                                    | bosti Xn         eczułości) ogranicznika sygn. wyj. Xl         0.0 do 9999.0 s         Ustawienie fabryczne         0.0 s         kującego zostanie podana funkcja sl         o (I) osiągnie podwojoną wartość czł         t         PI         PI         PI                                                                                                    | Czas zdwojenia określa skutek działania<br>całkującego<br>Jeśli wybrano <b>Tn</b> > 0 to obowiązuje ograniczen<br><b>Zegar</b> < <b>Twu</b> < 0.5( <b>Tn</b> + <b>Tv</b> )<br>cokowa, to po czasie zdwojenia poziom rosnący p<br>onu proporcjonalnego (P).  |  |
| <ul> <li>Szerokość histerezy (nie<br/>Szerokość histerezy (nie<br/>"Zegar" regulatora<br/>Tn</li> <li>Jeśli na wejście układu cał<br/>wyjściu członu całkującego<br/>e</li> <li> <ul> <li>Tn</li> <li>Jeśli na wejście układu cał<br/>wyjściu członu całkującego</li> <li>Tn</li> <li>Tn</li> </ul> </li> </ul> | boot Xn         ecculości) ogranicznika sygn. wyj. Xn         0.0 do 9999.0 s         Ustawienie fabryczne         0.0 s         kującego zostanie podana funkcja sł         po (I) osiągnie podwojoną wartość czł         t         PI         t         pi         t         v         t         t         pi         t         t         t         pi         t | Czas zdwojenia określa skutek działania<br>całkującego<br>Jeśli wybrano <b>Tn</b> > 0 to obowiązuje ograniczen<br><b>Zegar</b> < <b>Twu</b> < 0.5 ( <b>Tn</b> + <b>Tv</b> )<br>cokowa, to po czasie zdwojenia poziom rosnący p<br>onu proporcjonalnego (P). |  |

| MENU/Ust./Funkcje dodatkowe/Kontroler 1 2                                |                                                                                                    |                                                                                                    |  |  |
|--------------------------------------------------------------------------|----------------------------------------------------------------------------------------------------|----------------------------------------------------------------------------------------------------|--|--|
| Funkcja                                                                  | Opcje                                                                                                    | Informacje                                                                                                    |  |  |
| Twu                                                                      | 0.1 do 999.9 s<br><b>Ustawienie fabryczne</b><br>20.0 s                                                       | Stała czasowa układu ograniczającego sygnał<br>wyjściowy członu całkującego (anti-windup)<br>Im mniejsza ta wartość, tym większe opóźnienie<br>działania całkującego. Zmieniając parametr,<br>należy zachować maksymalną ostrożność.<br>Zegar < Twu < 0.5(Tn + Tv) |  |  |
| Tv<br>Czas wyprzedzenia to czas potr:<br>szybciej niż w wyniku działania | 0.1 do 999.9 s<br><b>Ustawienie fabryczne</b><br>0.0 s<br>zebny na osiągnięcie przez syg<br>proporcjonalnego. | Czas wyprzedzenia określa skutek działania<br>członu różniczkującego (D)<br>nał wyjściowy regulatora PD określonej wartości                                                                                                    |  |  |
|                                                                          | t<br>PD<br>P                                                                                                  |                                                                                                    |  |  |
| alfa                                                                     | 0.0 do 1.0<br>Ustawienie fabryczne<br>0.3                                                                     | Parametr dodatkowego filtru tłumiącego regulatora różniczkującego. Stała czasowa filtra jest obliczana w oparciu o $\alpha T_v$ .                                                                                                    |  |  |
| Balans procesu<br><b>Typ kontrolera = PID 2-</b><br>stopn.               | Opcje wyboru<br>• Symetryczny<br>• Asymetrycznie<br>Ustawienie fabryczne<br>Symetryczny                       | Symetryczny<br>Charakterystyka wzmocnienia symetryczna dla<br>sygnału dodatniego i ujemnego.<br>Asymetrycznie<br>Wzmocnienie ustawiane osobno dla sygnału<br>dodatniego i ujemnego.                                                                                |  |  |
| Xp<br>Balans procesu =<br>Symetryczny                                    | Ustawienia fabryczne i<br>zakres ustawień zależą od<br>wybranego <b>Źródło danych</b>                         | Zakres proporcjonalności (odwrotność<br>wzmocnienia proporcjonalnego K <sub>p</sub> )<br>Gdy odchylenie "x" od wartości ustawionej "w"<br>będzie większe od Xp <sub>p</sub> , y osiągnie 100%.                                                                     |  |  |
| Xp Nis<br>Balans procesu =<br>Asymetrycznie                              | Ustawienia fabryczne i<br>zakres ustawień zależą od<br>wybranego <b>Źródło danych</b>                         | x <sub>p</sub> dla y < 0 (sygnał nastawczy < 0, ujemny)                                                                                                    |  |  |
| Xp Wys<br>Balans procesu =<br>Asymetrycznie                              |                                                                                                    | x <sub>p</sub> dla y > 0 (sygnał nastawczy > 0, dodatni)                                                                                                    |  |  |
| Xn                                                                       | Ustawienia fabryczne i<br>zakres ustawień zależą od<br>wybranego <b>Źródło danych</b>                         | Przedział nieczułości wokół wartości zadanej,<br>zapobiegający niepotrzebnej reakcji na<br>niewielkie odchylenia od wartości zadanej w<br>przypadku stosowania dwustronnej<br>(dwubiegunowej) pętli sterowania.                                                    |  |  |
| XN Nis<br>Balans procesu =<br>Asymetrycznie                              | Ustawienia fabryczne i<br>zakres ustawień zależą od<br>wybranego <b>Źródło danych</b>                         | x <sub>n</sub> dla x < w (kontrolowana zmienna < wartość<br>zadana)                                                                                                    |  |  |
| XN Wys<br>Balans procesu =<br>Asymetrycznie                              |                                                                                                    | $x_n$ dla x > w (kontrolowana zmienna > wartość zadana)                                                                                                    |  |  |

#### MENU/Ust./Funkcje dodatkowe/Kontroler 1 ... 2

| ,<br>,              |                                      |                                                    |
|---------------------|--------------------------------------|----------------------------------------------------|
| Funkcja             | Орсје                                | Informacje                                         |
| XHist               | 0.0 do 99.9 %                        | Szerokość zakresu histerezy dla strefy neutralnej, |
|                     | <b>Ustawienie fabryczne</b><br>0.0 % | składnik względny x <sub>n</sub>                   |
| y X <sub>hyst</sub> | e = w-x                              |                                                    |

Rysunek pokazuje, jak kontroler tylko z członem proporcjonalnym (P) generuje sygnał nastawczy (y) z sygnału uchybu regulacji (e). Bardzo małe uchyby dają na wyjściu zero. Uchyby >  $x_n$  są przetwarzane "normalnie". Za pomocą  $x_{hyst}$  można skonfigurować histerezę w celu wyeliminowania oscylacji na granicy strefy nieczułości.

| Zegar<br>Maka aminna V     | 0.333 do 100.000 s<br>Ustawienie fabryczne<br>1.000 s           | Ustawienie dla eksperta<br>Zmieniaj ustawienie zegara regulatora, TYLKO<br>jeśli wiesz dokładnie, jak to wpłynie na regulację.<br>Zegar < Twu < 0.5(Tn + Tv) |
|----------------------------|-----------------------------------------------------------------|----------------------------------------------------------------------------------------------------|
| Maks. ziniana y            | <b>Ustawienie fabryczne</b><br>0.40                             | Wartość 0.5 zezwala na zmianę sygnału<br>nastawczego o maks. 50 % na sekundę.                                                                                |
| ▶ Zachowanie wyjątk.       |                                                                 | Funkcja HOLD => określa zachowanie przyrządu,<br>gdy wiarygodność pomiaru wartości mierzonej<br>nie jest gwarantowana                                        |
| Manipulowana zmienna       | <b>Opcje wyboru</b><br>• Zamrożenie<br>• Wart. ust.             | Wybór sposobu reakcji regulatora, gdy<br>wiarygodność wartości mierzonej nie jest<br>gwarantowana                                                            |
|                            | <b>Ustawienie fabryczne</b><br>Zamrożenie                       | <b>Zamrożenie</b><br>Wartość bieżąca zmiennej sterującej jest<br>"zamrażana"                                                                                 |
|                            |                                                                 | <b>Wart. ust.</b><br>Wartość zmiennej sterującej jest ustawiana na 0<br>(dozowanie wyłączone)                                                                |
| Stan                       | Opcje wyboru                                                    | Stan wewnętrzny regulatora                                                                                                    |
|                            | <ul><li>Zamrożenie</li><li>Reset</li></ul>                      | <b>Zamrożenie</b><br>Bez zmiany                                                                                                    |
|                            | <b>Ustawienie fabryczne</b><br>Zamrożenie                       | <b>Reset</b><br>Po uaktywnieniu funkcji HOLD system<br>sterowania rozpoczyna działanie od nowa i czas<br>ustalania biegnie od nowa.                          |
| Hold jako wyjątek          | Opcje wyboru<br>• Wsz.<br>• Brak<br>Ustawienie fabryczne<br>Wsz | <ul> <li>Wybierz: czy stan podtrzymania powinien<br/>włączyć wcześniej wybraną reakcję<br/>wyjątkową, czy należy go zignorować?</li> </ul>                   |
| ▶ Wviścia                  |                                                                 | Przejście do menu <b>Wviścia</b> → 🗎 70                                                                                                    |
| Widok przypis kontrolorów  |                                                                 | Przedlad wszystkich wsiść i wyjść                                                                                                    |
| widok pizypis. kontroletow |                                                                 | 1 IZCYIQU WSZYSINICII WEJSC I WYJSC                                                                                                    |

## A PRZESTROGA

## Układ czyszczący pozostaje włączony podczas kalibracji i prac konserwacyjnych

Niebezpieczeństwo obrażeń spowodowanych medium lub środkiem czyszczącym!

- Jeśli układ czyszczący jest podłączony, należy wyłączyć go po wyjęciu czujnika z medium.
- Jeśli układ czyszczący pozostaje włączony w celu przetestowania funkcji czyszczenia, należy założyć odzież, okulary i rękawice ochronne lub zastosować odpowiednie środki bezpieczeństwa.

#### Rodzaje czyszczenia

Użytkownik może wybrać jeden z typów czyszczenia:

- Czyszczenie standardowe
- Chemoclean
- Chemoclean Plus

**Status czyszczenia**: wskazanie czy program czyszczenia jest aktywny/nieaktywny. Służy tylko do celów informacyjnych.

#### Wybór typu czyszczenia

- 1. MENU/Ust./Funkcje dodatkowe/Czyszczenie: Wybór programu czyszczenia.
  - Użytkownik może skonfigurować 4 różne typy programów czyszczenia i przypisać indywidualnie do wejść.
- 2. Rodzaj czysz.: Dla każdego programu czyszczenia określić wykonywany typ programu czyszczenia.

#### Czyszczenie standardowe

Czyszczenie standardowe odbywa się za pomocą sprężonego powietrza, przykład: system elektrod jonoselektywnych CAS40D (podłączenie przystawki czyszczącej do  $CAS40D \rightarrow \square 34$ )

| MENU/Ust./Funkcje dodatkowe/Czyszczenie/Czyszczenie 1 4/Czyszczenie standardowe |                                               |                                                                                                    |  |
|---------------------------------------------------------------------------------|-----------------------------------------------|----------------------------------------------------------------------------------------------------|--|
| Funkcje                                                                         | Орсје                                         | Uwagi                                                                                                    |  |
| Czas czyszczenia                                                                | 5600 s<br><b>Ustawienie fabryczne</b><br>10 s | <ul> <li>Czas czyszczenia</li> <li>Czas czyszczenia i odstęp pomiędzy</li> <li>czyszczeniami zależą od procesu i czujnika.</li> <li>Wartości te należy ustawić empirycznie lub<br/>na podstawie wcześniejszych doświadczeń.</li> </ul> |  |

► Konfiguracja cyklu czyszczenia  $\rightarrow$  🖺 104.

Obsługa

#### Chemoclean

Przykład: zastosowanie iniektora CYR10 do czyszczenia elektrod szklanych pH. (podłączenie CYR10 )  $\rightarrow \ \bigspace{-1.5}\ \bigspace{-1.5}\ \big$ 

| Funkcje                             | Орсје                                        | Uwagi                                                                                                    |
|-------------------------------------|----------------------------------------------|----------------------------------------------------------------------------------------------------|
| Czas czyszczenia                    | 0900 s<br><b>Ustawienie fabryczne</b><br>5 s | Czas czyszczenia                                                                                                    |
| Przed czysz.<br>Czas po czyszczeniu | 0900 s<br><b>Ustawienie fabryczne</b><br>0 s | Czas: czyszczenia, płukania przed i po oraz<br>odstęp pomiędzy czyszczeniami zależą od<br>procesu i czujnika. Wartości te należy ustawić<br>empirycznie lub na podstawie wcześniejszych<br>doświadczeń. |

#### **Chemoclean Plus**

Przykład: zastosowanie iniektora CYR10 do czyszczenia elektrod szklanych pH. (podłączenie CYR10 )<br/>  $\Rightarrow$  B 34

| MENU/Ust./Funkcje dodatkowe/Czyszczenie/Czyszczenie 1 4/Chemoclean Plus/<br>Ustaw.ChemoCleanPlus |                                                         |                                                                                                    |  |  |  |
|--------------------------------------------------------------------------------------------------|---------------------------------------------------------|----------------------------------------------------------------------------------------------------|--|--|--|
| Funkcje Opcje Uwagi                                                                              |                                                         |                                                                                                    |  |  |  |
| Ust. kroków czyszczenia                                                                          | Tabela kroków programu<br>czasowego                     | Program może się składać z maks. 30 kroków<br>programu, które będą wykonywane kolejno<br>jeden po drugim. Dla każdego kroku wprowadzić<br>czas trwania w [s] i stan (0 = "wył.", 1 = "zał.")<br>każdego przekaźnika i wyjścia. W kolejnych<br>menu można określić numer i nazwę wyjść.<br>Przykład programowania: patrz poniżej. |  |  |  |
| Ust.kroków trybu bezp.                                                                           | Widok tabeli                                            | <ul> <li>W tabeli należy określić statusy<br/>przekaźników i wyjść w przypadku<br/>wystąpienia błędu.</li> </ul>                                                                                                    |  |  |  |
| Zestyki                                                                                          | 02                                                      | <ul> <li>Wybrać liczbę sygnałów cyfrowych (n p.<br/>wyłączniki krańcowe armatury wysuwalnej).</li> </ul>                                                                                                    |  |  |  |
| Zestyk 1 2                                                                                       | Opcje wyboru<br>• Wejścia binarne<br>• Sygnały Fieldbus | <ul> <li>Wybrać źródło danych dla każdego<br/>wyłącznika krańcowego.</li> </ul>                                                                                                    |  |  |  |
| Wyjścia                                                                                          | 04                                                      | <ul> <li>Wybrać ilość wyjść sterujących urządzeniami<br/>wykonawczymi (np. zawory, pompy), które<br/>należy uaktywnić.</li> </ul>                                                                                                    |  |  |  |
| Wyjście 1 4                                                                                      | Tekst użytkownika                                       | Każde wyjście należy sensownie nazwać, n p.<br>"armatura", "środek czyszczący 1", "środek<br>czyszczący 2" itd.                                                                                                    |  |  |  |

| Przełącznik wartości granicznej | Czas. trw.<br>[s] | Armatura<br>CPA87x | Woda | Środek<br>czyszczący 1 | Środek<br>czyszczący 2 |
|---------------------------------|-------------------|--------------------|------|------------------------|------------------------|
| ES1 1                           | 5                 | 1                  | 1    | 0                      | 0                      |
| ES2 1                           | 5                 | 1                  | 1    | 0                      | 0                      |
| 0                               | 30                | 1                  | 1    | 0                      | 0                      |
| 0                               | 5                 | 1                  | 1    | 1                      | 0                      |
| 0                               | 60                | 1                  | 0    | 0                      | 0                      |
| 0                               | 30                | 1                  | 1    | 0                      | 0                      |
| 0                               | 5                 | 1                  | 1    | 0                      | 1                      |
| 0                               | 60                | 1                  | 0    | 0                      | 0                      |
| 0                               | 30                | 1                  | 1    | 0                      | 0                      |
| ES1 0                           | 5                 | 0                  | 1    | 0                      | 0                      |
| ES2 0                           | 5                 | 0                  | 1    | 0                      | 0                      |
| 0                               | 5                 | 0                  | 0    | 0                      | 0                      |

| Przykład programu: czyszczenie standardowe za pomocą wody i dwóch środków | V |
|---------------------------------------------------------------------------|---|
| czyszczących                                                              |   |

Armatura wysuwalna z napędem pneumatycznym, np. CPA87x, jest sterowana sprężonym powietrzem przez zawór dwudrożny. Armatura jest przesuwana pomiędzy dwoma położeniami "Pomiar" (czujnik w medium) lub "Serwis" (czujnik w komorze płukania). Dopływem mediów (woda, środki czyszczące, itd.) sterują zawory lub pompy. Mogą one być w stanie: 0 (= "wył." lub "zamknięty") i 1 (= "zał." lub "otwarty").

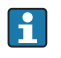

🛐 Osprzęt wymagany dla "Chemoclean Plus", zawory sterujące, pompy, źródło wody i sprężonego pow., media itp. zapewnia użytkownik.

## Konfiguracja cyklu czyszczenia

| MENU/Ust./Funkcje dodatkowe/Czyszczenie/Czyszczenie 1 4  |                                                                                                    |                                                                                                    |
|----------------------------------------------------------|----------------------------------------------------------------------------------------------------|----------------------------------------------------------------------------------------------------|
| Funkcje                                                  | Орсје                                                                                              | Uwagi                                                                                                    |
| Tryb czyszczenia                                         | Opcje wyboru<br>• Wył.<br>• Interwał<br>• Program tygod.<br>Ustawienie fabryczne<br>Program tygod. | <ul> <li>Wybrać tryb czyszczenia, który jest<br/>uruchamiany w określonych odstępach czasu<br/>i definiowany przez użytkownika jako<br/>program tygodniowy.</li> </ul>                                                                        |
| Czas między czysz.<br>Tryb czyszczenia = Interwał        | 0:-00:01 07-00:00:<br>(DD-gg:mm)<br><b>Ustawienie fabryczne</b><br>1-00:00                         | Zakres ustawień od 1 min. do 7 dni.<br>Przykład: ustawić wartość "1-00:00". Cykl<br>czyszczenia startuje codziennie, o czasie w<br>którym uruchomiono cykl po raz pierwszy.                                                                   |
| Dziennik zdarzeń<br>Tryb czyszczenia = Program<br>tygod. | 00:00 23:59<br>(gg:mm)                                                                             | <ol> <li>Skonfigurować listę do 6 czasów<br/>(Czas zdarzenia 1 6).</li> <li>Następnie można wybierać z tej listy<br/>dla każdoga dpia twadnia.</li> </ol>                                                                                     |
| Dni tygod.<br>Tryb czyszczenia = Program<br>tygod.       | Opcje wyboru<br>Ponied Niedz.                                                                      | <ul> <li>2. Dla każdego dnia tygodnia osobno, można<br/>utworzyć harmonogram czyszczenia<br/>oparty na tych 6 czasach.</li> <li>W ten sposób można utworzyć tygodniowy<br/>program czyszczeń optymalnie dopasowany do<br/>procesu.</li> </ul> |

#### Inne ustawienia i czyszczenie ręczne

| MENU/Ust./Funkcje dodatkowe/Czyszczenie/Czyszczenie 1 4      |                                                                                                    |                                                                                                    |
|--------------------------------------------------------------|----------------------------------------------------------------------------------------------------|----------------------------------------------------------------------------------------------------|
| Funkcje                                                      | Opcje                                                                                                    | Uwagi                                                                                                    |
| Start z syg.                                                 | Opcje wyboru<br>Brak<br>Sygnały Fieldbus<br>Sygnały wejść<br>analogowych i<br>cyfrowych<br>Ustawienie fabryczne<br>Brak | <ul> <li>Czyszczenie może być wyzwalane czasowo lub<br/>zdarzeniem (sygnał z wejścia).</li> <li>W tej opcji można wybrać, który sygnał<br/>wyzwala czyszczenie.</li> <li>Programy cykliczne czasowe i tygodniowe są<br/>realizowane bez zmian, i n p. może wystąpić<br/>konflikt wyzwalania. Priorytet jest przyznawany<br/>programowi który wystartował wcześniej.</li> </ul> |
| Zatrz.                                                       | Opcje wyboru<br>• Wył<br>• Wł.<br>Ustawienie fabryczne<br>Wł.                                                           | <ul> <li>Konfiguracja funkcji Hold na czas<br/>wykonywania czyszczenia. Funkcja Hold<br/>wpływa na zachowanie wejść przypisanych<br/>do danego procesu czyszczenia.</li> </ul>                                                                                                    |
| ⊳ Start ręcznie                                              | Działanie                                                                                                    | Ręczne wyzwolenie procesu czyszczenia ze<br>skonfigurowanymi indywidualnie parametrami.<br>Jeśli czyszczenie sterowane czasowo jest<br>załączone, to w niektórych momentach czasu,<br>ręczne wyzwolenie jest zablokowane.                                                                                                    |
| ⊳ Stop lub Stop tr. bezp.                                    | Działanie                                                                                                    | Zakończenie procesu czyszczenia (cyklicznego<br>lub ręcznego)                                                                                                    |
| ▶ Wyjścia                                                    |                                                                                                    | Przejście do menu <b>Wyjścia</b> → 🖺 70                                                                                                    |
| <ul> <li>Podląd przypis. programu<br/>czyszczenia</li> </ul> |                                                                                                    | Wyświetla przegląd procesów czyszczenia                                                                                                    |

#### 10.6.5 Funkcje matematyczne

Oprócz "rzeczywistych" wartości procesowych (z podłączonych czujników lub wejść analogowych) z funkcji matematycznych można uzyskać dodatkowo maks. 8 wartości "wirtualnych".

Obliczone zmienne procesowe mogą być:

- Przesłane przez wyjście prądowe lub sieć obiektową
- Użyte jako zmienna kontrolowana (wartość mierzona)
- Użyte jako wartość mierzona dla przełącznika wartości granicznej
- Użyte jako wartość mierzona uruchamiająca czyszczenie
- Wyświetlane w menu pomiarowym zdefiniowanym przez użytkownika

#### Różnica

Różnica wartości mierzonych z dwóch czujników może n p. posłużyć do wykrycia nieprawidłowych (niezgodnych) pomiarów.

Aby obliczyć różnicę, należy użyć dwóch wartości mierzonych mających tę samą jednostkę.

| MENU/Ust./Funkcje dodatkowe/Funkcje matematyczne/MF1 do 8/Tryb = Różnica |                                                     |                                                                                                    |  |
|--------------------------------------------------------------------------|-----------------------------------------------------|----------------------------------------------------------------------------------------------------|--|
| Funkcja                                                                  | Орсје                                               | Informacje                                                                                                    |  |
| Obliczenia                                                               | Opcje wyboru<br>• Wył<br>• Wł.                      | Załączenie/wyłączenie funkcji                                                                                           |  |
|                                                                          | <b>Ustawienie fabryczne</b><br>Wył                  |                                                                                                    |  |
| Y1                                                                       | Opcje do wyboru zależą od<br>podłączonych czujników | Należy wybrać czujniki i wartości mierzone,<br>które zostaną zdefiniowane jako odjemna (Y1) i<br>odjemnik (Y2).         |  |
| Wartość mierz.                                                           |                                                     |                                                                                                    |  |
| Y2                                                                       |                                                     |                                                                                                    |  |
| Wartość mierz.                                                           |                                                     |                                                                                                    |  |
| Wartość różnic.                                                          | Tylko odczyt                                        | Wyświetlenie wartości na ekranie pomiarowym<br>zdefiniowanym przez użytkownika lub przesłanie<br>przez wyjście prądowe. |  |
| ▶ Widok przypisania funkcji<br>matematycznych                            |                                                     | Przegląd skonfigurowanych funkcji                                                                                       |  |

#### Redundancja

Funkcja ta służy do monitorowania dwóch lub trzech redundantnych czujników. Obliczana jest średnia arytmetyczna dwóch najbliższych wartości mierzonych i przesyłana jako wartość redundancji.

| MENU/Ust./Funkcje dodatkowe/Funkcje matematyczne/MF1 do 8/Tryb = Redundanc. |                                                        |                                                                                                    |
|-----------------------------------------------------------------------------|--------------------------------------------------------|----------------------------------------------------------------------------------------------------|
| Funkcja                                                                     | Орсје                                                  | Informacje                                                                                                    |
| Obliczenia                                                                  | Opcje wyboru<br>• Wył<br>• Wł.                         | Załączenie/wyłączenie funkcji                                                                                                    |
|                                                                             | <b>Ustawienie fabryczne</b><br>Wył                     |                                                                                                    |
| Ү1                                                                          | Opcje do wyboru zależą od<br>podłączonych czujników    | Można wybrać maks. 3 czujniki różnych typów,                                                                                                    |
| Wartość mierz.                                                              |                                                        | ktore wyprowadzają tę samą wartosc mierzoną.                                                                                                    |
| Y2                                                                          |                                                        | Przykład redundantnego pomiaru<br>temperatury<br>Do wejść 1 i 2 podłączone są czujnik pH i czujnik<br>tlenu. Wybrać czujnik pH jako Y1, a czujnik tlenu<br>jako Y2. Wartość mierz.: W każdym przypadku |
| Wartość mierz.                                                              |                                                        |                                                                                                    |
| Y3 (opcjon.)                                                                |                                                        |                                                                                                    |
| Wartość mierz.                                                              |                                                        | wybrac remperatura.                                                                                                    |
| Kontrola odchyłek                                                           | Opcje wyboru<br>• Wył<br>• Wł.<br>Ustawienie fabryczne | Umożliwia monitorowanie pomiaru<br>redundantnego. Należy określić wartość<br>bezwzględną limitu odchyłek, która nie może być<br>przekroczona.                                                          |
|                                                                             | Wył                                                    |                                                                                                    |
| Limit odchyłek                                                              | Zależy od wybranej<br>wartości mierzonej               |                                                                                                    |
| Redundanc.                                                                  | Tylko odczyt                                           | Wyświetlenie wartości na ekranie pomiarowym<br>zdefiniowanym przez użytkownika lub przesłanie<br>przez wyjście prądowe.                                                                                |
| <ul> <li>Widok przypisania funkcji<br/>matematycznych</li> </ul>            |                                                        | Przegląd skonfigurowanych funkcji                                                                                                    |

#### Wartość rH

Aby obliczyć wartość rH, musi być podłączona elektroda pH oraz czujnik redoks. Nie ma znaczenia, czy wybrana zostanie elektroda szklana pH, elektroda ISFET, czy elektroda pH czujnika ISE.

Zamiast funkcji matematycznej można zastosować czujnik kombinowany pH/redoks.

► A następnie ustawić rH jako główną wartość mierzoną (Ust./).

| MENU/Ust./Funkcje dodatkowe/Funkcje matematyczne/MF1 do 8/Tryb = Obliczanie rH |                                                               |                                                                                                    |
|--------------------------------------------------------------------------------|---------------------------------------------------------------|----------------------------------------------------------------------------------------------------|
| Funkcja                                                                        | Орсје                                                         | Informacje                                                                                                    |
| Obliczenia                                                                     | Opcje wyboru<br>• Wył<br>• Wł.<br>Ustawienie fabryczne<br>Wył | Załączenie/wyłączenie funkcji                                                                                            |
| Źródło pH                                                                      | Podłączony czujnik pH                                         | Wybrać wejście czujnika pH i wejście czujnika<br>redoks. Należy wybrać "mV" jako jednostkę<br>pomiaru dla pH lub Redoks. |
| Źród. redoks                                                                   | Podłączony czujnik redoks                                     |                                                                                                    |
| Obliczone rH                                                                   | Tylko odczyt                                                  | Wyświetlenie wartości na ekranie pomiarowym<br>zdefiniowanym przez użytkownika lub przesłanie<br>przez wyjście prądowe.  |
| ▶ Widok przypisania funkcji<br>matematycznych                                  |                                                               | Przegląd skonfigurowanych funkcji                                                                                        |

#### Przewodność za wymiennikiem

Dwutlenek węgla z powietrza może wpływać na przewodność medium. Przewodność za wymiennikiem to przewodność medium z wyłączeniem przewodności spowodowanej przez dwutlenek węgla.

Zalety wykorzystania przewodności za wymiennikiem, na przykładzie elektrowni:

- Możliwość wykrycia przewodności wody zasilającej, wywołanej produktami korozji i zanieczyszczeniami, natychmiast po starcie turbin. System nie uwzględnia początkowo wysokich wartości przewodności spowodowanych dostaniem się powietrza.
- Jeśli przyjąć, że dwutlenek węgla nie powoduje korozji, w trakcie uruchomienia świeża para może być skierowana do turbiny znacznie wcześniej.
- Jeśli przewodność rośnie podczas normalnej pracy, użytkownik może określić ilość wprowadzonego czynnika chłodzącego lub powietrza, wyliczając przewodność za wymiennikiem.

| MENU/Ust./Funkcje dodatkowe/Funkcje matematyczne/MF1 do 8/Tryb = Przew. po odgazow. (-CO2) |                                    |                                                                                                    |
|--------------------------------------------------------------------------------------------|------------------------------------|----------------------------------------------------------------------------------------------------|
| Funkcja                                                                                    | Орсје                              | Informacje                                                                                                    |
| Obliczenia                                                                                 | Opcje wyboru<br>• Wył<br>• Wł.     | Załączenie/wyłączenie funkcji                                                                                                    |
|                                                                                            | <b>Ustawienie fabryczne</b><br>Wył |                                                                                                    |
| Przewodność kationowa                                                                      | Podłączony czujnik<br>przewodności | Przewodność kationowa jest mierzona przez<br>czujnik za wymiennikiem kationowym i przed<br>modułem odgazowania. Przew. po odgazow. (-<br>CO2) jest mierzona przez czujnik na wylocie<br>modułu odgazowania.<br>Jako wartość mierzoną można wybrać tylko<br>przewodność. |
| Przew. po odgazow. (-CO2)                                                                  | Podłączony czujnik<br>przewodności |                                                                                                    |
| Stężenie CO2                                                                               | Tylko odczyt                       | Wyświetlenie wartości na ekranie pomiarowym<br>zdefiniowanym przez użytkownika lub przesłanie<br>przez wyjście prądowe.                                                                                                    |
| ▶ Widok przypisania funkcji<br>matematycznych                                              |                                    | Przegląd skonfigurowanych funkcji                                                                                                    |
#### Przewodność różnicowa

Można odjąć dwie wartości przewodności i wykorzystać wynik np. do monitorowania wydajności wymiennika jonowego.

| Funkcja                                       | Opcje                                                                                                    | Informacje                                                                                                    |
|-----------------------------------------------|----------------------------------------------------------------------------------------------------|----------------------------------------------------------------------------------------------------|
| Obliczenia                                    | Opcje wyboru<br>• Wył<br>• Wł.                                                                                         | Załączenie/wyłączenie funkcji                                                                                           |
|                                               | <b>Ustawienie fabryczne</b><br>Wył                                                                                     |                                                                                                    |
| Wlot                                          | Opcje do wyboru zależą od                                                                                              | Należy wybrać czujniki, których wskazania                                                                               |
| Wartość mierz.                                | podłączonych czujnikow                                                                                                 | czujnik przed wymiennikiem jonowym) i                                                                                   |
| Wylot                                         |                                                                                                    | odjemnik ( <b>Wylot</b> , np. czujnik za wymiennikiem                                                                   |
| Wartość mierz.                                |                                                                                                    |                                                                                                    |
| Form. gł. wartości                            | Opcje wyboru<br>Auto<br>#<br>#.#<br>#.##<br>#.###                                                                      | Wybór liczby miejsc dziesiętnych.                                                                                       |
|                                               | <b>Ustawienie fabryczne</b><br>Auto                                                                                    |                                                                                                    |
| Jedn. przew.                                  | Opcje wyboru           Auto           μS/cm           mS/cm           S/cm           μS/m           mS/m           S/m |                                                                                                    |
|                                               | <b>Ustawienie fabryczne</b><br>Auto                                                                                    |                                                                                                    |
| Przew. różnicowa                              | Tylko odczyt                                                                                                    | Wyświetlenie wartości na ekranie pomiarowym<br>zdefiniowanym przez użytkownika lub przesłanie<br>przez wyjście prądowe. |
| ▶ Widok przypisania funkcji<br>matematycznych |                                                                                                    | Przegląd skonfigurowanych funkcji                                                                                       |

| MENII/Het /Eupl      | raio dodatkowa /Eunkaia matamatwana /ME1 do 9/Trah - Drzow, różnicowa |
|----------------------|-----------------------------------------------------------------------|
| I IVIEINUZUSLZ FUIIK | u = u u u a u u v = r u u u u u u a u a u a u a u u u u u u           |
|                      | ······································                                |
|                      |                                                                       |

### Obliczanie pH

Niekiedy wartość pH można obliczyć w oparciu o wartości mierzone z dwóch czujników przewodności w pewnych warunkach. Obszary zastosowań obejmują elektrownie, wytwornice pary i wodę zasilającą kocioł.

| MENU/Ust./Funkcje dodatkowe/Funkcje matematyczne/MF1 do 8/Tryb = Obliczanie pH |                                                                     |                                                                                                    |  |  |
|--------------------------------------------------------------------------------|---------------------------------------------------------------------|----------------------------------------------------------------------------------------------------|--|--|
| Funkcja                                                                        | Opcje                                                               | Informacje                                                                                                    |  |  |
| Obliczenia                                                                     | Opcje wyboru<br>• Wył<br>• Wł.<br>Ustawienie fabryczne              | Załączenie/wyłączenie funkcji                                                                                                    |  |  |
|                                                                                | Wył                                                                 |                                                                                                    |  |  |
| Metoda                                                                         | Opcje wyboru<br>NaOH<br>NH3<br>LiOH<br>Ustawienie fabryczne<br>NaOH | Obliczenia są wykonywane w oparciu o wytyczne<br>"Guideline VGB-R-450L" (Stowarzyszenia<br>Technicznego Eksploatatorów Dużych<br>Elektrowni) (Verband der Großkesselbetreiber,<br>(VGB)).<br>NaOH<br>$pH = 11 + \log \{(\kappa_v - 1/3 \kappa_h)/273\}$ |  |  |
|                                                                                |                                                                     | <b>NH3</b><br>pH = 11 + log {( $\kappa_v - 1/3 \kappa_h$ )/243}                                                                                                    |  |  |
|                                                                                |                                                                     | <b>LiOH</b><br>pH = 11 + log {( $\kappa_v - 1/3 \kappa_h$ )/228}                                                                                                    |  |  |
|                                                                                |                                                                     | $\kappa_v \dots \textbf{Wlot} \dots$ przewodność bezpośrednia $\kappa_h \dots \textbf{Wylot} \dots$ przewodność kwasowa                                                                                                    |  |  |
| Wlot                                                                           | Opcje do wyboru zależą od                                           | Wlot                                                                                                    |  |  |
| Wartość mierz.                                                                 | podłączonych czujników                                              | Czujnik przed wymiennikiem kationowym,<br>"przewodność bezpośrednia"                                                                                                    |  |  |
| Wylot                                                                          |                                                                     | Wylot                                                                                                    |  |  |
| Wartość mierz.                                                                 |                                                                     | Czujnik za wymiennikiem kationowym,<br>"przewodność kwasowa"                                                                                                    |  |  |
|                                                                                |                                                                     | Jako wartość mierzoną należy wybrać wyłącznie <b>Przewodność</b> .                                                                                                    |  |  |
| Obliczone pH                                                                   | Tylko odczyt                                                        | Wyświetlenie wartości na ekranie pomiarowym<br>zdefiniowanym przez użytkownika lub przesłanie<br>przez wyjście prądowe.                                                                                                    |  |  |
| ▶ Widok przypisania funkcji<br>matematycznych                                  |                                                                     | Przegląd skonfigurowanych funkcji                                                                                                    |  |  |

## Pojemność wymiennika jonowego (opcja dostępna wraz z dodatkowym kodem aktywacyjnym)

Wymiennik kationowy jest wykorzystywany do monitorowania zanieczyszczeń nieorganicznych w obiegu woda/para. Wymiennik kationowy eliminuje zakłócający wpływ czynników zasadowych, takich jak wodorotlenek amonu lub soda kaustyczna, dodawanych do wody zasilającej kocioł.

Na trwałość użytkową wymiennika kationowego wpływają:

- Typ czynnika alkalizującego
- Stężenie czynnika alkalizującego
- Ilość zanieczyszczeń w medium
- Zdolność wymienna wymiennika kationowego (filtra żywicznego)

Ciągły monitoring stopnia zużycia kolumn wymiennika jest ważny dla sprawnego funkcjonowania elektrowni. Gdy ustalony przez użytkownika stopień zużycia zostanie osiągnięty, przetwornik wyświetla komunikat diagnostyczny, co umożliwia planową wymianę lub regenerację w dogodnym czasie. Obliczenie pozostałej zdolności do pracy (do punktu przebicia wymiennika jonowego) zależy od następujących czynników:

- Natężenie przepływu
- Objętość złoża wymiennika jonowego
- Zasolenie wody na wlocie wymiennika
- Całkowita pojemność żywicy jonowymiennej
- Sprawność wymiennika

| MENU/Ust./Funkcje dodatkow<br>jonowego | ve/Funkcje matematyczne/                                         | MF1 do 8/Tryb = Pojemność wymiennika                                                                                                    |
|----------------------------------------|------------------------------------------------------------------|----------------------------------------------------------------------------------------------------|
| Funkcja                                | Орсје                                                            | Informacje                                                                                                    |
| Wyj. przew.IEX                         | Tylko odczyt                                                     |                                                                                                    |
| Wej. przew.IEX                         |                                                                  |                                                                                                    |
| Pr.przepł.                             |                                                                  |                                                                                                    |
| Pozost. pojemność                      |                                                                  |                                                                                                    |
| Pozostały czas dz.                     |                                                                  |                                                                                                    |
| Czas do %0B <sup>1)</sup>              |                                                                  |                                                                                                    |
| ▶ Konfiguracja                         |                                                                  |                                                                                                    |
| Obliczenia                             | Opcje wyboru<br>• Wył<br>• Wł.<br>Ustawienie fabryczne<br>Wył    | Załączenie/wyłączenie funkcji                                                                                                    |
| Jedn. objętości                        | Opcje wyboru<br>I<br>gal<br>Ustawienie fabryczne<br>l            |                                                                                                    |
| Obj. wymiennika.                       | 0.0999999<br><b>Ustawienie fabryczne</b><br>0.0                  | Objętość złoża wymiennika jonowego<br>W zależności od wybranej opcji: <b>Jedn. objętości</b>                                                                                                    |
| Zbior.TVC                              | 0.0999999 eq/l lub<br>eq/gal<br>Ustawienie fabryczne<br>0.0 eq/l | TVC = zdolność wymienna jonitu<br>Jednostka równoważnika/ <b>Jedn. objętości</b>                                                                                                    |
| Wydajnośc żywicy                       | 1.0100.0 %<br>Ustawienie fabryczne<br>100.0 %                    | Informacje o skuteczności żywicy należy odczytać<br>z dokumentacji dostarczonej przez producenta<br>zastosowanego wymiennika jonowego.                                                                 |
| Ustaw pozost. objętość                 | Opcje wyboru<br>• Tak<br>• Nie<br>Ustawienie fabryczne<br>Nie    | Przed rozpoczęciem monitorowania należy<br>wprowadzić pozostałą objętość żywicy<br>wymiennika.<br>Umożliwia regenerację żywicy, które była już w<br>użyciu.<br>Leśli użytkownik nie wprowadzi wartości |
| Pozost. pojemność                      | 0.0100.0 %                                                       | przyjmowana jest wartość początkowa po                                                                                                    |
| Ustaw pozost. objętość =Tak            | <b>Ustawienie fabryczne</b><br>0.0 %                             | regeneracji ( 100 %).                                                                                                    |
| Limit ostrz.                           | 1.0100.0 %                                                       | Należy określić, przy jakim poziomie rezerwy                                                                                                    |
|                                        | <b>Ustawienie fabryczne</b><br>20.0 %                            | przetwornik pomiarowy powinien wyświetlić<br>komunikat diagnostyczny.                                                                                                    |

| jonowego                                   | , , , , , , , , , , , , , , , , , , ,                       |                                                                                                    |
|--------------------------------------------|-------------------------------------------------------------|----------------------------------------------------------------------------------------------------|
| Funkcja                                    | Орсје                                                       | Informacje                                                                                                    |
| Wej. przew.IEX                             | Podłączony czujnik<br>przewodności                          | Wybrać czujnik przewodności na wlocie do kolumny wymiennika.                                                                                                    |
| Wyj. przew.IEX                             | Podłączony czujnik<br>przewodności                          | Wybrać czujnik przewodności na wylocie z kolumny wymiennika.                                                                                                    |
| Maks.przew.na wyj. IEX                     | 0.0999999 μS/cm<br><b>Ustawienie fabryczne</b><br>0.0 μS/cm | Należy wprowadzić wartość dopuszczalną<br>(graniczną) przewodności kwasowej na wylocie<br>wymiennika kationowego.<br>Po przekroczeniu limitu przetwornik pomiarowy<br>wyświetla komunikat diagnostyczny. |
| Rodz.przepływu                             | Opcje wyboru<br>• Źr. wartości<br>• Wart. ust.              | Źr. wartości<br>Sygnał przepływomierza musi być wprowadzony<br>przez wejście prądowe lub binarne.                                                                                                    |
|                                            | <b>Ustawienie fabryczne</b><br>Źr. wartości                 | Wart. ust.<br>Stały przepływ, wprowadzony ręcznie                                                                                                    |
| Pr.przepł.                                 | Opcje wyboru<br>Brak<br>Wejścia prądowe<br>Wejścia binarne  | Należy określić wejście podłączone i<br>skonfigurowane dla przepływomierza ( <b>MENU</b> /<br><b>Ust./Wejścia</b> ).                                                                                     |
|                                            | <b>Ustawienie fabryczne</b><br>Brak                         |                                                                                                    |
| Wart. ust.                                 | Tekst użytkownika                                           | Należy wprowadzić wartość stałą przepływu, np.                                                                                                    |
| Rodz.przepływu =Wart. ust.                 |                                                             | odczytaną z zewnętrznego przepływomierza.                                                                                                    |
| Min.przepływ                               | 0.09999991/h                                                |                                                                                                    |
| Maks.przepływ                              | <b>Ustawienie fabryczne</b><br>0.0 l/h                      |                                                                                                    |
| ▶ Widok przypisania funkcji matematycznych |                                                             | Przegląd skonfigurowanych funkcji                                                                                                    |

MENU/Ust./Funkcje dodatkowe/Funkcje matematyczne/MF1 do 8/Tryb = Pojemność wymiennika

1) %0B - zmienna generowana na podstawie parametrów konfiguracji. Wyświetlana jest skonfigurowana wartość, np. 20%.

#### Formuła (opcja dostępna wraz z dodatkowym kodem aktywacyjnym)

Nowy edytor równań umożliwia obliczenie nowej wartości z maksymalnie 3 wartości mierzonych. W tym celu dostępnych jest wiele funkcji matematycznych i logicznych (algebra Boola).

Zawarty w oprogramowaniu Liquiline edytor równań jest zaawansowanym **H** narzędziem matematycznym. Użytkownik odpowiada za wykonalność i wynik wprowadzonej formuły matematycznej.

| Symbol   | Działanie                    | Typ operandu | Typ wyniku | Przykład       |
|----------|------------------------------|--------------|------------|----------------|
| +        | Dodawanie                    | Liczba       | Liczba     | -A+2           |
| -        | Odejmowanie                  | Liczba       | Liczba     | 100-В          |
| *        | Mnożenie                     | Liczba       | Liczba     | A*C            |
| Wybrać / | Dzielenie                    | Liczba       | Liczba     | B/100          |
| ^        | Podnoszenie do potęgi        | Liczba       | Liczba     | A^5            |
| 2        | "do kwadratu"                | Liczba       | Liczba     | A <sup>2</sup> |
| 3        | "do sześcianu"               | Liczba       | Liczba     | B <sup>3</sup> |
| SIN      | Sinus                        | Liczba       | Liczba     | SIN(A)         |
| COS      | Kosinus                      | Liczba       | Liczba     | COS(B)         |
| EXP      | Fun. wykładn. e <sup>x</sup> | Liczba       | Liczba     | EXP(A)         |

| Symbol | Działanie                      | Typ operandu | Typ wyniku | Przykład          |
|--------|--------------------------------|--------------|------------|-------------------|
| LN     | Log. naturalny                 | Liczba       | Liczba     | LN(B)             |
| LOG    | Log. dziesiętny                | Liczba       | Liczba     | LOG(A)            |
| MAX    | Większa z dwóch wartości       | Liczba       | Liczba     | MAX(A,B)          |
| MIN    | Mniejsza z dwóch wartości      | Liczba       | Liczba     | MIN(20,B)         |
| MOD    | Dzielenie z resztą             | Liczba       | Liczba     | MOD (10,3)        |
| ABS    | Wartość bezwzględna            | Liczba       | Liczba     | ABS(C)            |
| NUM    | Konwersja binarna → numeryczna | Binarna      | Liczba     | NUM(A)            |
| =      | Równe (EX-OR)                  | Binarna      | Binarna    | A=B               |
| <>     | Różne (EX-NOR)                 | Binarna      | Binarna    | A<>B              |
| >      | Większa od                     | Liczba       | Binarna    | B>5.6             |
| <      | Mniejsza niż                   | Liczba       | Binarna    | A <c< td=""></c<> |
| OR     | Suma logiczna                  | Binarna      | Binarna    | B OR C            |
| AND    | Iloczyn logiczny               | Binarna      | Binarna    | A AND B           |
| XOR    | Alternatywa                    | Binarna      | Binarna    | B XOR C           |
| NOT    | Negacja                        | Binarna      | Binarna    | NOT A             |

| MENU/Ust./Funkcje dodatkowe/Funkcje matematyczne/MF1 do 8/Tryb = Formuła |                                                                             |                                                                                                    |  |  |
|--------------------------------------------------------------------------|-----------------------------------------------------------------------------|----------------------------------------------------------------------------------------------------|--|--|
| Funkcja                                                                  | Орсје                                                                       | Informacje                                                                                                    |  |  |
| Obliczenia                                                               | Opcje wyboru<br>• Wył<br>• Wł.<br>Ustawienie fabryczne<br>Wył               | Załączenie/wyłączenie funkcji                                                                                                    |  |  |
| Źródło A C                                                               | <b>Opcje wyboru</b><br>Wybrać źródło<br><b>Ustawienie fabryczne</b><br>Brak | Jako źródło wartości mierzonej można<br>wykorzystać wszystkie wejścia czujników,<br>wejścia analogowe i binarne, funkcje<br>matematyczne, przełączniki wartości granicznej,<br>przełączniki czasu swonały sieci obiektowej                                                                                                    |  |  |
| Wartość mierz.                                                           | rtość mierz. <b>Opcje wyboru</b><br>Zależy od wybranego<br>źródła danych    | <ul> <li>przełączinki czasu, sygnary sieci oblektowej, regulatory i zestawy danych do przełączania zakresu pomiarowego.</li> <li>1. Wybrać maks. 3 źródła wartości</li> </ul>                                                                                                    |  |  |
| Α C                                                                      | Wyświetlana jest aktualna<br>wartość mierzona                               | <ul> <li>pomiarowych (A, B i C).</li> <li>2. Dla każdego źródła wybrać wartość mierzoną do obliczeń.</li> <li>Wszystkie dostępne sygnały (zależnie od wybranego źródła) mogą być potencjalnymi wartościami mierzonymi.</li> <li>3. Wprowadzić formułę matematyczną.</li> <li>4. Załączyć funkcję obliczeniową.</li> <li>Wyświetlane są aktualne wartości mierzone A, B i C, jak również wzór do obliczeń i wynik obliczeń.</li> </ul> |  |  |
| Formuła                                                                  | Tekst użytkownika                                                           | <ul> <li>Tabela → </li> <li>112</li> <li>Upewnić się, że stosowany jest dokładny zapis (wielkie litery). Odstępy przed i po znakach matematycznych są pomijane. Należy pamiętać o zachowaniu kolejności działań: np. mnożenie i dzielenie mają pierwszeństwo przed dodawaniem i odejmowaniem. W razie potrzeby stosować nawiasy.</li> </ul>                                                                                           |  |  |

| MENU/Ust./Funkcje dodatkowe/Funkcje matematyczne/MF1 do 8/Tryb = Formuła |                                                                                               |                                                           |  |
|--------------------------------------------------------------------------|-----------------------------------------------------------------------------------------------|-----------------------------------------------------------|--|
| Funkcja                                                                  | Орсје                                                                                         | Informacje                                                |  |
| Jednostka wyn.                                                           | Tekst użytkownika                                                                             | Opcjonalnie wprowadzić jednostkę dla obliczonej wartości. |  |
| Format wyniku                                                            | Opcje wyboru<br>• #<br>• #.#<br>• #.##<br>• #.###<br>• #.####<br>Ustawienie fabryczne<br>#.## | Wybór ilości miejsc dziesiętnych.                         |  |
| Wynik numeryczny                                                         | Tylko odczyt                                                                                  | Aktualna, wartość obliczona                               |  |
| ▶ Widok przypisania funkcji<br>matematycznych                            |                                                                                               | Przegląd skonfigurowanych funkcji                         |  |

MENU/Ust./Funkcje dodatkowe/Funkcje matematyczne/MF1 do 8/Tryb = Formuła

## Przykład: dwupunktowy regulator chloru z monitorowaniem przepływu objętościowego

Wyjście przekaźnikowe aktywuje pompę dozującą. Pompa powinna się załączyć, gdy zaistnieją jednocześnie następujące 3 warunki:

- (1) Występuje przepływ
- (2) Przepływ objętościowy jest powyżej określonej wartości
- (3) Stężenie chloru spada poniżej określonej wartości

1. Podłączyć binarne wejście sygnału z "INS" (punktowego sygnalizatora poziomu) armatury CCA250 do modułu DIO.

- 2. Podłączyć wejściowy analogowy sygnał z przepływomierza do modułu AI.
- 3. Podłączyć czujnik chloru.
- 4. Skonfigurować funkcję matematyczną Formuła: Źródło A = wejście binarne DIO, Źródło B = wejście prądowe AI, Źródło C = wejście Chlor wolny/dezynfekcja.
  - - A AND (B > 3) AND (C < 0.9)

(gdzie 3 jest dolnym limitem wartości przepływu objętościowego, a 0.9 jest dolnym limitem stężenia chloru)

5. Skonfigurować wyjście przekaźnikowe za pomocą funkcji matematycznej **Formuła** i podłączyć pompę dozującą do odpowiedniego przekaźnika.

Pompa powinna się załączyć, gdy zaistnieją jednocześnie następujące 3 warunki. Jeśli choć jeden z warunków nie jest spełniony, pompa ponownie się wyłącza.

Zamiast wyprowadzać wynik formuły bezpośrednio na przekaźnik, można wprowadzić dodatkowy przełącznik wartości granicznej w celu wzmocnienia sygnału i zastosowania opóźnienia załączenia i wyłączenia.

#### Przykład: Sterowanie zależne od "ładunku"

"Ładunek" - np. dozowanie środków strącających ma być zależne od stężenia i prędkości przepływu.

- 1. Podłączyć sygnał wejściowy analizatora fosforanów do modułu AI.
- 2. Podłączyć wejściowy analogowy sygnał z przepływomierza do modułu AI.
- 3. Skonfigurować funkcję matematyczną **Formuł**a: **Źródło A** = sygnał wejściowy fosforanów i **Źródło B** = sygnał wejściowy przepływu objętościowego.
  - Wzór do obliczeń: A\*B\*x (qdzie x jest specyficznym dla aplikacji współczynnikiem proporcjonalności)

- 4. Wybrać wynik formuły jako źródło dla np. wyjścia prądowego lub wyjścia binarnego z modulacją.
- 5. Podłączyć zawór lub pompę.

### 10.6.6 Przełączanie zakresu pomiarowego

Konfiguracja przełączania zakresów pomiarowych (MRS) zawiera następujące opcje wyboru dla każdego z czterech stanów kanałów binarnych:

- Tryb pracy (przewodność lub stężenie)
- Tabela stężenia
- Kompensacja temperatury
- Zakresowość wyjść prądowych
- Zakres przełączania wartości granicznych

Zestaw parametrów MRS jest przypisany do kanału pomiarowego i załączony. Zamiast normalnej konfiguracji podłączonego do kanału czujnika, konfiguracja zakresu pomiarowego jest wybierana poprzez wejścia cyfrowe. Wyjścia prądowe i przełączniki wartości granicznej, które mają być kontrolowane przez MRS, muszą zostać powiązane z zestawem ustawień MRS a nie do kanału pomiarowego.

Wyjścia prądowe i przełączniki wartości granicznej mogą zostać powiązane z zestawem ustawień MRS. Zestaw ustawień MRS zawiera wartość mierzoną i skojarzony częściowy zakres (wyjść prądowych) lub zakres dla monitoringu wartości granicznej (przełączniki wartości granicznej).

Przełącznik wartości granicznej podłączony do MRS zawsze pracuje w trybie **Poza zakresem**. Z tego względu przełączenie następuje, kiedy wartość jest poza skonfigurowanym zakresem.

Jeśli wyjście prądowe lub przełącznik wartości granicznej zostanie przypisany do MRS, to nie będzie możliwe ręczne ustawianie zakresowości, zakresu monitoringu i trybu przełączania. Z tego względu opcje menu dotyczące wyjść prądowych i przełączników wartości granicznych pozostaną niewidoczne.

|                    | Piwo                  | Woda                  | Zasada                | Kwas                  |
|--------------------|-----------------------|-----------------------|-----------------------|-----------------------|
| Wejście cyfrowe 1  | 0                     | 0                     | 1                     | 1                     |
| Wejście cyfrowe 1  | 0                     | 1                     | 0                     | 1                     |
|                    | Zakres<br>pomiarowy00 | Zakres<br>pomiarowy01 | Zakres<br>pomiarowy10 | Zakres<br>pomiarowy11 |
| Tryb oper.         | Przewodność           | Przewodność           | Stężenie              | Stężenie              |
| Tabela stężeń      | -                     | -                     | NaOH 015%             | Tabela użytk.1        |
| Kompensacja        | Tabela użytk.1        | Lin.                  | -                     | -                     |
| Prąd wyjściowy     |                       |                       |                       |                       |
| Najn. wart. zakr.  | 1.00 mS/cm            | 0.1 mS/cm             | 0.50 %                | 0.50 %                |
| Najw. wart. zakr.  | 3.00 mS/cm            | 0.8 mS/cm             | 5.00 %                | 1.50 %                |
| Wartości graniczne |                       |                       |                       |                       |
| Najn. wart. zakr.  | 2.3 mS/cm             | 0.5 mS/cm             | 2.00 %                | 1.30 %                |
| Najw. wart. zakr.  | 2.5 mS/cm             | 0.7 mS/cm             | 2.10 %                | 1.40 %                |

Przykłady programowania: Czyszczenie chemiczne (CIP) w przemyśle browarniczym

| MENU/Ust./Funkcje dodatkowe/Przeł.zakr.pomiarowych |                                                                                                    |                                                                                                    |  |
|----------------------------------------------------|----------------------------------------------------------------------------------------------------|----------------------------------------------------------------------------------------------------|--|
| Funkcje                                            | Opcje                                                                                                    | Uwagi                                                                                                    |  |
| ▶ MRS ust. 1 2                                     |                                                                                                    | Należy wprowadzić oba kody w celu<br>aktywowania przełączania pomiędzy 2<br>niezależnymi zakresami pomiarowymi. Menu<br>podrzędne są takie same dla obu zestawów.                                                                                                    |  |
| MRS                                                | Opcje wyboru<br>• Wył<br>• Wł.<br>Ustawienie fabryczne<br>Wył                                                                                                    | Służy do włączania i wyłączania funkcji                                                                                                    |  |
| Czujn.                                             | <ul> <li>Opcje wyboru</li> <li>Brak</li> <li>Podłączone czujniki<br/>przewodności</li> <li>Ustawienie fabryczne<br/>Brak</li> </ul>                                                              | Tę funkcję można stosować tylko dla czujników przewodności.                                                                                                    |  |
| Wejście cyfrowe 1 2                                | Opcje wyboru<br>• Brak<br>• Wejścia binarne<br>• Sygnały Fieldbus<br>• Przełączniki wart.<br>granicz<br>Ustawienie fabryczne<br>Brak                                                             | W każdym przypadku jako sygnał przełączający<br>można wybrać wejście 1 i 2                                                                                                    |  |
| Zakres pomiarowy00<br>11                           |                                                                                                    | Można wybrać maksymalnie do 4 MRS-ów.<br>Menu podrzędne są identyczne dla każdego<br>(MRS) i będą wyświetlane tylko raz.                                                                                                    |  |
| Tryb oper.                                         | Opcje wyboru<br>Przewodność<br>Stężenie<br>TDS<br>Oporność<br>Ustawienie fabryczne<br>Przewodność                                                                                                | Opcje wyboru w zależności od stosowanego<br>czujnika:<br>Czujnik indukcyjny i konduktometryczny 4-<br>elektrodowy<br>Przewodność<br>Stężenie<br>TDS<br>Czujnik konduktometryczny<br>Przewodność<br>Oporność<br>TDS                                                      |  |
| Tabela stężeń<br><b>Tryb oper. = Stężenie</b>      | Opcje wyboru<br>NaOH 015%<br>NaOH 2550%<br>HCl 020%<br>HNO3 025%<br>HNO3 2430%<br>H2SO4 028%<br>H2SO4 93100%<br>H3PO4 040%<br>NaCl 026%<br>Tabela użytk.1 4<br>Ustawienie fabryczne<br>NaOH 015% | Tabele stężeń zapisanych fabrycznie:<br>NaOH: 0 15%, 0 100 °C<br>NaOH: 25 50%, 2 80 °C<br>HCI: 0 20%, 0 65 °C<br>HNO3: 0 25%, 2 80 °C<br>H2SO4: 0 28%, 0 100 °C<br>H2SO4: 40 80%, 0 100 °C<br>H2SO4: 93 100%, 0 100 °C<br>H3PO4: 0 40%, 2 80 °C<br>NaCI: 0 26%, 2 80 °C |  |
| Kompensacja<br>Tryb oper. =<br>Przewodność         | Opcje wyboru<br>Brak<br>Lin.<br>NaCL (IEC 746-3)<br>Zg. z ISO7888 (20°C)<br>Zg. z ISO7888 (25°C)<br>Woda ul. (NaCl)<br>Woda ul. (HCl)<br>Tabela użytk.1 4<br>Ustawienie fabryczne<br>Lin.        | Do kompensacji zależności od temperatury<br>dostępnych jest kilka metod. Wyboru typu<br>kompensacji dokonuje się w zależności od<br>konkretnego procesu. Można także wybrać opcję<br><b>Brak</b> i w ten sposób wykonywany jest pomiar<br>przewodności bez kompensacji. |  |

| Funkcje            | Opcje                   | Uwagi                                                                                                    |
|--------------------|-------------------------|----------------------------------------------------------------------------------------------------|
| Prąd wyjściowy     |                         |                                                                                                    |
| Niski zakres pom.  | Zależnie od: Tryb oper. | Jednostki można wybierać tylko dla <b>Tryb oper.</b> =                                                                                                    |
| Najn. wart. zakr.  |                         | <b>Przewodność</b> . Inne jednostki są definiowane wstępnie i nie mogą być zmieniane.                                                                                                    |
| Wys. zakres pom.   |                         | <ul> <li>Przewodność</li> <li>S/m mS/m uS/m uS/m mS/m</li> </ul>                                                                                                    |
| Najw. wart. zakr.  |                         | <ul> <li>Stężenie %</li> <li>TDS ppm</li> <li>Oporność Ωcm</li> </ul>                                                                                                    |
| Wartości graniczne |                         |                                                                                                    |
| Niski zakres pom.  | Zależnie od: Tryb oper. | Jednostki można wybierać tylko dla <b>Tryb oper.</b> =                                                                                                    |
| Najn. wart. zakr.  |                         | <b>Przewodność</b> . Inne jednostki są definiowane wstępnie i nie mogą być zmieniane.                                                                                                    |
| Wys. zakres pom.   | _                       | <ul> <li>Przewodność</li> <li>Stara z Stara z Star<br/>Stara z Stara z Stara z Stara z Stara z Stara z Stara z Stara z Stara z Stara z Stara z Stara z Stara z Stara z Stara z Stara z Stara z Stara z Stara z Stara z Stara z Stara z Stara z Stara z Stara z Stara z Stara z Stara z Stara z Sta</li></ul> |
| Najw. wart. zakr.  |                         | <ul> <li>Stężenie</li> <li>TDS</li> <li>ppm</li> <li>Oporność</li> <li>Ωcm</li> </ul>                                                                                                    |

#### 10.6.7 Moduły diagnostyczne

Można skonfigurować maksymalnie 8 oddzielnych komunikatów diagnostycznych.

Własności modułów diagnostycznych:

- Źródło sygnału może być skonfigurowane jak wyjście dwustanowe (przekaźnikowe lub cyfrowe).
- Można określić czy komunikat diagnostyczny ma być generowany w odpowiedzi na stan wysoki lub niski wyjścia.
- Dla każdej wiadomości diagnostycznej można zmienić przypisanie klasy Namur.
- Użytkownik może wprowadzić własny tekst wyprowadzany jako wiadomość diagnostyczna.

Dodatkowo można wyłączyć przypisane do przełączników wartości granicznej fabryczne kody. Możliwości zastosowania:

- Przełącznik wartości granicznej może być używany jako funkcja podstawowa (bez wyprowadzania komunikatów)
- Konfiguracja ustawień wiadomości tekstowych specyficznych dla aplikacji
- Sterowanie modułem diagnostycznym bezpośrednio sygnałem cyfrowym lub wyjściem przełącznika wartości granicznej (umożliwia przykładowo zastosowanie opóźnienia załączenia/wyłączenia).

| Funkcje                              | Орсје                                                                                                    | Uwagi                                                                                   |  |  |  |  |
|--------------------------------------|----------------------------------------------------------------------------------------------------|-----------------------------------------------------------------------------------------|--|--|--|--|
| ▶ Moduł diagnost. 1 (961) 8<br>(968) |                                                                                                    |                                                                                         |  |  |  |  |
| Źródło danych                        | Opcje wyboru<br>• Brak<br>• Sygnały Fieldbus<br>• Wejścia binarne<br>• Przełączniki wart.<br>granicz<br>Ustawienie fabryczne<br>Brak | Należy określić wejście, które będzie źródłem<br>danych dla komunikatu diagnostycznego. |  |  |  |  |

MENU/Ust./Funkcje dodatkowe/Moduły diagnost.

| MENU/Ust./Funkcje dodatkowe/Moduły diagnost. |                                                                                              |                                                                                                    |  |  |  |  |
|----------------------------------------------|----------------------------------------------------------------------------------------------|----------------------------------------------------------------------------------------------------|--|--|--|--|
| Funkcje                                      | Орсје                                                                                        | Uwagi                                                                                                    |  |  |  |  |
| Wartość mierz.                               | <b>Opcje wyboru</b><br>Zależy od <b>Źródło danych</b><br><b>Ustawienie fabryczne</b><br>Brak | Należy wybrać wartość mierzoną, która wyzwala<br>wiadomość diagnostyczną.<br>W zależności od źródła danych, mogą być<br>używane różne wartości zmierzone. → 🗎 87 |  |  |  |  |
| Akt.niski                                    | Opcje wyboru<br>• Wył<br>• Wł.<br>Ustawienie fabryczne<br>Wł.                                | Wł.: Wartość wyjściowa jest zanegowana.                                                                                                    |  |  |  |  |
| Krótki txt                                   | Tekst użytkownika                                                                            | Nadanie nazwy komunikatu diagnostycznego.                                                                                                    |  |  |  |  |
| ▶ Widok przypisania<br>modułu diagn.         |                                                                                              | Wyświetla przegląd używanych modułów<br>diagnostycznych.                                                                                                    |  |  |  |  |

### 11 Kalibracja

- Czujniki wykonane w technologii Memosens są kalibrowane fabrycznie.
- O tym, czy aktualne warunki procesowe wymagają kalibracji podczas pierwszego uruchomienia, decyduje użytkownik.
- W wielu standardowych aplikacjach dodatkowa kalibracja przyrządu nie jest konieczna.
- W zależności od warunków procesowych, czujnik należy kalibrować w odpowiednich odstępach czasu.

Instrukcje obsługi "Memosens", BA01245C

## 12 Diagnostyka, wykrywanie i usuwanie usterek

### 12.1 Ogólne wskazówki diagnostyczne

Autodiagnostyka: przetwornik pomiarowy ciągle monitoruje swoje działanie.

W razie wystąpienia wiadomości diagnostycznej, na wyświetlaczu naprzemiennie pojawia się komunikat diagnostyczny i wartość mierzona w trybie pomiarowym.

Po wystąpieniu komunikatu błędu z kategorii "F", podświetlenie ekranu zmienia się na czerwone.

### 12.1.1 Wykrywanie i usuwanie usterek

Komunikat diagnostyczny pojawia się na wyświetlaczu lub jest przesyłany przez sieć obiektową, do usunięcia usterki wskazania mogą być fałszywe.

Informacje szczegółowe na temat komunikatów błędów, patrz menu "Diagnostyka".
 Aby usunąć usterkę, należy postępować zgodnie z instrukcjami.

- Jeśli to nie pomoże, należy skorzystać z rozdziału "Wykaz komunikatów diagnostycznych"(→ 
   <sup>(→)</sup> 124) w niniejszej instrukcji obsługi. Jako kryterium wyszukiwania (Ctrl+F) zastosować numer wiadomości. Litery wskazujące rodzaj błędu wg Namur można pominąć.
  - └ Wykonać instrukcje usunięcia usterki, podane w ostatniej kolumnie tabeli.
- - ← Postępować zgodnie z zaleceniami.
- 4. Jeśli samodzielne usunięcie błędu jest niemożliwe, należy skontaktować się z Serwisem Endress+Hauser, należy podać wyłącznie numer błędu.

### 12.1.2 Błędy procesowe bez komunikatów błędów

👔 Instrukcje obsługi "Memosens", BA01245C

### 12.1.3 Błędy związane z urządzeniem

| Problem                                                           | Możliwa przyczyna                                  | Testy i/lub środki zaradcze                                                                 |
|-------------------------------------------------------------------|----------------------------------------------------|---------------------------------------------------------------------------------------------|
| Wyświetlacz jest ciemny<br>(tylko z opcjonalnym<br>wyświetlaczem) | Brak zasilania                                     | <ul> <li>Sprawdzić, czy występuje napięcie<br/>zasilające.</li> </ul>                       |
|                                                                   | Złącze wyświetlacza<br>podłączone<br>nieprawidłowo | <ul> <li>Kontrola: Sprawdzić podłączenie z<br/>gniazdem RJ45 modułu centralnego.</li> </ul> |
|                                                                   | Moduł centralny<br>uszkodzony                      | <ul> <li>Wymienić moduł centralny.</li> </ul>                                               |

| Problem                                                     | Możliwa przyczyna                                 | Testy i/lub środki zaradcze                                                                                                    |
|-------------------------------------------------------------|---------------------------------------------------|----------------------------------------------------------------------------------------------------|
| Wyświetlacz włączony, ale:<br>• Obraz nie zmienia się i/lub | Nieprawidłowo<br>podłączony moduł                 | <ul> <li>Sprawdzić moduły i podłączenia.</li> </ul>                                                                                     |
| <ul> <li>Obsługa przyrządu nie jest<br/>możliwa</li> </ul>  | Błąd systemu<br>operacyjnego                      | <ul> <li>Wyłączyć i ponownie włączyć urządzenie.</li> </ul>                                                                             |
| Nieprawidłowe wartości mierzone                             | Uszkodzone wejścia                                | <ul> <li>Najpierw wykonać testy i czynności zgodnie<br/>z opisem w rozdziale "Błędy procesowe".</li> </ul>                              |
|                                                             |                                                   | Test wejść pomiarowych:                                                                                                    |
|                                                             |                                                   | <ul> <li>Podłączyć symulator Memocheck Sim<br/>CYP03D do wejścia i sprawdzić działanie<br/>tego wejścia.</li> </ul>                     |
| Nieprawidłowa wartość prądu na<br>wyjściu prądowym          | Nieprawidłowa<br>konfiguracja                     | <ul> <li>Wykonać test, wykorzystując funkcję<br/>symulacji, podłączyć miliamperomierz</li> </ul>                                        |
|                                                             | Za duża rezystancja<br>pętli prądowej             | bezpośrednio do wyjścia prądowego.                                                                                                    |
|                                                             | Upływność/zwarcie<br>doziemne w pętli<br>prądowej |                                                                                                    |
| Brak sygnału na wyjściu prądowym                            | Moduł centralny<br>uszkodzony                     | <ul> <li>Wykonać test, wykorzystując funkcję<br/>symulacji, podłączyć miliamperomierz<br/>bezpośrednio do wyjścia prądowego.</li> </ul> |

# 12.2 Informacje diagnostyczne na wskaźniku lokalnym (opcja)

Aktualne zdarzenia diagnostyczne są wyświetlane z podaniem statusu, kodu diagnostycznego i krótkim tekstem. Naciśnięcie przycisku nawigatora wywołuje dalsze informacje, porady i możliwe środki zaradcze.

# 12.3 Wyszukiwanie informacji diagnostycznych za pomocą przeglądarki internetowej

Serwer sieciowy (WWW) urządzenia udostępnia informacje identyczne jak na wskaźniku lokalnym.

## 12.4 Informacje diagnostyczne przesyłane przez sieć obiektową

Zdarzenia diagnostyczne, status sygnałów i dodatkowe informacje są transmitowane zależnie od definicji i możliwości technicznych danego systemu fieldbus.

### 12.5 Dostosowanie komunikatów diagnostycznych

### 12.5.1 Klasyfikacja komunikatów diagnostycznych

W **DIAG/Lista diagnost.** można uzyskać więcej informacji o bieżących wyświetlanych zdarzeniach diagnostycznych.

Zgodnie z Namur NE 107, na kod diagnostyczny składa się:

- Numer komunikatu błędu
- Kategoria błędu (litera przed numerem komunikatu)
  - F = Wykryto niewłaściwe działanie urządzenia Wiarygodność pomiaru wartości mierzonej w danym kanale nie jest gwarantowana. Przyczynę wadliwego działania należy stwierdzić w punkcie pomiarowym. Każdy z podłączonych sterowników należy ustawić na tryb ręczny.
  - C = (Sprawdzenie), pętla czekania (brak błędu)
     Na urządzeniu wykonywane są prace serwisowe. Odczekać do zakończenia prac.
  - S = (Poza specyfikacją), przyrząd pracuje poza zakresem określonym w specyfikacji technicznej

Praca urządzenia jest wciąż możliwa. Jednak istnieje ryzyko przyspieszonego zużycia, skrócenia trwałości użytkowej i niższej dokładności. Przyczynę wadliwego działania należy ustalić poza punktem pomiarowym.

- M = Konieczna obsługa, działania należy wykonać jak najszybciej Wartości pomiarowe są wciąż prawidłowe. Nie jest wymagane podjęcie natychmiastowych działań. Jednak odpowiednie działania konserwacyjne mogłyby zapobiec usterce w przyszłości.
- Tekst komunikatu
- W razie kontaktu z Serwisem Endress+Hauser, należy podać jedynie numer wiadomości. Ze względu na fakt, że istnieje możliwość indywidualnego zaliczenia błędu do określonego rodzaju, informacja ta jest bezużyteczna dla Serwisu.

### 12.5.2 Zmiana reakcji na zdarzenie

Fabrycznie wszystkie wiadomości diagnostyczne są przypisywane do określonych rodzajów. W zależności od aplikacji, mogą być zalecane inne ustawienia, rodzaje błędów oraz skutek, wpływ błędu na punkt pomiarowy można konfigurować indywidualnie. Ponadto, każdy komunikat diagnostyczny można wyłączyć.

### Przykład

Komunikat diagnostyczny 531 **Rej. zd. pełny**zostaje wyświetlony na wskaźniku. Chcemy na przykład zmienić ustawienie tak, aby błąd ten nie był wskazywany na wyświetlaczu.

- 1. MENU/Ust./Ustawienia ogólne/Rozszerz. konfig./Ustaw. diagnostyczne/ Diagnostyka .
- 2. Wybrać wiadomość diagnostyczną i nacisnąć przycisk nawigatora.
- 3. Określić:
  - (a) Czy komunikat diagnostyczny ma być wyłączony? (Wiadomość diagn. = Wył)
    (b) Czy chcesz zmienić rodzaj błędu? (Sygnał stanu)
  - (c) Czy błąd powinien być sygnalizowany na wyjściu? (Błędny prąd = Wł.)
  - (d) Czy ma być uruchomiony program czyszczący? (**Program czyszczący**)
- 4. Przykład: Wyłączenie wiadomości.
  - Wiadomość nie będzie wyświetlana. W DIAG , wiadomość pojawi się jako Ostatni komunikat.

#### Możliwe ustawienia

Lista wyświetlanych komunikatów diagnostycznych zależy od wybranej ścieżki menu. Istnieją komunikaty dotyczące samego przyrządu, jak i komunikaty dotyczące kanału pomiarowego, zależne od podłączonego czujnika.

| MENU/Ust./Uruchomić/Rozszerz. konfig./Ustaw. diagnostyczne/Diagnostyka |                                                                                                    |                                                                                                    |  |  |
|------------------------------------------------------------------------|----------------------------------------------------------------------------------------------------|----------------------------------------------------------------------------------------------------|--|--|
| Funkcje                                                                | Opcje                                                                                                    | Uwagi                                                                                                    |  |  |
| Lista zdarzeń diagnostycznych                                          |                                                                                                    | <ul> <li>Wybrać komunikat, który ma być<br/>konfigurowany.</li> <li>Po wybraniu wiadomości można dokonywać<br/>odpowiednich ustawień.</li> </ul>                                                                                                    |  |  |
| Kod diagn.                                                             | Tylko do odczytu                                                                                                    | •                                                                                                    |  |  |
| Wiadomość diagn.                                                       | Opcje wyboru<br>• Wył<br>• Wł.<br>Ustawienie fabryczne<br>Zależnie od:<br>Kod diagn.                                                           | <ul> <li>Funkcja ta służy do wyłączenia lub włączenia komunikatów diagnostycznych.</li> <li>Skutki wyłączenia:</li> <li>W trybie pomiarowym nie będą wyświetlane komunikaty błędów</li> <li>Na wyjściu prądowym nie pojawi się alarmowy sygnał prądowy</li> </ul>                                                                                                    |  |  |
| Błędny prąd                                                            | Opcje wyboru<br>• Wył<br>• Wł.<br>Ustawienie fabryczne<br>Zależnie od:<br>Kod diagn.                                                           | Określa, czy na wyjściu prądowym ma być<br>wystawiany alarmowy sygnał prądowy z chwilą<br>pojawienia się komunikatu diagnostycznego.<br>W przypadku wystąpienia ogólnego błędu<br>urządzenia, prąd alarmowy jest wystawiany na<br>wszystkich wyjściach prądowych. W przypadku<br>błędów związanych z danym kanałem, prąd<br>alarmowy jest wystawiany na tym konkretnym<br>wyjściu prądowym.                                                                        |  |  |
| Sygnał stanu                                                           | Opcje wyboru<br>• Konieczna obsł.<br>• Poza specyfikacją<br>• Funkcja sprawdz.<br>• Błąd<br>Ustawienie fabryczne<br>Zależnie od:<br>Kod diagn. | Zgodnie z zaleceniami NAMUR NE 107,<br>komunikaty są podzielone na kilka kategorii.<br>Służy do zmiany statusu sygnału przydzielonego<br>do danej aplikacji.                                                                                                    |  |  |
| Wyjście diagn.                                                         | Opcje wyboru<br>Brak<br>Wyjścia binarne<br>Przekaźnik alarmowy<br>Przekaźnik<br>Ustawienie fabryczne<br>Brak                                   | <ul> <li>Funkcja ta służy do wyboru wyjścia, do którego przypisywany jest komunikat diagnostyczny.</li> <li>Niezależnie od wersji, przyrząd zawsze posiada przekaźnik alarmowy. Inne wyjścia przekaźnikowe jako opcja.</li> <li>Zanim będzie można przypisać wiadomość do wyjścia:</li> <li>Należy najpierw wybrać typ wyjścia w menu MENU/Ust./Wyjścia/(Przek. al. lub Wyj. cyfrowe lub przekaźnik)/Funkcja = Diagnostyka i Tryb oper. = jako przyporz</li> </ul> |  |  |
| Program czyszczący                                                     | Opcje wyboru<br>• Brak<br>• Czyszczenie 1 4<br>Ustawienie fabryczne<br>Brak                                                                    | Określa, czy komunikat diagnostyczny ma<br>uruchomić program czyszczący.<br>Ścieżka konfiguracji programu czyszczącego:<br><b>MENU/Ust./Funkcje dodatkowe/Czyszczenie</b> .                                                                                                    |  |  |
| ▶ Informacje szczeg.                                                   | Tylko do odczytu                                                                                                    | Funkcja ta podaje dodatkowe informacje<br>dotyczące wiadomości diagnostycznej oraz<br>wskazówki rozwiązania problemu.                                                                                                    |  |  |

### 12.6 Przegląd komunikatów diagnostycznych

#### Lp. Komunikat Ustawienia fabryczne Testy i/lub środki zaradcze D 2) F <sup>3)</sup> S 1) F 202 Test czujn. wł. Wł. Wył Poczekać na zakończenie autodiagnostyki 216 С Wł. Hold akt. Wył Wyjścia i stan kanałów są wstrzymane (hold) 241 Błąd wewn. F Wł. Wł. Wewnętrzny błąd przyrządu Wykonać aktualizację oprogramowania. 242 Niezg. software F Wł. Wł. 1. Skontaktować się z Serwisem Endress 2 243 Błąd wewn. F Wł. Wł. +Hauser. Wymienić płytkę modułu elektroniki 3. (serwis). 261 F Wł. Wł. Uszkodzenie modułu elektroniki Moduł elektr. 1. Wymienić moduł. 2. Skontaktować się z Serwisem Endress +Hauser. 262 F Wł. Wł. Połączenie mod. Brak komunikacji z modułem elektroniki 1. Sprawdzić podłączenia elektryczne modułu, w razie potrzeby wymienić. 2. Skontaktować się z Serwisem Endress +Hauser. 263 Moduł elektr. F Wł. Wł. Niekompatybilna wersja modułu elektroniki Wymienić moduł. 1. 2. Skontaktować się z Serwisem Endress +Hauser. 284 Upd. software\'u Μ Wł. Wvł Aktualizacja zakończona powodzeniem F Wł. Wł. 285 Błąd oprogr. Aktualizacja oprogramowania zakończona niepowodzeniem 1. Powtórzyć. Błąd karty SD $\rightarrow$ zastosować inna kartę. 2. Nieprawidłowe oprogramowanie $\rightarrow$ 3. powtórzyć z odpowiednim oprogramowaniem. 4. Skontaktować się z Serwisem Endress +Hauser. 302 Bateria słaba Μ Wł. Wył Bateria zegara wewnętrznego na wyczerpaniu W razie przerwy w zasilaniu data i czas zostaną utracone Skontaktować się z Serwisem Endress+Hauser ► (wymiana baterii). 304 Dane modułu F Wł. Wł. Co najmniej jeden moduł ma nieprawidłowe dane konfiguracyjne 1. Sprawdzić informacje o systemie. 2. Skontaktować się z Serwisem Endress +Hauser.

### 12.6.1 Ogólne komunikaty diagnostyczne dotyczące przyrządu

305

Zużycie energii

F

Wł.

Wł.

1. 2.

Za duży całkowity pobór mocy

Sprawdzić sposób montażu.

Wymontować czujniki/moduły.

| Lp. | Komunikat              | Ustawienia fabryczne |      | yczne           | Testy i/lub środki zaradcze                                                                                        |  |
|-----|------------------------|----------------------|------|-----------------|----------------------------------------------------------------------------------------------------|--|
|     |                        | S 1)                 | D 2) | F <sup>3)</sup> |                                                                                                    |  |
| 306 | Błąd oprogr.           | F                    | Wł.  | Wł.             | Wewnętrzny błąd oprogramowania                                                                                     |  |
|     |                        |                      |      |                 | <ul> <li>Skontaktować się z Serwisem Endress<br/>+Hauser.</li> </ul>                                               |  |
| 366 | Połączenie mod.        | F                    | Wł.  | Wł.             | Brak komunikacji z wewnętrznym modułem<br>urządzenia wykonawczego                                                  |  |
|     |                        |                      |      |                 | <ul> <li>Sprawdzić wewnętrzny przewód łączący z<br/>modułem 1IF.</li> </ul>                                        |  |
| 370 | Wewn. napięcie         | F                    | Wł.  | Wł.             | Wewnętrzne napięcie zasilania poza<br>dopuszczalnym zakresem                                                       |  |
|     |                        |                      |      |                 | 1. Sprawdzić napięcie zasilania.                                                                                   |  |
|     |                        |                      |      |                 | 2. Sprawdzić, czy na wejściach i wyjściach nie występują zwarcia.                                                  |  |
| 373 | Temp. elektron.        | М                    | Wł.  | Wył             | Przegrzanie części elektronicznej                                                                                  |  |
|     |                        |                      |      |                 | <ul> <li>Sprawdzić temperaturę otoczenia i pobór<br/>mocy.</li> </ul>                                              |  |
| 374 | Spr. czujn.            | F                    | Wł.  | Wył             | Brak sygnału pomiarowego z czujnika                                                                                |  |
|     |                        |                      |      |                 | 1. Sprawdzić podłączenie czujnika.                                                                                 |  |
|     |                        |                      |      |                 | 2. Sprawdzić i w razie potrzeby wymienić czujnik.                                                                  |  |
| 401 | Ustaw. fabr.           | F                    | Wł.  | Wł.             | Przywrócenie ustawień fabrycznych                                                                                  |  |
| 403 | Weryfikacja urządzenia | М                    | Wył  | Wył             | Sprawdzanie urządzenia, proszę czekać.                                                                             |  |
| 405 | IP serwis. aktyw.      | С                    | Wył  | Wył             | Przełącznik serwisowy załączony<br>Adres przyrządu ustawiony na 192.168.1.212.                                     |  |
|     |                        |                      |      |                 | <ul> <li>Aby zmienić zapisany adres IP, należy<br/>wyłączyć przełącznik serwisowy.</li> </ul>                      |  |
| 406 | Param. akt.            | С                    | Wył  | Wył             | <ul> <li>Poczekać do zakończenia konfiguracji.</li> </ul>                                                          |  |
| 407 | Diagnost. aktywna      | С                    | Wył  | Wył             | <ul> <li>Poczekać do zakończenia konserwacji.</li> </ul>                                                           |  |
| 412 | Zapis kopii            | F                    | Wł.  | Wył             | <ul> <li>Poczekać do zakończenia zapisu</li> </ul>                                                                 |  |
| 413 | Odczyt kopii           | F                    | Wł.  | Wył             | <ul> <li>Proszę czekać.</li> </ul>                                                                                 |  |
| 436 | Karta SD (80%)         | М                    | Wł.  | Wył             | Karta SD zapełniona w 80%                                                                                          |  |
|     |                        |                      |      |                 | 1. Wymienić zapełnioną kartę SD na pustą.                                                                          |  |
|     |                        |                      |      |                 | 2. Skasować dane na karcie SD.                                                                                     |  |
|     |                        |                      |      |                 | <ol> <li>Ustawić we właściwościach rejestru bufor<br/>cykliczny (Ust./Ustawienia ogólne/<br/>Rejestry).</li> </ol> |  |
| 437 | Karta SD (100%)        | М                    | Wł.  | Wył             | Karta SD zapełniona w 100%. Dalsze zapisywanie<br>danych na karcie nie jest możliwe.                               |  |
|     |                        |                      |      |                 | 1. Wymienić zapełnioną kartę SD na pustą.                                                                          |  |
|     |                        |                      |      |                 | 2. Skasować dane na karcie SD.                                                                                     |  |
|     |                        |                      |      |                 | <ol> <li>Ustawić we właściwościach rejestru bufor cykliczny (Ust./Ustawienia ogólne/<br/>Rejestry).</li> </ol>     |  |
| 438 | Karta SD wyjęta        | М                    | Wł.  | Wył             | Karta SD nie została włożona                                                                                       |  |
|     |                        |                      |      |                 | 1. Sprawdzić kartę SD.                                                                                             |  |
|     |                        |                      |      |                 | 2. Wymienić kartę SD.                                                                                              |  |
|     |                        |                      |      |                 | 3. Wyłączyć rejestrację.                                                                                           |  |

| Lp. | Komunikat             | Ustawie | ienia fabryczne |                 | Testy i/lub środki zaradcze                                                                                                    |  |
|-----|-----------------------|---------|-----------------|-----------------|----------------------------------------------------------------------------------------------------|--|
|     |                       | S 1)    | D <sup>2)</sup> | F <sup>3)</sup> |                                                                                                    |  |
| 455 | Funkcja matematyczna  | F       | Wł.             | Wł.             | Funkcja matematyczna: stan usterki                                                                                                    |  |
|     |                       |         |                 |                 | 1. Sprawdzić funkcję matematyczną.                                                                                                    |  |
|     |                       |         |                 |                 | 2. Sprawdzić przyporządkowane wartości wejściowe.                                                                                                    |  |
| 460 | Zakres przekr.        | S       | Wł.             | Wył             | Przyczyny:                                                                                                    |  |
| 461 | Prz. wyj. prąd.       | S       | Wł.             | Wył             | <ul> <li>Czujnik w powietrzu</li> <li>Poduszki powietrza w armaturze</li> <li>Zanieczyszczenie czujnika</li> <li>Źle ukierunkowany przepływ wokół czujnika</li> <li>Sprawdzić sposób montażu czujnika.</li> <li>Oczyść czujnik.</li> <li>Zmienić przyporządkowanie wyjść prądowych.</li> </ul> |  |
| 502 | Brak tekstu           | F       | Wł.             | Wł.             | <ul> <li>Skontaktować się z Serwisem Endress<br/>+Hauser.</li> </ul>                                                                                                    |  |
| 503 | Zmiana języka         | М       | Wł.             | Wył             | Zmiana języka obsługi nieudana<br>► Skontaktować się z Serwisem Endress<br>+Hauser.                                                                                                    |  |
| 529 | Diagnost. aktywna     | С       | Wył             | Wył             | <ul> <li>Poczekać do zakończenia konserwacji.</li> </ul>                                                                                                    |  |
| 530 | Rej. wyp. w 80%       | М       | Wł.             | Wył             | 1. Zapisać rejestr na karcie SD, a następnie                                                                                                    |  |
| 531 | Rej. zd. pełny        | М       | Wł.             | Wył             | skasować rejestr z pamięci wewnętrznej<br>urządzenia.                                                                                                    |  |
|     |                       |         |                 |                 | <ol> <li>Ustawić pamięć na bufor cykliczny.</li> <li>Wyłączyć rejestr.</li> </ol>                                                                                                    |  |
| 532 | Błąd licencji         | М       | Wł.             | Wył             | <ul> <li>Skontaktować się z Serwisem Endress<br/>+Hauser.</li> </ul>                                                                                                    |  |
| 540 | Zachow. param.        | М       | Wł.             | Wył             | Zapis konfiguracji nie powiódł się<br>► Powtórzyć.                                                                                                    |  |
| 541 | Ład. parametrów       | М       | Wł.             | Wył             | Wczytywanie konfiguracji zakończone sukcesem                                                                                                    |  |
| 542 | Ład. parametrów       | М       | Wł.             | Wył             | Wczytywanie konfiguracji nie powiodło się<br>• Powtórzyć.                                                                                                    |  |
| 543 | Ład. parametrów       | М       | Wł.             | Wył             | Wczytywanie konfiguracji przerwane                                                                                                    |  |
| 544 | Restart param.        | М       | Wł.             | Wył             | Ustawienia fabryczne przywrócone                                                                                                    |  |
| 545 | Restart param.        | М       | Wł.             | Wył             | Przywrócenie ustawień fabrycznych zakończone<br>niepowodzeniem                                                                                                    |  |
| 906 | Błąd wym. jonowego    | F       | Wł.             | Wył             | <ul> <li>Błędne wartości przewodności lub przepływu</li> <li>1. Sprawdzić ważność wartości pomiarowych w menu funkcji matematycznej.</li> <li>2. Sprawdzić czujniki.</li> <li>3. Sprawdzić minimalny przepływ.</li> </ul>                                                                      |  |
| 907 | Ostzrezenie wym. kat. | S       | Wł.             | Wył             | Przekroczenie wartości granicznych przewodności<br>lub przepływu. Możliwe przyczyny:<br>• Żywica jonowymienna zużyta<br>• Rura zablokowana<br>• Sprawdzić aplikację.                                                                                                    |  |
| 908 | Niska pojemność wym.  | M       | Wł.             | Wył             | Zdolność jonowymienna żywicy wkrótce będzie<br>niewystarczająca.<br>► Zaplanować regenerację lub wymianę żywicy<br>jonowymiennej (filtra żywicznego).                                                                                                    |  |

| Lp.          | Komunikat                        | Ustawienia fabryczne |                 | yczne           | Testy i/lub środki zaradcze                                                                                                    |  |
|--------------|----------------------------------|----------------------|-----------------|-----------------|----------------------------------------------------------------------------------------------------|--|
|              |                                  | S 1)                 | D <sup>2)</sup> | F <sup>3)</sup> |                                                                                                    |  |
| 909          | Wyczerpana poj. wym.             | F                    | Wł.             | Wył             | Zdolność jonowymienna żywicy niewystarczająca.                                                                                                    |  |
|              |                                  |                      |                 |                 | <ul> <li>Zregenerować lub wymienić filtr żywiczny.</li> </ul>                                                                                                    |  |
| 910          | Wart. gran.                      | S                    | Wł.             | Wył             | Włączony przełącznik wartości granicznej                                                                                                    |  |
| 937          | Zmienna kontrolow.               | S                    | Wł.             | Wył             | Ostrzeżenie sygnału wejściowego regulatora<br>Błąd stanu zmiennej regulatora                                                                                                    |  |
|              |                                  |                      |                 |                 | <ul> <li>Sprawdzić aplikację.</li> </ul>                                                                                                    |  |
| 938          | Ustaw.punkt przetw.              | S                    | Wł.             | Wył             | Ostrzeżenie sygnału wejściowego regulatora<br>Błąd stanu wartości zadanej                                                                                                    |  |
|              |                                  |                      |                 |                 | <ul> <li>Sprawdzić aplikację.</li> </ul>                                                                                                    |  |
| 939          | Zaburz. przetwornika             | S                    | Wł.             | Wył             | Ostrzeżenie sygnału wejściowego regulatora<br>Błąd stanu zmiennej zakłócającej                                                                                                    |  |
|              |                                  |                      |                 |                 | <ul> <li>Sprawdzić aplikację.</li> </ul>                                                                                                    |  |
| 951 -<br>958 | Hold akt. CH1                    | С                    | Wł.             | Wył             | Wartości wyjściowe i stan kanałów są wstrzymane<br>(funkcja "hold").                                                                                                    |  |
|              |                                  |                      |                 |                 | <ul> <li>Zaczekać do ponownego wyłączenia funkcji<br/>"hold".</li> </ul>                                                                                                    |  |
| 961 -<br>968 | Moduł diagnost. 1<br>(961)       | S                    | Wył             | Wył             | Moduł diagnostyczny włączony                                                                                                    |  |
|              | <br>Moduł<br>diagnostyczny8(968) |                      |                 |                 |                                                                                                    |  |
| 969          | Watchdog Modbus                  | S                    | Wył             | Wył             | Przyrząd nie odebrał telegramu Modbus z<br>urządzenia master w określonym czasie. Stan<br>odebranych parametrów procesowych Modbus<br>jest ustawiony na nieprawidłową wartość                 |  |
| 970          | Prąd wejśc. wysoki               | S                    | Wł.             | Wł.             | Nadmierny prąd na wejściu prądowym<br>Wyłączenie wejścia prądowego wskutek<br>przeciążenia (prąd powyżej 23 mA) i<br>automatyczne włączenie, gdy obciążenie powróci<br>do normalnej wartości. |  |
| 971          | Prąd wejśc. niski                | S                    | Wł.             | Wł.             | Niski stan na wejściu prądowym<br>Dla wejścia 4 do 20 mA prąd wejściowy jest niższy<br>od dolnej wartości prądu usterki.<br>Sprawdzić, czy na wejściu nie ma zwarcia.                         |  |
| 972          | Prad > 20 mA                     | S                    | Wł.             | Wł.             | Górna granica prądu wyjściowego przekroczona                                                                                                    |  |
| 973          | Prad < 4 mA                      | S                    | Wł.             | Wł.             | Zbyt niski prad wyjścia                                                                                                    |  |
| 974          | Wiad. potw.                      | С                    | Wył             | Wył             | Komunikat diagnostyczny został potwierdzony<br>przez użytkownika.                                                                                                    |  |
| 975          | Reset urządzenia                 | С                    | Wył             | Wył             | Reset ustawień urządzenia                                                                                                    |  |

| Lp. | Komunikat                      | Ustawienia fabryczne |                 | yczne           | Testy i/lub środki zaradcze                                                                                                    |  |
|-----|--------------------------------|----------------------|-----------------|-----------------|----------------------------------------------------------------------------------------------------|--|
|     |                                | S <sup>1)</sup>      | D <sup>2)</sup> | F <sup>3)</sup> |                                                                                                    |  |
| 976 | Zbyt wysoka wartość<br>PFM/PWM | S                    | Wł.             | Wył             | Sygnał wyjściowy PFM: częstotliwość za wysoka/<br>niska. Wartość pomiarowa poza określonym                                                                      |  |
| 977 | Wartość PFM/PWM<br>niska       | S                    | Wł.             | Wył             | zakresem pomiarowym.<br>• Czujnik w powietrzu<br>• Poduszki powietrza w armaturze<br>• Źle ukierunkowany przepływ wokół czujnika<br>• Zanieczyszczenie czujnika |  |
|     |                                |                      |                 |                 | 1. Oczyścić czujnik                                                                                                    |  |
|     |                                |                      |                 |                 | 2. Sprawdzić wiarygodność.                                                                                                    |  |
|     |                                |                      |                 |                 | 3. Poprawić konfigurację PFM.                                                                                                    |  |
| 978 | ChemoClean Failsafe            | S                    | Wł.             | Wł.             | W zadanym czasie nie pojawił się sygnał zwrotny.                                                                                                    |  |
|     |                                |                      |                 |                 | 1. Sprawdzić aplikację.                                                                                                    |  |
|     |                                |                      |                 |                 | 2. Sprawdzić podłączenie przewodu.                                                                                                    |  |
|     |                                |                      |                 |                 | 3. Zwiększyć czas oczekiwania.                                                                                                    |  |
| 990 | Limit odchyłek                 | F                    | Wł.             | Wł.             | Redundancja: procentowa wartość rozbieżności<br>(czujników) przekroczona                                                                                        |  |
| 991 | Zakres stęż.CO2                | F                    | Wł.             | Wł.             | Stężenie CO <sub>2</sub> (przewodność za wymiennikiem)<br>poza zakresem pomiarowym                                                                              |  |
| 992 | pH zakr. oblicz.               | F                    | Wł.             | Wł.             | Obliczone pH poza zakresem pomiarowym                                                                                                    |  |
| 993 | Zakres obl. rH                 | F                    | Wł.             | Wł.             | Obliczone rH poza zakresem pomiarowym                                                                                                    |  |
| 994 | Zakr. przew. różn.             | F                    | Wł.             | Wł.             | Przewodność różnicowa poza zakresem<br>pomiarowym                                                                                                    |  |

1) Sygnał stanu

2) Wiadomość diagn.

3) Błędny prąd

### 12.6.2 Komunikaty diagnostyczne dotyczące czujnika

п Instrukcje obsługi "Memosens", BA01245C

### 12.7 Aktywne komunikaty diagnostyczne

Menu "Diagnostyka" zawiera wszystkie informacje o statusie urządzenia.

Ponadto dostępnych jest szereg funkcji serwisowych.

Po wejściu do tego menu wyświetlane są bezpośrednio następujące wiadomości:

- Najważniejszy komunikat
  - Komunikat diagnostyczny o najwyższym priorytecie
- Ostatni komunikat

Ostatni zarejestrowany komunikat diagnostyczny, którego przyczyna już nie występuje.

W kolejnych rozdziałach opisano wszystkie pozostałe funkcje menu "Diagnostyka".

### 12.8 Lista diagnost.

Lista zawiera wszystkie bieżące komunikaty diagnostyczne.

Każda wiadomość posiada znacznik czasu. Ponadto system wyświetla również konfigurację i opis wiadomości, dostępny po wybraniu ścieżki menu: **MENU/Ust./Ustawienia ogólne/ Rozszerz. konfig./Ustaw. diagnostyczne/Diagnostyka** .

### 12.9 Rejestr zdarzeń

### 12.9.1 Dostępne rejestry

Rodzaje rejestrów

- Rejestry dostępne fizycznie (wszystkie oprócz rejestru wszystkich zdarzeń)
- Widok wszystkich zdarzeń (= rejestr wszystkich zdarzeń)

| Rejestr                       | Wyświetlany za<br>pomocą                                                                          | Maks.<br>liczba<br>pozycji | Możliwoś<br>ć wył. <sup>1)</sup> | Możliwoś<br>ć<br>kasowani<br>a rejestru | Możliwoś<br>ć<br>kasowani<br>a wpisów | Możliwoś<br>ć<br>eksportu |
|-------------------------------|---------------------------------------------------------------------------------------------------|----------------------------|----------------------------------|-----------------------------------------|---------------------------------------|---------------------------|
| Wszystkie zdarzenia           | Wszyst. zdarz.                                                                                    | 20000                      | Tak                              | Nie                                     | Tak                                   | Nie                       |
| Rejestr kalibracji            | Kalibracje                                                                                        | 75                         | (Tak)                            | Nie                                     | Tak                                   | Tak                       |
| Wydarzenia<br>konfiguracyjne  | Zd. konfiguracyjne                                                                                | 250                        | (Tak)                            | Nie                                     | Tak                                   | Tak                       |
| Zdarzeń<br>diagnostycznych    | Diagnostyki                                                                                       | 250                        | (Tak)                            | Nie                                     | Tak                                   | Tak                       |
| Rejestr wersji                | Wszyst. zdarz.                                                                                    | 50                         | Nie                              | Nie                                     | Nie                                   | Tak                       |
| Rejestr wersji<br>sprzętowych | Wszyst. zdarz.                                                                                    | 125                        | Nie                              | Nie                                     | Nie                                   | Tak                       |
| Rej. danych czujn.<br>(opcja) | Rejestr danych                                                                                    | 150 000                    | Tak                              | Tak                                     | Tak                                   | Tak                       |
| Rejestr debugowania           | Debug events<br>(dostępny po<br>wprowadzeniu<br>specjalnego<br>aktywacyjnego kodu<br>serwisowego) | 1000                       | Tak                              | Nie                                     | Tak                                   | Tak                       |

1) Dane w nawiasach oznaczają, że zależy to od rejestru wszystkich zdarzeń

### 12.9.2 Menu Rejestry

| DIAG/Rejestry          |                                             |                                                                                                    |  |  |  |
|------------------------|---------------------------------------------|----------------------------------------------------------------------------------------------------|--|--|--|
| Funkcja                | Орсје                                       | Informacje                                                                                                    |  |  |  |
| ▶ Wszyst. zdarz.       |                                             | Chronologiczna lista wszystkich wpisów rejestru,<br>wraz z informacją o rodzaju zdarzenia                                                                                          |  |  |  |
| ▶ Pokaż                | Wyświetlają się zdarzenia                   | Aby wyświetlić więcej informacji, należy wybrać<br>konkretne zdarzenie.                                                                                                    |  |  |  |
| ▶ Idź do daty          | Wprowadzane wartości<br>Idź do daty<br>Czas | Bezpośrednie przejście do konkretnego czasu na<br>liście. W ten sposób można uniknąć przewijania<br>wszystkich informacji. Jednak pełna lista jest<br>wyświetlana przez cały czas. |  |  |  |
| ▶ Kalibracje           |                                             | Chronologiczna lista kalibracji                                                                                                    |  |  |  |
| ▶ Pokaż                | Wyświetlają się zdarzenia                   | Aby wyświetlić więcej informacji, należy wybrać<br>konkretne zdarzenie.                                                                                                    |  |  |  |
| ▶ Idź do daty          | Wprowadzane wartości<br>Idź do daty<br>Czas | Bezpośrednie przejście do konkretnego czasu na<br>liście. W ten sposób można uniknąć przewijania<br>wszystkich informacji. Jednak pełna lista jest<br>wyświetlana przez cały czas. |  |  |  |
| ⊳ Usuń wszystkie wpisy | Działanie                                   | Służy do usunięcia wszystkich wpisów w rejestrze kalibracji.                                                                                                    |  |  |  |

| DIAG/Rejestry          |                                                 |                                                                                                    |  |  |  |
|------------------------|-------------------------------------------------|----------------------------------------------------------------------------------------------------|--|--|--|
| Funkcja                | Орсје                                           | Informacje                                                                                                    |  |  |  |
| ▶ Zd. konfiguracyjne   |                                                 | Chronologiczna lista wszystkich wydarzeń<br>konfiguracyjnych                                                                                                    |  |  |  |
| ▶ Pokaż                | Wyświetlają się zdarzenia                       | Aby wyświetlić więcej informacji, należy wybrać<br>konkretne zdarzenie.                                                                                                    |  |  |  |
| ▶ Idź do daty          | Wprowadzane wartości<br>• Idź do daty<br>• Czas | Bezpośrednie przejście do konkretnego czasu na<br>liście. W ten sposób można uniknąć przewijania<br>wszystkich informacji. Jednak pełna lista jest<br>wyświetlana przez cały czas. |  |  |  |
| ⊳ Usuń wszystkie wpisy | Działanie                                       | Usuwa z rejestru wszystkie wpisy.                                                                                                    |  |  |  |
| ▶ Diagnostyki          |                                                 | Chronologiczna lista zdarzeń diagnostycznych                                                                                                    |  |  |  |
| ▶ Pokaż                | Wyświetlają się zdarzenia                       | Aby wyświetlić więcej informacji, należy wybrać<br>konkretne zdarzenie.                                                                                                    |  |  |  |
| ▶ Idź do daty          | Wprowadzane wartości<br>Idź do daty<br>Czas     | Bezpośrednie przejście do konkretnego czasu na<br>liście. W ten sposób można uniknąć przewijania<br>wszystkich informacji. Jednak pełna lista jest<br>wyświetlana przez cały czas. |  |  |  |
| ⊳ Usuń wszystkie wpisy | Działanie                                       | Usuwa z rejestru wszystkie wpisy.                                                                                                    |  |  |  |

Użytkownik może wyświetlić wpisy z rejestru danych w postaci graficznej na ekranie (**Pokaż wykres**).

Istnieje również możliwość dostosowania sposobu wizualizacji do indywidualnych wymagań:

- Naciśnięcie przycisku nawigatora w trybie graficznej wizualizacji uaktywnia dodatkowe opcje, np. funkcję powiększania lub przesuwania wykresu wzdłuż osi x/y.
- Po wybraniu tej opcji można za pomocą nawigatora poruszać się wzdłuż wykresu i dla każdego punktu wykresu przeglądać wpisy rejestru w formacie tekstowym (znacznik czasu/wartość mierzona).
- Jednoczesne wyświetlanie dwóch rejestrów: Druga podziałka i Pokaż wykres
  - Znak krzyża przy wykresie oznacza, że dla tego wykresu można na przykład zmieniać powiększenie lub używać kursora.
  - Z menu kontekstowego (po naciśnięciu przycisku nawigatora) można wybrać drugi wykres. Następnie dla tego wykresu można zastosować funkcję powiększenia, przesuwania lub kursor.
  - Za pomocą menu kontekstowego można również wybrać jednocześnie oba wykresy. Umożliwia to np. zastosowanie funkcji powiększenia jednocześnie dla obu wykresów.

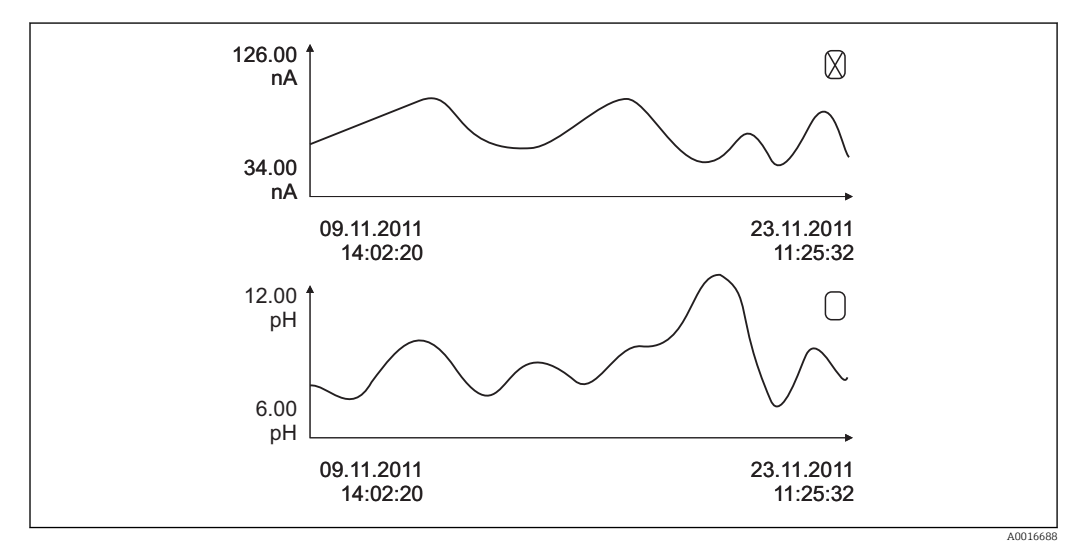

61 Jednoczesne wyświetlanie 2 wykresów, "aktywny" jest wykres górny

| DIAG/Rejestry                                                                                                    |                                                                                              |                                                                                                    |  |  |
|----------------------------------------------------------------------------------------------------|----------------------------------------------------------------------------------------------|----------------------------------------------------------------------------------------------------|--|--|
| Funkcja                                                                                                    | Opcje                                                                                        | Informacje                                                                                                    |  |  |
| ▶ Rejestr danych                                                                                                    |                                                                                              | Chronologiczna lista wpisów do rejestru danych<br>czujników                                                                                                    |  |  |
| Rej. danych 1 8<br><nazwa rejestru=""></nazwa>                                                                                                    |                                                                                              | To menu podrzędne jest dostępne dla każdego<br>rejestru danych, który został utworzony i<br>aktywowany.                                                                                                    |  |  |
| Źródło danych                                                                                                    | Tylko odczyt                                                                                 | Wyświetlane jest wejście lub funkcja<br>matematyczna                                                                                                    |  |  |
| Wartość mierz.                                                                                                    | Tylko odczyt                                                                                 | Wyświetlana jest zarejestrowana wartość<br>mierzona                                                                                                    |  |  |
| Pozostały czas rej.                                                                                                    | Tylko odczyt                                                                                 | Wyświetla się ilość dni, godzin i minut do<br>zapełnienia rejestru.                                                                                                    |  |  |
|                                                                                                    |                                                                                              | <ul> <li>Należy zwrócić uwagę na wybrany typ<br/>pamięci w menu Ustawienia ogólne/<br/>Rejestry.</li> </ul>                                                                                                    |  |  |
| ▶ Pokaż                                                                                                    | Wyświetlają się zdarzenia                                                                    | Aby wyświetlić więcej informacji, należy wybrać<br>konkretne zdarzenie.                                                                                                    |  |  |
| ▶ Idź do daty                                                                                                    | <ul><li>Wprowadzane wartości</li><li>Idź do daty</li><li>Czas</li></ul>                      | Bezpośrednie przejście do konkretnego czasu na<br>liście. W ten sposób można uniknąć przewijania<br>wszystkich informacji. Jednak pełna lista jest<br>wyświetlana przez cały czas.                                                                                                    |  |  |
| Pokaż wykres                                                                                                    | Graficzna wizualizacja<br>wpisów rejestru                                                    | Wpisy są wyświetlane zgodnie z ustawieniami w menu: <b>Ustawienia ogólne/Rejestry</b> .                                                                                                    |  |  |
| Druga podziałka                                                                                                    | Służy do wyboru drugiego<br>rejestru danych                                                  | Drugi rejestr danych można wyświetlać<br>jednocześnie z rejestrem bieżącym.                                                                                                    |  |  |
| ⊳ Usuń wszystkie wpisy                                                                                                    | Działanie                                                                                    | Służy do usunięcia wszystkich wpisów w rejestrze danych.                                                                                                    |  |  |
| <ul> <li>Zapis rejestrów</li> </ul>                                                                                                    |                                                                                              |                                                                                                    |  |  |
| Format pliku                                                                                                    | Opcje wyboru                                                                                 | ► Zapisuje rejestr w wybranym formacie pliku.                                                                                                    |  |  |
|                                                                                                    | <ul><li>CSV</li><li>FDM</li></ul>                                                            | Plik zapisany w komputerze np. w formacie CSV<br>można następnie otworzyć w programie MS<br>Excel, i poddać go dalszej obróbce. <sup>1)</sup> . Pliki w<br>formacie FDM można importować do<br>oprogramowania konfiguracyjnego FieldCare w<br>celu ich archiwizacji, aby zabezpieczyć przed<br>wprowadzaniem zmian przez osoby<br>nieuprawnione.                                                                                  |  |  |
| <ul> <li>Wszyst. rejestry</li> <li>Rej. danych 1 8</li> <li>Rej. wszyst. wydarzeń</li> <li>Rejestr kalibracji</li> <li>Rejestr diagnost.</li> <li>Dziennik konfiguracji</li> <li>Rejestr hardware\'u</li> <li>Rejestr wersji</li> </ul> | Działanie,<br>wybrane działanie<br>rozpoczyna się<br>bezpośrednio po wybraniu<br>danej opcji | <ul> <li>Funkcja ta służy do zapisania rejestru na karcie SD.</li> <li>Zapisuje rejestr w wybranym formacie pliku. Plik zapisany w komputerze np. w formacie CSV można następnie otworzyć w programie MS Excel i poddać go dalszej obróbce. Pliki w formacie FDM można importować do oprogramowania konfiguracyjnego Fieldcare w celu ich archiwizacji, aby uniemożliwić wprowadzanie zmian przez osoby nieuprawnione.</li> </ul> |  |  |
| Nazwa pliku składa się z <b>Id</b><br>odpowiedniego dla rejestru                                                                                                    | <b>lent. rej. zd. (MENU/Ust./Us</b><br>1 i znacznika czasu.                                  | stawienia ogólne/Rejestry), skrótu                                                                                                    |  |  |

 Format liczb i separatorów w plikach formatu CSV jest zgodny z normami międzynarodowymi. Dlatego muszą one być zaimportowane do programu MS Excel jako dane zewnętrzne, po wybraniu odpowiednich ustawień formatu. Aby plik z danymi otworzył się prawidłowo, program MS Excel należy zainstalować z ustawieniami "US".

### 12.10 Symulacja

Dla celów testowania istnieje możliwość symulacji wartości na wejściach i wyjściach:

- Wartości prądów na wyjściach prądowych
- Wartości mierzonych na wejściach
- Otwierania i zamykania styków przekaźnika

Symulowane są tylko wartości prądu. Funkcja symulacji nie może być wykorzystana do obliczenia łącznej wartości przepływu lub opadu.

| DIAG/Symulacja                                    |                                                                                       |                                                                                                    |  |  |
|---------------------------------------------------|---------------------------------------------------------------------------------------|----------------------------------------------------------------------------------------------------|--|--|
| Funkcje                                           | Орсје                                                                                 | Uwagi                                                                                                    |  |  |
| Prąd wyjściowy x:y                                |                                                                                       | Symulacja wyjścia prądowego<br>To menu pojawia się oddzielnie dla każdego<br>wyjścia prądowego.                                                                                                    |  |  |
| Symulacja                                         | Opcje wyboru<br>• Wył<br>• Wł.                                                        | Symulacja wartości na wyjściu prądowym jest<br>sygnalizowana na wskaźniku odpowiednią ikoną<br>wyświetlaną przed wartością prądu.                                                                                                    |  |  |
|                                                   | <b>Ustawienie fabryczne</b><br>Wył                                                    |                                                                                                    |  |  |
| Prąd                                              | 2.4 23.0 mA<br>Ustawienie fabryczne<br>4 mA                                           | <ul> <li>Służy do ustawienia wartości symulowanej.</li> </ul>                                                                                                    |  |  |
| <ul> <li>Przek. al.</li> <li>Relay x:y</li> </ul> |                                                                                       | Symulacja stanu przekaźnika<br>To menu pojawia się oddzielnie dla każdego<br>przekaźnika.                                                                                                    |  |  |
| Symulacja                                         | Opcje wyboru<br>• Wył<br>• Wł.<br>Ustawienie fabryczne<br>Wył                         | Symulacja stanu na wyjściu przekaźnikowym jest<br>sygnalizowana na wskaźniku odpowiednią ikoną<br>wyświetlaną przed wskazaniem stanu<br>przekaźnika.                                                                                                    |  |  |
| Status                                            | Opcje wyboru<br>• Ni.<br>• Wys.<br>Ustawienie fabryczne<br>Ni.                        | <ul> <li>Służy do ustawienia wartości symulowanej.</li> <li>Po włączeniu symulacji, przełączenie<br/>przekaźnika następuje odpowiednio do<br/>ustawienia tej funkcji. Na wskaźniku<br/>wyświetlany jest komunikat Wł. (= Ni.) lub<br/>Wył(= Wys.), odpowiednio do symulowanego<br/>statusu przekaźnika.</li> </ul> |  |  |
| ▶ Wej. pomiar.                                    |                                                                                       | Symulacja wartości mierzonej (tylko dla                                                                                                    |  |  |
| Kanał: parametr                                   |                                                                                       | <ul> <li>czujników)</li> <li>To menu pojawia się oddzielnie dla każdego<br/>wejścia pomiarowego.</li> </ul>                                                                                                    |  |  |
| Symulacja                                         | Opcje wyboru<br>• Wył<br>• Wł.<br>Ustawienie fabryczne<br>Wył                         | Symulacja wartości mierzonej jest sygnalizowana<br>na wskaźniku odpowiednią ikoną wyświetlaną<br>przed wartością pomiarową.                                                                                                    |  |  |
| Gł. wartość                                       | Zależy od podłączonego<br>czujnika                                                    | <ul> <li>Służy do ustawienia wartości symulowanej.</li> </ul>                                                                                                    |  |  |
| Sym. temperatury                                  | Opcje wyboru<br>• Wył<br>• Wł.<br>Ustawienie fabryczne<br>Wył                         | Symulacja wartości pomiarowej temperatury jest<br>sygnalizowana na wskaźniku odpowiednią ikoną<br>wyświetlaną przed wartością temperatury.                                                                                                    |  |  |
| Wart. temp.                                       | -50.0+250.0 °C<br>(-58.0482.0 °F)<br><b>Ustawienie fabryczne</b><br>20.0 °C (68.0 °F) | <ul> <li>Służy do ustawienia wartości symulowanej.</li> </ul>                                                                                                    |  |  |

## 12.11 Wykonanie testu urządzenia

| DIAG/Test systemu        |                                                                                                    |                                                                                                    |  |  |
|--------------------------|----------------------------------------------------------------------------------------------------|----------------------------------------------------------------------------------------------------|--|--|
| Funkcja                  | Орсје                                                                                                    | Informacje                                                                                                    |  |  |
| ▶ Zasilanie              | <ul> <li>Tylko odczyt</li> <li>Napięcie cyfrowe 1: 1.2 V</li> <li>Napięcie cyfrowe 2: 3.3 V</li> <li>Napięcie analogowe: 12.5 V</li> <li>Napięcie czujnika: 24 V</li> <li>Temperatura</li> </ul> | Lista napięć zasilających przyrząd.<br>Typowe, niewielkie wahania napięć<br>zasilających nie zakłócają pracy<br>urządzenia.                                                                                                    |  |  |
| ▶ Heartbeat              |                                                                                                    | Funkcja Heartbeat nie wpływa na wyjścia ani ich<br>stan. Weryfikację można rozpocząć w dowolnej<br>chwili bez wpływu na pomiary.                                                                                                    |  |  |
| ▶ Przeprpwadź weryfik.   |                                                                                                    | <ol> <li>Start weryfikacji.</li> <li>Aby zapisać wyniki: OK.</li> <li>Wynik na wyświetlaczu (patrz poniżej)</li> <li>Upewnić się, że w czytniku kart pamięci przyrządu znajduje się karta SD, którą można zapisać.</li> <li>Eksport na kartę SD.</li> <li>Wyniki są zapisywane na karcie SD w postaci pliku PDF. Na wyświetlaczu pojawi się informacja, czy zapis zakończył się pomyślnie.</li> <li>W razie niepowodzenia eksportu: Sprawdzić kartę pamięci SD, w razie potrzeby użyć innej karty SD. Sprawdzić gniazdo karty SD w module głównym.</li> </ol> |  |  |
| ⊳ Wynik sprawdzenia      |                                                                                                    | <ul> <li>Wyświetlanie odczytów</li> <li>Operator zakładu<br/>Tekst wprowadzony przez użytkownika, maks.<br/>32 znaki</li> <li>Lokalizacja<br/>Tekst wprowadzony przez użytkownika, maks.<br/>32 znaki</li> <li>Raport weryfikacji<br/>Automatyczny znacznik czasu</li> <li>Weryfikacja ID<br/>Automatyczny licznik</li> <li>Wynik ogólny<br/>Pozytywny lub negatywny wynik testu</li> </ul>                                                                                                    |  |  |
| ⊳ Eksport na kartę<br>SD |                                                                                                    | <ul> <li>Eksport raportu sprawdzenia do pliku PDF</li> <li>Szczegółowy raport o różnych testach<br/>diagnostycznych</li> <li>Informacje wejściowe i wyjściowe</li> <li>Informacje o urządzeniu</li> <li>Odczyt danych z czujnika</li> <li>Raport jest gotowy do wydrukowania i<br/>podpisania. Można go, na przykład, bezzwłocznie<br/>zapisać w postaci pliku w dzienniku konserwacji.</li> </ul>                                                                                                    |  |  |

# 12.12 Przywracanie ustawień fabrycznych przyrządu pomiarowego

| DIAG/Restart        |                                      |                                                                                     |  |  |
|---------------------|--------------------------------------|-------------------------------------------------------------------------------------|--|--|
| Funkcja             | Opcja                                | Uwagi                                                                               |  |  |
| ⊳ Reset urządzenia  | <b>Opcje wyboru</b><br>• OK<br>• ESC | Restart z zachowaniem wszystkich ustawień                                           |  |  |
| ⊳ Nastawa fabryczna | Opcje wyboru<br>OK<br>ESC            | Restart z przywróceniem ustawień fabrycznych<br>Dane nie zapisane zostaną utracone. |  |  |

### 12.13 Informacje o urządzeniu

### 12.13.1 Info o systemie

| DIAG/Info o systemie                                                            |                                                                                                    |                                                                                                    |  |  |
|---------------------------------------------------------------------------------|----------------------------------------------------------------------------------------------------|----------------------------------------------------------------------------------------------------|--|--|
| Funkcja                                                                         | Орсје                                                                                                    | Informacje                                                                                                    |  |  |
| TAG urządzenia                                                                  | Tylko odczyt                                                                                                    | Unikatowa nazwa (oznaczenie)<br>urządzenia (Tag) → <b>Ustawienia</b><br>ogólne                                                                                                    |  |  |
| Kod zamów.                                                                      | Tylko odczyt                                                                                                    | Ten kod służy do zamawiania<br>identycznego sprzętu.<br>Kod ten ulega zmianom wraz ze<br>zmianami w urządzeniu. Funkcja ta<br>służy do wprowadzenia nowego<br>kodu podanego przez producenta <sup>1)</sup> .                                                                                               |  |  |
| Aby uzyskać informacje o wersji analiza<br>tabliczce znamionowej w polu wyszuki | atora, należy wprowadzić kod<br>wania na stronie: www.produc                                                       | zamówieniowy przyrządu, podany na<br>cts.endress.com/order-ident                                                                                                    |  |  |
| Kod zamówien. wydł.                                                             | Tylko odczyt                                                                                                    | Kompletny kod zamówieniowy<br>oryginalnego urządzenia, zgodnie ze<br>strukturą kodu zamówieniowego.                                                                                                    |  |  |
| Akt. kod zamów. wygasł                                                          | Tylko odczyt                                                                                                    | Aktualny kod uwzględniający<br>zmiany sprzętowe. Aktualny kod<br>wprowadza użytkownik.                                                                                                    |  |  |
| Numer seryjny                                                                   | Tylko odczyt                                                                                                    | Za pomocą numeru seryjnego<br>można uzyskać dostęp do<br>dokumentacji i danych urządzenia:<br>www.endress.com/device-viewer<br>przez Internet                                                                                                    |  |  |
| Wersja oprogram.                                                                | Tylko odczyt                                                                                                    | Bieżąca wersja                                                                                                    |  |  |
| ▶ HART<br>Dostępne tylko z opcją HART                                           | Tylko odczyt<br>Bus address<br>Przyp. adres<br>ID producenta<br>Typ urządz.<br>Przegl. urządz.<br>Sprawdz.software | Informacje specyficzne dla wersji<br>HART<br>Unikatowy adres zawiera w sobie<br>numer seryjny przyrządu i służy do<br>identyfikacji przyrządu w<br>środowisku Multidrop (konfiguracja<br>wielopunktowa).<br>Numery wersji urządzenia i<br>oprogramowania również ulegają<br>zmianie po wprowadzeniu zmian. |  |  |
| ▶ Modbus<br>Dostępny tylko z opcją Modbus                                       | Tylko odczyt<br>• Włączanie<br>• Bus address<br>• Zakończenie<br>• Modbus TCP Port 502                             | Informacje specyficzne dla wersji<br>Modbus                                                                                                    |  |  |

| DIAG/Info o systemie                                                                                                   |                                                                                                    |                                                                                                    |  |  |
|----------------------------------------------------------------------------------------------------|----------------------------------------------------------------------------------------------------|----------------------------------------------------------------------------------------------------|--|--|
| Funkcja                                                                                                    | Opcje                                                                                                    | Informacje                                                                                                    |  |  |
| ▶ PROFIBUS<br>Dostępne tylko z opcją PROFIBUS                                                                          | Tylko odczyt<br>Zakończenie<br>Bus address<br>Numer ident.<br>Szybkość<br>DPV0 state<br>DPV0 fault<br>DPV0 master addr<br>DPV0 WDT [ms]                                                                             | Status modułu i inne informacje<br>specyficzne dla wersji PROFIBUS                                                                                                    |  |  |
| ► Ethernet<br>Dostępne tylko z opcjami Ethernet,<br>EtherNet/IP, Modbus TCP, Modbus RS485,<br>PROFIBUS DP lub PROFINET | Tylko odczyt<br>Włączanie<br>Webserwer<br>Ustawienia połącz.<br>DHCP<br>Adres IP<br>Maska sieci<br>Bramka<br>Przeł.serwisowy<br>Adres MAC<br>EtherNetIP Port 44818<br>Modbus TCP Port 502<br>Web serwer TCP Port 80 | Informacje specyficzne dla wersji<br>Ethernet<br>Zestaw informacji zależy od użytego<br>protokołu sieciowego.                                                                                                    |  |  |
| ▶ PROFINET                                                                                                    |                                                                                                    |                                                                                                    |  |  |
| Dostępne tylko z opcją PROFINET                                                                                        |                                                                                                    |                                                                                                    |  |  |
| Nazwa stacji                                                                                                    | Tylko odczyt                                                                                                    |                                                                                                    |  |  |
| ▶ Karta SD                                                                                                    | Tylko odczyt<br>• Całkowity<br>• Wolna pamięć                                                                                                    |                                                                                                    |  |  |
| ▶ Moduły systemu                                                                                                    |                                                                                                    |                                                                                                    |  |  |
| Tył<br>Std.<br>Moduł ekranu<br>Moduł rozszerz 1 8                                                                      | Tylko odczyt<br>• Opis<br>• Numer seryjny<br>• Kod zamów.<br>• Wersja sprzętowa<br>• Wersja przętowa                                                                                                    | Wyświetlane są informacje dla<br>każdego dostępnego modułu<br>elektroniki. Na przykład umożliwia<br>określenie numerów seryjnych i<br>kodów zamówieniowych dla celów<br>comicowych                                 |  |  |
| ▶ Czujniki                                                                                                    | Tylko odczyt<br>Opis<br>Numer seryjny<br>Kod zamów.<br>Wersja sprzętowa<br>Wersja oprogram.                                                                                                    | Wyświetlane są informacje dla<br>każdego dostępnego czujnika. Na<br>przykład umożliwia określenie<br>numerów seryjnych i kodów<br>zamówieniowych dla celów<br>serwisowych,.                                        |  |  |
| ► Zapisz informację o systemie                                                                                         |                                                                                                    |                                                                                                    |  |  |
| ⊳ Zapisz na kartę SD                                                                                                   | Nazwa pliku nadawana<br>automatycznie (zawiera<br>znacznik czasu)                                                                                                    | Informacje są zapisywane na karcie<br>SD w podkatalogu "sysinfo".<br>Plik csv może być odczytywany i<br>edytowany przykładowo w<br>programie MS Excel. Plik ten może<br>być wykorzystany dla celów<br>serwisowych. |  |  |

| DIAG/Info o systemie  |                                                                                                    |                                                                                                    |  |  |
|-----------------------|----------------------------------------------------------------------------------------------------|----------------------------------------------------------------------------------------------------|--|--|
| Funkcja               | Орсје                                                                                                    | Informacje                                                                                                    |  |  |
| ▶ Działanie Heartbeat |                                                                                                    | Funkcje Heartbeat są dostępne tylko<br>dla odpowiedniej wersji urządzenia<br>lub z opcjonalnym kodem dostępu.                                                                                                    |  |  |
| ► Sprzęt              | Tylko odczyt<br>Całkowity czas pracy<br>Liczniki od resetu<br>Dostępność<br>Czas pracy<br>Czas tr.awarii<br>Liczba błędów<br>MTBF<br>MTTR<br>DZeruj liczniki | Dostępność<br>Procent czasu pracy bez błędów, z<br>wyświetlaniem sygnału statusu F<br>(Czas pracy - Czas<br>tr.awarii)*100% /Czas pracy<br>Czas tr.awarii<br>Całkowity czas pracy z błędem, z<br>wyświetlaniem sygnału statusu F<br>MTBF<br>Średni czas pomiędzy usterkami<br>(MTBF)<br>(Czas pracy - Czas tr.awarii)/<br>Liczba błędów<br>MTTR<br>Średni czas do naprawy (trwania<br>niesprawności)<br>Czas tr.awarii/Liczba błędów |  |  |

1) Kod jest dostarczany pod warunkiem, że producentowi podane zostaną wszelkie informacje dotyczące zmian sprzętowych

### 12.13.2 Info o czujniku

▶ Należy wybrać żądany kanał z listy.

Wyświetlane są następujące rodzaje informacji:

- Ekstrem. wart. Warunki ekstremalne, którym czujnik był poddawany do tej pory, n p. temperatury min./ maks<sup>3)</sup>
- Czas pracy
  - Czas pracy czujnika w określonych warunkach ekstremalnych
- Informacja o kalibracji
  - Dane kalibracyjne ostatniej kalibracji
- Charakter. czujnika
   Wartości graniczne zakresu pomiarowego dla głównej wartości mierzonej i temperatury
- Informacje główne
  - Informacje o identyfikacji czujnika

Zakres wyświetlanych danych zależy od rodzaju podłączonego czujnika.

<sup>3)</sup> Ta pozycja menu nie jest dostępna dla wszystkich typów czujników.

| 12.14 | Historia zmia | n oprogramowania |
|-------|---------------|------------------|
|-------|---------------|------------------|

| Data    | Wersja   | Zmiany oprogramowania                                                                                                    | Dokumentacja                                                         |
|---------|----------|----------------------------------------------------------------------------------------------------|----------------------------------------------------------------------|
| 12/2019 | 01.07.00 | <ul> <li>Rozszerzenia</li> <li>Obsługa nowego modułu BASE2</li> <li>PROFINET</li> <li>Nowy czujnik Memosens Wave CAS80E</li> <li>Przełącznik czasu dla binarnych wartości pomiarowych dla warunków zależnych od czasu</li> </ul>                                                                                                    | BA01225C/07/EN/13.19<br>BA00486C/31/PL/02.13<br>BA01245C/07/PL/08.20 |
|         |          | <ul> <li>Udoskonalenia</li> <li>Maksymalna długość (w znakach) dla funkcji<br/>matematycznej Formuła została zwiększona do 255<br/>znaków</li> <li>Status urządzenia Heartbeat dostępny również przez sieć<br/>obiektową</li> <li>Weryfikacja Heartbeat: nowa definicja statusu<br/>"nieaktywny"</li> <li>Kalibracja jednopunktowa dla czujników pH dostosowana<br/>do procesu i sposoby zachowania rejestru przetwornika<br/>CM42</li> <li>Format delty czasu rozszerzony o sekundy</li> </ul>                                                                                                    |                                                                      |
| 01/2019 | 01.06.08 | <ul> <li>Udoskonalenia</li> <li>Weryfikacja Heartbeat nie ma już wpływu na wyjścia</li> <li>Graficzna prezentacja stanu funkcji Heartbeat też w zintegrowanym serwerze WWW</li> <li>Wartości graniczne ubytków elektrolitu w amperometrycznych czujnikach tlenu</li> <li>Wartości graniczne cykli CIP w 4-elektrodowych czujnikach przewodności</li> </ul>                                                                                                    | BA01225C/07/PL/11.19<br>BA00486C/31/PL/02.13<br>BA01245C/07/PL/06.19 |
| 05/2018 | 01.06.06 | <ul> <li>Udoskonalenia</li> <li>Nowe przyciski programowalne ALL i NONE w edytorach wielokrotnego wyboru</li> <li>Wprowadzany ręcznie współczynnik dla czujnika azotanów CAS51D</li> <li>Licznik kalibracji i jej ważności dla pH, przewodności, tlenu i dezynfekcji</li> <li>Wyraźne rozróżnienie dla pH pomiędzy offsetem a kalibracją 1-punktową</li> <li>Raport weryfikacji Heartbeat od teraz można również pobrać przez serwer WWW</li> <li>Lepszy opis kodu diagnostycznego 013</li> </ul>                                                                                                    | BA01225C/07/EN/10.18<br>BA00486C/31/PL/02.13<br>BA01245C/07/PL/05.17 |
| 06/2017 | 01.06.04 | <ul> <li>Rozszerzenia</li> <li>Monitoring Heartbeat i Weryfikacja</li> <li>Nowa funkcja matematyczna Formuła</li> <li>Nowe czujniki: CUS50D i dwutlenku chloru</li> <li>Kalibracja przez Ethernet/IP</li> <li>Generowanie plików PDF dla Heartbeat</li> <li>Kalibracja próbką CAS51D</li> <li>Udoskonalenia</li> <li>Zmiany w tabelach przewodność-stężenie</li> <li>Zmiana nazwy parametru chlor → Chlor wolny/<br/>dezynfekcja</li> <li>Po restarcie przywrócenie ostatniego aktywnego ekranu<br/>pomiarowego</li> <li>Odnotowanie wymiany nasadki czujnika i elektrolitu w<br/>rejestrze kalibracji (tlen, dezynfekcja)</li> <li>Wprowadzany ręcznie współczynnik dla azotanów</li> </ul> | BA01225C/07/EN/05.17<br>BA00486C/31/PL/02.13<br>BA01245C/07/PL/05.17 |

| Data    | Wersja   | Zmiany oprogramowania                                                                                                    | Dokumentacja                                                         |
|---------|----------|----------------------------------------------------------------------------------------------------|----------------------------------------------------------------------|
| 12/2016 | 01.06.03 | <ul> <li>Rozszerzenia</li> <li>Kalibracja czujnika przez Modbus lub Ethernet/IP:<br/>przewodność, tlen, chlor i mętność</li> <li>Konfiguracja czterech współczynników, SAC</li> <li>Licznik zużycia lampy, azotany i SAC</li> <li>Nowy model dla osadu: CUS51D</li> </ul>                                                                                       | BA01225C/31/PL/04.16<br>BA00486C/31/PL/02.13<br>BA01245C/07/PL/04.16 |
|         |          | <ul> <li>Udoskonalenia</li> <li>Wskaźnik lokalny może zostać zablokowany przez<br/>Modbus lub Ethernet/IP</li> <li>W rejestrze danych może być również zapisywany stan<br/>wyjścia</li> <li>Nazwę bufora pH 9.18 produkcji Endress+Hauser<br/>zmieniono na 9.22</li> <li>Współczynnik CUS51D można odczytać wykorzystując<br/>komunikację obiektową</li> </ul>  |                                                                      |
| 03/2016 | 01.06.00 | Rozszerzenia<br>• Weryfikacja Heartbeat<br>• Konfigurowalne moduły diagnostyczne<br>• Konfiguracja czterech współczynników, SAC<br>• Kalibracja przesunięcia CUS71D<br>• Nowa funkcja matematyczna, wymiennik kationowy<br>• Możliwość konfiguracji kolejności bajtów w sieci Modbus                                                                            | BA01225C/31/PL/04.16<br>BA00486C/31/PL/02.13<br>BA01245C/31/PL/03.16 |
|         |          | <ul> <li>Udoskonalenia</li> <li>Sprawdzenie ważności kalibracji czujnika (dopasowanie do procesów wsadowych)</li> <li>Offset pH może być zapisany zarówno w pamięci czujnika, jak i przetwornika (wcześniej tylko w przetworniku)</li> <li>CUS71D, ekrany na wyświetlaczu: wzmocnienie i informacja o trendzie</li> <li>Udoskonalone komunikaty menu</li> </ul> |                                                                      |
| 03/2015 | 01.05.02 | Rozszerzenia<br>Przewodność:<br>Nowy czujnik: CLS82D<br>Stężenie zawsze widoczne w menu pomiarowych<br>Rozszerzone tabele stężeń<br>Tlen:<br>Nowy czujnik: COS81D<br>SAC, azotany, mętność:<br>Konfiguracja ustawień kalibracji<br>Ustawiana częstotliwość błysków źródła światła (Tryb<br>ekspert)                                                             | BA01225C/31/PL/03.15<br>BA00486C/31/PL/02.13<br>BA01245C/31/EN/02.15 |
|         |          | Udoskonalenia<br>Poprawione menu (funkcje, opisy)                                                                                                    |                                                                      |

| Data    | Wersja   | Zmiany oprogramowania                                                                                                    | Dokumentacja                                                                                                    |
|---------|----------|----------------------------------------------------------------------------------------------------|----------------------------------------------------------------------------------------------------|
| 12/2013 | 01.05.00 | <ul> <li>Rozszerzenia</li> <li>Chemoclean Plus</li> <li>Funkcja kalendarza sterująca czyszczeniem</li> <li>Przewodność: <ul> <li>Przełączanie zakresu pomiarowego również dla konduktometrycznego pomiaru przewodności</li> <li>Sygnał wejściowy z zewnętrznego czujnika temperatury poprzez wejście prądowe</li> </ul> </li> <li>Tlen: <ul> <li>Sygnał wejściowy z zewnętrznego czujnika ciśnienia lub temperatury poprzez wejście prądowe</li> <li>Podłączony czujnik przewodności może zostać wykorzystany do wyznaczenia zasolenia</li> </ul> </li> <li>SAC, azotany, mętność: <ul> <li>Ustawienia kalibracji można skonfigurować przez magistralę obiektową</li> <li>Kody diagnostyczne sterujące funkcją HOLD ("zamrażanie" stanu) poszczególnych kanałów</li> <li>Obsługa komunikacji EtherNet/IP</li> </ul> </li> <li>Udoskonalenia</li> <li>Serwer WWW na podstawie loginu obsługuje wielu użytkowników</li> <li>Wartość zadana i parametry regulatora PID mogą zostać skonfigurowane przez magistralę obiektową</li> </ul> | BA01225C/31/PL/02.13<br>BA00486C/31/PL/02.13<br>BA01245C/31/EN/01.13                                                 |
| 07/2013 | 01.04.00 | Oryginalne oprogramowanie firmware                                                                                                    | BA01225C/31/EN/01.13<br>BA01227C/31/EN/01.13<br>BA00450C/31/PL/17.13<br>BA00451C/31/PL/16.13<br>BA00486C/31/PL/02.13 |

LZ4 Library

Copyright (c) 2011-2016, Yann Collet

All rights reserved.

Redistribution and use in source and binary forms, with or without modification, are permitted provided that the following conditions are met:

\* Redistributions of source code must retain the above copyright notice, this list of conditions and the following disclaimer.

\* Redistributions in binary form must reproduce the above copyright notice, this list of conditions and the following disclaimer in the documentation and/or other materials provided with the distribution.

THIS SOFTWARE IS PROVIDED BY THE COPYRIGHT HOLDERS AND CONTRIBUTORS "AS IS" AND ANY EXPRESS OR IMPLIED WARRANTIES, INCLUDING, BUT NOT LIMITED TO, THE IMPLIED WARRANTIES OF MERCHANTABILITY AND FITNESS FOR A PARTICULAR PURPOSE ARE DISCLAIMED. IN NO EVENT SHALL THE COPYRIGHT HOLDER OR CONTRIBUTORS BE LIABLE FOR ANY DIRECT, INDIRECT, INCIDENTAL, SPECIAL, EXEMPLARY, OR CONSEQUENTIAL DAMAGES (INCLUDING, BUT NOT LIMITED TO, PROCUREMENT OF SUBSTITUTE GOODS OR SERVICES; LOSS OF USE, DATA, OR PROFITS; OR BUSINESS INTERRUPTION) HOWEVER CAUSED AND ON ANY THEORY OF LIABILITY, WHETHER IN CONTRACT, STRICT LIABILITY, OR TORT (INCLUDING NEGLIGENCE OR OTHERWISE) ARISING IN ANY WAY OUT OF THE USE OF THIS SOFTWARE, EVEN IF ADVISED OF THE POSSIBILITY OF SUCH DAMAGE.

### 13 Konserwacja

Skutki dla procesu i sterowania procesem

W celu zapewnienia bezpieczeństwa obsługi oraz niezawodnego działania całego układu pomiarowego, konieczne jest wykonywanie w odpowiednim czasie wszystkich wymaganych prac konserwacyjnych.

Konserwacja punktu pomiarowego obejmuje:

- Kalibrację
- Czyszczenie przyrządu, armatury i czujników
- Sprawdzenie przewodów i podłączeń.

### **A** OSTRZEŻENIE

**Ciśnienie i temperatura pracy, media agresywne/skażone, napięcie elektryczne** Ryzyko poważnego uszkodzenia ciała lub śmierci!

- Jeśli czujnik ma być demontowany w ramach prac konserwacyjnych, należy unikać zagrożeń związanych z ciśnieniem, temperaturą pracy oraz zanieczyszczeniem.
- Przed otwarciem obudowy przyrządu upewnić się, że zasilanie jest odłączone.
- Styki przełączne mogą być zasilane z oddzielnych obwodów. W takim przypadku przed przystąpieniem do pracy należy odłączyć je od tych obwodów zasilania.

#### NOTYFIKACJA

#### Odporność na ESD (wyładowania elektrostatyczne)

Ryzyko zniszczenia podzespołów elektronicznych!

- Elementy elektroniczne są wrażliwe na wyładowania elektrostatyczne. Stosować specjalny sprzęt do odprowadzania ładunków elektrostatycznych, np. opaski uziemiające na nadgarstek.
- Z uwagi na własne bezpieczeństwo zawsze należy używać oryginalnych części zamiennych. Tylko wówczas zapewnione jest prawidłowe działanie, dokładność i niezawodność przyrządu po wykonaniu czynności konserwacyjnych.

### 13.1 Czyszczenie

### 13.1.1 Zewnętrzny wyświetlacz (po zamontowaniu)

 Do czyszczenia przedniej części obudowy należy używać wyłącznie środków czyszczących dostępnych w handlu.

Zgodnie z normą DIN 42 115, czołowa część przyrządu może być wystawiona na działanie następujących substancji:

- Alkohol etylowy (krótkotrwale)
- Rozcieńczone kwasy (maks. 2% HCl)
- Rozcieńczone zasady (maks. 3% NaOH)
- Domowe środki czyszczące na bazie mydła

#### NOTYFIKACJA

#### Niedozwolone środki czyszczące

Ryzyko uszkodzenia powierzchni obudowy lub jej uszczelnień

- ► Do czyszczenia nigdy nie używać stężonych kwasów mineralnych ani zasad.
- Nie stosować organicznych środków czyszczących, takich jak aceton, alkohol benzylowy, metanol, chlorek etylenu, ksylen lub stężony glicerol.
- Do czyszczenia nigdy nie używać pary pod wysokim ciśnieniem.

### 13.1.2 Czujniki cyfrowe

### A PRZESTROGA

Układ czyszczący pozostaje włączony podczas kalibracji i prac konserwacyjnych

- Niebezpieczeństwo obrażeń spowodowanych medium lub środkiem czyszczącym!
   Jeśli układ czyszczący jest podłączony, należy wyłączyć go po wyjęciu czujnika z medium.
- Jeśli układ czyszczący pozostaje włączony w celu przetestowania funkcji czyszczenia, należy założyć odzież, okulary i rękawice ochronne lub zastosować odpowiednie środki bezpieczeństwa.

#### Wymiana czujnika zapewnia pełną dyspozycyjność punktu pomiarowego

W razie wystąpienia błędu lub jeśli wymiana czujnika wynika z harmonogramu konserwacji, należy użyć nowego czujnika lub czujnika kalibrowanego fabrycznie.

- Czujnik jest kalibrowany w optymalnych warunkach laboratoryjnych, co gwarantuje wyższą dokładność pomiarów.
- W przypadku czujnika, który nie jest kalibrowany wstępnie, należy wykonać kalibrację.
- 1. Zdemontować czujnik, który wymaga konserwacji.
- 2. Zamontować nowy czujnik.
  - Dane czujnika są automatycznie odczytywane przez przetwornik. Nie jest konieczne wprowadzanie kodu dostępu.
     Pomiar jest kontynuowany.
- 3. Używany czujnik należy oddać do laboratorium.
  - Po odebraniu z laboratorium będzie on gotów do ponownego użycia, co zapewnia pełną dyspozycyjność punktu pomiarowego.

#### Przygotowanie czujnika do ponownego użycia

1. Oczyść czujnik.

- └ Do tego celu należy użyć środka czyszczącego podanego w instrukcji czujnika.
- 2. Sprawdzić, czy czujnik nie uległ uszkodzeniu.
- **3.** Jeśli nie ma uszkodzeń, czujnik można regenerować. W razie potrzeby należy wstawić czujnik do roztworu regeneracyjnego (--> instrukcja czujnika).
- 4. Skalibrować czujnik do ponownego użycia.

### 13.1.3 Armatury

Informacje dotyczące serwisowania oraz wykrywania i usuwania usterek armatury podano w instrukcji obsługi armatury. Instrukcja obsługi zawiera opis procedury montażu i demontażu armatury, wymiany czujników i uszczelnień oraz zawiera informacje dotyczące rezystancji materiału, jak również części zamiennych i akcesoriów.

### 14 Naprawa

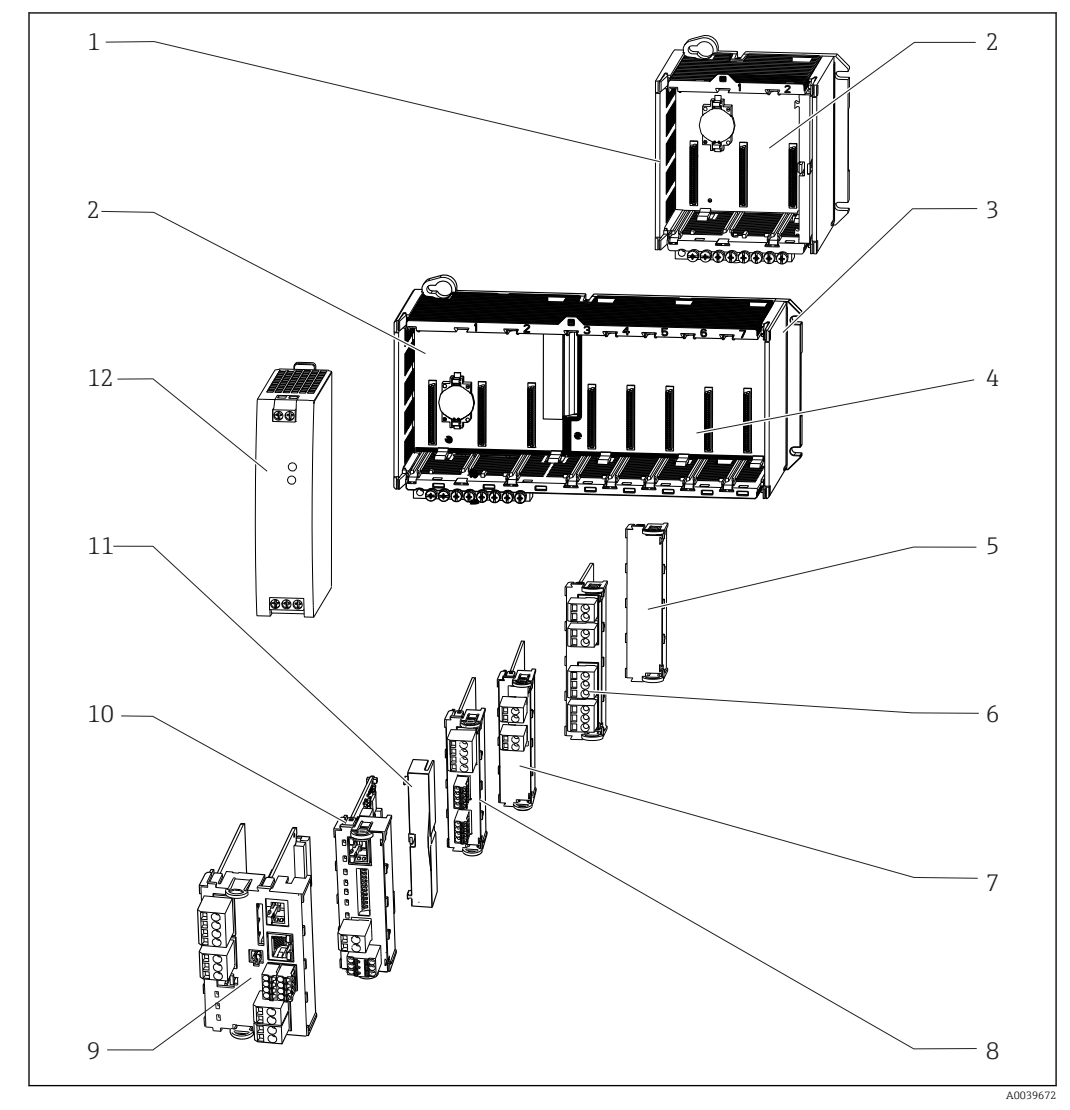

### 14.1 Części zamienne

🖻 62 Części zamienne: Informacje o nazwach i numerach zamówieniowych znajdują się w tabeli poniżej.

### NOTYFIKACJA

#### Uszkodzenie przewodów na skutek nieostrożnej naprawy lub konserwacji

- Zachować szczególną ostrożność podczas wymiany uszkodzonych przewodów, zwłaszcza podczas ich wyjmowania z koryt kablowych.
- Zalecane jest stosowanie skrzynki połączeniowej, która zapewnia jakość podobną do połączenia stałego w szafie sterowniczej.

| Lp. | Zestaw                                                                                                    | Kod<br>zamówieniowy |
|-----|----------------------------------------------------------------------------------------------------|---------------------|
| 1   | Zestaw do CM442R<br>Obudowa do montażu w szafie sterowniczej, kompletna                                                                           | 71222273            |
| 2   | Zestaw do CM44x/CM44xR: płytka modułu elektroniki<br>• Płytka modułu elektroniki, kompletna<br>• Wymianę wykonuje wyłącznie Serwis Endress+Hauser | 71101457            |
| 3   | Zestaw do CM444R, CM448R<br>Obudowa do montażu w szafie sterowniczej, kompletna                                                                   | 71222276            |

| Lp.         | Zestaw                                                                                                    | Kod<br>zamówieniowy  |
|-------------|----------------------------------------------------------------------------------------------------|----------------------|
| 4           | Zestaw do CM44x/CM44xR: płytka modułu rozszerzającego<br>• Płyta rozszerzeń, kompletna<br>• Wymianę wykonuje wyłącznie Serwis Endress+Hauser                                                                                                  | 71141366             |
| 5, 11       | Zestaw do CM44xR<br>Zestaw pokryw do zabezpieczenia przed wstrząsami                                                                                                    | 71222282             |
| 6, 7, 8, 10 | Zestaw do CM44x/ CM44xR: moduł rozszerzeń AOR (2 wyjścia przekaźnikowe<br>+ 2 wyjścia prądowe)<br>• Moduł rozszerzeń AOR, kompletny<br>• Instrukcje dla zestawu części zamiennych do CM44x                                                    | 71111053             |
|             | Zestaw do CM44x/CM44xR: listwa zaciskowa, moduł rozszerzeń AOR                                                                                                    | 71107453             |
|             | Zestaw do CM44x/CM44xR: moduł rozszerzeń 2R (2 × wyjście<br>przekaźnikowe)<br>• Moduł rozszerzeń 2R, kompletny<br>• Instrukcje dla zestawu części zamiennych do CM44x                                                                         | 71125375             |
|             | Zestaw do CM44x/CM44xR: Moduł rozszerzeń 4R (4 × wyjście<br>przekaźnikowe)<br>• Moduł rozszerzeń 4R, kompletny<br>• Instrukcje dla zestawu części zamiennych do CM44x                                                                         | 71125376             |
|             | Zestaw do CM44x/CM44xR: listwa zaciskowa, moduł rozszerzeń 2R, 4R                                                                                                    | 71155581             |
|             | Zestaw do CM44x/CM44xR: moduł rozszerzeń 2AO (2 × 0/420 mA)<br>• Moduł rozszerzeń 2AO, kompletny<br>• Instrukcje dla zestawu części zamiennych do CM44x                                                                                       | 71135632             |
|             | Zestaw do CM44x/CM44xR: moduł rozszerzeń 4AO (4 × 0/420 mA)<br>• Moduł rozszerzeń 4AO, komplet<br>• Instrukcje dla zestawu części zamiennych do CM44x                                                                                         | 71135633             |
|             | Zestaw do CM44x/CM44xR: listwa zaciskowa, moduł rozszerzeń 2AO, 4AO                                                                                                    | 71155582             |
|             | Zestaw do CM44x/CM44xR: moduł rozszerzeń DIO (2 x wejście cyfrowe; 2 x<br>wyjście cyfrowe)<br>• Moduł rozszerzeń DIO, komplet<br>• Instrukcje dla zestawu części zamiennych do CM44x                                                          | 71135638             |
|             | Zestaw do CM44x/CM44xR: listwa zaciskowa, moduł rozszerzeń DIO                                                                                                    | 71219784             |
|             | Zestaw do CM44x/CM44xR: moduł rozszerzeń 2DS (2 × czujniki cyfrowe)<br>• Moduł rozszerzeń 2DS, kompletny<br>• Instrukcje dla zestawu części zamiennych do CM44x                                                                               | 71135631             |
|             | Zestaw do CM44x/CM44xR: moduł rozszerzeń 2AI (2 × wejście analogowe<br>0/420 mA)<br>• Moduł rozszerzeń 2AI, kompletny<br>• Instrukcje dla zestawu części zamiennych do CM44x                                                                  | 71135639             |
|             | Zestaw do CM44x/CM44xR: moduł rozszerzeń 485<br>Moduł rozszerzeń 485, kompletny<br>Możliwość rozszerzenia do wersji PROFIBUS DP lub Modbus RS 485 z<br>wykorzystaniem kodu aktywacyjnego<br>Instrukcje dla zestawu części zamiennych do CM44x | 71135634             |
|             | Zestaw do CM44x/CM44xR: listwa zaciskowa, moduł rozszerzeń 2AI, 485                                                                                                    | 71155583             |
| 9           | Zestaw do CM44xR: moduł centralny BASE2-E<br>Moduł centralny, kompletny<br>Pokrywa tylna<br>Przewód przyłączeniowy do zasilacza<br>Instrukcje dla zestawu części zamiennych do CM44x                                                          | 71431302             |
|             | Zestaw do CM44x: listwa zaciskowa, moduł centralny                                                                                                    | 71107452             |
| 12          | Zestaw do CM444R/8R: zasilacz do montażu na szynie DIN<br>• Zasilacz do montażu na szynie DIN, 110230 VAC<br>• Zasilacz do montażu na szynie DIN, 24 VDC                                                                                      | 71222277<br>71222279 |
| Bez rys.    | Zastępcza tabliczka znamionowa<br>• Ponowny wydruk oryginalnej tabliczki znamionowej lub<br>• nowy wydruk dla zmodernizowanego lub uaktualnionego urządzenia                                                                                  | XPC0009              |

### 14.2 Zwrot urządzenia

Urządzenie należy zwrócić do naprawy, kalibracji fabrycznej lub gdy zamówiono lub dostarczono nieprawidłowe urządzenie. Firma Endress+Hauser posiadająca certyfikat ISO, zgodnie z wymogami przepisów prawa, jest obowiązana przestrzegać określonych procedur w przypadku zwrotu urządzeń, które wchodziły w kontakt z medium procesowym.

Aby zapewnić wymianę, bezpieczny i profesjonalny zwrot przyrządu:

 Zapoznać się z informacjami, procedurą i warunkami zwrotu urządzeń na stronie: www.endress.com/support/return-material.

### 14.3 Utylizacja

Urządzenie zawiera podzespoły elektroniczne. Produkt należy zutylizować, jako odpad elektroniczny.

▶ Należy przestrzegać lokalnych przepisów.

😭 Zużyte baterie należy utylizować zgodnie z obowiązującymi przepisami.
# 15 Akcesoria

W następnych rozdziałach opisano ważniejsze akcesoria dostępne w czasie wydania niniejszego dokumentu.

 Informacje o akcesoriach, które nie zostały wymienione w niniejszej publikacji można uzyskać u regionalnych przedstawicieli firmy Endress+Hauser.

# 15.1 Przewód pomiarowy

#### CYK10, przewód pomiarowy do transmisji danych ze złączem Memosens

- Dla czujników cyfrowych w technologii Memosens
- Konfigurator produktu na stronie produktowej: www.pl.endress.com/cyk10

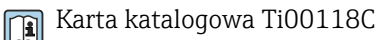

#### CYK11, przewód pomiarowy do transmisji danych ze złączem Memosens

- Przewód przedłużający do czujników cyfrowych z protokołem Memosens
- Konfigurator produktu na stronie produktu: www.endress.com/cyk11

🕞 Karta katalogowa Ti00118C

# 15.2 Czujniki

## 15.2.1 Elektrody szklane

#### **Orbisint CPS11D**

- Czujnik pH dla procesów przemysłowych
- Wersja SIL dla przetworników z dopuszczeniem SIL (opcja)
- Membrana PTFE odporna na zabrudzenia
- Tworzenie kodu zamówieniowego na stronie produktu: www.endress.com/cps11d

📺 Karta katalogowa Ti00028C

#### Memosens CPS31D

- Elektroda pH, z żelowym systemem referencyjnym i diafragmą ceramiczną
- Tworzenie kodu zamówieniowego na stronie produktu: www.endress.com/cps31d

👔 Karta katalogowa Ti00030C

#### Ceraliquid CPS41D

- Elektroda pH z ceramiczną membraną i ciekłym elektrolitem KCl
- Tworzenie kodu zamówieniowego na stronie produktu: www.pl.endress.com/cps41d

👔 Karta katalogowa TI00079C

#### Ceragel CPS71D

- Elektroda pH z układem referencyjnym wyposażonym w zaporę jonową
- Tworzenie kodu zamówieniowego na stronie produktu: www.endress.com/cps71d

Karta katalogowaTI00245C

#### Memosens CPS171D

- Elektroda pH dla kadzi fermentacyjnych/bioreaktorów z technologią Memosens
- Tworzenie kodu zamówieniowego na stronie produktu: www.endress.com/cps171d

📊 Karta katalogowa TI01254C

#### **Orbipore CPS91D**

- Elektroda pH z otwartym układem referencyjnym do stosowania w mediach silnie zanieczyszczonych
- Konfigurator produktu na stronie produktu: www.endress.com/cps91d

Karta katalogowa Ti00375C

#### **Orbipac CPF81D**

- Elektroda pH do pomiaru zanurzeniowego
- Branża wodno-ściekowa
- Tworzenie kodu zamówieniowego na stronie produktu: www.endress.com/cpf81d

👔 Karta katalogowa Ti00191C

#### 15.2.2 Elektrody pH z emalią jonoczułą

#### Ceramax CPS341D

- Elektroda pH pokryta warstwą emalii jonoczułej
- Spełnia najwyższe wymagania odnośnie dokładności pomiarowej, ciśnienia, temperatury, sterylności i niezawodności
- Konfigurator produktu na stronie produktowej: www.endress.com/cps341d

📊 Karta katalogowa Ti00468C

#### 15.2.3 Czujniki potencjału redoks

#### **Orbisint CPS12D**

- Czujnik redoks dla procesów przemysłowych
- Tworzenie kodu zamówieniowego na stronie produktu: www.endress.com/cps12d

👔 Karta katalogowa Ti00367C

#### Ceraliquid CPS42D

- Elektroda redoks z ceramiczną membraną i ciekłym elektrolitem KCl
- Tworzenie kodu zamówieniowego na stronie produktu: www.endress.com/cps42d

👔 Karta katalogowa Ti00373C

#### Ceragel CPS72D

- Elektrody potencjału redoks z układem referencyjnym wyposażonym w zaporę jonową
- Tworzenie kodu zamówieniowego na stronie produktu: www.endress.com/cps72d

Karta katalogowa Ti00374C

#### **Orbipac CPF82D**

- Kompaktowa elektroda redoks do montażu w rurociągu lub do pracy zanurzeniowej w wodzie przemysłowej lub w ściekach
- Tworzenie kodu zamówieniowego na stronie produktu: www.endress.com/cpf82d

👔 Karta katalogowa Ti00191C

#### **Orbipore CPS92D**

- Elektroda redoks z otwartym systemem referencyjnym dla mediów silnie zanieczyszczonych
- Tworzenie kodu zamówieniowego na stronie produktu: www.endress.com/cps92d

👔 Karta katalogowa Ti00435C

# 15.2.4 Elektrody pH ISFET (półprzewodnikowe)

#### Tophit CPS441D

- Sterylizowalna elektroda ISFET do mediów o niskiej przewodności
- Ciekły elektrolit KCl
- Tworzenie kodu zamówieniowego na stronie produktu: www.pl.endress.com/cps441d

👔 Karta katalogowa TI00352C

#### Tophit CPS471D

- Elektroda ISFET dla przemysłu spożywczego, farmaceutycznego, inżynierii procesowej, która może być sterylizowana, również w autoklawach
- Uzdatnianie wody i biotechnologia
- Tworzenie kodu zamówieniowego na stronie produktu: www.pl.endress.com/cps471d

👔 Karta katalogowa TI00283C

#### Tophit CPS491D

- Czujnik ISFET z otwartą częścią referencyjną do mediów mocno zanieczyszczających
- Tworzenie kodu zamówieniowego na stronie produktu: www.pl.endress.com/cps491d

👔 Karta katalogowa TI00377C

# 15.2.5 Czujniki zespolone pH/redoks

#### Memosens CPS16D

- Kombinowana elektroda pH/redoks do technologii procesowej
- Odporna na zabrudzenia diafragma PTFE
- Z technologią Memosens
- Tworzenie kodu zamówieniowego na stronie produktu: www.pl.endress.com/cps16D

👔 Karta katalogowa TI00503C

#### Memosens CPS76D

- Kombinowana elektroda pH/redoks do technologii procesowej
- Doskonała do zastosowań w instalacjach higienicznych i sterylnych
- Z technologią Memosens
- Tworzenie kodu zamówieniowego na stronie produktu: www.endress.com/cps76d

👔 Karta katalogowa TI00506C

#### Memosens CPS96D

- Kombinowana elektroda pH/redoks do procesów chemicznych
- Z odporną na zatruwanie częścią referencyjną z pułapką jonową
- Z technologią Memosens
- Tworzenie kodu zamówieniowego na stronie produktu: www.endress.com/cps96d

👔 Karta katalogowa TI00507C

## 15.2.6 Indukcyjne czujniki przewodności

#### Indumax CLS50D

- Indukcyjny czujnik przewodności o wysokiej trwałości
- Do zastosowań standardowych i w strefach zagrożonych wybuchem
- Z technologią Memosens
- Konfigurator produktu na stronie produktowej: www.endress.com/cls50d

Karta katalogowa Ti00182C

#### Indumax H CLS54D

- Indukcyjne czujniki przewodności
- Certyfikowane wykonanie higieniczne dla aplikacji w przemyśle spożywczym, produkcji napojów, farmaceutycznym i biotechnologicznym
- Tworzenie kodu zamówieniowego na stronie produktu: www.endress.com/cls54d

📊 Karta katalogowa TI00508C

#### 15.2.7 Konduktometryczne czujniki przewodności

#### Condumax CLS15D

- Konduktometryczne czujniki przewodności
- Czujniki dla aplikacji w wodzie czystej, ultraczystej oraz w strefach zagrożonych wybuchem
- Konfigurator produktu na stronie produktowej: www.endress.com/CLS15d

📊 Karta katalogowa TI00109C

#### Condumax CLS16D

- Konduktometryczne czujniki przewodności w wykonaniu higienicznym
- Czujniki dla aplikacji w wodzie czystej, ultraczystej oraz w strefach zagrożonych wybuchem (Ex)
- Dopuszczenie 3A i EHEDG
- Tworzenie kodu zamówieniowego na stronie produktu: www.endress.com/CLS16d

👔 Karta katalogowa TI00227C

#### Condumax CLS21D

- Czujnik dwuelektrodowy w wersjach z głowicą przyłączeniową
- Tworzenie kodu zamówieniowego na stronie produktu: www.endress.com/CLS21d

👔 Karta katalogowa Ti00085C

#### Memosens CLS82D

- Czujnik cztero-elektrodowy
- Z technologią Memosens
- Tworzenie kodu zamówieniowego na stronie produktu: www.endress.com/cls82d

📊 Karta katalogowa TI01188C

#### 15.2.8 Czujniki tlenu

#### Oxymax COS22D

- Czujnik tlenu rozpuszczonego z możliwością sterylizacji
- Wersja w technologii Memosens i jako czujnik analogowy
- Tworzenie kodu zamówieniowego na stronie produktu: www.endress.com/cos22d

📊 Karta katalogowa TI00446C

#### Oxymax COS51D

- Czujnik amperometryczny tlenu rozpuszczonego
- Wykonanie w technologii Memosens
- Tworzenie kodu zamówieniowego na stronie produktu: www.endress.com/cos51d

Karta katalogowa Ti00413C

#### Oxymax COS61D

- Czujnik optyczny do pomiaru tlenu rozpuszczonego w wodzie pitnej i wodzie przemysłowej
- Zasada pomiaru: wygaszanie fluorescencji
- Wykonanie w technologii Memosens
- Tworzenie kodu zamówieniowego na stronie produktu: www.endress.com/cos61d

👔 Karta katalogowa Ti00387C

#### Memosens COS81D

- Czujnik optyczny tlenu rozpuszczonego z możliwością sterylizacji
- Z technologią Memosens
- Tworzenie kodu zamówieniowego na stronie produktu: www.endress.com/cos81d

👔 Karta katalogowa TI01201C

# 15.2.9 Czujniki skuteczności dezynfekcji

#### CCS142D

- Czujnik amperometryczny wolnego chloru
- Zakres pomiarowy: 0.01 ... 20 mg/l
- Wykonanie w technologii Memosens
- Tworzenie kodu zamówieniowego na stronie produktu: www.endress.com/ccs142d

📊 Karta katalogowa Ti00419C

## 15.2.10 Czujniki jonoselektywne

#### ISEmax CAS40D

- Elektrody jonoselektywne
- Tworzenie kodu zamówieniowego na stronie produktu: www.endress.com/cas40d

Karta katalogowa Ti00491C

# 15.2.11 Czujniki mętności

#### Turbimax CUS51D

- Do pomiaru mętności i zawartości ciał stałych (gęstości osadu) w ściekach metodą nefelometryczną
- 4 wiązkowa metoda światła rozproszonego
- Wykonanie w technologii Memosens
- Tworzenie kodu zamówieniowego na stronie produktu: www.endress.com/cus51d

Karta katalogowa Ti00461C

#### Turbimax CUS52D

- Czujnik Memosens w wykonaniu higienicznym do pomiaru mętności w wodzie pitnej, wodzie procesowej i zastosowań przemysłowych.
- Wykonanie w technologiiMemosens
- Tworzenie kodu zamówieniowego na stronie produktu: www.endress.com/cus52d

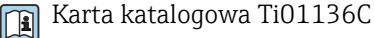

## 15.2.12 Czujniki absorbancji (SAC) i stężenia azotanów

#### Viomax CAS51D

- Pomiar stężenia azotanów i absorbancji (obciążenia ładunkiem organicznym) w wodzie pitnej i ściekach
- Wykonanie w technologii Memosens
- Tworzenie kodu zamówieniowego na stronie produktu: www.endress.com/cas51d

👔 Karta katalogowa Ti00459C

## 15.2.13 Detekcja rozdziału faz

#### Turbimax CUS71D

- Czujnik zanurzeniowy do detekcji rozdziału faz
- Ultradźwiękowy czujnik granicy rozdziału faz
- Tworzenie kodu zamówieniowego na stronie produktu: www.endress.com/cus71d

👔 Karta katalogowa Ti00490C

# 15.3 Funkcje dodatkowe

#### 15.3.1 Moduły rozszerzeń

#### Zestaw: moduł rozszerzeń AOR

- 2 × wyjścia przekaźnikowe, 2 × wyjścia analogowe 0/4...20 mA
- Kod zam. 71111053

#### Zestaw: moduł rozszerzeń 2R

- 2 × wyjścia przekaźnikowe
- Kod zam. 71125375

#### Zestaw: moduł rozszerzeń 4R

- 4 × wyjścia przekaźnikowe
- Kod zam. 71125376

#### Zestaw: moduł rozszerzeń 2A0

- 2 x 0/4...20 mA, wyjścia analogowe
- Kod zam. 71135632

#### Zestaw: moduł rozszerzeń 4AO

- 4 × wyjście analogowe 0/4...20 mA
- Kod zam. 71135633

#### Zestaw: moduł rozszerzeń 2DS

- 2 x czujnik cyfrowy, Memosens
- Kod zam. 71135631

#### Zestaw: moduł rozszerzeń 2AI

- 2 x 0/4...20 mA, wejścia analogowe
- Kod zam. 71135639

#### Zestaw: moduł rozszerzeń DIO

- 2 wejścia cyfrowe
- 2 wyjścia cyfrowe
- Pomocnicze źródło napięcia dla wyjścia cyfrowego
- Kod zam. 71135638

#### Zestaw: moduł rozszerzeń 485

- Możliwość rozszerzenia do wersji PROFIBUS DP lub Modbus RS485. Wymagany jest dodatkowy kod aktywacyjny, który można zamówić oddzielnie.
- Kod zam. 71135634

#### Zestaw modernizacyjny, moduł rozszerzeń 485 z PROFIBUS DP

- Moduł rozszerzeń 485
- PROFIBUS-DP (+ konfiguracja poprzez Ethernet)
- Kod zam. 71140888

#### Zestaw modernizacyjny, moduł rozszerzeń 485 z Modbus RS485

- Moduł rozszerzeń 485
- Modbus RS485 (+ konfiguracja poprzez Ethernet)
- Kod zam. 71140889

#### 15.3.2 Oprogramowanie i kody aktywacyjne

#### Karta SD z oprogramowaniem do Liquiline

- Napęd Flash, wersja przemysłowa, 1 GB
- Kod zam. 71127100

🛐 Do zamówienia kodu aktywacyjnego niezbędne jest podanie numeru seryjnego urzadzenia.

Kod aktywacyjny dla cyfrowej komunikacji HART Kod zam. 71128428

Kod aktywacyjny dla komunikacji PROFIBUS DP Kod zam. 71135635

Kod aktywacyjny dla komunikacji Modbus RS485 Kod zam. 71135636

Kod aktywacyjny dla komunikacji PROFINET + serwer WWW dla BASE2 Kod zam. 71449901

Kod aktywacyjny dla komunikacji Ethernet/IP + serwer WWW dla BASE2 Kod zam. 71449914

Kod aktywacyjny dla komunikacji Modbus TCP + serwer WWW dla BASE2 Kod zam. 71449915

Kod aktywacyjny dla serwera WWW dla BASE2 Kod zam. 71449918

Zestaw dla CM442R: kod aktywacyjny dla drugiego wejścia czujnika cyfrowego Kod zam. 71114663

#### Zestaw CM444R/CM448R: kod aktualizacyjny dla 2 x 0/4...20 mA dla modułu centralnego BASE2-E Zgodnie z zamówieniem

#### Kod aktywacyjny dla sterowania wyprzedzającego

- Wymagane wejście pradowe lub komunikacja obiektowa
- Kod zam. 71211288

#### Kod aktywacyjny dla zdalnego przełączania zakresów pomiarowych

- Wymagane wejścia cyfrowe lub komunikacja obiektowa
- Kod zam. 71211289

#### Kod aktywacyjny dla ChemocleanPlus

- Wymagane przekaźniki lub wyjścia cyfrowe lub alternatywnie komunikacja obiektowa wraz z opcjonalnymi wejściami cyfrowymi
- Kod zam. 71239104

Kod aktywacyjny dla monitoringu i diagnostyki "Heartbeat" Kod zam. 71367524

#### Kod aktywacyjny dla licznika czasu pracy wymienników jonowych

- Skonfigurować funkcję matematyczną
- Kod zam. 71367531

#### Kod aktywacyjny dla funkcji matematycznych

- Edytor równań
- Kod zam. 71367541

# 15.4 Oprogramowanie

#### Memobase Plus CYZ71D

- Program dla PC wspierający kalibrację laboratoryjną
- Dokumentacja i wizualizacja zarządzania czujnikiem
- Baza danych zawierająca dane kalibracyjne czujnika
- Tworzenie kodu zamówieniowego na stronie produktu: www.endress.com/cyz71d

📊 Karta katalogowa Ti00502C

#### Program Field Data Manager MS20

- Oprogramowanie PC do centralnego zarządzania danymi
- Wizualizacja serii pomiarów i zawartości rejestrów zdarzeń
- Bezpieczne przechowywanie danych w postaci bazy SQL

#### FieldCare SFE500

- Uniwersalne narzędzie do konfiguracji i zarządzania aparaturą pomiarową
- Dostarczane z kompletną biblioteką certyfikowanych modułów DTM (Device Type Manager) służących do obsługi urządzeń obiektowych Endress+Hauser
- Zamawianie wg pozycji kodu zamówieniowego
- www.endress.com/sfe500

# 15.5 Inne akcesoria

## 15.5.1 Zewnętrzny wyświetlacz<sup>4)</sup>

#### Wyświetlacz graficzny:

- Urządzenie jest przeznaczone do zabudowy tablicowej lub w szafce sterowniczej
- Kod zam. 71185295

#### Wyświetlacz serwisowy

- Przenośny, do uruchomienia przyrządu
- Kod zam. 71185296

## 15.5.2 Karta SD

- Napęd Flash, wersja przemysłowa, 1 GB
- Kod zam. 71110815

## 15.5.3 Akcesoria do komunikacji

#### Modem Commubox FXA195

Dla iskrobezpiecznych połączeń HART z FieldCare poprzez port USB

👔 Karta katalogowa TI00404F

#### Modem Commubox FXA291

Łączy interfejs serwisowy CDI przyrządów pomiarowych ze złączem USB komputera lub laptopa

📊 Karta katalogowa TI00405C

<sup>4)</sup> Zewnętrzny wyświetlacz można wybrać w kodzie zamówieniowym urządzenia lub zamówić później jako akcesorium.

#### SWA70: Adapter bezprzewodowy HART

- Połączenie bezprzewodowe
- Łatwa integracja, ochrona danych, bezpieczna transmisja, praca równoległa z innymi sieciami bezprzewodowymi, minimalna ilość okablowania

Karta katalogowa TI00061S

# 15.5.4 Elementy układu pomiarowego

#### RIA14, RIA16

- Wskaźnik obiektowy do pracy w pętlach prądowych 4-20 mA
- RIA14 w ognioodpornej metalowej obudowie

Karta katalogowa TIO0143R i TIO0144R

#### RIA15

- Wskaźnik procesowy do pracy w pętlach prądowych 4-20 mA
- Zabudowa tablicowa
- Z opcjonalnym interfejsem HART

🔳 Karta katalogowa TI01043K

# 16 Dane techniczne

# 16.1 Wielkości wejściowe

| Wartości mierzone        | → Dokumentacja podłączonego czujnika                                                                                                    |  |
|--------------------------|----------------------------------------------------------------------------------------------------|--|
| Zakresy pomiarowe        | → Dokumentacja podłączonego czujnika                                                                                                    |  |
| Typy wejść               | <ul> <li>Wejścia dla czujników cyfrowych z protokołem Memosens</li> <li>Analogowe wejścia prądowe (opcjonalnie)</li> <li>Wejścia cyfrowe (opcjonalnie)</li> </ul>                                                               |  |
| Sygnały wejściowe        | <ul> <li>Zależy od wersji przyrządu:</li> <li>Maks. 8 x sygnały z czujników cyfrowych</li> <li>2 x 0/4 20 mA (opcjonalnie), pasywny, separowane galwanicznie od wejść czujnika i od siebie wzajemnie</li> <li>0 30 V</li> </ul> |  |
| Parametry przewodów      | <b>Typ kabla</b><br>Przewód transmisji danych CYK10 z czujnikaMemosens CYK10 lub czujnik z przewodem<br>stałym, oba zakończone zarobionymi końcówkami lub wtykiem okrągłym M12 (opcja)                                          |  |
|                          | <b>Długość przewodu</b><br>Maksymalnie 100 m                                                                                                    |  |
|                          | 16.2 Wejścia cyfrowe, pasywne                                                                                                    |  |
| Specyfikacja elektryczna | <ul> <li>Pobierające prąd z obciążenia (pasywne)</li> <li>Izolowane galwanicznie</li> </ul>                                                                                                    |  |
| Zakres                   | <ul> <li>Wysoki: 11 30 V DC</li> <li>Niski: 0 5 V DC</li> </ul>                                                                                                    |  |
| Znamionowy pobór prądu   | Maksymalnie 8 mA                                                                                                    |  |
| Funkcja PFM              | Minimalna szerokość impulsu: 500 µs (1 kHz)                                                                                                    |  |
| Napięcie testowe         | 500 V                                                                                                    |  |
| Parametry przewodów      | Maks. 2.5 mm <sup>2</sup> (14 AWG)                                                                                                    |  |

# 16.3 Wejście prądowe, pasywne

| Charakterystyka sygnału | Liniowy                                                                                                    |                                                                                                  |  |  |
|-------------------------|----------------------------------------------------------------------------------------------------|--------------------------------------------------------------------------------------------------|--|--|
| Rezystancja wewnętrzna  | Nieliniowa                                                                                                    |                                                                                                  |  |  |
| Napięcie testowe        | 500 V                                                                                                    |                                                                                                  |  |  |
|                         | 16.4 Wielkości wyjś                                                                                                    | ciowe                                                                                            |  |  |
| Sygnał wyjściowy        | <ul> <li>Zależy od wersji przyrządu:</li> <li>2 x 0/420 mA, aktywny, galwanicznie izolowany od siebie nawzajem i od obwodów czujników</li> <li>4 x 0/420 mA, aktywny, galwanicznie izolowany od siebie nawzajem i od obwodów czujników</li> <li>6 x 0/420 mA, aktywny, galwanicznie izolowany od siebie nawzajem i od obwodów czujników</li> <li>8 x 0/420 mA, aktywny, galwanicznie izolowany od siebie nawzajem i od obwodów czujników</li> <li>9 x 0/420 mA, aktywny, galwanicznie izolowany od siebie nawzajem i od obwodów czujników</li> <li>9 x 0/420 mA, aktywny, galwanicznie izolowany od siebie nawzajem i od obwodów czujników</li> <li>9 pocjonalnie komunikacja HART (wyłącznie poprzez wyjście prądowe 1:1)</li> </ul> |                                                                                                  |  |  |
|                         | HART                                                                                                    |                                                                                                  |  |  |
|                         | Kodowanie sygnału                                                                                                    | FSK ± 0.5 mA przez sygnał prądowy                                                                |  |  |
|                         | Szybkość transmisji danych                                                                                                    | 1200 bodów (bit/s)                                                                               |  |  |
|                         | Separacja galwaniczna                                                                                                    | Tak                                                                                              |  |  |
|                         | Obciążenie (rezystor komunikacyjny)                                                                                                    | 250 Ω                                                                                            |  |  |
|                         | PROFIBIIS DP/RS485                                                                                                    |                                                                                                  |  |  |
|                         | Kodowanie sygnału                                                                                                    | EIA/TIA-485, PROFIBUS-DP, zgodnie z IEC 61158                                                    |  |  |
|                         | Szybkość transmisji danych                                                                                                    | 9.6 kBd, 19.2 kBd, 45.45kBd, 93.75 kBd, 187.5 kBd, 500 kBd,<br>1.5 MBd, 6 MBd, 12 MBd (Bd=bit/s) |  |  |
|                         | Separacja galwaniczna                                                                                                    | Tak                                                                                              |  |  |
|                         | Złącza                                                                                                    | Złącze sprężynujące (maks. 1,5 mm), mostkowane wewnętrznie (funkcja T), opcjonalnie M12          |  |  |
|                         | Terminator magistrali                                                                                                    | Wewnętrzny przełącznik suwakowy z wyświetlaczem LED                                              |  |  |
|                         |                                                                                                    |                                                                                                  |  |  |
|                         | Modbus RS485                                                                                                    |                                                                                                  |  |  |
|                         | Kodowanie sygnału                                                                                                    |                                                                                                  |  |  |
|                         | Szybkość transmisji danych                                                                                                    | 2400, 4800, 9600, 19 200, 38 400, 57 600 i 115 200 bd (bit/s)                                    |  |  |
|                         | Separacja galwaniczna                                                                                                    |                                                                                                  |  |  |
|                         | Złącza                                                                                                    | Złącze sprężynujące (maks. 1,5 mm), mostkowane wewnętrznie<br>(funkcja T), opcjonalnie M12       |  |  |
|                         | Terminator magistrali                                                                                                    | Wewnętrzny przełącznik suwakowy z wyświetlaczem LED                                              |  |  |

|                                                                         | Ethernet i Modbus TCP                                                                                                    |                                                                                              |  |
|-------------------------------------------------------------------------|----------------------------------------------------------------------------------------------------|----------------------------------------------------------------------------------------------|--|
|                                                                         | Kodowanie sygnału                                                                                                    | IEEE 802.3 (Ethernet)                                                                        |  |
|                                                                         | Szybkość transmisji danych                                                                                                    | 10/100 MBd (Mbit/s)                                                                          |  |
|                                                                         | Separacja galwaniczna                                                                                                    | Tak                                                                                          |  |
|                                                                         | Sposób podłączenia                                                                                                    | RJ45                                                                                         |  |
|                                                                         | Adres IP                                                                                                    | DHCP (domyślnie) lub konfiguracja przez menu                                                 |  |
|                                                                         |                                                                                                    |                                                                                              |  |
|                                                                         | EtherNet/IP                                                                                                    |                                                                                              |  |
|                                                                         | Kodowanie sygnału                                                                                                    | IEEE 802.3 (Ethernet)                                                                        |  |
|                                                                         | Szybkość transmisji danych                                                                                                    | 10/100 MBd (Mbit/s)                                                                          |  |
|                                                                         | Separacja galwaniczna                                                                                                    | Tak                                                                                          |  |
|                                                                         | Sposób podłączenia                                                                                                    | RJ45                                                                                         |  |
|                                                                         | Adres IP                                                                                                    | DHCP (domyślnie) lub konfiguracja przez menu                                                 |  |
|                                                                         |                                                                                                    |                                                                                              |  |
|                                                                         | PROFINET                                                                                                    |                                                                                              |  |
|                                                                         | Kodowanie svgnału                                                                                                    | IEEE 802.3 (Ethernet)                                                                        |  |
|                                                                         | Szybkość transmisji danych                                                                                                    | 100 MBd (Mbit/s)                                                                             |  |
|                                                                         | Separacja galwaniczna                                                                                                    | Tak                                                                                          |  |
|                                                                         | Sposób podłączenia                                                                                                    | RJ45                                                                                         |  |
|                                                                         | Nazwa stanowiska                                                                                                    | Z wykorzystaniem protokołu DCP za pomocą narzędzia<br>konfiguracyjnego (np. Siemens PRONETA) |  |
|                                                                         | Adres IP                                                                                                    | Z wykorzystaniem protokołu DCP za pomocą narzędzia konfiguracyjnego (np. Siemens PRONETA)    |  |
|                                                                         |                                                                                                    |                                                                                              |  |
| Sygnalizacja alarmu                                                     | <ul> <li>Ustawiana, zgodnie z zaleceniami NAMUR NE 43</li> <li>W zakresie pomiarowym 0 20 mA (HART niedostępny w tym zakresie pomiarowym):<br/>Prąd alarmowy 0 23 mA</li> <li>Dla zakresu pomiarowego 4 20 mA:<br/>Prąd alarmowy 2.4 23 mA</li> <li>Ustawienie fabryczne dla obu zakresów pomiarowych:<br/>21.5 mA</li> </ul> |                                                                                              |  |
| Obciążenie                                                              | Maks. 500 Ω                                                                                                    |                                                                                              |  |
| Linearyzacja/<br>charakterystyka<br>przenoszenia sygnału<br>pomiarowego | Liniowy                                                                                                    |                                                                                              |  |

# 16.5 Wyjścia cyfrowe, pasywne

| Specyfikacja elektryczna | <ul> <li>Pasywne</li> </ul>                                  |
|--------------------------|--------------------------------------------------------------|
|                          | <ul> <li>Typu otwarty kolektor, maks. 30 V, 15 mA</li> </ul> |
|                          | - Malazzmalazz anadalz nanjagia 2 V                          |

Maksymalny spadek napięcia 3 V

| Zewnętrzne źródło zasilania | W przypadku użytkowania lokalnego zasilania pomocniczego i lokalnego wejścia<br>cyfrowego:<br>Zalecane minimalne napięcie pomocnicze = 3 V + V <sub>IHmin</sub><br>(V <sub>IHmin</sub> = minimalne wymagane napięcie wejściowe (wysokie napięcie wejściowe) |  |  |
|-----------------------------|----------------------------------------------------------------------------------------------------|--|--|
| Funkcja PFM                 | Minimalna szerokość impulsu: 500 µs (1 kHz)                                                                                                    |  |  |
| Napięcie pomocnicze         | <ul> <li>Specyfikacja elektryczna</li> <li>Izolowane galwanicznie</li> <li>Nieregulowane, 24 V DC</li> <li>Maks. 50 mA (na jeden moduł DIO)</li> </ul>                                                                                                    |  |  |
| Napięcie testowe            | 500 V                                                                                                    |  |  |
| Parametry przewodów         | Maks. 2.5 mm <sup>2</sup> (14 AWG)                                                                                                    |  |  |
|                             | 16.6 Wyjścia prądowe,aktywne                                                                                                    |  |  |
| Zakres                      | 0 23 mA                                                                                                    |  |  |
|                             | 2.4 23 mA dla komunikacji HART                                                                                                    |  |  |
| Charakterystyka sygnału     | Liniowy                                                                                                    |  |  |
| Specyfikacja elektryczna    | <b>Napięcie wyjściowe</b><br>Maks. 24 V                                                                                                    |  |  |
|                             | <b>Napięcie testowe przebicia izolacji (probiercze)</b><br>500 V                                                                                                    |  |  |
| Parametry przewodów         | <b>Typ kabla</b><br>Zalecany: kabel ekranowany                                                                                                    |  |  |
|                             | <b>Parametry przewodów</b><br>Maks. 2.5 mm <sup>2</sup> (14 AWG)                                                                                                    |  |  |
|                             | 16.7 Wyjścia przekaźnikowe                                                                                                    |  |  |
| Specyfikacja elektryczna    | <b>Typy wyjść przekaźnikowych</b> <ul> <li>1 x styk jednobiegunowy przełączny (SPDT, przekaźnik alarmowy)</li> <li>2 lub 4 jednobiegunowy przełączny, (opcionalnie z modułami rozszerzeń)</li> </ul>                                                        |  |  |
|                             | <ul> <li>Maksymalna rezystancja obciążenia</li> <li>Przekaźnik alarmowy: 0.5 A</li> <li>Wszystkie pozostałe przekaźniki: 2.0 A</li> </ul>                                                                                                    |  |  |

#### Obciążalność styków przekaźnika

#### Moduł centralny (Przekaźnik alarmu)

| Napięcie przełączania  | Obciążenie (maks.) | Cykle przełączania (min.) |
|------------------------|--------------------|---------------------------|
| 230 V AC, cosΦ = 0.8 1 | 0.1 A              | 700,000                   |
|                        | 0.5A               | 450,000                   |
| 115 V AC, cosΦ = 0.8 1 | 0.1 A              | 1,000,000                 |
|                        | 0.5A               | 650,000                   |
| 24 V DC, L/R = 0 1 ms  | 0.1 A              | 500,000                   |
|                        | 0.5A               | 350,000                   |

#### Moduły rozszerzeń

| Napięcie przełączania  | Obciążenie (maks.) | Cykle przełączania (min.) |
|------------------------|--------------------|---------------------------|
| 230 V AC, cosΦ = 0.8 1 | 0.1 A              | 700,000                   |
|                        | 0.5A               | 450,000                   |
|                        | 2A                 | 120,000                   |
| 115 V AC, cosΦ = 0.8 1 | 0.1 A              | 1,000,000                 |
|                        | 0.5A               | 650,000                   |
|                        | 2A                 | 170,000                   |
| 24 V DC, L/R = 0 1 ms  | 0.1 A              | 500,000                   |
|                        | 0.5A               | 350,000                   |
|                        | 2A                 | 150,000                   |

Parametry przewodów Maks. 2.5

Maks. 2.5 mm<sup>2</sup> (14 AWG)

# 16.8 Parametry komunikacji cyfrowej

#### HART

| ID producenta                                 | 11 <sub>h</sub>                                                                                |
|-----------------------------------------------|------------------------------------------------------------------------------------------------|
| Typ urządzenia Modbus                         | 155D <sub>h</sub>                                                                              |
| Wersja urządzenia (w kodzie<br>szesnastkowym) | 001 <sub>h</sub>                                                                               |
| Wersja HART                                   | 7.2                                                                                            |
| Pliki opisujące przyrząd (DD/DTM)             | www.endress.com/hart<br>Program zarządzający danymi i parametrami przyrządu DIM                |
| Zmienne urządzenia                            | 16 definiowanych przez użytkownika i 16 predefiniowanych zmiennych dynamicznych PV, SV, TV, QV |
| Obsługiwane funkcje                           | PDM DD, AMS DD, DTM, Field XpertDD                                                             |

### PROFIBUS DP

| ID producenta         | 11 <sub>h</sub>                                                                                                    |  |
|-----------------------|----------------------------------------------------------------------------------------------------|--|
| Typ urządzenia Modbus | 155D <sub>h</sub>                                                                                                    |  |
| Wersja profilu        | 3.02                                                                                                    |  |
| Pliki GSD             | www.endress.com/profibus<br>Program zarządzający danymi i parametrami przyrządu DIM                                                                                                    |  |
| Wartości wyjściowe    | 16 układów AI (analogowych), 8 układów DI (cyfrowych)                                                                                                    |  |
| Wartości wejściowe    | 4 układy AO, 8 układów DO                                                                                                    |  |
| Obsługiwane funkcje   | <ul> <li>1 połączenie MSCYO (komunikacja synchroniczna, urządzenie główne Klasy 1 do podporządkowanego, master-slave)</li> <li>1 połączenie MSAC1 (komunikacja niesynchroniczna, urządzenie główne Klasy 1 do podporządkowanego, master-slave)</li> <li>2 połączenie MSAC2 (komunikacja niesynchroniczna, urządzenie główne Klasy 2 do podporządkowanego, master-slave)</li> <li>Blokada dostępu: przyrząd może zostać zablokowany mechanicznie lub za pomocą oprogramowania.</li> <li>Adresowanie ustawiane poprzez przełączniki DIL lub za pomocą oprogramowania</li> <li>GSD, PDM DD, DTM</li> </ul> |  |

#### Modbus RS485

| Protokół transmisji                                         | RTU / ASCII                                                                                  |
|-------------------------------------------------------------|----------------------------------------------------------------------------------------------|
| Kody funkcji                                                | 03, 04, 06, 08, 16, 23                                                                       |
| Tryb rozsiewczy transmisji: obsługiwany z<br>kodami funkcji | 06, 16, 23                                                                                   |
| Dane wyjściowe                                              | 16 wartości zmierzonych (wartość, jednostka, status), 8 wartości cyfrowych (wartość, status) |
| Dane wejściowe                                              | 4 wartości zmierzone (wartość, jednostka, status), 8 wartości cyfrowych (wartość, status)    |
| Obsługiwane funkcje                                         | Adres może zostać ustawiony przełącznikiem lub programowo                                    |

# Interfejs Modbus TCP

| Port TCP                                                    | 502                                                                                                    |
|-------------------------------------------------------------|----------------------------------------------------------------------------------------------------|
| Połączenia TCP                                              | 3                                                                                                    |
| Protokół transmisji                                         | TCP                                                                                                    |
| Kody funkcji                                                | 03, 04, 06, 08, 16, 23                                                                                                 |
| Tryb rozsiewczy transmisji: obsługiwany z<br>kodami funkcji | 06, 16, 23                                                                                                    |
| Dane wyjściowe                                              | 16 wartości zmierzonych (wartość, jednostka, status), 8 wartości cyfrowych (wartość, status)                           |
| Dane wejściowe                                              | 4 wartości zadane (wartość, jednostka, status), 8 wartości<br>cyfrowych (wartość, jednostka), komunikaty diagnostyczne |
| Obsługiwane funkcje                                         | Adres z usługi DHCP lub ustawiony programowo                                                                           |

### Ethernet/IP

| Protokół transmisji                        | EtherNet/IP                                 |                                                                                                    |  |
|--------------------------------------------|---------------------------------------------|----------------------------------------------------------------------------------------------------|--|
| Certyfikat ODVA                            | Tak                                         |                                                                                                    |  |
| Profil urządzenia                          | Urządzenie uniwersalne (typ produktu: 0x2B) |                                                                                                    |  |
| ID producenta                              | 0x049E <sub>h</sub>                         | 0x049E <sub>h</sub>                                                                                                    |  |
| Typ urządzenia                             | 0x109C <sub>h</sub>                         |                                                                                                    |  |
| Biegunowość                                | Auto-MIDI-X                                 |                                                                                                    |  |
| Podłączenia                                | CIP                                         | 12                                                                                                    |  |
|                                            | I/O                                         | 6                                                                                                    |  |
|                                            | Wiadomości jawne                            | 6                                                                                                    |  |
|                                            | Rozgłaszanie                                | 3 klientów                                                                                                    |  |
| Minimum RPI                                | 100 ms (ustaw. domyślne)                    |                                                                                                    |  |
| Maximum RPI                                | 10,000 ms                                   |                                                                                                    |  |
| Interfejsy do systemów sterowania procesem | EtherNet/IP                                 | EDS                                                                                                    |  |
|                                            | Rockwell                                    | Instrukcje dodane: Add-on-Profile Level 3.<br>Predefiniowane konfiguracje dla ułatwienia<br>integracji systemu (Faceplate).<br>Talk SE       |  |
| Dane IO (WejWy.)                           | Wejście (T $\rightarrow$ O)                 | Status urządzenia i wiadomości<br>diagnostyczne o najwyższym priorytecie                                                                     |  |
|                                            |                                             | Wartości mierzone:<br>• 16 AI (wejście analogowe) + Status +<br>Jednostka<br>• 8 DI (wejście cyfrowe) + Status                               |  |
|                                            | Wyjście (O → T)                             | Sygnały sterujące (dla urządzeń<br>wykonawczych):<br>• 4 AO (wyjście analogowe) + Status +<br>Jednostka<br>• 8 DO (wyjścia cyfrowe) + Status |  |

#### PROFINET

| Specyfikacja protokołu            | "Application Layer protocol for decentralized periphery and<br>distributed automation (Protokół warstwy aplikacyjnej dla<br>decentralizowanych urządzeń peryferyjnych i rozproszonej<br>automatyzacji)", wersja PNIO 2.34                                                                                                    |
|-----------------------------------|----------------------------------------------------------------------------------------------------|
| Typ komunikacji                   | 100 MBit/s                                                                                                    |
| Klasa zgodności                   | Klasa zgodności B                                                                                                    |
| Klasa obciążenia sieci            | Klasa obciążenia sieci II                                                                                                    |
| Prędkość transmisji               | Automatyczna 100 Mbps, detekcja trybu dupleksowego                                                                                                    |
| Czasy cyklu                       | Min. 32 ms                                                                                                    |
| Profil urządzenia                 | Identyfikator profilu 0xF600<br>Urządzenie uniwersalne                                                                                                    |
| Interfejs PROFINET                | 1 port, Klasa czasu rzeczywistego 1 (RT_CLASS_1)                                                                                                    |
| ID producenta                     | 0x11 <sub>h</sub>                                                                                                    |
| Typ urządzenia                    | 0x859C D <sub>h</sub>                                                                                                    |
| Pliki opisu urządzenia (GSD)      | Informacje i pliki do pobrania ze strony:<br>• www.pl.endress.com<br>Na stronie dotyczącej danego produktu: Dokumentacja/<br>Instrukcje obsługi/Oprogramowanie → Sterowniki<br>• www.profibus.com<br>Na stronie internetowej w zakładce Products/Product Finder                                                                                                    |
| Biegunowość                       | Automatyczne rozpoznawanie biegunowości w celu<br>automatycznej korekcji krosowanych par linii TxD i RxD                                                                                                    |
| Obsługiwane połączenia            | <ul> <li>1 x AR (relacja aplikacyjna z IO Controller/sterownikiem)</li> <li>1 x AR (dopuszczalna relacja aplikacyjna z IO-Supervisor/<br/>urządzeniem programującym)</li> <li>1 x Input CR (kanał komunikacyjny)</li> <li>1 x Output CR (kanał komunikacyjny)</li> <li>1 x Alarm CR (kanał komunikacyjny)</li> </ul>                                                                                                    |
| Opcje konfiguracji urządzenia     | <ul> <li>Przeglądarka internetowa</li> <li>Oprogramowanie narzędziowe producenta (FieldCare,<br/>DeviceCare)</li> <li>Plik opisu urządzenia (GSD), który można odczytać za pomocą<br/>wbudowanego serwera WWW urządzenia</li> </ul>                                                                                                    |
| Konfiguracja nazwy urządzenia     | Protokół DCP                                                                                                    |
| Obsługiwane funkcje               | <ul> <li>Funkcja identyfikacji i serwisu<br/>Prosta identyfikacja przyrządu poprzez:</li> <li>System sterowania procesem</li> <li>Tabliczka znamionowa</li> <li>Status wartości zmierzonej<br/>Zmienne procesowe są przesyłane wraz ze statusem wartości<br/>mierzonej</li> <li>Pulsowania tła wskaźnika (FLASH_ONCE) w celu szybkiej<br/>identyfikacji urządzenia i funkcji</li> <li>Obsługa urządzenia za pomocą oprogramowania<br/>narzędziowego (np. FieldCare, DeviceCare)</li> </ul> |
| Integracja z systemami automatyki | Szczegółowe informacje dotyczące integracji z systemami<br>automatyki, patrz instrukcja obsługi przyrządu<br>• Cykliczna transmisja danych<br>• Przegląd i opis modułów<br>• Kody statusu<br>• Parametryzacja po uruchomieniu<br>• Ustawienie fabryczne                                                                                                    |

Serwer WWW

Serwer sieciowy zapewnia pełny dostęp do konfiguracji przyrządu, wartości pomiarowych, komunikatów diagnostycznych, rejestrów zdarzeń i danych serwisowych poprzez

standardową sieć WiFi/WLAN/LAN/GSM lub router 3G z adresem IP definiowanym przez użytkownika.

| Port TCP            | 80                                                                                                    |
|---------------------|----------------------------------------------------------------------------------------------------|
| Obsługiwane funkcje | <ul> <li>Zdalna konfiguracja przyrządu(1 sesja)</li> <li>Zapis/wczytanie konfiguracji urządzenia (karta SD)</li> <li>Eksport rejestru (formaty plików: CSV, FDM)</li> <li>Dostęp do serwera WWW przez DTM lub Internet Explorer</li> <li>Logowanie</li> <li>Serwer WWW można wyłączyć</li> </ul> |

# 16.9 Zasilanie

| Napięcie zasilania                     | <ul> <li>CM442 R</li> <li>Zależy od wersji przyrządu:</li> <li>100 230 V AC, 50/60 Hz<br/>Maks. dopuszczalne wahania napięcie zasilania: ± 15 % napięcia znamionowego</li> <li>24 V AC/DC, 50/60 Hz<br/>Maks. dopuszczalne wahania napięcie zasilania: + 20/- 15 % napięcia znamionowego</li> </ul>                                                                            |
|----------------------------------------|----------------------------------------------------------------------------------------------------|
|                                        | <ul> <li>CM444 R i CM448 R</li> <li>Zależnie od wersji, z zewnętrznego źródła zasilania do montażu na szynie DIN:</li> <li>100 230 V AC, 50/60 Hz<br/>Maks. dopuszczalne wahania napięcie zasilania: ± 15 % napięcia znamionowego <sup>5)</sup></li> <li>24 V DC<br/>Maks. dopuszczalne wahania napięcie zasilania: + 20/- 15 % napięcia znamionowego <sup>5)</sup></li> </ul> |
| Pobór mocy                             | CM442 R<br>W zależności od napięcia zasilania<br>• 100230 V AC i 24 V AC:<br>Maks. 55 VA<br>• 24 V DC:<br>Maks. 22 W                                                                                                    |
|                                        | CM444 R i CM448 R<br>W zależności od napięcia zasilania<br>• 100230 V AC:<br>Maks. 150 VA <sup>5)</sup><br>• 24 V DC:<br>Maks. 59 W <sup>5)</sup>                                                                                                    |
| Bezpiecznik                            | Bezpiecznik stały (nie wymienny)                                                                                                    |
| Ochrona<br>przeciwprzepięciowa         | Zintegrowane zabezpieczenie przeciw przepięciowe/odgromowe zgodne z EN 61326<br>Kategoria przepięciowa 1 i 3                                                                                                    |
| Parametry przewodów<br>podłączeniowych | <b>Długość dostarczonego kabla do wyświetlacza:</b><br>3 m (10 ft)                                                                                                    |
| opcjonalnego wyświetlacza              | <b>Maksymalna długość kable do wyświetlacza:</b><br>5 m (16.5 ft)                                                                                                    |

<sup>5) \*</sup>Specyfikacje mają zastosowanie tylko gdy stosowany jest oryginalny zasilacz dostarczony przez producenta

# 16.10 Parametry metrologiczne

| Czas odpowiedzi                                    | <b>Wyjścia prądowe</b><br>t <sub>90</sub> = maks. 500 ms przy wzroście od 0 do 20 mA                                                 |  |  |
|----------------------------------------------------|----------------------------------------------------------------------------------------------------|--|--|
|                                                    | <b>Wejścia prądowe</b><br>t <sub>90</sub> = maks. 330 ms przy wzroście od 0 do 20 mA                                                 |  |  |
|                                                    | <b>Wejścia i wyjścia binarne</b><br>t <sub>90</sub> = maks. 330 ms przy zmianie sygnału z niskiego na wysoki                         |  |  |
| Temperatura odniesienia                            | 25 ℃                                                                                                    |  |  |
| Błąd pomiaru wejść<br>czujników                    | → Dokumentacja podłączonego czujnika                                                                                                 |  |  |
| Błąd pomiaru wejść i wyjść<br>prądowych            | <b>Typowe błędy pomiarowe:</b><br>< 20 μA (dla wartości prądu < 4 mA)<br>< 50 μA (wartość prądu < 20 mA)<br>dla 25 °C (77° F, każdy) |  |  |
|                                                    | <b>Dodatkowy błąd pomiaru w zależności od temperatury:</b><br>< 1,5 µA/K                                                             |  |  |
| Odchyłka częstotliwości<br>wejść i wyjść cyfrowych | ≤ 1%                                                                                                    |  |  |
| Rozdzielczość wejść i wyjść<br>prądowych           | < 5 μΑ                                                                                                    |  |  |
| Powtarzalność                                      | → Dokumentacja podłączonego czujnika                                                                                                 |  |  |
|                                                    | 16.11 Środowisko                                                                                                    |  |  |
| <br>Temperatura otoczenia                          | CM442R                                                                                                    |  |  |

0 ... 60 °C

#### CM444R

- Typowo 0 do 55 °C, z wyjątkiem pakietów z drugiego punktu listy
- 0 ... 50 °C dla następujących pakietów:
  - CM444R-\*\*M40A7FI\*+...
  - CM444R-\*\*M40A7FK\*+...
  - CM444R-\*\*M4AA5F4\*+...
  - CM444R-\*\*M4AA5FF\*+...
  - CM444R-\*\*M4AA5FH\*+...
  - CM444R-\*\*M4AA5FI\*+...
  - CM444R-\*\*M4AA5FK\*+...
  - CM444R-\*\*M4AA5FM\*+...
  - CM444R-\*\*M4BA5F4\*+...
  - CM444R-\*\*M4BA5FF\*+...
  - CM444R-\*\*M4BA5FH\*+...
  - CM444R-\*\*M4BA5FI\*+...
  - CM444R-\*\*M4BA5FK\*+...
  - CM444R-\*\*M4BA5FM\*+...
  - CM444R-\*\*M4DA5F4\*+...
  - CM444R-\*\*M4DA5FF\*+...
  - CM444R-\*\*M4DA5FH\*+...
  - CM444R-\*\*M4DA5FI\*+...
  - CM444R-\*\*M4DA5FK\*+...
  - CM444R-\*\*M4DA5FM\*+...

#### CM448R

- Typowo 0 do 55 °C, z wyjątkiem pakietów z drugiego punktu listy
- 0 ... 50 °C dla następujących pakietów:
  - CM448R-\*\*\*6AA\*+...
  - CM448R-\*\*\*8A4\*+...
  - CM448R-\*\*\*8A5\*+...
  - CM448R-\*\*28A3\*+...
  - CM448R-\*\*38A3\*+...
  - CM448R-\*\*48A3\*+...
  - CM448R-\*\*58A3\*+...
  - CM448R-\*\*68A3\*+...
  - CM448R-\*\*26A5\*+...
  - CM448R-\*\*36A5\*+...
  - CM448R-\*\*46A5\*+...
  - CM448R-\*\*56A5\*+...
  - CM448R-\*\*66A5\*+...
  - CM448R-\*\*22A7\*+...
  - CM448R-\*\*32A7\*+...
  - CM448R-\*\*42A7\*+...
  - CM448R-\*\*52A7\*+...
  - CM448R-\*\*62A7\*+...
  - CM448R-\*\*A6A5\*+...
  - CM448R-\*\*A6A7\*+...
    CM448R-\*\*B6A5\*+...
  - CM448R-\*\*B6A7\*+...
  - CM448R-\*\*C6A5\*+...
  - CM446R- C6A3 +...
     CM448R-\*\*C6A7\*+...
  - CM448R-\*\*D6A5\*+...
  - CIM440R- DUAD +. - CM440R \*\*D647\*+
  - CM448R-\*\*D6A7\*+...

**Zewnętrzny wyświetlacz (opcjonalny)** -20 ... 60 °C

Temperatura składowania 25 ... 85 °C (-13 ... 185 °F)

| Wilgotność (względna)                | <b>Wersja w obudowie do montażu na szynie DIN</b><br>5 85 %, bez kondensacji                                                                                                    |                             |                                             |
|--------------------------------------|----------------------------------------------------------------------------------------------------|-----------------------------|---------------------------------------------|
|                                      | <b>Zewnętrzny wyświetlacz (po zamontowaniu)</b><br>5 95 %, bez kondensacji                                                                                                    |                             |                                             |
| Stopień ochrony                      | <b>Wersja w obudowie do montażu na szynie DIN</b><br>IP20, zabezpieczenie przed porażeniem<br><b>Zewnętrzny wyświetlacz</b><br>Panel czołowy IP66, po prawidłowym zamontowaniu uszczelki w drzwiczkach obudo<br>ochronnej |                             |                                             |
|                                      |                                                                                                    |                             |                                             |
| Klasa klimatyczna                    | Zgodnie z IEC 60654-1:B                                                                                                    | 2                           |                                             |
| Odporność na drgania                 | <b>Próby środowiskowe</b><br>Próba odporności na drgania zgodny z DIN EN 60068-2, październik 2008<br>Próba odporności na drgania zgodna z DIN EN 60654-3, sierpień 1998                                                  |                             | 8-2, październik 2008<br>4-3, sierpień 1998 |
|                                      | Montaż na ścianie                                                                                                    |                             |                                             |
|                                      | Zakres czestotliwości 10 150 Hz (sinusoidalnie)                                                                                                    |                             |                                             |
|                                      | Amplituda                                                                                                    | 10 12.9 Hz:<br>12.9 150 Hz: | 0.75 mm<br>0.5 g <sup>1)</sup>              |
|                                      | Czas trwania próby                                                                                                    | 10 cykli częstotliwości     | owych / oś, w 3 osiach (1 okt./min)         |
|                                      | 1) "g" to przyspieszenie ziem                                                                                                    | nskie (1 g ≈ 9.81 m/s²)     |                                             |
| Kompatybilność<br>elektromagnetyczna | Emisja zakłóceń oraz odp<br>przemysłowe - klasa A                                                                                                    | orność na zakłócenia, zgodi | nie z EN 61326-1: 2013, środowisko          |
| Bezpieczeństwo elektryczne           | IEC 61010-1, urządzenie klasy I<br>Niskie napięcie: kategoria przepięciowa II<br>Warunki otoczenia < 2000 m n.p.m.                                                                                                    |                             |                                             |
| Stopień zanieczyszczenia             | Wersja w obudowie do r                                                                                                    | nontażu na szynie DIN       |                                             |
|                                      | Stopień zanieczyszczenia                                                                                                    | 2                           |                                             |
|                                      | Wyświetlacz (opcjonalnie)                                                                                                    |                             |                                             |
|                                      | Stopień zanieczyszczenia                                                                                                    | 2                           |                                             |
|                                      | 16.12 Budowa r                                                                                                    | nechaniczna                 |                                             |

Wymiary

→ 🗎 16

Masa

| zależnie od wersji:                             |                                                              |
|-------------------------------------------------|--------------------------------------------------------------|
| CM442R (pełna konfiguracja)                     | Około 0.45 kg (1 lbs)                                        |
| CM444R i CM448R (pełna<br>konfiguracja)         | Około 0.95 kg (2.1 lbs)                                      |
| Pojedynczy moduł                                | Około 0.06 kg (0.13 lbs)                                     |
| Zewnętrzny wyświetlacz (bez<br>okablowania)     | Około 0.56 kg (1.2 lbs)                                      |
| Pokrywa wyświetlacza serwisowego                | 0.46 kg (1 lbs)                                              |
| Zewnętrzne źródło zasilania<br>(CM444R, CM448R) | 0.270.42 kg (0.600.92 lbs), w zależności od wersji zasilacza |

#### Materiały

| Obudowa do montażu na szynie DIN                | Poliwęglan PC-FR                   |
|-------------------------------------------------|------------------------------------|
| Pokrywa wyświetlacza                            | Poliwęglan PC-FR                   |
| Uszczelka wyświetlacza                          | Elastomer EPDM                     |
| Przyciski                                       | Elastomer EPDM                     |
| Pokrywy modułu                                  | Poliester PBT GF30 FR              |
| Listwa zaciskowa                                | Mosiądz niklowany                  |
| Zaciski uziemiające                             | Stal kwasoodporna 1.4301 (AISI304) |
| Śruby montażowe                                 | Stal kwasoodporna 1.4301 (AISI304) |
| Płyta montażowa (wyświetlacz opcjonalny)        | Stal kwasoodporna 1.4301 (AISI304) |
| Śruby mocujące (wyświetlacz opcjonalny)         | Stal cynkowana                     |
| Pokrywa wyświetlacza serwisowego<br>(akcesoria) | Elastomer EPDM                     |

# 17 Montaż i eksploatacja w strefach zagrożonych wybuchem Class I Div. 2

Urządzenie iskrobezpieczne dopuszczone do pracy w strefach zagrożonych wybuchem zgodnie z:

- Class I Div. 2
- Gazy grup A, B, C, D
- Klasa temperaturowa T4A:
  - CM442R: 0°C (32 °F) < T<sub>a</sub> < 60°C (140 °F)
- Rysunek kontrolny: 401204
- Nadaje się do stosowania w pomieszczeniach i w przestrzeni otwartej zgodnie z NEMA 4X, IP66/67

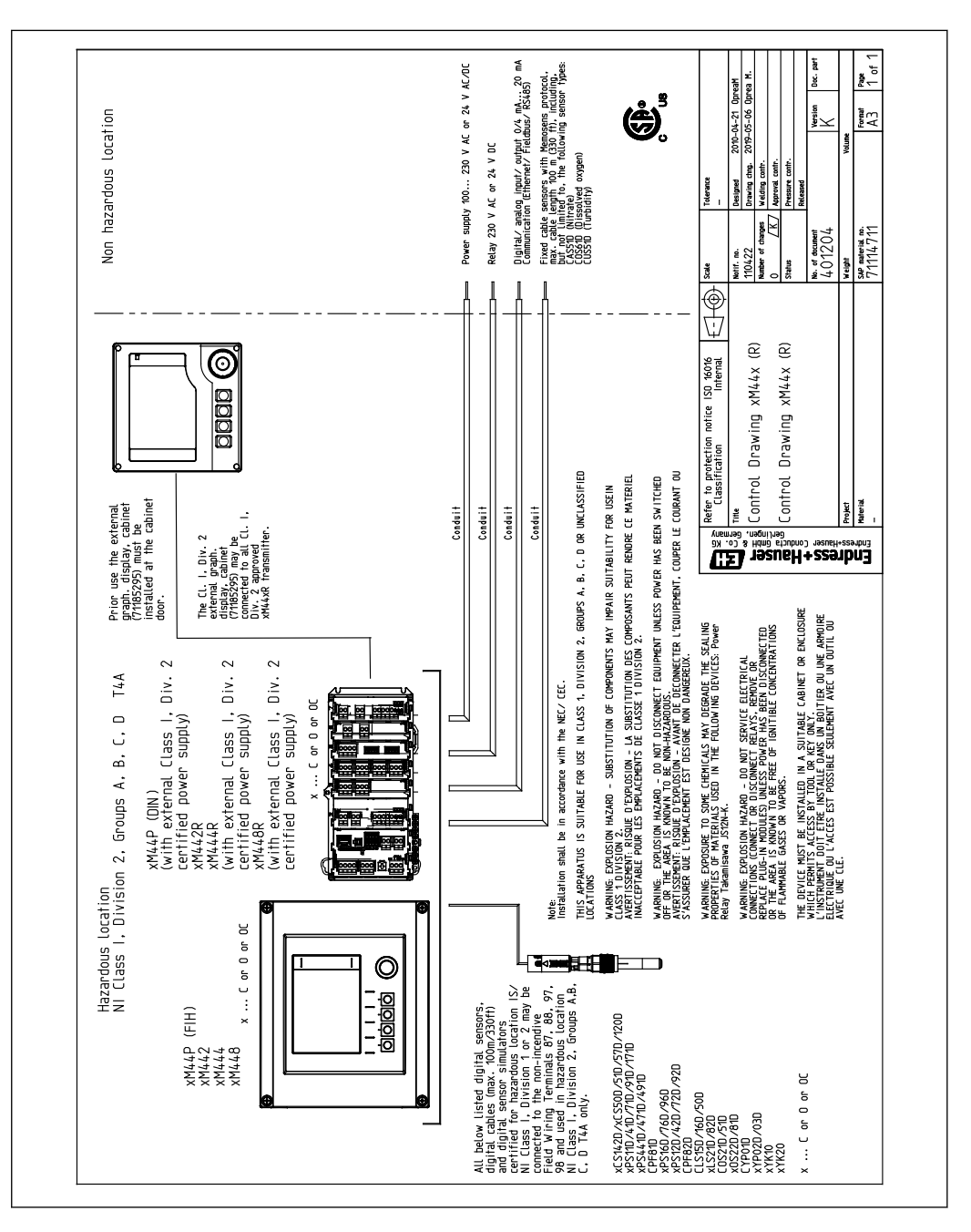

# Spis haseł

# Α

| Adres sieciowy (magistrali) HART 62   |
|---------------------------------------|
| Akcesoria                             |
| Czujniki                              |
| Do komunikacji                        |
| Funkcje dodatkowe                     |
| Inne                                  |
| Moduły rozszerzeń                     |
| Oprogramowanie 152                    |
| Oprogramowanie i kody aktywacyjne 151 |
| Przewód pomiarowy                     |
| Aktualizacja oprogramowania 67        |

# Β

Bezpieczeństwo

| 1                                          |
|--------------------------------------------|
| Bezpieczeństwo pracy                       |
| IT                                         |
| Obsługa                                    |
| Produkt                                    |
| Bezpieczeństwo elektryczne                 |
| Bezpieczeństwo pracy 8                     |
| Bezpieczeństwo produktu                    |
| Bezpieczeństwo użytkowania 8               |
| Bezpiecznik                                |
| Błędy procesowe bez komunikatów błędów 120 |
| Błędy związane z urządzeniem               |
| Budowa regulatora                          |
|                                            |

# С

| -                       |        |
|-------------------------|--------|
| Chemoclean              | 4, 103 |
| Chemoclean Plus         | . 103  |
| Cykl czyszczenia        | . 104  |
| Czas                    | 56     |
| Części zamienne         | . 142  |
| Czujnik                 |        |
| Podłączenie             | 29     |
| Czyszczenie standardowe | . 102  |

# D

| Duda a malanta na 165              |
|------------------------------------|
| Budowa mechaniczna                 |
| Parametry komunikacji cyfrowej 158 |
| Parametry metrologiczne            |
| Środowisko                         |
| Wejścia cyfrowe, pasywne 154       |
| Wejście prądowe, pasywne 154       |
| Wielkości wejściowe                |
| Wielkości wyjściowe                |
| Wyjścia cyfrowe, pasywne           |
| Wyjścia prądowe, aktywne           |
| Wyjścia przekaźnikowe              |
| Data                               |
| Deklaracja zgodności               |
| Diagnostyka Heartbeat 53           |
| Dokumentacja uzupełniająca 6       |

# Г

| Eksportowanie (zapis) ustawień         68           Ethernet/IP         43, 65, 79, 160 |
|-----------------------------------------------------------------------------------------|
| F                                                                                       |
| Formuła 112                                                                             |
| Funkcja czyszczenia                                                                     |
| Funkcje dodatkowe                                                                       |
| Funkcje matematyczne                                                                    |
| Programy czyszczenia                                                                    |
| Przełączanie zakresu pomiarowego 115                                                    |
| Przełącznik czasu                                                                       |
| Przełączniki wartości granicznych 87                                                    |
| Regulator                                                                               |
| Funkcje matematyczne 105                                                                |
| Formuła                                                                                 |
| Obliczanie pH                                                                           |
| Pojemność wymiennika jonowego 110                                                       |
| Przewodność różnicowa 109                                                               |
| Przewodność za wymiennikiem                                                             |

# Η

т

| IART                              | 3 |
|-----------------------------------|---|
| Ieartbeat                         | L |
| Iistoria zmian oprogramowania 137 | 7 |

| 1                                 |
|-----------------------------------|
| Identyfikacja produktu 13         |
| Info o czujniku                   |
| Info o systemie                   |
| Informacje o urządzeniu           |
| Integracja z systemami automatyki |
| Interfejs serwisowy               |
| Serwer WWW                        |
| Sieć obiektowa                    |
| Interfejs Modbus TCP 159          |
| Interfejs serwisowy               |
|                                   |

# J

#### К Komunikaty diagnostyczne

| Wskaźnik lokalny                                                                                                    |
|----------------------------------------------------------------------------------------------------|
| Działania48Język obsługi50Listy wyboru47Tabele49Tekst użytkownika48Ustawienia wyświetlacza50Wartości liczbowe47Wejścia binarne83Wyjścia binarne85Zdefiniowane ekrany użytkownika51Konserwacja140 |
| Montaż       23         Montaż i sprawdzenie przed uruchomieniem       50         Podłączenie       39         Kontrola po wykonaniu montażu       50                                            |
| L<br>Lista diagnost                                                                                                    |
| <b>M</b><br>Masa                                                                                                    |
| Modbus 485<br>Podłączenie                                                                                                    |
| <b>N</b><br>Napięcie zasilania                                                                                                    |
| <b>O</b><br>Obliczanie pH                                                                                                    |
| Obsługa zdalna24Ochrona przeciwprzepięciowa162Odbiór dostawy13Odporność na drgania165Opis przyrządu10Ostrzeżenia5                                                                                |
| <b>P</b><br>Parametry komunikacji cyfrowej                                                                                                    |

| Podłączenie       Z         Czujniki       Z         Kontrola       Z         Moduł opcjonalny       Z         Napięcie zasilania       Z         Przyrząd pomiarowy       Z         Serwer WWW       40, 4         Sieć obiektowa (PROFIBUS, Modbus 485)       Z         Uziemienie funkcjonalne       Z         Pojemność wymiennika jonowego       13         PROFIBUS       13                                                                                                    | 29<br>39<br>31<br>52<br>25<br>30<br>10                                     |
|----------------------------------------------------------------------------------------------------|----------------------------------------------------------------------------|
| Podłączenie       3         PROFIBUS DP       43, 62, 15         Zmienne PROFIBUS       7         Zmienne urządzenia       7         PROFINET       43, 16         Zmienne PROFINET       7         Zmienne PROFINET       7         Zmienne PROFINET       7         Zmienne PROFINET       7         Zmienne PROFINET       7                                                                                                    | 35<br>39<br>79<br>78<br>51<br>79<br>78                                     |
| Zmienne urządzenia       1         Programy czyszczenia       10         Chemoclean Plus       10         Czyszczenie ręczne       10         Czyszczenie standardowe       10         Przekaźnik       7         Przekaźnik alarmowy       7         Przełączanie zakresu pomiarowego       11         Przełącznik czasu       9         Przełącznik i wartości granicznych       74, 8         Przewodność różnicowa       10         Przewodność za wymiennikiem       10         Przewodność za wymiennikiem       10         Przezynaczenie urządzenia       10         Przeyciski programowalne w trybie pomiarowym       9         Przyporządkowanie gniazd i portów       11         Przywracanie ustawień fabrycznych przyrządu       12         pomiarowego       13 | 78<br>13<br>13<br>15<br>15<br>15<br>15<br>15<br>15<br>15<br>15<br>15<br>15 |
| Regulator       74, 9         Rejestr zdarzeń       12         Rejestry       57, 12         Rodzaje czyszczenia       10                                                                                                    | )3<br>29<br>29<br>29<br>22                                                 |
| S Schemat Laplace'a                                                                                                    | 93<br>L2<br>51                                                             |
| Terminator       5         Sprawdzenie przed uruchomieniem       5         Stan przyrządu       5         Sterowanie dozowaniem chloru z regulacją       5         wyprzedzającą       6         Stopień ochrony       16         Stopień zanieczyszczenia       16         Sygnały wejściowe       15         Symbole       15                                                                                                    | 37<br>50<br>55<br>31<br>55<br>54<br>5<br>54                                |
|                                                                                                    | 17                                                                         |

| Т                                                          |
|------------------------------------------------------------|
| Tabliczka znamionowa   13                                  |
| Temperatura otoczenia                                      |
| Temperatura składowania                                    |
| Terminatory magistrali                                     |
| Tryb pomiarowy 53                                          |
| Typy wejść                                                 |
| п                                                          |
| U<br>Umreh emienie                                         |
| Uruchomienie                                               |
| Uslawienia<br>A drea signification (magnistrali) IIADT (2) |
| Diagnostrika                                               |
| Diagilosiyka                                               |
| Eulelliet/IF 05                                            |
| Mioubus                                                    |
| Podetawowe 52                                              |
|                                                            |
| PROFIDED DF                                                |
| Serwer WAWW 64                                             |
| Scrwei WWW                                                 |
| Zaawansowana konfiguracia   61                             |
| Ustawienia funkcii "Hold"                                  |
| Ustawienia podstawowe 52, 56                               |
| Ustawienia sprzetowe                                       |
| Ustawienia wyświetlacza                                    |
| Utvlizacja                                                 |
| Uziemienie funkcjonalne                                    |
| Użytkowanie                                                |
| Niezgodne z przeznaczeniem 7                               |
| Przeznaczenie                                              |
| 147                                                        |
| Wartości mierzono 154                                      |
| Wartość rH 107                                             |
| Warunki montażowe 8                                        |
| Wczytywanie ustawień 67                                    |
| Weiścia                                                    |
| Binarne 80                                                 |
| Weiścia pradowe 70                                         |
| Weiścia prądowe                                            |
| Wervfikacia Heartbeat                                      |
| Widoki przypisania                                         |
| Wielkości wejściowe                                        |
| Wartości mierzone                                          |
| Wejścia cyfrowe, pasywne                                   |
| Wejście prądowe, pasywne                                   |
| Wielkości wyjściowe                                        |
| Sygnał wyjściowy                                           |
| Wyjścia cyfrowe, pasywne                                   |
| Wyjścia prądowe,aktywne                                    |

 Binarne
 80

 Ethernet/IP
 79

 HART
 78

 Modbus
 79

| PROFIBUS DP78PROFINET78Przekaźnik73Wyjścia prądowe70Wyjścia prądowe70Wykonanie testu urządzenia133Wykrywanie i usuwanie usterek120Informacje diagnostyczne121Ogólne wskazówki diagnostyczne120Wymagania dotyczące personelu7Wymiary165Wyświetlacz53 |
|----------------------------------------------------------------------------------------------------|
| 7                                                                                                    |
| Zaawansowana konfiguracja61Zaawansowanie techniczne9Zaciski przewodów26Zakres dostawy14Zakresy pomiarowe154                                                                                                    |
| Zalecenia montażowe 16                                                                                                    |
| Załączenie zasilania                                                                                                    |
| Zapewnienie stopnia ochrony                                                                                                    |
| Zapisywanie konfiguracji 67                                                                                                    |
| Zarządzanie danymi 67                                                                                                    |
| Zasilanie                                                                                                    |
| Bezpiecznik 162                                                                                                    |
| Napięcie zasilania                                                                                                    |
| Ochrona przeciwprzepięciowa                                                                                                    |
| Parametry przewodów                                                                                                    |
| Pobor mocy 162                                                                                                    |
| Podłączanie dodatkowych modułów                                                                                                    |
| Podłączenie czujnika                                                                                                    |
| Podłączenie przyrządu pomiarowego                                                                                                    |
| Podłączenie sieci obiektowej (PROFIBUS, Modbus                                                                                                    |
| 485)                                                                                                    |
| Zdefiniowane ekrany uzytkownika                                                                                                    |
| Zmiana nasła 69                                                                                                    |
| Zimana reakcji na zuarzeme                                                                                                    |
| Zimenna sterująca                                                                                                    |
| Zimerine urząuzenia                                                                                                    |
| $\Delta WIOUUIZauzeIIIa \dots 144$                                                                                                    |

Wyjścia

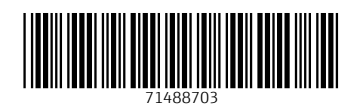

www.addresses.endress.com

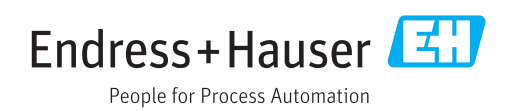